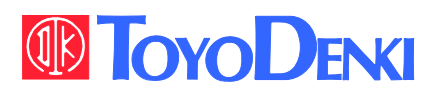

# VF66 TOYO INTELLIGENT INVERTER

### VF66B (DC motor drive)

### **Operating Manual**

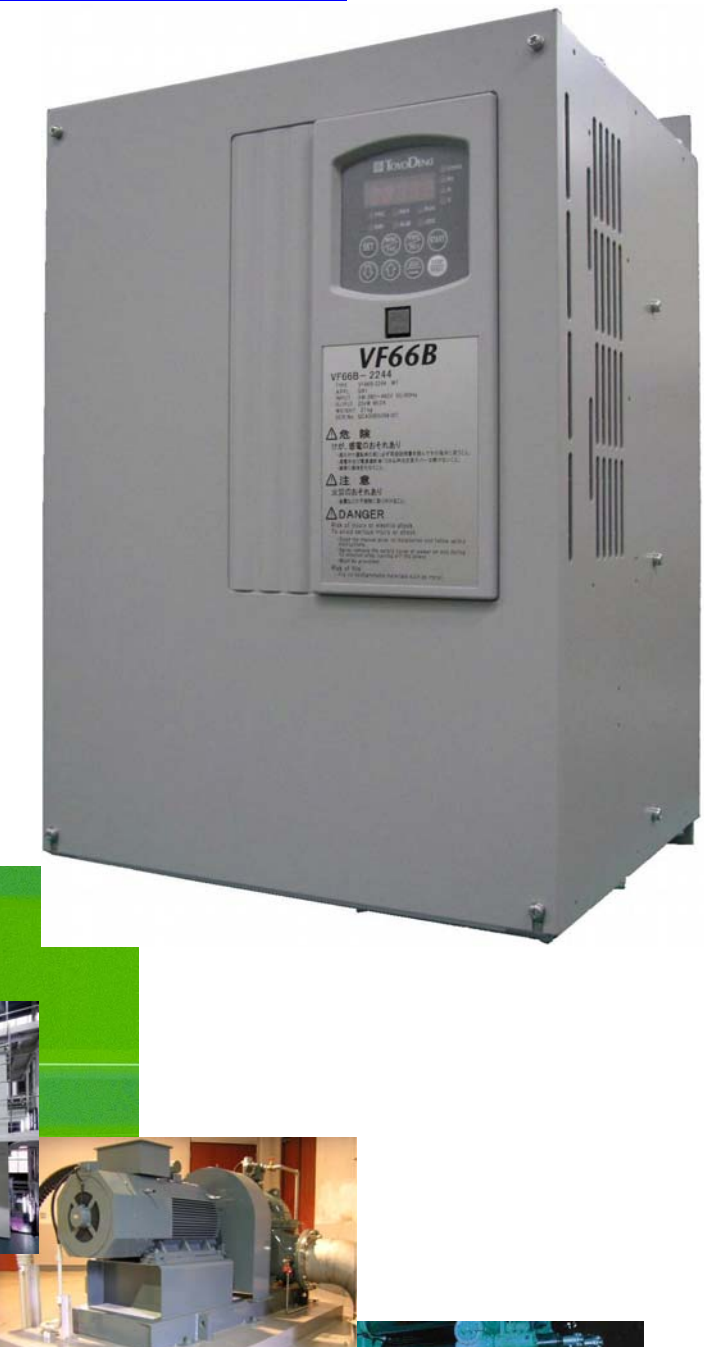

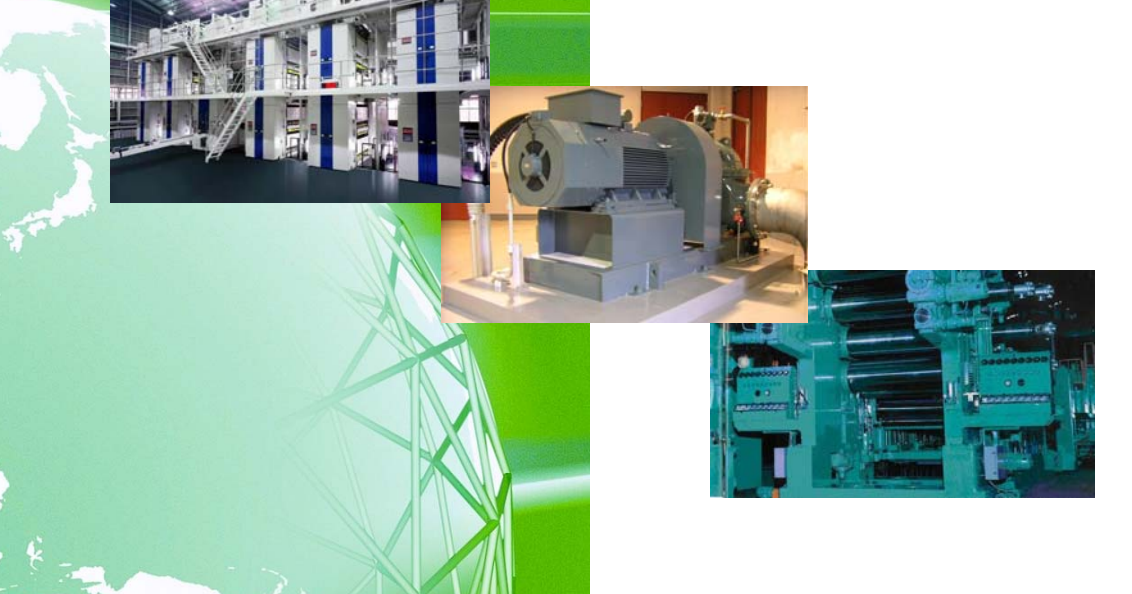

### Preface

Thank you very much for choosing our product.

This manual describes how to handle a main unit of TOYO VF66B (DC motor drive). It provides instructions for using VF66B (DC motor drive), such as how to install, wire, and operate it correctly as well as handling methods of its protection operation. Before operating VF66B (DC motor drive), be sure to carefully read this manual.

In addition to the standard functions, TOYO VF66B (DC motor drive) provides many other features. You can build an optimal system for different applications by using its various functions. In such a case, preferentially use the values described in the dedicated "Instruction Manual" and "Test Report" for the function.

When delivering any of your products with VF66B (DC motor drive) built in, consider that this manual can be distributed to end users. Also, when changing our factory default initialized data (hereinafter referred to as Initialized data) for setting parameters of VF66B (DC motor drive), make sure that end users can be informed about the changed contents of the Initialized data.

### Be Sure To Read This Before Use

#### Safety Notice

To use VF66B (DC motor drive) correctly, be sure to completely read this manual and all other attached documents before installation, operation, maintenance, and inspection. You need to have a good knowledge of equipment, safety information, and all notices before using VF66B (DC motor drive). In this manual, safety notices are ranked as "Danger", "Warning", and "Caution".

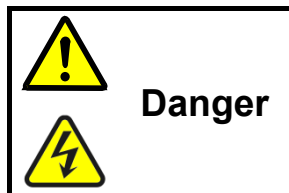

When improper use may cause a dangerous situation, death or serious injury may result, and its danger seems to be very urgent.

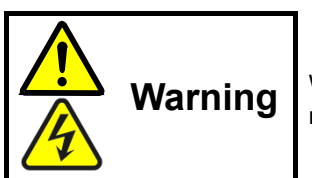

When improper use may cause a dangerous situation, and death or serious injury may result.

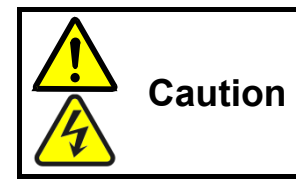

When improper use may cause a dangerous situation, medium-level or minor injury may result, and only physical damage may result. However, it can cause serious results depending on the situation. Cautions described in this manual are all important. Be sure to observe them.

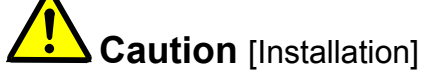

- Install VF66B (DC motor drive) on non-inflammables such as metal. Otherwise, a fire may occur.
- Do not put inflammables near VF66B (DC motor drive).
   Otherwise, a fire may occur.
- Do not hold the front cover when transporting VF66B (DC motor drive). It may fall, which can result in injury.
- Install VF66B (DC motor drive) in a place which can support its weight. It may fall, which can result in injury.
- Do not install and operate VF66B (DC motor drive) which is damaged or does not have any parts. Otherwise, you may be injured.

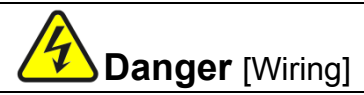

• Check that the input power is turned off before wiring. Otherwise, electric shock or a fire may occur.

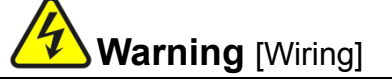

- Be sure to connect a ground wire.
  - Otherwise, electric shock or a fire may occur.
- Electrical engineering technicians should connect wires. Otherwise, electric shock or a fire may occur.
- Be sure to install VF66B (DC motor drive) before wiring. Otherwise, electric shock or a fire may occur.
- For ground fault protection, connect the leakage guard relay or ground fault interrupter exclusive for VF66B (DC motor drive) to the inputs (R/L1, S/L2, T/L3) of VF66B (DC motor drive).
   Otherwise, electric shock or a fire may occur.

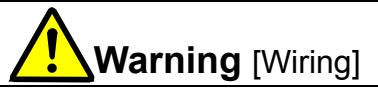

- Do not connect the alternating-current power supply to the output terminals (P/N). Otherwise, injury or a fire may occur.
- Check that the rated voltage of the product and the voltage of the alternating-current power supply match with each other.
  - Otherwise, injury or a fire may occur.
- Do not directly connect a resistor between direct-current terminals ⊕1/ ⊕2 and ⊖ or ⊕1 and ⊕2. Otherwise, a fire may occur.

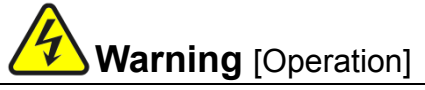

- Be sure to install the front cover before turning on the input power. Do not remove the front cover during energization.
- Otherwise, it can result in a risk of electric shock.
- Do not use the switches with wet hands.
- Otherwise, it can result in a risk of electric shock.
- Do not touch the VF66B (DC motor drive) terminals while VF66B (DC motor drive) is energized, even during stop.

Otherwise, it can result in a risk of electric shock.

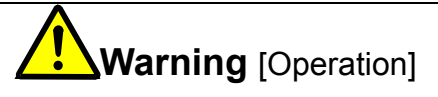

- The stop button is available only when functions have been set. Provide an emergency stop button separately. Otherwise, you may be injured.
- When alarm reset is performed with operation signals input, VF66B (DC motor drive) suddenly restarts. Check that signals are turned off, and then perform alarm reset. Otherwise, you may be injured.

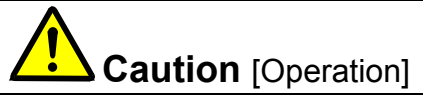

- Do not touch a heat sink and a discharge resistor because they reach high temperatures. Otherwise, you may get burned.
- You can set a wide range of operation from high speed to low speed with VF66B (DC motor drive). Before
  operation, check the permitted range of the motor and machinery sufficiently.
  Otherwise, you may be injured.
- Provide a holding brake separately if necessary. Otherwise, you may be injured.

Warning [Maintenance and inspection, and replacement of parts]

Before inspection, turn off the input power after checking that the motor is stopped, and then wait for over ten • minutes.

Also, check that direct-current voltage between  $\oplus$  1 and  $\ominus$  or  $\oplus$  2 and  $\ominus$  is less than or equal to 30 V. Otherwise, electric shock, injury, or a fire may occur.

- Check that the rated voltage of the product and the voltage of the alternating-current power supply match with . each other.
  - Otherwise, injury, electric shock, or part damage may occur.
- Do not perform maintenance and inspection or replace parts except qualified persons. Use a tool for insulation for maintenance and inspection.

Otherwise, electric shock or injury may occur.

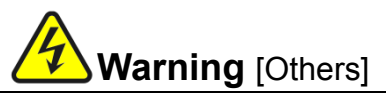

Never modify VF66B (DC motor drive). • Otherwise, electric shock or injury may occur.

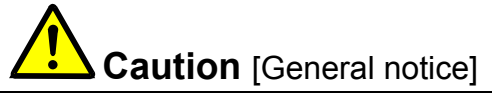

To provide detailed explanation, all figures described in this manual are sometimes drawn with the cover or a safety shield removed. To operate VF66B (DC motor drive), be sure to set the specified cover or shield to its original position and to follow the procedure described in this manual.

These safety notices and specifications in this manual are subject to change without notice.

|                        | Contents                                                                                                    |              |  |  |  |  |  |  |  |
|------------------------|----------------------------------------------------------------------------------------------------|--------------|--|--|--|--|--|--|--|
| Be Sure T              | o Read This Before Use                                                                                                    | 2            |  |  |  |  |  |  |  |
| Safetv N               | lotice                                                                                                    | 2            |  |  |  |  |  |  |  |
| Chantor 1              | Chanter 4 For Application                                                                                                    |              |  |  |  |  |  |  |  |
| Chapter                |                                                                                                    |              |  |  |  |  |  |  |  |
| 1.1.                   | Checking Package and Inspection on Purchase                                                                                   | 7            |  |  |  |  |  |  |  |
| Chapter 2 I            | How to Connect VF66B (DC motor drive)                                                                                         | 9            |  |  |  |  |  |  |  |
| 2.1.<br>2.1.1.<br>2.2. | How to Connect VF66B (DC motor drive)<br>How to Connect VF66B (DC motor drive) Terminals<br>Terminal/Connector Specifications | 9<br>9<br>10 |  |  |  |  |  |  |  |
| 2.2.1.                 | Terminal/Connector Specifications                                                                                             | 10           |  |  |  |  |  |  |  |
| 2.3.                   | How to Connect the Printed Control Board [VFC66-Z] and Field Amplifier                                                        | 12           |  |  |  |  |  |  |  |
| 2.3.1.                 | Application of LC filter                                                                                                    | 12           |  |  |  |  |  |  |  |
| 2.4.1.                 | Role of LC Filter                                                                                                    | 13           |  |  |  |  |  |  |  |
| 2.4.2.                 | Power Constant Operation                                                                                                    | 13           |  |  |  |  |  |  |  |
| 2.4.3.                 | Selection of LC Filter                                                                                                    | 13           |  |  |  |  |  |  |  |
| 2.5.                   | PG                                                                                                    | 14           |  |  |  |  |  |  |  |
| 2.5.1.                 | Applicable PG                                                                                                    | 14           |  |  |  |  |  |  |  |
| 2.5.2.                 | Use of PGs Attached to the Existing Products                                                                                  | 14           |  |  |  |  |  |  |  |
| Chapter 3              | For Operation                                                                                                    | 15           |  |  |  |  |  |  |  |
| 3.1.                   | Overview of Operation                                                                                                    | 15           |  |  |  |  |  |  |  |
| 3.1.1.                 | Power-On                                                                                                    | 15           |  |  |  |  |  |  |  |
| 3.1.2.                 |                                                                                                    | 16           |  |  |  |  |  |  |  |
| 3.Z.<br>2.2.1          | Console Panel [SE166EX-Z]                                                                                                    | 16           |  |  |  |  |  |  |  |
| 322                    | Operation Keys                                                                                                    | 17           |  |  |  |  |  |  |  |
| 3.2.3                  | Overview of Operation                                                                                                    | 18           |  |  |  |  |  |  |  |
| 3.2.4.                 | How to Check Monitor Information                                                                                              | 19           |  |  |  |  |  |  |  |
| 3.2.5.                 | List of Monitor Items                                                                                                    | 20           |  |  |  |  |  |  |  |
| 3.3.                   | How to Perform Trial Operation                                                                                                | 23           |  |  |  |  |  |  |  |
| 3.3.1.                 | How to Change the Motor Speed                                                                                                 | 24           |  |  |  |  |  |  |  |
| 3.3.2.                 | How to Change the Acceleration/Deceleration time                                                                              | 25           |  |  |  |  |  |  |  |
| 3.3.3.                 | How to Change the Rotation Direction                                                                                          | 26           |  |  |  |  |  |  |  |
| 5.5.4.                 |                                                                                                    | 20           |  |  |  |  |  |  |  |
| Chapter 4              | How to Change Parameters with Console Panel                                                                                   | 27           |  |  |  |  |  |  |  |
| Chapter 5              | List of Setting Areas                                                                                                    | 28           |  |  |  |  |  |  |  |
| Chapter 6              | List of Parameters                                                                                                    | 29           |  |  |  |  |  |  |  |
| 6.1.                   | Basic Setting Area                                                                                                    | 29           |  |  |  |  |  |  |  |
| 6.2.                   | Area A (Maximum Speed, Rated Motor, Parameters Setting Area)                                                                  | 29           |  |  |  |  |  |  |  |
| 6.3.                   | Area b (Operation Sequence Setting Area)                                                                                      | 31           |  |  |  |  |  |  |  |
| 0.4.<br>6.5            | Area d (Acceleration/Deceleration Time Setting Speed Jump Function, MPH Function Setting                                      | 33           |  |  |  |  |  |  |  |
| 0.0.                   | Area (Acceleration/Deceleration nime Setting, Speed Jump Function, MRT Function Setting                                       | 34           |  |  |  |  |  |  |  |
| 6.6.                   | Area E (Current Cotrol Gain, Output Voltage Limit Related Setting Area)                                                       | 35           |  |  |  |  |  |  |  |
| 6.7.                   | Area F (Built-in DB (Dynamic Braking) Operation, Protection Function, Traceback Setting Area                                  | 36           |  |  |  |  |  |  |  |
| 6.8.                   | Area G (Analog Input/Output Setting Area)                                                                                     | 37           |  |  |  |  |  |  |  |
| 6.9.                   | Area H (Multifunction Output Setting Area)                                                                                    | 39           |  |  |  |  |  |  |  |
| 6.10.                  | Area i (Speed Control/Amature Current Control /Amature Voltage Control Switch Setting Area)                                   | 40           |  |  |  |  |  |  |  |
| 6.11.                  | Area J (Communication Setting Area)                                                                                           | 42           |  |  |  |  |  |  |  |
| 6.12.                  | Area L (Setting Area for Analog Input and Output Gain)                                                                        | 43           |  |  |  |  |  |  |  |
| 0.13.<br>6.14          | Area n (VF00D (DC III000 UIVE) WOUELAREA)                                                                                     | 44<br>⊿л     |  |  |  |  |  |  |  |
| 0.17.                  |                                                                                                    |              |  |  |  |  |  |  |  |

| 6.15.     | Area P (Internal PLC Function Parameter)                                                     | 44  |
|-----------|----------------------------------------------------------------------------------------------|-----|
| 6.16.     | Area S (Setting Area for Mode Selection and Analog Input/Output Adjustment)                  | 45  |
| Chapter 7 | Descriptions of Parameters                                                                   | 46  |
| 7.1.      | Basic Setting Area                                                                           | 46  |
| 7.2.      | Area A (Maximum Speed, Rated Motor, Parameters Setting Area)                                 | 47  |
| 7.3.      | Area b (Operation Sequence Setting Area).                                                    | 54  |
| 7.4.      | Area c (Multifunction Input Related Setting Area)                                            | 65  |
| 7.5.      | Area d (Acceleration/Deceleration Time Setting, Speed Jump Function, MRH Function Setting    |     |
|           | Area)                                                                                        | 71  |
| 7.6.      | Area E (Current Control Gain, Output Voltage Limit Related Setting Area)                     | 76  |
| 7.7.      | Area F (Built-in DB (Dynamic Braking) Operation, Protection Function, Traceback Setting Area | )80 |
| 7.8.      | Area G (Analog Input/Output Setting Area)                                                    | 85  |
| 7.9.      | Area H (Multifunction Output Setting Area)                                                   | 91  |
| 7.10.     | Area i (Speed Control/Amature Current Control/Amature Voltage Control Switch Setting Area) . | 96  |
| 7.11.     | Area J (Communication Setting Area)                                                          | 104 |
| 7.12.     | Area L (Setting Area for Analog Input and Output Gain)                                       | 106 |
| 7.13.     | Area n (VF66B (DC motor drive) Mode Area)                                                    | 108 |
| 7.14.     | Area o (Special Adjustment Area)                                                             | 109 |
| 7.15.     | Area P (Internal PLC Function Parameter)                                                     | 109 |
| 7.16.     | Area S (Setting Area for Mode Selection and Analog Input/Output Adjustment)                  | 110 |
| Chapter 8 | Troubleshooting                                                                              | 24  |
| 8.1.      | Protection Messages and Actions                                                              | 124 |
| 8.1.1.    | List of Protection Messages                                                                  | 124 |
| 8.1.2.    | Protection Messages and Actions                                                              | 130 |
| 8.1.3.    | What Are Displayed in Case of Setting Error ( Carlos Carlos )                                | 149 |
| Chapter 9 | Replace the Printed Control Board [VFC66-Z]                                                  | 150 |
| 9.1.      | Replacing Printed Control Board [VFC66-Z] with Spare                                         | 150 |
| 9.2.      | Replace the Printed Control Board [VFC66-Z]                                                  | 150 |
| 9.3.      | How to Initialize VF66B (DC Motor Drive)                                                     | 153 |
| Chapter 1 | 0 Attentions for Contacting Us                                                               | 154 |
| Chapter 1 | 1 Industrial Product Warranty                                                                | 155 |
| 11 1      | No-charge warranty period                                                                    | 155 |
| 11.1.     | Warranty Scone                                                                               | 155 |
| 11.2.1    | Problem diagnosis                                                                            | 155 |
| 11.2.2    | Repair                                                                                       | 155 |
| 11.3.     | Disclaimer                                                                                   | 155 |
| 11.4.     | Repair period after product discontinuation                                                  | 155 |
| 11.5.     | Delivery conditions                                                                          | 156 |
|           | -                                                                                            |     |

### **Chapter 1 For Application**

#### 1.1. Checking Package and Inspection on Purchase

After receiving VF66B (DC motor drive), check the following points:

- (1) Checking Package
  - Check that the package contains the VF66B (DC motor drive) body and the Precautions.

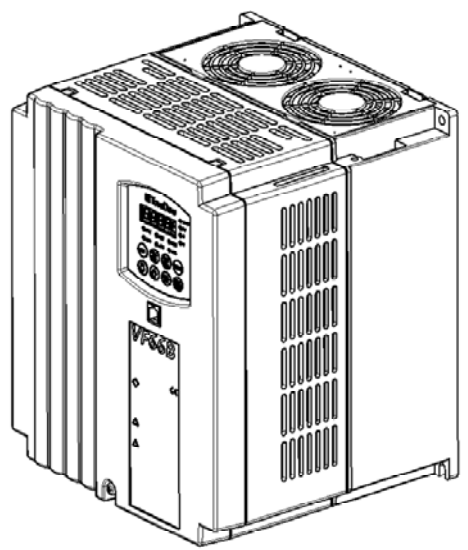

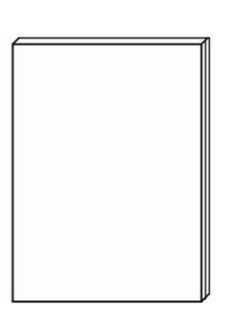

VF66B (DC motor drive) body

Precautions

(2) Check that the specifications, accessories, spare parts, and options are delivered as you ordered. Check the model of VF66B (DC motor drive) with the logo mark on the cover surface.

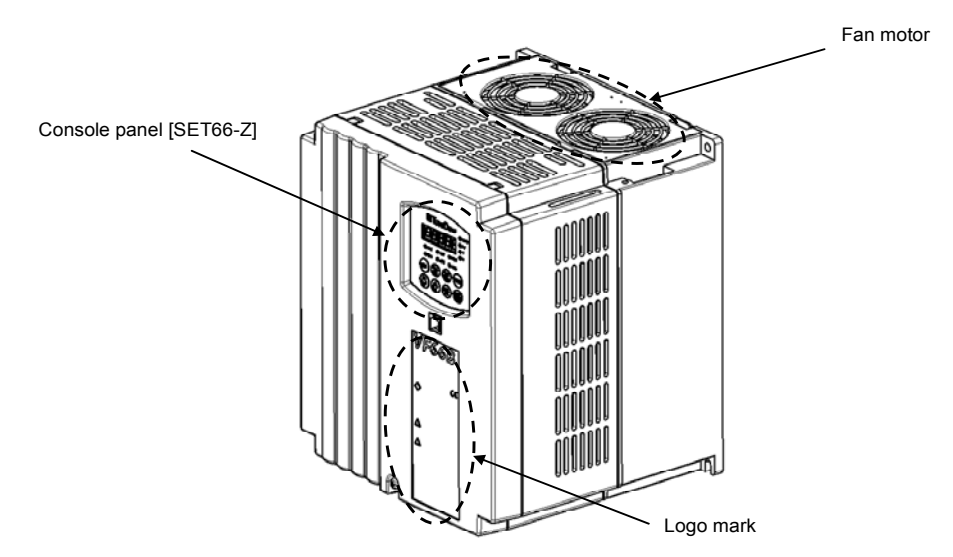

Example of model display on the cover surface

|                                                                                                    | ······· Model (VF66B (DC motor drive))                                                                                                |                                                                        |
|----------------------------------------------------------------------------------------------------|----------------------------------------------------------------------------------------------------|------------------------------------------------------------------------|
| VF66B-7R544<br>TYPE VF66B-7R544-₩**<br>APPL. 04*<br>OUTPUT 3 Φ 380 ~460V 50/60Hz<br>OUTPUT DC440V 17.0A<br>WEIGHT 5.5 kg<br>SER. No. 0C 123456789-001<br>CAUTION<br>CAUTION<br>DANGER<br>DANGER<br>DANGER<br>DANGER | Model: VF66B-7R544-W1<br>Applied symbol<br>Input power supply voltage<br>specifications<br>Output voltage/current<br>Weight<br>Serial | be<br>22: this indicates 200 V class<br>44: this indicates 400 V class |

- (3) Check that nothing is broken during transport.
- (4) Check that screws, etc. are not loose or removed.
- If you have any problem, contact us or the distributor.

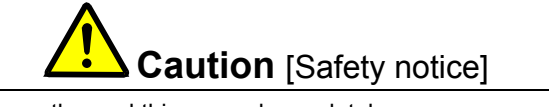

To use VF66B (DC motor drive) correctly, read this manual completely.

TOYO VF66B (DC motor drive) is not designed and produced for the purpose of being used for a device or system under a situation where human life may be threatened.

Do not use this TOYO VF66B (DC motor drive) for special purposes such as riding, medical, aerospace, nuclear power control, and a submarine repeater or system.

VF66B (DC motor drive) is produced under the strict quality control. However, when VF66B (DC motor drive) is applied to an important facility where its failure might threaten human life or cause expected serious losses, you should install any safety devices to prevent serious accidents.

When using VF66B (DC motor drive) for load other than a DC motor, consult with us.

This product requires electrical work. Electrical engineering technicians should do it.

### Chapter 2 How to Connect VF66B (DC motor drive)

2.1. How to Connect VF66B (DC motor drive)

#### 2.1.1. How to Connect VF66B (DC motor drive) Terminals

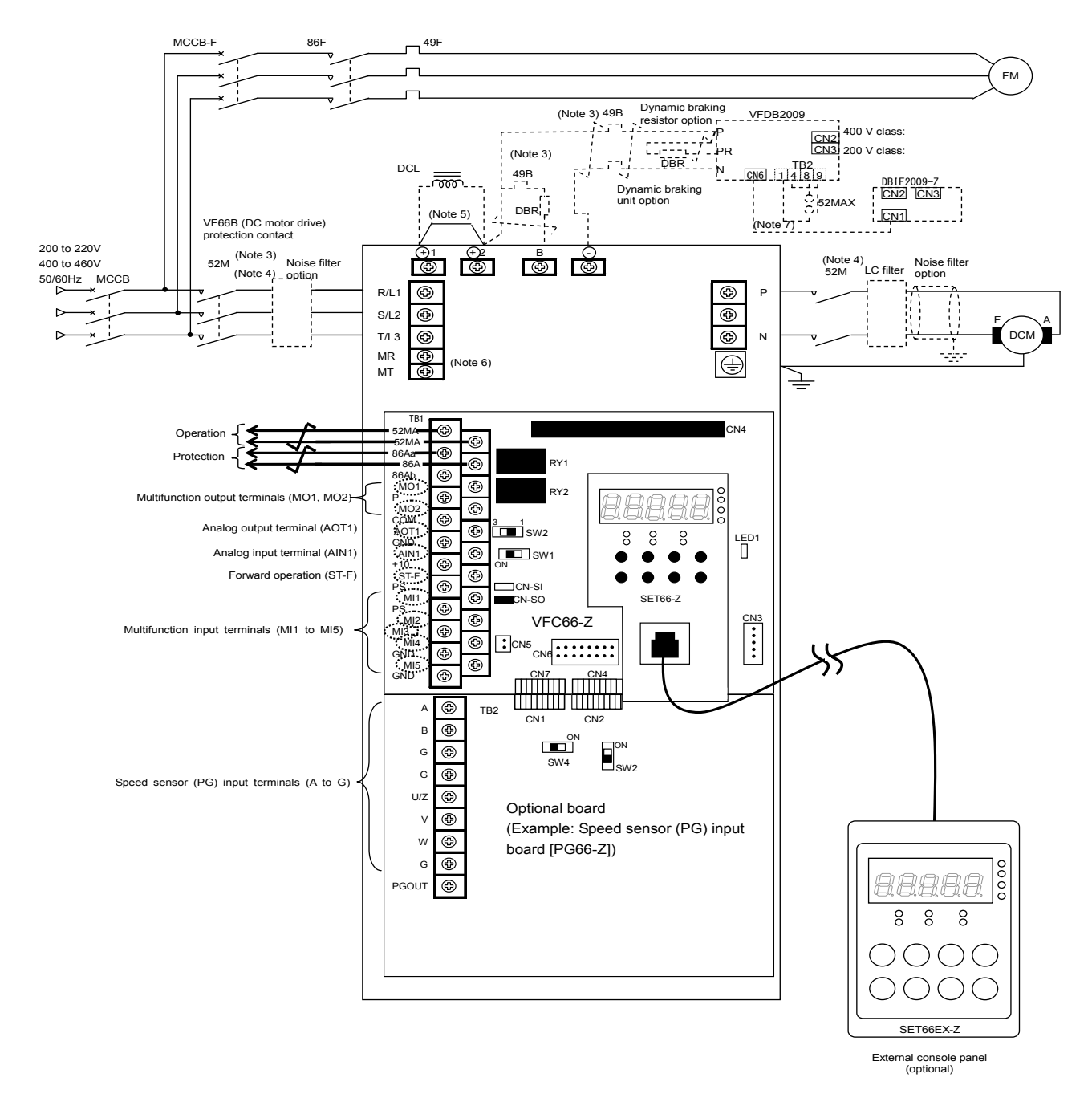

- (Note 1) You can change the control input terminal (ST-F) and multifunction input terminals (MI1 to MI5) to GND common input (sync input). In this case, remove a jumper socket on the printed control board [VFC66-Z] from [CN-SO] and then attach it to [CN-SI]. (In the factory default, these are set to PS common input (source input).)
- (Note 2) Never connect the GND and COM terminals of the control circuit to the ground terminal.
- (Note 3) When the thermal relay of the dynamic braking resistor (DBR) operates, cut off the input of VF66B (DC motor drive).
- (Note 4) Install the main circuit contactor (52M) according to the use of the customer. When installing the main circuit contactor (52M) on the input side of VF66B (DC motor drive), wait for ten minutes or more from the time the power is turned off until it is turned on again.
- (Note 5) When DCL is not connected, terminals  $\oplus$  1 and  $\oplus$  2 are short-circuit.
- (Note 6) The AC power supply terminals (MR/MT terminals) for the control circuit are provided to the models VF66B-1122, VF66B-1144 and higher. (These do not need to be connected to the power supply in a normal situation. Connect them only when the control circuit power supply needs to be turned on exclusively, for example, when having the protection display while the main circuit power supply is turned off.)

(Note 7) Use DBIF2009-Z when communicating with the printed control board [VFC66-Z] and the dynamic braking (DB) optional unit [VFDB2009]. For more information, refer to the separate document "VFDB2009 Operation Manual."

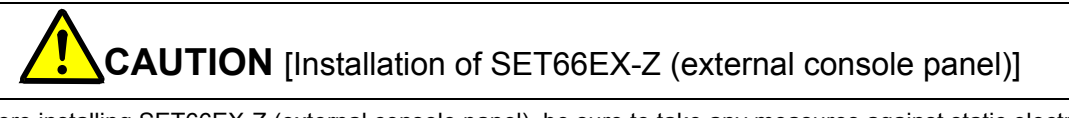

• Before installing SET66EX-Z (external console panel), be sure to take any measures against static electricity. Otherwise, circuits inside VF66B (DC motor drive) may be damaged.

#### 2.2. Terminal/Connector Specifications

#### 2.2.1. Terminal/Connector Specifications

| Туре                | Terminal<br>marking/<br>Pin number | Purpose                           |                                                                                                    | Descriptions                                                                                                    |  |  |
|---------------------|------------------------------------|-----------------------------------|----------------------------------------------------------------------------------------------------|----------------------------------------------------------------------------------------------------|--|--|
|                     | R/L1, S/L2,<br>T/L3                | Alte<br>inpu                      | rnating-current power supply<br>ut                                                                                                    | Connect to the alternating-current power supply.                                                                                                    |  |  |
|                     | P/N                                | Out                               | put                                                                                                    | P terminal: A terminal of TOYO's DC motor<br>N terminal: F terminal of TOYO's DC motor                                                                                                    |  |  |
|                     | ⊕1                                 | DCI                               | L connection                                                                                                    | Connect to the DCL. When no DCL is used, the direct-current terminals $\oplus 1$ and $\oplus 2$ are short circuited.                                                                                                   |  |  |
| Main<br>circuit     | ⊕2                                 | DCI<br>Cor<br>regi<br>Cor<br>usir | L connection.<br>nect the dynamic breaking (DB)<br>istor (thermal relay).<br>nect a plus side terminal when<br>ng a sine wave converter. | Terminal for connecting the dynamic braking (DB) registor and<br>thermal relay<br>Connect a plus side terminal of the direct-current power supply<br>when using the sine wave converter.                               |  |  |
|                     | В                                  | Cor<br>resi                       | nnect the dynamic braking (DB)<br>stor (thermal relay).                                                                                  | Collector terminal for the built-in dynamic braking (DB) transistor.<br>(It is provided for models below 22 kW)                                                                                                    |  |  |
|                     | Φ                                  | Cor<br>opti<br>Cor<br>usir        | nnect the dynamic braking (DB)<br>onal unit [VFDB2009].<br>nnect a minus side terminal when<br>ng the sine wave converter.               | Connecting to a terminal N of the dynamic braking (DB) optional unit [VFDB2009].<br>Connect a minus side terminal of the direct-current power supply when using the sine wave converter.                               |  |  |
|                     | $\oplus$                           | Pro                               | tective earth terminal                                                                                                    | [Caution] Be sure to connect to the ground.<br>When using noise filter (NF), connect it to a protective earth terminal<br>of the noise filter (NF).                                                                    |  |  |
| Control circuit     | MR/MT                              | Control power supply terminal     |                                                                                                    | They are provided for models over 11 kW and are used to supply power to only control circuits. (Used when power is supplied to the control circuit only.)                                                              |  |  |
|                     | 52MA                               | Operation contact                 |                                                                                                    | It turns on whiling VF66B (DC motor drive) operaties. Contact rating 230 VAC, 0.5 A                                                                                                    |  |  |
|                     | 86A                                | Protection contact                |                                                                                                    | It turns on whiling VF66B (DC motor drive) protection mode<br>Contact rating 230 VAC, 0.5 A                                                                                                    |  |  |
| VFC66-Z<br>Terminal | MO1                                | Mult                              | Multifunction output terminal (1)                                                                                                    | Maximum voltage 24 VDC, maximum output current 20 mA.                                                                                                    |  |  |
| block<br>TB1        | Р                                  | ifunctio                          | P terminal                                                                                                    | The multifunction output terminal outputs signals depending on the operation condition.<br>Connect a P terminal to an external power supply (DC).<br>* For the details of the multifunction output terminals, refer to |  |  |
|                     | MO2                                | on out                            | Multifunction output terminal (2)                                                                                                    |                                                                                                    |  |  |
|                     | СОМ                                | COM terminal                      |                                                                                                    | "6.9 Area H" in Chapter 6 and "7.9 Area H" in Chapter 7.                                                                                                    |  |  |

| Туре    | Terminal<br>marking/<br>Pin number |                 | Purpose                          | Descriptions                                                                                                    |
|---------|------------------------------------|-----------------|----------------------------------|----------------------------------------------------------------------------------------------------|
|         | AOT1                               | Analo           | Analog output (1) terminal       | In the analog output (1) terminal (AOT1), you can be change 0 to $+/-10$ V output and 6F (frequency) output. Its maximum output current 1 mA.                                                                                                    |
|         | GND                                | og input        | GND terminal                     | [Caution] Do not connect the terminal GND to the protective earth terminal.                                                                                                    |
| VFC66-Z | AIN1                               | output terminal | Analog input (1) terminal        | In the analog input terminal (AIN1), you can switch the input range 0 through +/-10 V or 0 through 10 V by changing the setting data. Also, you can switch to 4 to 20 mA input by setting the SW1 (VFC66-Z) to input. Use 10 k $\Omega$ when performing a speed command depending on volume. |
| block   | +10                                | +10             | V output                         | Outputs +10 V direct-current voltage.                                                                                                    |
| TB1     | ST-F                               | For             | ward operation                   | Input terminal for a Forward operation signal.                                                                                                    |
|         | PS                                 | +12             | 2 V output                       | Outputs +12 V direct-current voltage.                                                                                                    |
|         | MI1                                | ٧               | Multifunction input terminal (1) | Maximum input voltage 24 VDC, maximum input current 3 mA.<br>Like from the concole panel (SET66-Z), you can operate the VF66B<br>(DC motor draive) by inputting asignal into the multifunction input<br>terminals                                                                            |
|         | MI2                                | lulti           | Multifunction input terminal (2) |                                                                                                    |
|         | MI3                                | func            | Multifunction input terminal (3) |                                                                                                    |
|         | MI4                                | tior            | Multifunction input terminal (4) | [Caution] Do not connect the terminal GND to the protective earth                                                                                                    |
|         | GND                                | i inp           | GND terminal                     | terminal.                                                                                                    |
|         | MI5                                | ut              | Multifunction input terminal (5) | "6.4 Area c" in Chapter 6 and "7.4 Area c" in Chapter 7.                                                                                                    |

#### The following table describes only the PG input terminal parts common to all option boards

| Туре     | Terminal<br>number | Purpose                     | Descriptions                                                                                                    |  |  |
|----------|--------------------|-----------------------------|----------------------------------------------------------------------------------------------------|--|--|
| Torminal | +12                | +12 V power supply terminal | Outputs +12 V direct-current voltage.                                                                                                    |  |  |
|          | G                  | GND terminal                | [Caution] Do not connect the terminal G to the protective earth terminal.                                                                                                    |  |  |
|          | А                  |                             |                                                                                                    |  |  |
|          | В                  |                             | Input A, B, U/Z, V, and W signals of the 12 V power supply PG (complimentary output).                                                                                                    |  |  |
| block    | U/Z                | PG input terminal           |                                                                                                    |  |  |
| TDZ      | V                  |                             |                                                                                                    |  |  |
|          | W                  |                             |                                                                                                    |  |  |
|          | PGOUT              | PG output terminal          | Generate and output a subharmonic waveform from a signal of the terminal [A].<br>The [3] of SW4 sides are 1 / 4PG dividing signal output, and the [1] sides are 1 / 2PG dividing signal output. |  |  |

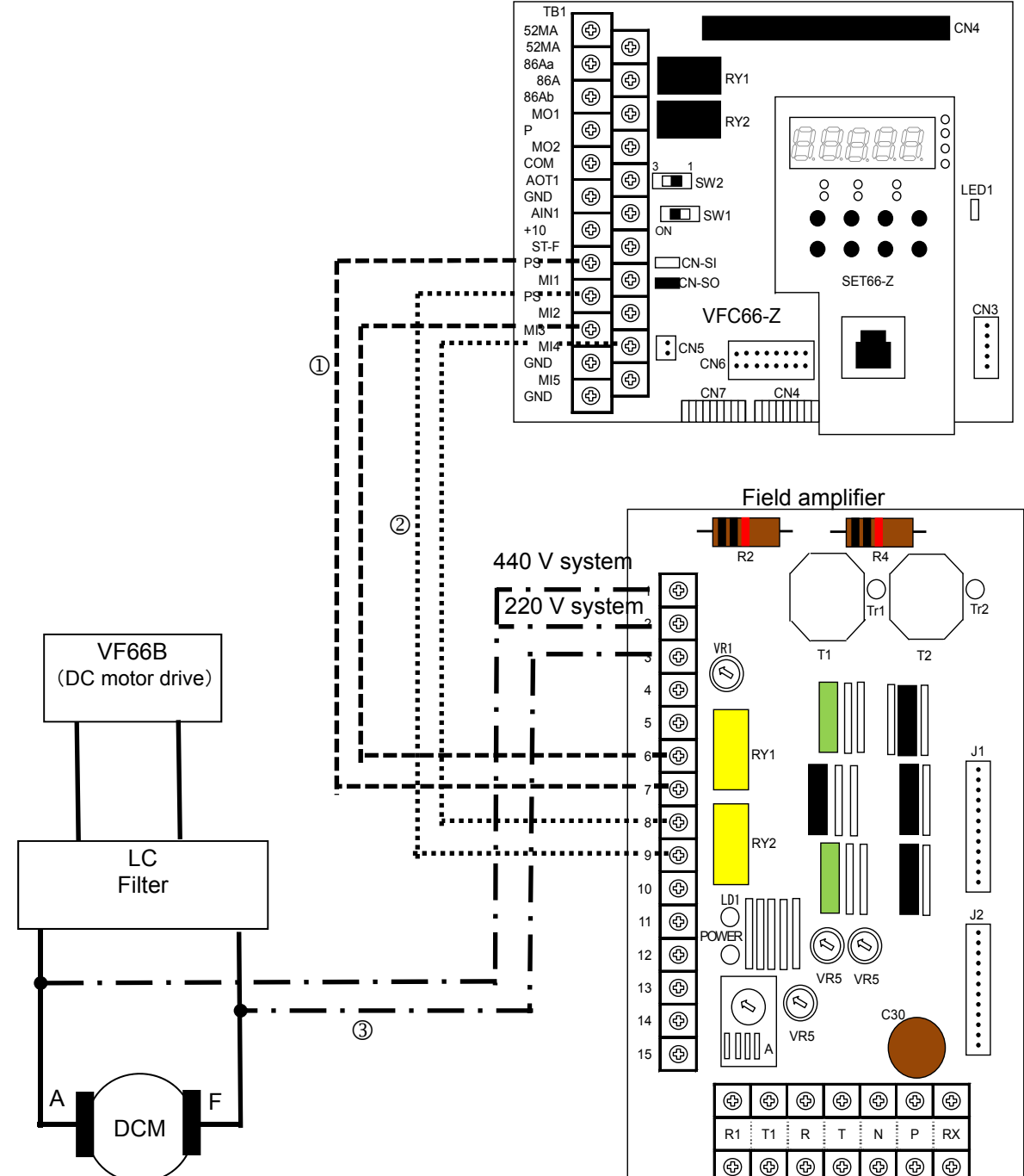

#### 2.3.1. How to Connect the Printed Control Board [VFC66-Z] and Field Amplifier

Printed Control Board [VFC66-Z]

- ① This is used to detect the VF66B (DC motor drive) protection by inputting the field loss signals output from the field amplifier when field loss occurs. However, the multifunction input terminal (3) function selection should be set to the field loss signal (c-03=13). \*For the details, refer to "6.4 Area c" in Chapter 6 and "7.4 Area c" in Chapter 7.
- ② This is used to detect the VF66B (DC motor drive) protection by inputting the overcurrent signal which is output from the field amplifier when field overcurrent occurs. However, the multifunction input terminal (4) function selection should be set to the field overcurrent (c-03=14). \*For the details, refer to "6.4 Area c" in Chapter 6 and "7.4 Area c" in Chapter 7.
- ③ For power constant operation, the voltage after LC filter is input between 1 and 3 of the field amplifier for the 440 V system motor, and between 2 to 3 for the 220 V system motor.

#### 2.4.1. Role of LC Filter

LC filter reduces the load applied to the DC motor by smoothing the PWM control waveform (average voltage control of the pulse width modulation by using square wave) which is output from VF66B (DC motor drive) and reducing the peak voltage applied to the DC motor. Because the application of LC filter varies depending on the structure of DC motor and the deterioration state of insulation, please contact us.

#### 2.4.2. Power Constant Operation

When performing the power constant operation, please install the specified LC filter between the output of VF66B (DC motor drive) and the DC motor. Input the voltage after LC filter to the field amplifier for weaker field control. For how to connect the voltage input to the field amplifier, refer to "2.3 How to Connect the Printed Control Board [VFC66-Z] and Field Amplifier" in Chapter 2.

#### 2.4.3. Selection of LC Filter

Following L (DC reactor) and C (film capacitor) are provided. Select the number of LC filters depending on the current of DC motor and apply them in parallel.

L1 (DC reactor) 3 mH 115 A

L2 (DC reactor) 15 mH 25 A

C (Film capacitor) 400 µF 800 V

Selection example

For DC motor, 200 kW, 440 V, 489 A, 1150 min<sup>-1</sup>:

DC motor current/DC reactor rated current = 489/115 = 4.25

By rounding up the first decimal number, you get "5." Therefore, apply 5 pieces of L and 5 pieces of C in parallel.

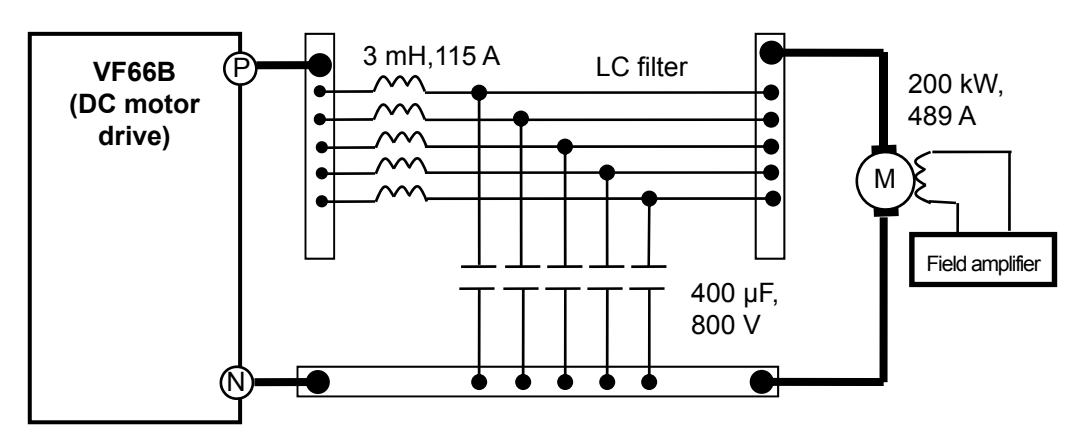

The following table indicates the resonance frequencies.

| L                            | С      | Resonance<br>frequencies |
|------------------------------|--------|--------------------------|
| L1 3 mH                      | 400 µF | 145 Hz                   |
| L2 15 mH                     | 400 µF | 65 Hz                    |
| L2 15 mH 2 parallel (7.5 mH) | 400 µF | 92 Hz                    |
| L2 15 mH 3 parallel ( 5 mH)  | 400 µF | 112 Hz                   |

#### 2.5.1. Applicable PG

When performing the speed control with VF66B (DC motor drive), PG is required. With VF66B (DC motor drive), only the PGs which can detect both forward and reverse speeds are applicable.

#### 2.5.2. Use of PGs Attached to the Existing Products

The following table indicates whether each PG attached to the existing products can be applied.

| PG type              | Manufacturer            | Model         | Applicability | Remarks                             |
|----------------------|-------------------------|---------------|---------------|-------------------------------------|
| Electromagnetic type | ONO SOKKI CO., LTD.     | MP837         | х             | Not applicable because of AC output |
|                      | ONO SOKKI CO., LTD.     | MP810         | х             | Not applicable because of AC output |
| Two-phase output PG  | ONO SOKKI CO., LTD.     | RP100 series  | 0             |                                     |
|                      | ONO SOKKI CO., LTD.     | RP1700 series | 0             | Pulse isolator is required          |
|                      | SUMTAK CO., LTD         | LBJ           | 0             |                                     |
|                      | TAMAGAWA Seiki Co., Ltd | TS5205        | 0             |                                     |
| Tachogenerator       | -                       | TG130D        | 0             |                                     |
|                      | -                       | KG3D          | x             | Not applicable because of AC output |

### **Chapter 3** For Operation

#### 3.1. Overview of Operation

#### 3.1.1. Power-On

This section provides the overview of the operating procedure until the power-on.

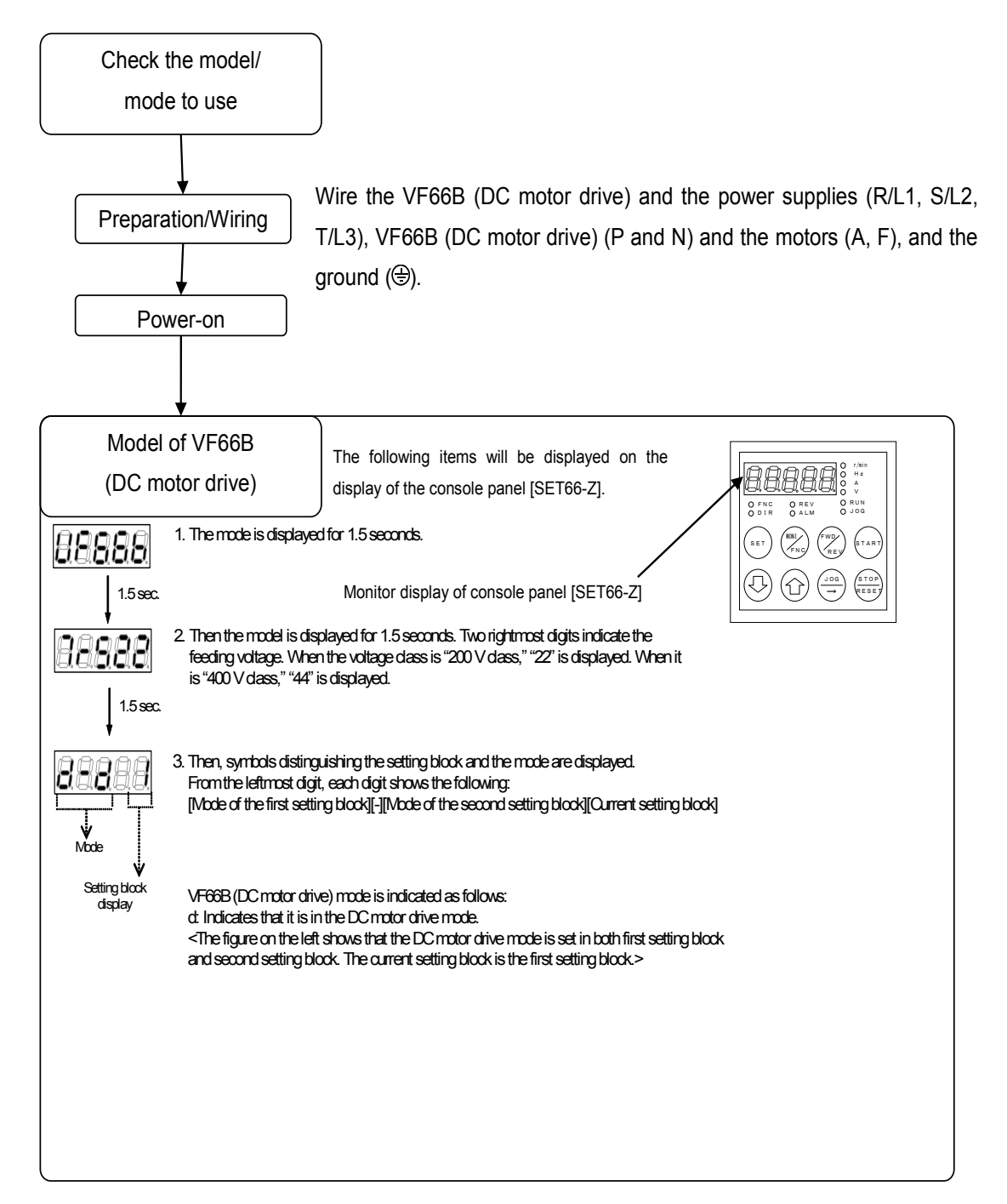

#### 3.1.2. Cooling Fan Operation

When VF66B (DC motor drive) is turned on, the cooling fan installed on it also starts at the same time. It behaves as follows. Please keep this in mind.

| State of VF66B (DC motor drive) | Cooling Fan operation                                                                                                    |
|---------------------------------|----------------------------------------------------------------------------------------------------|
| Power-on                        | It operates for five minutes after power-on and then stops.<br>However, when VF66B (DC motor drive) is operated within five minutes after<br>power-on, the cooling fan stops in one minute after VF66B (DC motor drive) stops. |
| Running                         | It always operates.                                                                                                    |
| Stop                            | After VF66B (DC motor drive) stops, it operates for one minute and then stops.                                                                                                    |

#### 3.2. Console Panel [SET66EX-Z]

VF66B (DC motor drive) has a console panel [SET66EX-Z], which is equipped with a five-digit LED display, eight operation key buttons, a unit LED, and a state display LED, as a standard device. With this console panel, you can operate the unit, read and write each function setting data, monitor the operating state, and display what are protected during protection operations.

#### 3.2.1. Panel

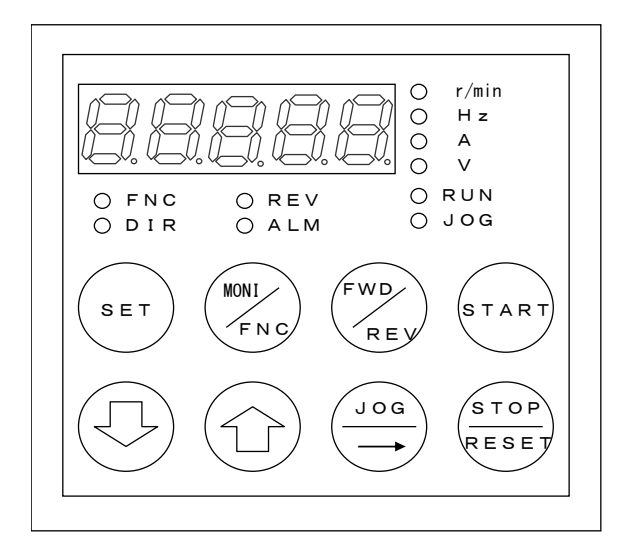

•LED display: Seven-segment five-digit display Display of alphanumeric characters Display of operation monitor/function symbol (number)/function selection and setting data/protection operation/protection history, etc.

Unit display (LED display)

•Status display (LED display)

- FNC: Turns on when the FNC mode (function setting mode) is selected
- DIR: Turns on when either the [START] key or the [JOG/->] key is selected for the console panel operation.
- REV: Turns on when REV (reverse) is selected.
- ALM: Turns on when the cumulative operation time exceeds the specified time.
- RUN: Turns on when the VF66B (DC motor drive) is in operation (Blinks during the deceleration stop).
- JOG: Turns on when the VF66B (DC motor drive) is in the JOG operation (RUN turns on simultaneously).

#### 3.2.2. Operation Keys

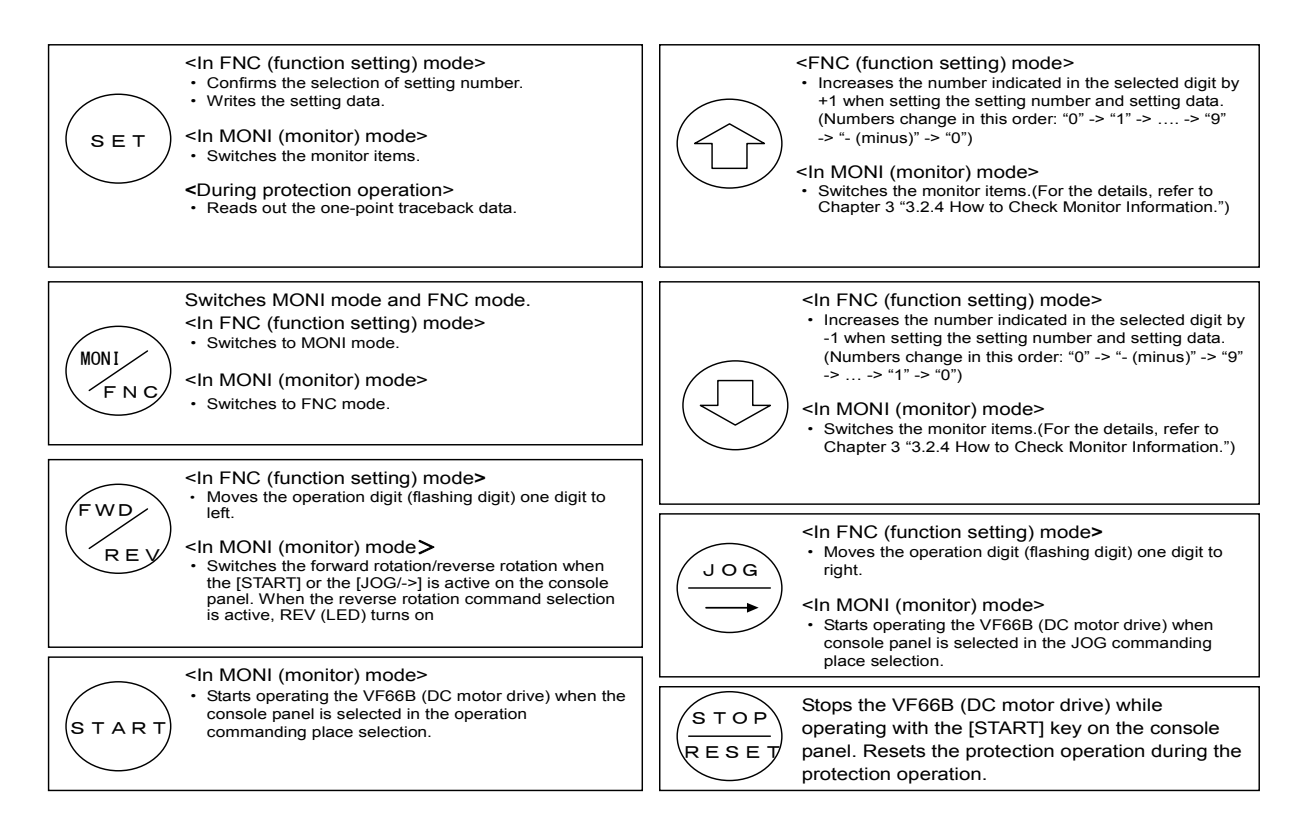

#### 3.2.3. Overview of Operation

Console panel [SET66-Z] provides three types of operation modes.

- ① MONI (Monitor) mode
- ② FNC (Function setting) mode
- ③ Protection display mode

The operation overview is described in the following table.

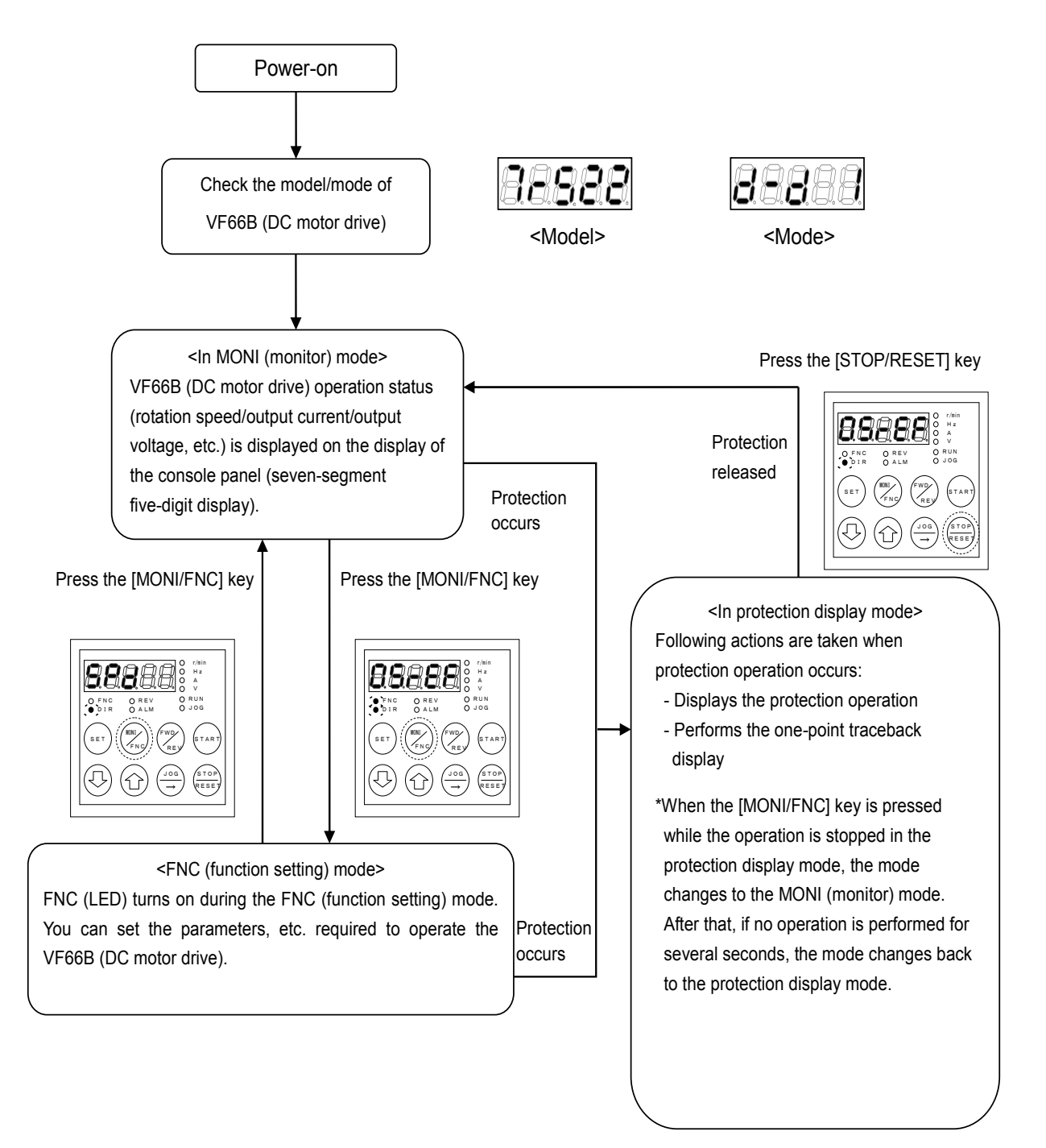

#### 3.2.4. How to Check Monitor Information

With VF66B (DC monitor drive), you can monitor various data, such as the motor speed, current, and voltage, by the LED display of the console panel [SET66-Z]. Select the item to monitor in the following steps.

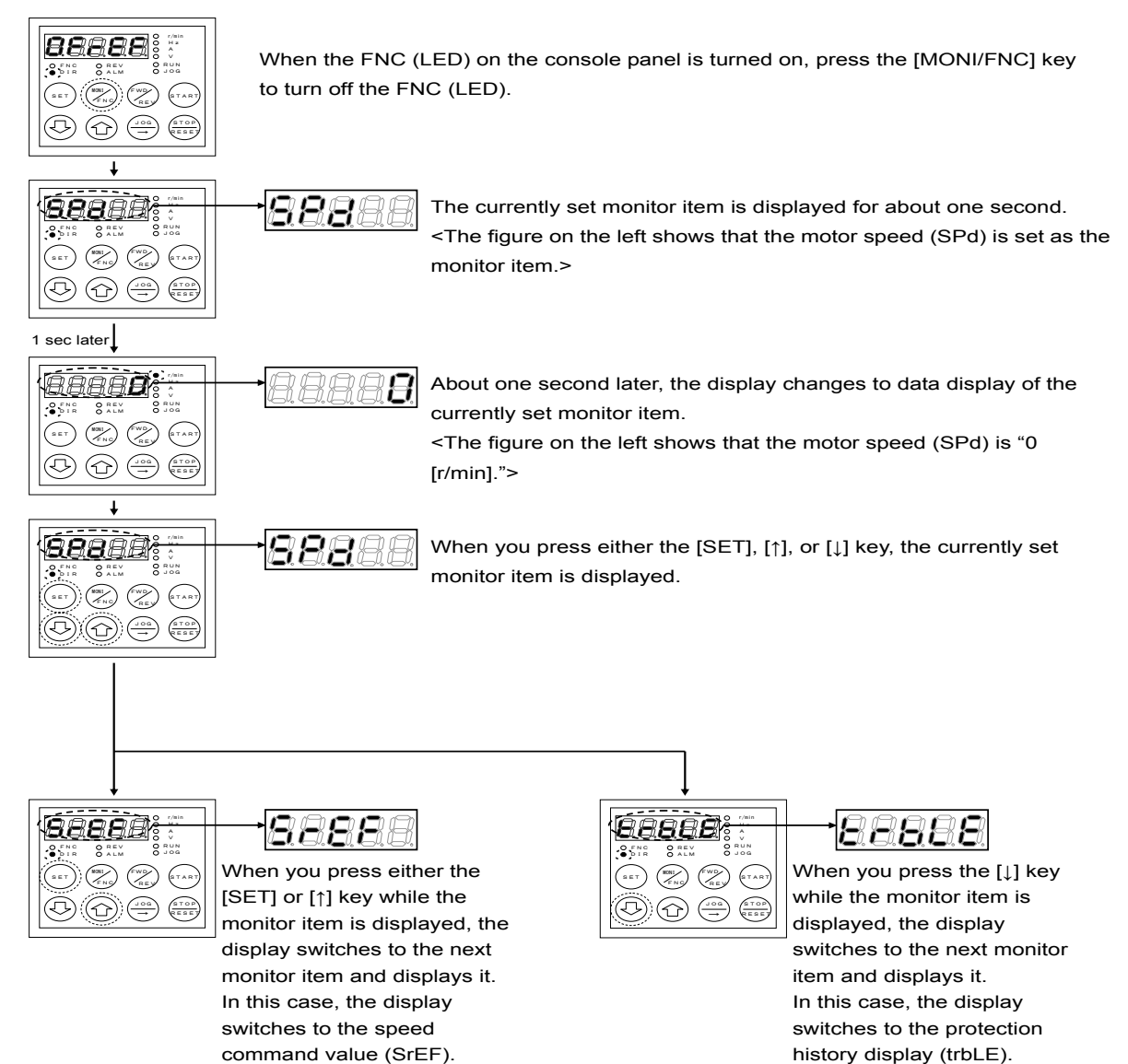

#### 3.2.5. List of Monitor Items

A total of 24 monitor items are provided.

| No | Monitor contents                     | Selection item display | Unit  | Remarks                                                                                                    |                                                                                                    |  |
|----|--------------------------------------|------------------------|-------|----------------------------------------------------------------------------------------------------|----------------------------------------------------------------------------------------------------|--|
| 1  | Motor speed                          | 888888                 | r/min | Displays the motor speed.                                                                                                    |                                                                                                    |  |
| 2  | Speed command value                  | 88888                  | r/min | Displays the speed command value.                                                                                                    |                                                                                                    |  |
| 3  | Armature current<br>unit display [A] | 88888                  | А     | Displays the armature current in                                                                                                    | the unit [A].                                                                                                    |  |
| 4  | Armature current<br>unit display [%] | 88888                  | %     | Displays the armature current in (100% corresponds to the rated)                                                                                                    | the unit [%].<br>current of VF66B (DC motor drive))                                                                                                    |  |
| 5  | Armature current command             | 88888                  | %     | Displays the armature current co<br>(100% corresponds to the rated                                                                                                    | ommand.<br>current of VF66B (DC motor drive))                                                                                                    |  |
| 6  | Direct-current voltage               | 88888                  | V     | Displays the direct-current voltage                                                                                                    | je.                                                                                                    |  |
| 7  | Armature<br>voltage                  | 88888                  | V     | Displays the armature voltage.                                                                                                    |                                                                                                    |  |
| 8  | Armature<br>voltage<br>command       | 88888                  | V     | Displays the armature voltage co<br>(Displays only when the armatur                                                                                                    | ommand.<br>e voltage control is activated.)                                                                                                    |  |
| 9  | Field current                        | 88888                  | A     | Detects the output current of the detector and inputs it from the ar drive).                                                                                                    | field amplifier with the current nalog input of VF66B (DC motor                                                                                                    |  |
|    |                                      |                        |       | *For the details of how to set the<br>in Chapter 6 and "7.2 Area A" i                                                                                                    | field current, refer to "6.2 Area A"<br>in Chapter 7.                                                                                                    |  |
| 10 | Overload<br>protection<br>Counter    | 88888                  | %     | Displays a counter value of overload (oL). When this value reache 100 %, a protection operation starts.                                                                                                    |                                                                                                    |  |
| 11 | Line speed                           | 88888                  | m/min | Displays the line speed at the rat<br>speed monitor adjustment is rea<br>speed.                                                                                                    | tio, in which the setting value of line ched at the maximum rotation                                                                                                    |  |
|    |                                      |                        |       | * For the details of the line speed<br>Area G" in Chapter 6 and "7.8                                                                                                    | d monitor setting value, refer to "6.8<br>Area G" in Chapter 7.                                                                                                    |  |
| 12 | Motor<br>temperature                 | 88888                  | °C    | Displays the motor temperature.<br>* To measure the temperature o<br>is required.                                                                                                    | f motor, a dedicated optional board                                                                                                    |  |
| 13 | Input terminal<br>check 1            | 8888                   | -     | Displays the state of the<br>following terminals on the<br>terminal block [TB1] on<br>VFC66-Z:<br>[ST-F]: Forward operation<br>terminal<br>[MI1]: Multifunction input<br>terminal (1)<br>[MI2]: Multifunction input<br>terminal (2)<br>[MI3]: Multifunction input<br>terminal (3)<br>[MI4]: Multifunction input | <ul> <li>MI4 MI3 MI2 MI1 ST-F</li> <li>When the terminal input is ON:</li> <li>"1" is displayed</li> <li>When the terminal input is OFF:</li> <li>"0" is displayed</li> <li>* The example above indicates that [ST-F] and [MI3] are ON.</li> </ul> |  |

| No Monitor contents Selection item display Unit Remai |                            | Selection item display | Unit | Rer                                                                                                    | narks                                                                                                    |
|-------------------------------------------------------|----------------------------|------------------------|------|----------------------------------------------------------------------------------------------------|----------------------------------------------------------------------------------------------------|
| 14                                                    | Input terminal<br>check 2  | 8888                   | -    | Displays the state of the<br>following terminals on the<br>terminal block [TB1] or optional<br>board on VFC66-Z:<br>[MI5]: Multifunction input<br>terminal (5)<br>[MI6]: Multifunction input<br>terminal (6)<br>[MI7]: Multifunction input<br>terminal (7)<br>[MI8]: Multifunction input<br>terminal (8)<br>[MI9]: Multifunction input<br>terminal (9) | Image: Second system       Image: Second system         Image: Second system       Image: Second system         Image: Second                                                                                                    |
| 15                                                    | Input terminal<br>check 3  | 88888                  | -    | Displays the state of the<br>following terminals on the<br>optional board:<br>[MI10]: Multifunction input<br>terminal (10)<br>[MI11]: Multifunction input<br>terminal (11)<br>[MI12]: Multifunction input<br>terminal (12)<br>[MI13]: Multifunction input<br>terminal (13)<br>[MI14]: Multifunction input<br>terminal (14)                             | Image: Second system       Image: Second system         Image: Second system       Image: Second system         Image: Second                                                                                                    |
| 16                                                    | Input terminal<br>check 4  | 888                    | -    | Displays the state of the<br>following terminals on the<br>optional board:<br>[MI15]: Multifunction input<br>terminal (15)<br>[MI16]: Multifunction input<br>terminal (16)<br>[MI17]: Multifunction input<br>terminal (17)                                                                                                    | <b>B B B B B B</b><br>No function]No function]M117 M116 M115<br>When the terminal input is ON:<br>"1" is displayed<br>When the terminal input is OFF:<br>"0" is displayed<br>* The example above indicates<br>that [M116] is ON.                                                                                                    |
| 17                                                    | Output terminal<br>check 1 | 88888                  | -    | Displays the state of the<br>following terminals on the<br>terminal block [TB1] on<br>VFC66-Z:<br>[52MA]: Operation<br>[86A]: Protection<br>[MO1]: Multifunction output<br>terminal (1)<br>[MO2]: Multifunction output<br>terminal (2)                                                                                                    | <ul> <li>Image: A state of the state of the</li></ul> |
| 18                                                    | Output terminal<br>check 2 | 88888                  | -    | Displays the state of the<br>following terminals on the<br>optional board:<br>[MO3]: Multifunction output<br>terminal (3)<br>[MO4]: Multifunction output<br>terminal (4)                                                                                                    | Ro function] M06 M05 M04 M03<br>When the terminal output is ON:<br>"1" is displayed<br>When the terminal output is OFF:<br>"0" is displayed                                                                                                    |

| No | Monitor contents              | Selection item display | Unit | Remarks                                                                                                    |  |  |
|----|-------------------------------|------------------------|------|----------------------------------------------------------------------------------------------------|--|--|
|    |                               |                        |      | [MO5]:Multifunction output<br>terminal (5)* The example above indicates<br>that [MO3] is ON.[MO6]:Multifunction output<br>terminal (6)* The example above indicates                                                                                                    |  |  |
| 19 | Cumulative operation time     | 88888                  | Hr   | Displays the cumulative operation time of VF66B (DC motor drive).                                                                                                    |  |  |
| 20 | Timer remaining<br>time 1     | 88888                  | Hr   | <ul> <li>When the cumulative operation time of VF66B (DC motor drive) exceeds 43800 hours (changeable), the LED of [ALM] display turns on. This display value serves as an indicator of the remaining life of the electrolytic capacitor of the main circuit part.</li> <li>* For the details of the setting value of cumulative operation timer (1), refer to "6.7 Area F" in Chapter 6 and "7.7 Area F" in Chapter 7.</li> </ul> |  |  |
| 21 | Timer remaining<br>time 2     | 88888                  | Hr   | <ul> <li>When the cumulative operation time of VF66B (DC motor drive) exceeds 21900 hours (changeable), the LED of [ALM] display turns on. This display value serves as an indicator of the remaining life of the cooling fan.</li> <li>* For the details of the setting value of cumulative operation timer (2), refer to "6.7 Area F" in Chapter 6 and "7.7 Area F" in Chapter 7.</li> </ul>                                     |  |  |
| 22 | Main unit version             | <b>88</b> 888          | -    | Displays the version of the main unit program.<br>(Example: In case of VF66-21-A1, it is displayed as <b>8888</b> .)                                                                                                    |  |  |
| 23 | PLC function<br>version       | 88888                  | -    | Displays the date when a sequence ladder was created.<br>(Example: In case of "September 28, 2001," it is displayed as<br>BBBB. Months will be displayed as follows: "A" for October, "B"<br>for November, and "C" for December.                                                                                                    |  |  |
| 24 | Analog input<br>voltage       | 88888                  | V    | <ul> <li>Displays the voltage which is input to the terminal block [TB1](AIN1) of VFC66-Z.</li> <li>* It is also possible to display the voltage input to (AIN2) to (AIN5) on the optional board. *For the details of how to set, refer to "6.8 Area G" in Chapter 6 and "7.8 Area G" in Chapter 7.</li> </ul>                                                                                                    |  |  |
| 25 | Adjustment<br>monitor         | 88888                  | -    | (Special monitor for special adjustment)                                                                                                    |  |  |
| 26 | Protection<br>history display | 88888                  | -    | Displays the history of the last six protection items and the data of protection operations.                                                                                                    |  |  |

Monitor items can be switched by pressing the [SET] key or the [ $\uparrow$ ] key and the [ $\downarrow$ ] key on the console panel [SET66-Z] as follows: The [SET] key or the [ $\uparrow$ ] key and the [ $\downarrow$ ] key switch the monitor items in the opposite direction.

#### 3.3. How to Perform Trial Operation

In the trial operation, perform the trial operation only with the motor first and check that it operates properly. Only after that, connect it to the unit. This section describes how to perform the trial operation by using the console panel [SET66-Z].

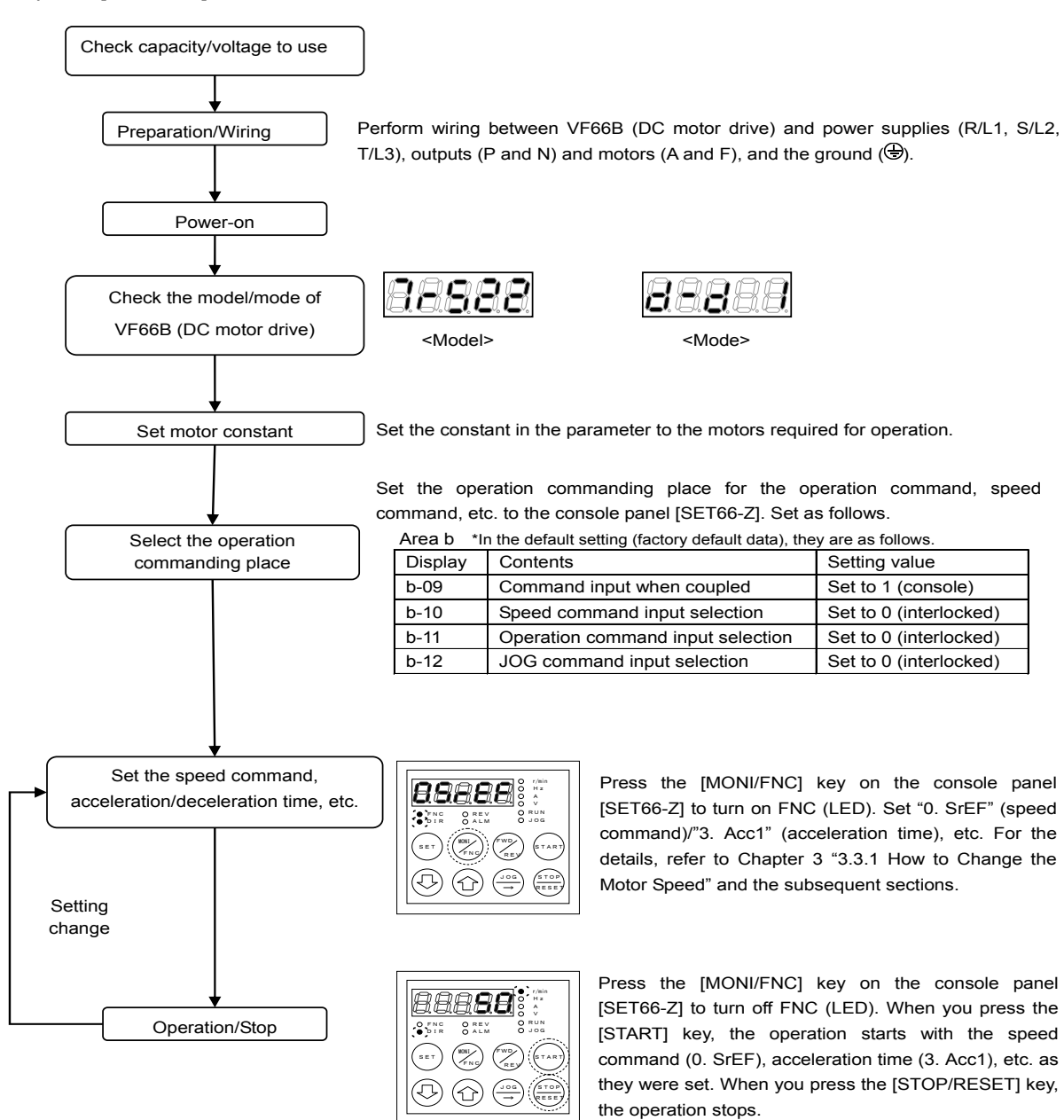

#### 3.3.1. How to Change the Motor Speed

This section describes how to change the speed of the motor.

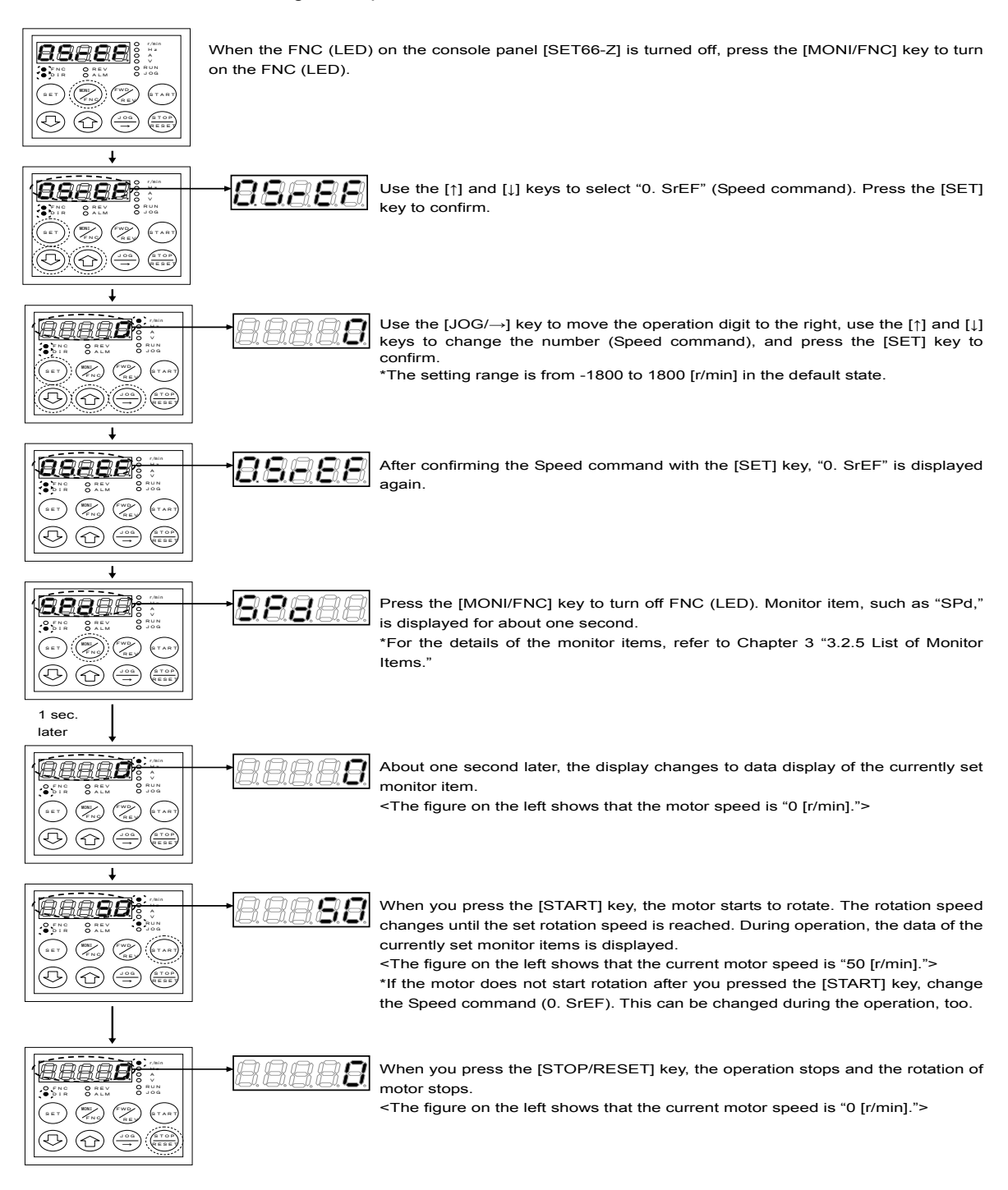

#### <Setting range of the Speed command/setting resolution/initialized data/unit>

| Console<br>panel<br>Use monitor<br>display | Contents      | Setting range<br>(Selecting item)              | Setting resolution | Initialized<br>data | Unit  |
|--------------------------------------------|---------------|------------------------------------------------|--------------------|---------------------|-------|
| 0.SrEF                                     | Speed command | - Maximum speed (A-00) to Maximum speed (A-00) | 1                  | 0                   | r/min |

\* For the details of the Maximum speed (A-00), refer to "6.2 Area A" in Chapter 6 and "7.2 Area A" in Chapter 7.

#### 3.3.2. How to Change the Acceleration/Deceleration time

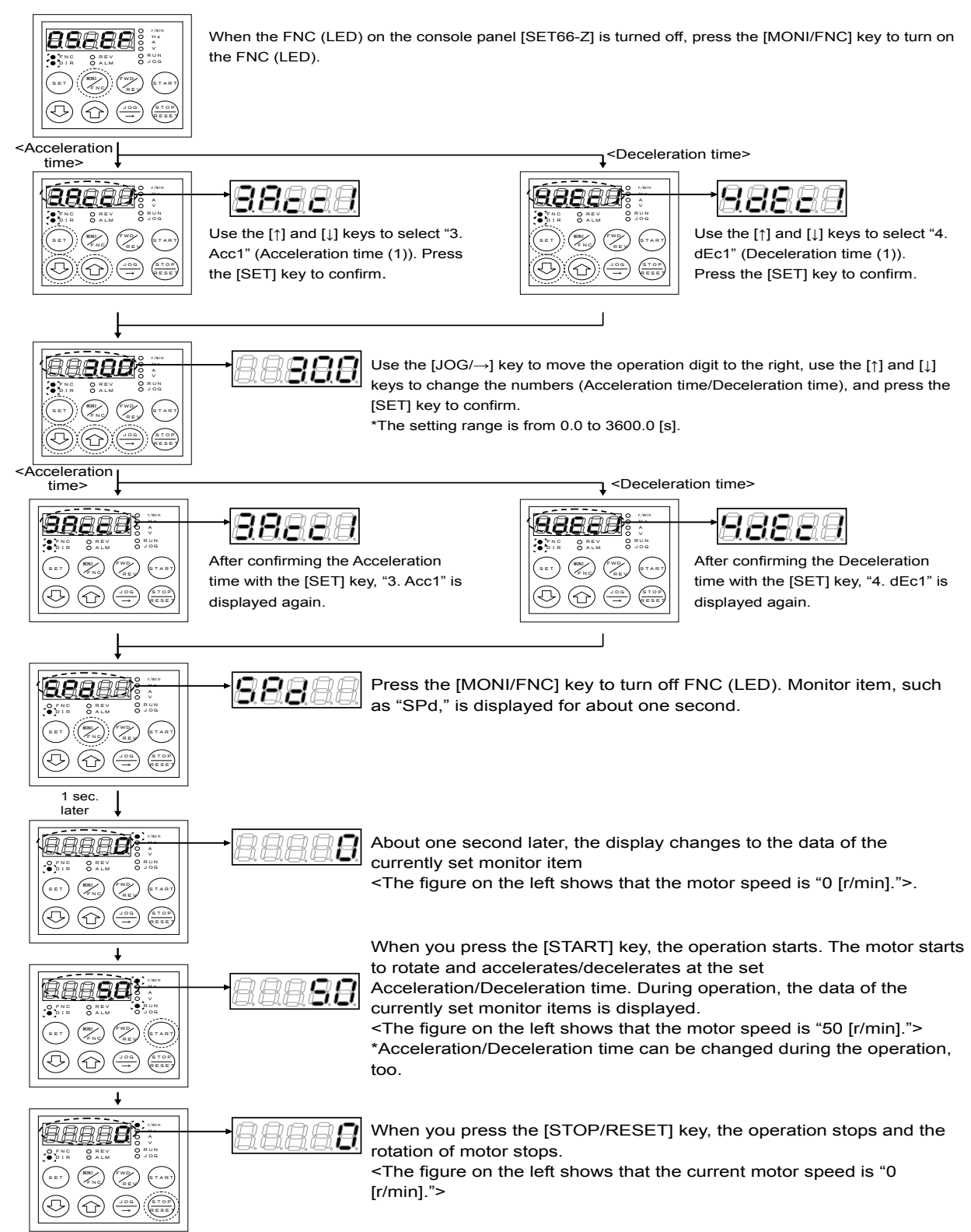

#### <Setting range of the Acceleration/Deceleration time/setting resolution/initialized data/unit>

| Console<br>panel<br>Use monitor<br>display | Contents              | Setting range<br>(Selecting item) | Setting resolution | Initialized<br>data | Unit |
|--------------------------------------------|-----------------------|-----------------------------------|--------------------|---------------------|------|
| 3.Acc1                                     | Acceleration time (1) | 0.0 to 3600.0                     | 0.1                | 30.0                | sec  |
| 4.dEc1                                     | Deceleration time (1) | 0.0 to 3600.0                     | 0.1                | 30.0                | sec  |

#### 3.3.3. How to Change the Rotation Direction

There are two ways to change the rotation direction.

(1) By pressing the [FWD/REV] key of the operation key.

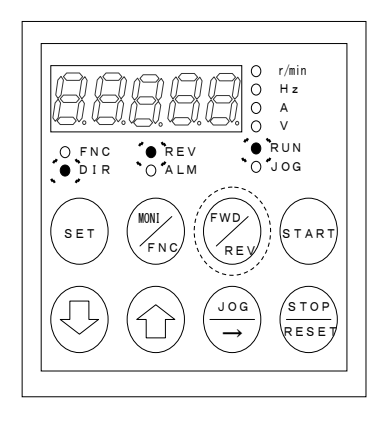

- Make sure that FNC (LED) is turned off.
- If FNC (LED) is turned on, press the [MONI/FNC] key to turn it off.
- When you press the [FWD/REV] key during the operation/stop, the rotation direction of motor changes.
- \* REV (LED) turns on.
- \* When you press the [FWD/REV] key while REV (LED) is turned on, REV (LED) turns off.

#### (2) By entering the negative command

You can change the rotation direction of motor by setting the value of "0.SrEF" (Speed command) to a negative number in "3.3.1 How to Change the Motor Speed" in Chapter 3.

#### 3.3.4. How to Perform JOG Operation

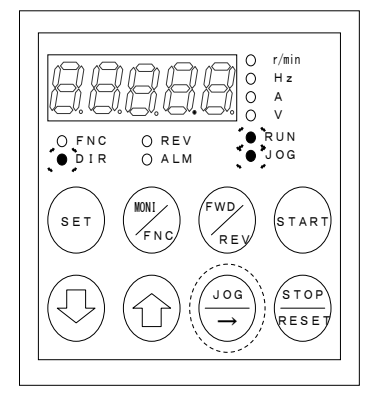

- Make sure that FNC (LED) is turned off.
- If FNC (LED) is turned on, press the [MONI/FNC] key to turn it off.
- When you press the  $[JOG/\rightarrow]$  key, the JOG operation starts.
- \* RUN (LED) and JOG (LED) turn on.
- \* The JOG operation stops when you release the  $[JOG/\rightarrow]$  key.

### Chapter 4 How to Change Parameters with Console Panel

#### This chapter describes how to change the parameters by using the console panel [SET66-Z].

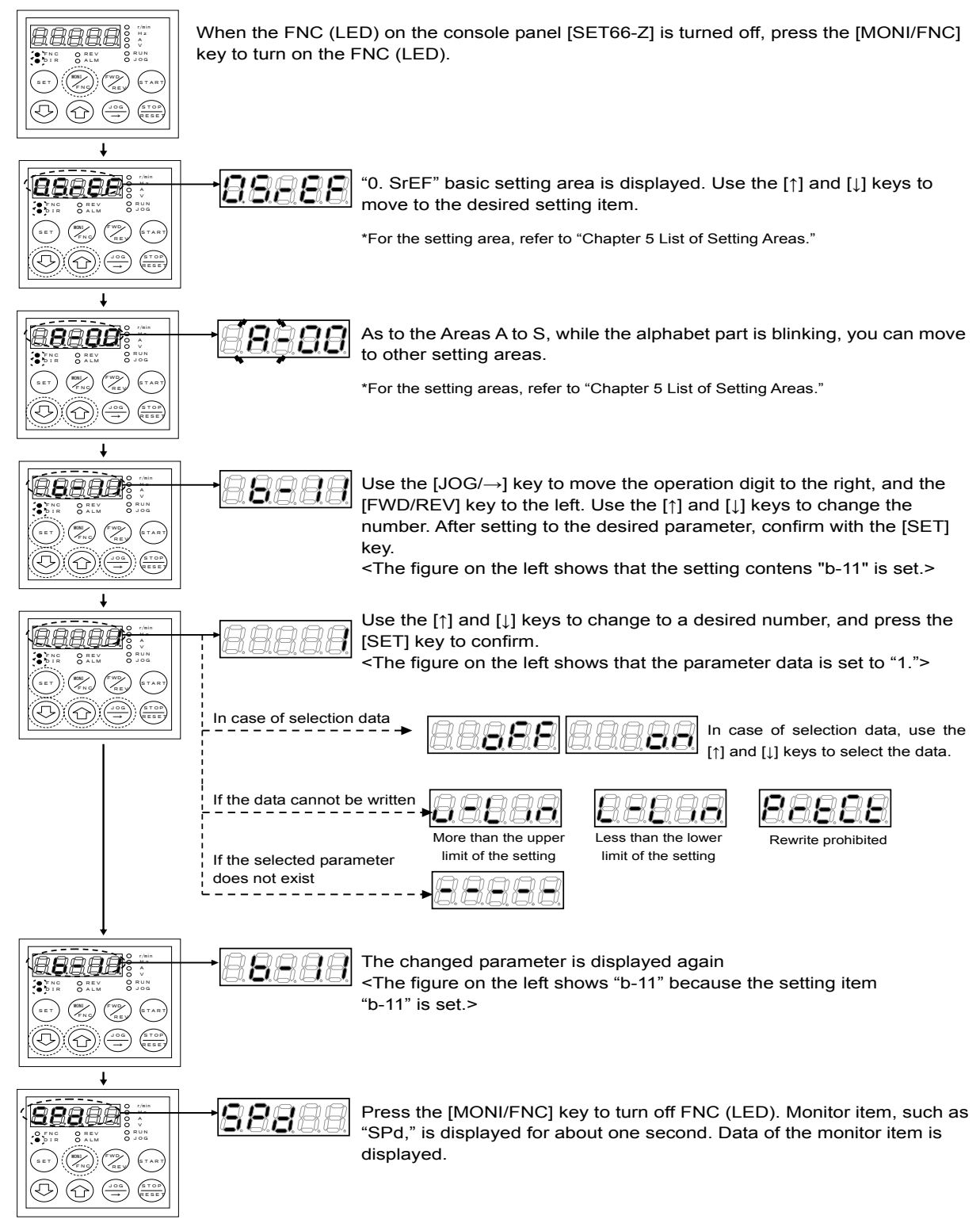

\*For parameters, refer to "Chapter 6 List of Parameters" and "Chapter 7 Description of Parameters."

### **Chapter 5 List of Setting Areas**

VF66B (DC motor drive) provides the total of 16 areas: "basic setting area" through "area S." The following table indicates the setting area and main contents of each setting.

| Setting area       | Console panel<br>Monitor display | Main contents                                                                                                    |
|--------------------|----------------------------------|----------------------------------------------------------------------------------------------------|
|                    | 88888                            | Speed command                                                                                                    |
|                    | 88888                            | Forward JOG speed                                                                                                    |
|                    | 88888                            | Reverse JOG speed                                                                                                    |
|                    | 88288                            | Acceleration time (1)                                                                                                    |
| Desis setting area | 88888                            | Deceleration time (1)                                                                                                    |
| Dasic setting area | 88888                            | Acceleration time (2)                                                                                                    |
|                    | 88888                            | Deceleration time (2)                                                                                                    |
|                    | 88888                            | Speed control proportion gain (1)                                                                                              |
|                    | 88888                            | Speed control integral time constant (1)                                                                                       |
|                    | 88888                            | System inertial moment (1)                                                                                                    |
| Area A             | 88888                            | Maximum speed<br>Rated motor/motor's constant                                                                                  |
| Area b             | 88888                            | Operation command input selection<br>Analog input (1) characteristics selection<br>Analog output (1) characteristics selection |
| Area c             | 88888                            | Multifunction input place selection                                                                                            |
| Area d             | 88888                            | Acceleration time, JOG acceleration time selection                                                                             |
| Area E             | 88888                            | Current control gain<br>Output voltage limit                                                                                   |
| Area F             | 8888                             | Protection function related<br>Cumulative operation timer                                                                      |
| Area G             | 8888                             | Analog input (2) characteristics selection<br>Analog output (2) characteristics selection                                      |
| Area H             | 88888                            | Multifunction output place selection                                                                                           |
| Area i             | 88888                            | Speed control/Armature current control/Armature voltage control switching                                                      |
| Area J             | 88888                            | Communication options                                                                                                    |
| Area L             | 88888                            | Direct-current voltage adjustment gain<br>Analog input/output adjustment gain                                                  |
| Area n             | 8888                             | VF66B (DC motor drive) model                                                                                                   |
| Area P             | 88888                            | Parameters used in the internal PLC function                                                                                   |
| Area S             | 88888                            | Initialized<br>Cumulative operation timer clear                                                                                |

### **Chapter 6 List of Parameters**

This chapter shows parameters of VF66B (DC motor drive). Each section of this chapter shows parameters of each area.

\* For descriptions of each parameter, refer to Chapter 7, Descriptions of Parameters.

#### 6.1. Basic Setting Area

|                                        | Sy                                       | mbols of Driving ReWrite O: ReWrite is pos     | sible, ×: ReV                   | Vrite is n | ot possible        |
|----------------------------------------|------------------------------------------|------------------------------------------------|---------------------------------|------------|--------------------|
| Console<br>panel<br>monitor<br>display | Contents                                 | Setting range (selecting item)                 | Factory-<br>initialized<br>data | Unit       | Driving<br>ReWrite |
| 0.SrEF                                 | Speed command                            | - Maximum speed (A-00) to Maximum speed (A-00) | 0                               | r/min      | 0                  |
| 1.FJoG                                 | Forward JOG speed                        | Minimum speed (A-01) to 300                    | 24                              | r/min      | 0                  |
| 2.rJoG                                 | Reverse JOG speed                        | -300 to -minimum speed (A-01)                  | -24                             | r/min      | 0                  |
| 3.Acc1                                 | Acceleration time (1)                    | 0.0 to 3600.0                                  | 30.0                            | sec        | 0                  |
| 4.dEc1                                 | Deceleration time (1)                    | 0.0 to 3600.0                                  | 30.0                            | sec        | 0                  |
| 5.Acc2                                 | Acceleration time (2)                    | 0.0 to 3600.0                                  | 0.3                             | sec        | 0                  |
| 6.dEc2                                 | Deceleration time (2)                    | 0.0 to 3600.0                                  | 0.3                             | sec        | 0                  |
| 7.ASrP                                 | Speed control proportion gain (1)        | 1 to 50                                        | 15                              | -          | 0                  |
| 8.ASrl                                 | Speed control integral time constant (1) | 20 to 10000                                    | 40                              | msec       | 0                  |
| 9.ASrJ                                 | System inertia moment (1)                | 0 to 65535                                     | 10                              | gm²        | 0                  |

#### 6.2. Area A (Maximum Speed, Rated Motor, Parameters Setting Area)

|                                        |                              | Symbols of Driving ReWrite O: ReWrite is po                                                                                                    | ossible, ×: Re                                 | Write is r | ot possible        |
|----------------------------------------|------------------------------|----------------------------------------------------------------------------------------------------|------------------------------------------------|------------|--------------------|
| Console<br>panel<br>monitor<br>display | Contents                     | Setting range (selecting item)                                                                                                    | Factory-<br>initialized<br>data                | Unit       | Driving<br>ReWrite |
| A-00                                   | Maximum speed <sup>*5</sup>  | 300 to 14700                                                                                                    | 1150                                           | r/min      | ×                  |
| A-01                                   | Minimum speed                | 0 to maximum speed (A-00)                                                                                                    | 0                                              | r/min      | 0                  |
| A-02                                   | Rated motor capacity         | Depends on the model <sup>*1</sup>                                                                                                    | VF66B<br>(DC motor<br>drive) rated<br>capacity | kW         | ×                  |
| A-03                                   | Rated motor armature voltage | (200 V class) 70 to 230<br>(400V class) 140 to 460                                                                                                    | 220<br>440                                     | V          | ×                  |
| A-04                                   | Rated motor armature current | 20 to 150% of the rated current of VF66B (DC motor drive)                                                                                                    | VF66B<br>(DC motor<br>drive) rated<br>current  | A          | ×                  |
| A-05                                   | Rated motor speed            | 20 to 100% of the maximum speed (A-00)                                                                                                    | 1150                                           | r/min      | ×                  |
| A-06                                   | [No function]                | -                                                                                                    | -                                              | -          | -                  |
| A-07                                   | Rated motor field current    | 0.0 to 30.0                                                                                                    | 0.0                                            | А          | ×                  |
| A-08                                   | Number of PG-pulse           | 60 to 32767                                                                                                    | 600                                            | P/R        | ×                  |
| A-09                                   | PWM carrier frequency        | 2.0                                                                                                    | 2.0                                            | kHz        | ×                  |
| A-10                                   | PG selection                 | <ol> <li>AB phase input</li> <li>Tachogenerator input (analog input(1))<br/>[VFC66-Z TB1](AIN1)</li> <li>Tachogenerator input (analog input(2))<br/>[Optional board] (AIN2)</li> <li>Tachogenerator input (analog input(3))<br/>[Optional board] (AIN3)</li> </ol> | 1                                              | -          | ×                  |

| Console<br>panel<br>monitor<br>display | Contents                                                                         | Setting range (selecting item)                                                                                                    | Factory-<br>initialized<br>data                                        | Unit  | Driving<br>ReWrite |
|----------------------------------------|----------------------------------------------------------------------------------|----------------------------------------------------------------------------------------------------|------------------------------------------------------------------------|-------|--------------------|
| A-11                                   | Dead time compensation<br>(P Positive side)                                      | 0.00 to 9.99                                                                                                    | VF66B<br>(DC motor<br>drive)<br>Varies with<br>the model <sup>*1</sup> | µsec  | ×                  |
| A-12                                   | Dead time compensation<br>(P Negative side)                                      | 0.00 to 9.99                                                                                                    | VF66B<br>(DC motor<br>drive)<br>Varies with<br>the model <sup>*1</sup> | µsec  | ×                  |
| A-13                                   | [For special adjustment] <sup>*2</sup>                                           | -                                                                                                    | -                                                                      | -     | -                  |
| A-14                                   | [For special adjustment] <sup>*2</sup>                                           | -                                                                                                    | -                                                                      | -     | -                  |
| A-15                                   | Dead time compensation<br>(N Positive side)                                      | 0.00 to 9.99                                                                                                    | VF66B<br>(DC motor<br>drive)<br>Varies with<br>the model <sup>*1</sup> | µsec  | ×                  |
| A-16                                   | Dead time compensation<br>(N Negative side)                                      | 0.00 to 9.99                                                                                                    | VF66B<br>(DC motor<br>drive)<br>Varies with<br>the model <sup>*1</sup> | µsec  | ×                  |
| A-17                                   | Motor armature resistance                                                        | (The setting range varies with the model of VF66B (DC motor drive)) <sup>*1</sup>                                                                     | VF66B<br>(DC motor<br>drive)<br>Varies with<br>the model <sup>*1</sup> | mΩ    | ×                  |
| A-18                                   | [No function]                                                                    | -                                                                                                    | -                                                                      | -     | -                  |
| A-19                                   | Motor armature inductance                                                        | (The setting range varies with the model of VF66B (DC motor drive)) <sup>*1</sup>                                                                     | VF66B<br>(DC motor<br>drive)<br>Varies with<br>the model <sup>*1</sup> | mH    | ×                  |
| A-20                                   | Rated speed of tachogenerator                                                    | 100 to 5000                                                                                                    | 2000                                                                   | r/min | ×                  |
| A-21                                   | Voltage input to VF66B (DC motor<br>drive) upon rated speed of<br>tachogenerator | 0.00 to 10.00                                                                                                    | 5.00                                                                   | V     | ×                  |
| A-22                                   | Field current monitoring input location selection                                | 0: No input<br>1: Analog input (1) [VFC66-Z TB1] (AIN1)<br>2: Analog input (2) [optional board] (AIN2)<br>3: Analog input (3) [optional board] (AIN3) | 0                                                                      | -     | ×                  |
| A-23                                   | Voltage input to VF66B (DC motor drive) upon rated field current                 | 0.1 to 10.0                                                                                                    | 4.0                                                                    | V     | ×                  |
| A-24                                   | [No function]                                                                    | -                                                                                                    | -                                                                      | -     | -                  |
| A-25                                   | [No function]                                                                    | -                                                                                                    | -                                                                      | -     | -                  |
| A-26                                   | [No function]                                                                    | -                                                                                                    | -                                                                      | -     | -                  |
| A-27                                   | [No function]                                                                    | -                                                                                                    | -                                                                      | -     | -                  |

\*1: Refer to "7.2. Area A" in Chapter 7 for information on the minimum value of the setting range of the rated motor capacity (A-02), factory-initialized data of the dead time compensation (P Positive side) (A-11) to dead time compensation (N Negative side) (A-16), setting range and factory-initialized data of the motor armature resistance (A-17), and setting range and factory-initialized data of the motor armature inductance (A-19).

\*2: This item is for special adjustment. Leave the parameter data at the factory-initialized data.

| 6.3. | Area b | (Operation | Sequence | Setting Area | ) |
|------|--------|------------|----------|--------------|---|
|------|--------|------------|----------|--------------|---|

|                                        |                                                             | Symbols of Driving ReWrite O: ReWrite is po                                                                                                    | ossible, ×: Re                  | Write is n | ot possible        |
|----------------------------------------|-------------------------------------------------------------|----------------------------------------------------------------------------------------------------|---------------------------------|------------|--------------------|
| Console<br>panel<br>monitor<br>display | Contents                                                    | Setting range (selecting item)                                                                                                    | Factory-<br>initialized<br>data | Unit       | Driving<br>ReWrite |
| b-00                                   | Setting data rewrite protection                             | oFF (None)<br>on (Setting data rewrite protection)                                                                                                    | oFF                             | -          | ×                  |
| b-01                                   | Stop mode selection                                         | 0: Free stop<br>1: Deceleration stop                                                                                                    | 1                               | -          | 0                  |
| b-02                                   | Stop speed                                                  | 0 to 300                                                                                                    | 30                              | r/min      | 0                  |
| b-03                                   | [No function]                                               | -                                                                                                    | -                               | -          | -                  |
| b-04                                   | [No function]                                               | -                                                                                                    | -                               | -          | -                  |
| b-05                                   | JOG stop mode selection                                     | 0: Free stop<br>1: Deceleration stop                                                                                                    | 0                               | -          | 0                  |
| b-06                                   | JOG stop speed                                              | 0 to 300                                                                                                    | 30                              | r/min      | 0                  |
| b-07                                   | Instantaneous power interruption restart                    | oFF (Not restart)<br>on (Restart)                                                                                                    | oFF                             | -          | ×                  |
| b-08                                   | Reverse rotation/reverse voltage prohibition mode selection | <ul><li>0: Normal</li><li>1: Prohibit operation in the direction opposite to command</li><li>2: Prohibit opposite direction</li></ul>                                                                                                    | 0                               | -          | ×                  |
| b-09                                   | Command input when coupled                                  | 0: Terminal block<br>1: Console panel [SET66-Z]<br>2: Communication option                                                                                                    | 1                               | -          | ×                  |
| b-10                                   | Speed/armature voltage command input selection              | 0: Interlock<br>1: Analog input (1) [VFC66-Z TB1] (AIN1)<br>2: Console panel [SET66-Z]<br>3: Communication option<br>4: Analog input (2) [optional board] (AIN2)<br>5: [For expanded options] <sup>11</sup><br>6: Analog input (3) [optional board] (AIN3)<br>7: Internal PLC function | 0                               | -          | ×                  |
| b-11                                   | Operation command input selection                           | 0: Interlock<br>1: Terminal block [VFC66-Z TB1] (ST-F)<br>2: Console panel [SET66-Z]<br>3: Communication option                                                                                                    | 0                               | -          | ×                  |
| b-12                                   | JOG command input selection                                 | 0: Interlock<br>1: Terminal block<br>[VFC66-Z TB1] (MI1 to MI5) <sup>*2</sup><br>[Optional board] (MI6 to MI17) <sup>*2</sup><br>2: Console panel [SET66-Z]<br>3: Communication option                                                                                                 | 0                               | -          | ×                  |
| b-13                                   | Forward powering armature current limit                     | 0 to value that depends on rated motor<br>armature current <a-04><sup>*3</sup><br/>* The rated current of VF66B (DC motor drive)<br/>is 100%</a-04>                                                                                                    | 150                             | %          | 0                  |
| b-14                                   | Forward regenerative armature current limit                 | -value that depends on rated motor armature<br>current <a-04><sup>-3</sup> to 0<br/>* The rated current of VF66B (DC motor drive)<br/>is 100%</a-04>                                                                                                    | -150                            | %          | 0                  |
| b-15                                   | Reverse powering armature current limit                     | -value that depends on rated motor armature<br>current <a-04><sup>-3</sup> to 0<br/>*The rated current of VE66B (DC motor drive)<br/>is_100%</a-04>                                                                                                    | -150                            | %          | 0                  |

| Console<br>panel<br>monitor<br>display | Contents                                       | Setting range (selecting item)                                                                                                    | Factory-<br>initialized<br>data | Unit | Driving<br>ReWrite |
|----------------------------------------|------------------------------------------------|----------------------------------------------------------------------------------------------------|---------------------------------|------|--------------------|
| b-16                                   | Reverse regenerative armature current<br>limit | 0 to value that depends on rated motor<br>armature current <a-04><sup>-3</sup><br/>*The rated current of VE66B (DC motor drive)<br/>is.100%</a-04>                                                                                                    | 150                             | %    | 0                  |
| b-17                                   | Analog input (1) characteristics selection     | 0: 0 to ±10 V (bipolarity)<br>1: 0 to 10 V (unipolarity)<br>2: 4 to 20 mA                                                                                                    | 0                               | -    | ×                  |
| b-18                                   | Analog input (1) speed/voltage upper<br>limit  | Absolute value of analog input (1)<br>speed/voltage lower limit (b-19)<br>to 100.0<br>* When the operation mode selection is speed<br>control mode (i-07 = 0):<br>The maximum speed (A-00) is 100%<br>When the operation mode selection is<br>armature voltage control mode (i-07 = 5):<br>The forward or reverse direction output<br>maximum voltage (E-11, E-12) whichever is<br>larger is 100%                             | 100.0                           | %    | 0                  |
| b-19                                   | Analog input (1) speed/voltage lower<br>limit  | -analog input (1) speed/voltage upper limit<br>(b-18)<br>to analog input (1) speed/voltage upper limit<br>(b-18)<br>* When the operation mode selection is speed<br>control mode (i-07.=0):<br>The maximum speed (A-00) is 100%<br>When the operation mode selection is<br>armature voltage control mode (i-07.=5):<br>The forward or reverse direction output<br>maximum voltage (E-11. E-12) whichever is<br>larger is 100% | 0.0                             | %    | 0                  |
| b-20                                   | Analog input zero limit voltage                | 0.000 to 1.000                                                                                                    | 0.000                           | V    | 0                  |
| b-21                                   | Analog output (1) characteristics selection    | 0: Output voltage<br>1: Output current<br>2: Armature current command<br>3: Speed<br>4: Speed command<br>5: Internal PLC function output<br>6: Calibration<br>7: Internal monitor<br>8: [For special adjustment]<br>-1: [No function]<br>-2: 6F speed<br>-3: 6F calibration                                                                                                    | 8                               | -    | ×                  |
| b-22                                   | [For special adjustment]                       | 0 to 1000                                                                                                    | 0                               | %    | ×                  |

\*1: This item is for expanded options. Normally, do not set this item.

\*2: The multifunction input terminal function needs to be set to JOG command [forward rotation] or [reverse rotation]. For information on the multifunction input function, refer to "6.4. Area c" in Chapter 6 and "7.4. Area c" in Chapter 7.

|                                        |                                                      | Symbols of Driving ReWrite O: ReWrite is p                                                                                                    | ossible, ×: Re                  | eWrite is i | not possible       |
|----------------------------------------|------------------------------------------------------|----------------------------------------------------------------------------------------------------|---------------------------------|-------------|--------------------|
| Console<br>panel<br>monitor<br>display | Contents                                             | Setting range (selecting item)                                                                                                    | Factory-<br>initialized<br>data | Unit        | Driving<br>ReWrite |
| c-00                                   | Multifunction input place selection                  | 0: Terminal block<br>1: Communication option                                                                                                    | 0                               | -           | ×                  |
| c-01                                   | Multifunction input terminal (1) function selection  | <ul><li>0: Preset speed selection 1</li><li>1: Preset speed selection 2</li></ul>                                                                                                    | 13                              | -           | ×                  |
| c-02                                   | Multifunction input terminal (2) function selection  | <ol> <li>Preset speed selection 3</li> <li>Acceleration/deceleration selection 1</li> <li>Acceleration/deceleration celection 2</li> </ol>                                                                                                    | 14                              | -           | ×                  |
| c-03                                   | Multifunction input terminal (3) function selection  | <ul> <li>5: Speed up command (MRH mode)</li> <li>6: Speed down command (MRH mode)</li> </ul>                                                                                                    | 31                              | -           | ×                  |
| c-04                                   | Multifunction input terminal (4) function selection  | 7:Speed/voltage hold8:Prohibitionofs-pattern                                                                                                    | 32                              | -           | ×                  |
| c-05                                   | Multifunction input terminal (5) function selection  | acceleration/deceleration<br>9: Maximum speed/voltage reduction                                                                                                    | 33                              | -           | ×                  |
| c-06                                   | Multifunction input terminal (6) function selection  | <ul><li>11: Speed/current control selection</li><li>12: Forward rotation (positive voltage)/reverse</li></ul>                                                                                                    | 0                               | -           | ×                  |
| c-07                                   | Multifunction input terminal (7) function selection  | rotation (reverse voltage) operation command selection                                                                                                    | 1                               | -           | ×                  |
| c-08                                   | Multifunction input terminal (8) function selection  | 13: Field loss signal<br>14: Field overcurrent signal<br>15: External failure signal 1                                                                                                    | 2                               | -           | ×                  |
| c-09                                   | Multifunction input terminal (9) function selection  | (Protection relay 86A active)<br>16: External failure signal 2                                                                                                    | 3                               | -           | ×                  |
| c-10                                   | Multifunction input terminal (10) function selection | (Protection relay 86A active)<br>17: External failure signal 3                                                                                                    | 4                               | -           | ×                  |
| c-11                                   | Multifunction input terminal (11) function selection | (Protection relay 86A active)<br>18: External failure signal 4<br>(Protection relay 86A active)                                                                                                    | 5                               | -           | ×                  |
| c-12                                   | Multifunction input terminal (12) function selection | 19: External failure signal 1<br>(Protection relay 86A inactive)                                                                                                    | 6                               | -           | ×                  |
| c-13                                   | Multifunction input terminal (13) function selection | 20: External failure signal 2<br>(Protection relay 86A inactive)                                                                                                    | 7                               | -           | ×                  |
| c-14                                   | Multifunction input terminal (14) function selection | 21: External failure signal 3<br>(Protection relay 86A inactive)                                                                                                    | 8                               | -           | ×                  |
| c-15                                   | Multifunction input terminal (15) function selection | (Protection relay 86A inactive)<br>23: Traceback external trigger                                                                                                    | 9                               | -           | ×                  |
| c-16                                   | Multifunction input terminal (16) function selection | 24: Second setting block selection<br>25: Emergency stop (Normally close)                                                                                                    | 10                              | -           | ×                  |
| c-17                                   | Multifunction input terminal (17) function selection | <ul><li>26: [For special adjustment]*1</li><li>27: Speed/voltage commanding terminal block</li></ul>                                                                                                    | 11                              | -           | ×                  |
|                                        |                                                      | <ul> <li>Selection</li> <li>28: Operation command [forward rotation]<br/>(STARTF)*2</li> <li>29: Operation command [reverse rotation]<br/>(STARTR)</li> <li>30: JOG command [forward rotation] (JOGF)</li> <li>31: JOG command [reverse rotation] (JOGR)</li> <li>32: Emergency stop (Normally open)</li> <li>33: Protection reset (RESET)</li> <li>34: External signal input 1</li> <li>35: External signal input 2</li> <li>36: External signal input 3</li> <li>37: External signal input 4</li> </ul> |                                 |             |                    |

#### 6.4. Area c (Multifunction Input Related Setting Area)

\*1: This item is for special adjustment. Normally, do not set this item.

\*2: Do not set the operation command [forward rotation] (STARTF) because this function is usually assigned to the control input terminal block [VFC66-Z TB1] (ST-F).

## 6.5. Area d (Acceleration/Deceleration Time Setting, Speed Jump Function, MRH Function Setting Area)

|                                        |                                                     | Symbols of Driving ReWrite O: ReWrite is po                                                                                                    | ossible, ×: Re                  | Write is r | ot possible        |
|----------------------------------------|-----------------------------------------------------|----------------------------------------------------------------------------------------------------|---------------------------------|------------|--------------------|
| Console<br>panel<br>monitor<br>display | Contents                                            | Setting range (selecting item)                                                                                                    | Factory-<br>initialized<br>data | Unit       | Driving<br>ReWrite |
| d-00                                   | Acceleration/deceleration time selection            | 0: Acceleration/deceleration time (1)<br>1: Acceleration/deceleration time (2)<br>2: Acceleration/deceleration time (3)<br>3: Acceleration/deceleration time (4) | 0                               | -          | ×                  |
| d-01                                   | JOG acceleration/deceleration time selection        | 0: Acceleration/deceleration time (1)<br>1: Acceleration/deceleration time (2)<br>2: Acceleration/deceleration time (3)<br>3: Acceleration/deceleration time (4) | 1                               | -          | ×                  |
| d-02                                   | Acceleration time (3)                               | 0.0 to 3600.0                                                                                                    | 30.0                            | sec        | 0                  |
| d-03                                   | Deceleration time (3)                               | 0.0 to 3600.0                                                                                                    | 30.0                            | sec        | 0                  |
| d-04                                   | Acceleration time (4)                               | 0.0 to 3600.0                                                                                                    | 30.0                            | sec        | 0                  |
| d-05                                   | Deceleration time (4)                               | 0.0 to 3600.0                                                                                                    | 30.0                            | sec        | 0                  |
| d-06                                   | S-pattern acceleration/deceleration usage selection | oFF (Unused)<br>on (Used)                                                                                                    | oFF                             | -          | ×                  |
| d-07                                   | S-pattern rise time (1)                             | 0.0 to 60.0                                                                                                    | 0.1                             | sec        | 0                  |
| d-08                                   | S-pattern acceleration reach time (1)               | 0.0 to 60.0                                                                                                    | 0.1                             | sec        | 0                  |
| d-09                                   | S-pattern fall time (1)                             | 0.0 to 60.0                                                                                                    | 0.1                             | sec        | 0                  |
| d-10                                   | S-pattern deceleration reach time (1)               | 0.0 to 60.0                                                                                                    | 0.1                             | sec        | 0                  |
| d-11                                   | S-pattern rise time (2)                             | 0.0 to 60.0                                                                                                    | 0.1                             | sec        | 0                  |
| d-12                                   | S-pattern acceleration reach time (2)               | 0.0 to 60.0                                                                                                    | 0.1                             | sec        | 0                  |
| d-13                                   | S-pattern fall time (2)                             | 0.0 to 60.0                                                                                                    | 0.1                             | sec        | 0                  |
| d-14                                   | S-pattern deceleration reach time (2)               | 0.0 to 60.0                                                                                                    | 0.1                             | sec        | 0                  |
| d-15                                   | Preset speed (1)                                    | - maximum speed (A-00) to maximum speed (A-00)                                                                                                    | 0                               | r/min      | 0                  |
| d-16                                   | Preset speed (2)                                    | - maximum speed (A-00) to maximum speed (A-00)                                                                                                    | 0                               | r/min      | 0                  |
| d-17                                   | Preset speed (3)                                    | - maximum speed (A-00) to maximum speed (A-00)                                                                                                    | 0                               | r/min      | 0                  |
| d-18                                   | Preset speed (4)                                    | - maximum speed (A-00) to maximum speed (A-00)                                                                                                    | 0                               | r/min      | 0                  |
| d-19                                   | Preset speed (5)                                    | - maximum speed (A-00) to maximum speed (A-00)                                                                                                    | 0                               | r/min      | 0                  |
| d-20                                   | Preset speed (6)                                    | - maximum speed (A-00) to maximum speed (A-00)                                                                                                    | 0                               | r/min      | 0                  |
| d-21                                   | Preset speed (7)                                    | - maximum speed (A-00) to maximum speed (A-00)                                                                                                    | 0                               | r/min      | 0                  |
| d-22                                   | Jump speed (1)                                      | 0 to maximum speed (A-00)                                                                                                    | 0                               | r/min      | 0                  |
| d-23                                   | Jump speed (2)                                      | 0 to maximum speed (A-00)                                                                                                    | 0                               | r/min      | 0                  |
| d-24                                   | Jump speed (3)                                      | 0 to maximum speed (A-00)                                                                                                    | 0                               | r/min      | 0                  |
| d-25                                   | Jump speed (4)                                      | 0 to maximum speed (A-00)                                                                                                    | 0                               | r/min      | 0                  |
| d-26                                   | Jump speed width                                    | 0 to 300                                                                                                    | 0                               | r/min      | 0                  |
| d-27                                   | MRH function usage selection                        | oFF (Unused)<br>on (Used)                                                                                                    | oFF                             | -          | ×                  |
| d-28                                   | MRH upper limit speed                               | MRH lower limit speed (d-29)<br>to maximum speed (A-00)                                                                                                    | 300                             | r/min      | 0                  |
| d-29                                   | MRH lower limit speed                               | - maximum speed (A-00)<br>to MRH upper limit speed (d-28)                                                                                                    | 0                               | r/min      | 0                  |
| d-30                                   | Speed deviation limiting command selection          | oFF (Without limiting command)<br>on (With limiting command)                                                                                                    | oFF                             | -          | 0                  |
| d-31                                   | Maximum deviation (positive)                        | 0.0 to 100.0<br>* The maximum speed (A-00) is 100%                                                                                                    | 5.0                             | %          | 0                  |

| Console<br>panel<br>monitor<br>display | Contents                     | Setting range (selecting item)                     | Factory-<br>initialized<br>data | Unit | Driving<br>ReWrite |
|----------------------------------------|------------------------------|----------------------------------------------------|---------------------------------|------|--------------------|
| d-32                                   | Maximum deviation (negative) | -100.0 to 0.0<br>*The maximum speed (A-00) is 100% | -5.0                            | %    | 0                  |

### 6.6. Area E (Current Cotrol Gain, Output Voltage Limit Related Setting Area)

| Symbols of Driving ReWrite O: ReWrite is possible, ×: ReWrite is not possible |                                                        |                                                                      |                                 |      |                    |
|-------------------------------------------------------------------------------|--------------------------------------------------------|----------------------------------------------------------------------|---------------------------------|------|--------------------|
| Console<br>panel<br>monitor<br>display                                        | Contents                                               | Setting range (selecting item)                                       | Factory-<br>initialized<br>data | Unit | Driving<br>ReWrite |
| E-00                                                                          | Regeneration stall prevention function usage selection | oFF (Unused)<br>on (Used)                                            | oFF                             | -    | ×                  |
| E-01                                                                          | Regeneration stall prevention voltage                  | (200 V class) 320 to 360                                             | 340                             | v    | 0                  |
|                                                                               |                                                        | (400V class) 640 to 720                                              | 680                             |      |                    |
| E-02                                                                          | [No function]                                          | -                                                                    | -                               | -    | -                  |
| E-03                                                                          | Forward direction change                               | oFF (Forward rotation)<br>on (Reverse rotation)                      | oFF                             | -    | ×                  |
| E-04                                                                          | Simulation mode                                        | oFF (Without simulation operation)<br>on (With simulation operation) | oFF                             | -    | ×                  |
| E-05                                                                          | [No function]                                          | -                                                                    | -                               | -    | -                  |
| E-06                                                                          | Restart prohibition time                               | 100 to 999                                                           | 100                             | msec | 0                  |
| E-07                                                                          | Current control proportion gain                        | 10.0 to 200.0                                                        | 100.0                           | %    | 0                  |
| E-08                                                                          | Current control integral gain                          | 10.0 to 500.0                                                        | 100.0                           | %    | 0                  |
| E-09                                                                          | [No function]                                          | -                                                                    | -                               | -    | -                  |
| E-10                                                                          | [For special adjustment]                               | oFF (Not compensated)<br>on (Compensated)                            | oFF                             | -    | ×                  |
| E-11                                                                          | Forward direction output maximum voltage               | 80.0 to 120.0<br>* Rated motor armature voltage (A-03) is 100%       | 105.0                           | %    | ×                  |
| E-12                                                                          | Reverse direction output maximum voltage               | -120 to -80.0<br>* Rated motor armature voltage (A-03) is 100%       | -105.0                          | %    | ×                  |
| E-13                                                                          | Limit width of the voltage corresponding to the speed  | 5 to 120                                                             | 30                              | V    | ×                  |
| E-14                                                                          | [For special adjustment]                               | 10.0 to 200.0                                                        | 100.0                           | %    | ×                  |
| E-15                                                                          | Armature current detection DCCT selection              | 0: Auto<br>1: P-side DCCT<br>2: N-side DCCT                          | 0                               | -    | ×                  |
| E-16                                                                          | Output voltage upon rated speed                        | (200 V class) 70 to 230                                              | 220                             | v    | 0                  |
|                                                                               |                                                        | (400V class) 140 to 460                                              | 440                             |      |                    |
| E-17                                                                          | [No function]                                          | -                                                                    | -                               | -    | -                  |
| E-18                                                                          | [No function]                                          | -                                                                    | -                               | -    | -                  |
# 6.7. Area F (Built-in DB (Dynamic Braking) Operation, Protection Function, Traceback Setting Area)

|                                        |                                                                 | Symbols of Driving ReWrite O: ReWrite is p                                                                                                    | ossible, ×: Re                  | eWrite is r | not possible       |
|----------------------------------------|-----------------------------------------------------------------|----------------------------------------------------------------------------------------------------|---------------------------------|-------------|--------------------|
| Console<br>panel<br>monitor<br>display | Contents                                                        | Setting range (selecting item)                                                                                                    | Factory-<br>initialized<br>data | Unit        | Driving<br>ReWrite |
| F-00                                   | Built-in DB (Dynamic Braking)<br>operation level                | (200 V class) 320.0 to 360.0<br>(400 V class) 640 0 to 720 0                                                                                               | 340.0<br>680.0                  | V           | 0                  |
|                                        |                                                                 | 0.0 to 150.0                                                                                                    |                                 |             |                    |
| F-01                                   | Forward overspeed protection setting                            | * The maximum speed (A-00) is 100%                                                                                                    | 105.0                           | %           | ×                  |
| F-02                                   | Reverse overspeed protection setting                            | -150.0 to 0.0<br>* The maximum speed (A-00) is 100%                                                                                                    | -105.0                          | %           | ×                  |
| F-03                                   | Overload protection setting                                     | 20 to 110<br>* The rated motor armature current (A-04) or<br>VF66B (DC motor drive) output allowable<br>current <sup>*1</sup> whichever is smaller is 100% | 100                             | %           | 0                  |
| F-04                                   | Cumulative operation timer (1)<br>(Main circuit capacitor life) | 0 to 65535                                                                                                    | 43800                           | Hr          | ×                  |
| F-05                                   | Cumulative operation timer (2)<br>(Cooling fan life)            | 0 to 65535                                                                                                    | 21900                           | Hr          | ×                  |
| F-06                                   | Motor overheat protection operation selection                   | oFF (Without protection operation)<br>on (With protection operation)                                                                                       |                                 | -           | ×                  |
| F-07                                   | Protection relay (86A) operation selection upon power failure   | oFF (Without protection operation)<br>on (With protection operation)                                                                                       | oFF                             | -           | ×                  |
| F-08                                   | Protection retry count setting                                  | 0 to 5                                                                                                    | 0                               | times       | 0                  |
| F-09                                   | External failure(1) detection delay time                        | 0.0 to 30.0                                                                                                    | 0.0                             | sec         | 0                  |
| F-10                                   | External failure(2) detection delay time                        | 0.0 to 30.0                                                                                                    | 0.0                             | sec         | 0                  |
| F-11                                   | External failure(3) detection delay time                        | 0.0 to 30.0                                                                                                    | 0.0                             | sec         | 0                  |
| F-12                                   | External failure(4) detection delay time                        | 0.0 to 30.0                                                                                                    | 0.0                             | sec         | 0                  |
| F-13                                   | Traceback pitch                                                 | 0 to 100                                                                                                    | 1                               | msec        | 0                  |
| F-14                                   | Traceback trigger point                                         | 1 to 99                                                                                                    | 80                              | -           | 0                  |
| F-15                                   | Traceback CH1 selection                                         | 0 to 12                                                                                                    | 0                               | -           | 0                  |
| F-16                                   | Traceback CH2 selection                                         | 0 to 12                                                                                                    | 0                               | -           | 0                  |
| F-17                                   | Traceback CH3 selection                                         | 0 to 12                                                                                                    | 0                               | -           | 0                  |
| F-18                                   | Traceback CH4 selection                                         | 0 to 12                                                                                                    | 0                               | -           | 0                  |
| F-19                                   | Traceback CH5 selection                                         | 0 to 12                                                                                                    | 0                               | -           | 0                  |
| F-20                                   | Traceback CH6 selection                                         | 0 to 12                                                                                                    | 0                               | -           | 0                  |
| F-21                                   | Traceback CH7 selection                                         | 0 to 12                                                                                                    | 0                               | -           | 0                  |
| F-22                                   | Traceback CH8 selection                                         | 0 to 12                                                                                                    | 0                               | -           | 0                  |
| F-23                                   | Traceback CH9 selection                                         | 0 to 12                                                                                                    | 0                               | -           | 0                  |
| F-24                                   | Traceback CH10 selection                                        | 0 to 12                                                                                                    | 0                               | -           | 0                  |
| F-25                                   | Traceback CH11 selection                                        | 0 to 12                                                                                                    | 0                               | -           | 0                  |
| F-26                                   | Traceback CH12 selection                                        | 0 to 12                                                                                                    | 0                               | -           | 0                  |
| F-27                                   | [No function]                                                   | -                                                                                                    | -                               | -           | -                  |
| F-28                                   | [No function]                                                   | -                                                                                                    | -                               | -           | -                  |
| F-29                                   | [No function]                                                   | -                                                                                                    | -                               | -           | -                  |
| F-30                                   | Speed control error function usage selection                    | oFF (Without protection operation)<br>on (With protection operation)                                                                                       | oFF                             | -           | ×                  |

| Console<br>panel<br>monitor<br>display | Contents                                             | Setting range (selecting item)                    | Factory-<br>initialized<br>data | Unit | Driving<br>ReWrite |
|----------------------------------------|------------------------------------------------------|---------------------------------------------------|---------------------------------|------|--------------------|
| F-31                                   | Speed control error detection speed width (positive) | 2.0 to 30.0<br>* The maximum speed (A-00) is 100% | 5.0                             | %    | 0                  |
| F-32                                   | Speed control error detection speed width (negative) | -30.0 to -2.0%                                    |                                 |      |                    |
|                                        |                                                      | * The maximum speed (A-00) is 100%                | -5.0                            | %    | 0                  |

\*1: For information on the factory-initialized data of the cumulative operation timer (1) (F-04) and cumulative operation timer (2) (F-05), refer to "7.7. Area F" in Chapter 7.

\_\_\_\_\_

# 6.8. Area G (Analog Input/Output Setting Area)

|                                        |                                            | Symbols of Driving ReWrite O: ReWrite is po                                                                                       | ossible, ×: Re                  | Write is n | ot possible        |
|----------------------------------------|--------------------------------------------|----------------------------------------------------------------------------------------------------|---------------------------------|------------|--------------------|
| Console<br>panel<br>monitor<br>display | Contents                                   | Setting range (selecting item)                                                                                                    | Factory-<br>initialized<br>data | Unit       | Driving<br>ReWrite |
| G-00                                   | Temperature detection selection            | 0: None<br>1: Thermistor (TVTH66-Z option)<br>2: pt100 [thermocouple] (TVPT66-Z option)                                           | 0                               | -          | ×                  |
| G-01                                   | Temperature detection offset<br>adjustment | -20.0 to 20.0                                                                                                    | 0.0                             | °C         | 0                  |
| G-02                                   | Temperature detection gain adjustment      | 50.0 to 150.0                                                                                                    | 100.0                           | -          | 0                  |
| G-03                                   | Analog input (2) characteristics selection | 0: 0 to ±10 V (bipolarity)<br>1: 0 to 10 V (unipolarity)<br>2: 4 to 20 mA                                                         | 1                               | -          | ×                  |
| G-04                                   | Analog input (2) upper limit speed         | Absolute value of analog input (2) lower limit<br>speed (G-05)<br>to 100.0<br>* The maximum speed (A-00) is 100%                  | 100.0                           | %          | 0                  |
| G-05                                   | Analog input (2) lower limit speed         | - analog input (2) upper limit speed (G-04) to<br>analog input (2) upper limit speed (G-04)<br>* The maximum speed (A-00) is 100% | 0.0                             | %          | 0                  |
| G-06                                   | Analog input (3) characteristics selection | 0: 0 to ±10 V (bipolarity)<br>1: 0 to 10 V (unipolarity)<br>2: [No function]<br>3: Pulse train (0 to 150 kHz)                     | 1                               | -          | ×                  |
| G-07                                   | Analog input (3) upper limit speed         | Absolute value of analog input (3) lower limit<br>speed (G-08)<br>to 100.0<br>* The maximum speed (A-00) is 100%                  | 100.0                           | %          | 0                  |
| G-08                                   | Analog input (3) lower limit speed         | - analog input (3) upper limit speed (G-07) to<br>analog input (3) upper limit speed (G-07)<br>* The maximum speed (A-00) is 100% | 0.0                             | %          | 0                  |

| Console<br>panel<br>monitor<br>display | Contents                                       | Setting range (selecting item)                                                                                                    | Factory-<br>initialized<br>data | Unit | Driving<br>ReWrite |
|----------------------------------------|------------------------------------------------|----------------------------------------------------------------------------------------------------|---------------------------------|------|--------------------|
| G-09                                   | Analog output (2) characteristics selection    | 0: Output voltage<br>1: Output current<br>2: Armature current command<br>3: Speed<br>4: Speed command<br>5: Internal PLC function<br>6: Calibration<br>7: Internal monitor<br>8: [For special adjustment]                                                                                                    | 1                               | -    | ×                  |
| G-10                                   | Analog output (3) characteristics<br>selection | 0: Output voltage<br>1: Output current<br>2: Armature current command<br>3: Speed<br>4: Speed command<br>5: Internal PLC function<br>6: Calibration<br>7: Internal monitor<br>8: [For special adjustment]<br>9: Output voltage (4 to 20 mA)<br>10: Output current (4 to 20 mA)<br>11: Armature current command (4 to 20 mA)<br>12: Speed (4 to 20 mA)<br>13: Speed command (4 to 20 mA)<br>14: Internal PLC function (4 to 20 mA)<br>15: Calibration (4 to 20 mA) | 0                               | -    | ×                  |
| G-11                                   | Analog input (4) characteristics selection     | 0: 0 to ±10 V (bipolarity)<br>1: 0 to 10 V (unipolarity)<br>2: 4 to 20 mA                                                                                                    | 1                               | -    | ×                  |
| G-12                                   | Analog input (5) characteristics selection     | 0: 0 to ±10 V (bipolarity)<br>1: 0 to 10 V (unipolarity)<br>2: [No function]<br>3: Pulse train (0 to 150 kHz)                                                                                                    | 1                               | -    | ×                  |
| G-13                                   | Analog output (4) characteristics selection    | 0: Output voltage<br>1: Output current<br>2: Armature current command<br>3: Speed<br>4: Speed command<br>5: Internal PLC function<br>6: Calibration<br>7: Internal monitor<br>8: [For special adjustment]                                                                                                    | 2                               | -    | ×                  |
| G-14                                   | Analog output (5) characteristics<br>selection | 0: Output voltage<br>1: Output current<br>2: Armature current command<br>3: Speed<br>4: Speed command<br>5: Internal PLC function<br>6: Calibration<br>7: Internal monitor<br>8: [For special adjustment]<br>9: Output voltage (4 to 20 mA)<br>10: Output current (4 to 20 mA)<br>11: Armature current command (4 to 20 mA)<br>12: Speed (4 to 20 mA)<br>13: Speed command (4 to 20 mA)<br>14: Internal PLC function (4 to 20 mA)<br>15: Calibration (4 to 20 mA) | 3                               | -    | ×                  |
| G-15                                   | Line speed monitor adjustment                  | 0.0 to 2000.0                                                                                                    | 0.0                             | -    | 0                  |
| G-16                                   | Analog input monitor display selection         | 1: Analog input (1) [VFC66-Z TB1] (AIN1)<br>2: Analog input (2) [optional board] (AIN2)<br>3: Analog input (3) [optional board] (AIN3)<br>4: Analog input (4) [optional board] (AIN4)<br>5: Analog input (5) [optional board] (AIN5)                                                                                                    | 1                               | -    | 0                  |

| Console<br>panel<br>monitor<br>display | Contents                       | Setting range (selecting item) | Factory-<br>initialized<br>data | Unit | Driving<br>ReWrite |
|----------------------------------------|--------------------------------|--------------------------------|---------------------------------|------|--------------------|
| G-17                                   | Motor protection temperature*1 | 150 to 180                     | 150                             | °C   | 0                  |

\*1: This is available only when thermistor (TVTH66-Z option) is selected for the temperature detection selection (G-00 = 1).

# 6.9. Area H (Multifunction Output Setting Area)

|                                        |                                                       | Symbols of Driving ReWrite O: ReWrite is po                                                                                                    | ossible, ×: Re                  | eWrite is r | not possible       |
|----------------------------------------|-------------------------------------------------------|----------------------------------------------------------------------------------------------------|---------------------------------|-------------|--------------------|
| Console<br>panel<br>monitor<br>display | Contents                                              | Setting range (selecting item)                                                                                                    | Factory-<br>initialized<br>data | Unit        | Driving<br>ReWrite |
| H-00                                   | Multifunction output terminal (1) function selection  | <ul><li>0: [No function]</li><li>1: Speed detection (1) (speed is equal to the</li></ul>                                                                                                    | 7                               | -           | ×                  |
| H-01                                   | Multifunction output terminal (2) function selection  | detection setting)<br>2: Speed detection (1) (speed is more than                                                                                                    | 1                               | -           | -                  |
| H-02                                   | Multifunction output terminal (3) function selection  | <ul> <li>3: Speed detection (1) (speed is less than or equal to the detection setting)</li> </ul>                                                                                                    | 0                               | -           | -                  |
| H-03                                   | Multifunction output terminal (4) function selection  | 4: Speed detection (2) (speed is equal to the detection setting)                                                                                                    | 8                               | -           | -                  |
| H-04                                   | Multifunction output terminal (5) function selection  | <ul> <li>5: Speed detection (2) (speed is more than<br/>or equal to the detection setting)</li> <li>6: Speed detection (2) (speed is lace than or</li> </ul>                                                                                                    | 2                               | -           | -                  |
| H-05                                   | Multifunction output terminal (6) function selection  | <ul> <li>equal to the detection (2) (speed is less than of<br/>equal to the detection setting)</li> <li>7: Specified value reached</li> </ul>                                                                                                    | 3                               | -           | -                  |
|                                        |                                                       | <ul> <li>8: Armature current detection (polarized)</li> <li>9: Armature current detection (absolute value)</li> <li>10: During power failure</li> <li>11: Overload pre-alarm</li> <li>12: During retrying</li> <li>13: During reversing</li> <li>14: Protection code</li> <li>15: [No function]</li> <li>16: In operation</li> <li>17: [No function]</li> <li>18: Timer 1 elapsed</li> <li>19: Timer 2 elapsed</li> <li>20: Second setting block selected</li> <li>21: Cooling fan failure</li> <li>22: External DB (dynamic braking) unit failure</li> </ul> |                                 |             |                    |
| H-06                                   | Speed detection (1)                                   | (A-00)                                                                                                    | 0                               | r/min       | 0                  |
| H-07                                   | Speed detection (2)                                   | - Maximum speed (A-00) to maximum speed (A-00)                                                                                                    | 0                               | r/min       | 0                  |
| H-08                                   | Speed detection width                                 | 0 to 600                                                                                                    | 0                               | r/min       | 0                  |
| H-09                                   | Armature current detection (with polarity)            | -205 to 205  * VF66B (DC motor drive) rated current is 100%                                                                                                    | 0                               | %           | 0                  |
| H-10                                   | Armature current detection (absolute value)           | 0 to 205<br>* VF66B (DC motor drive) rated current is<br>100%                                                                                                    | 0                               | %           | 0                  |
| H-11                                   | Overload protection pre-alarm operation level setting | 0 to 100<br>* Comparing values of rated motor armature<br>current (A-04) and VF66B (DC motor drive)<br>allowable current <sup>*1</sup> , smaller one is 100%                                                                                                    | 50                              | %           | 0                  |

| Console<br>panel<br>monitor<br>display | Contents                             | Setting range (selecting item)                                                                              | Factory-<br>initialized<br>data | Unit | Driving<br>ReWrite |
|----------------------------------------|--------------------------------------|----------------------------------------------------------------------------------------------------|---------------------------------|------|--------------------|
| H-12                                   | Maximum speed/voltage reduction rate | 50.0 to 100.0<br>* Analog input (1) to (3) upper limit.<br>speed/voltage (b-18), (G-04), (G-07) are<br>100% | 90.0                            | %    | 0                  |

\*1: For VF66B (DC motor drive) output allowable current, refer to "7.7. Area F" in Chapter 7.

# 6.10. Area i (Speed Control/Amature Current Control /Amature Voltage Control Switch Setting Area)

|                                        |                               | Symbols of Driving ReWrite O: ReWrite is po                                                                                                    | ossible, ×: Re                  | Write is r | ot possible        |
|----------------------------------------|-------------------------------|----------------------------------------------------------------------------------------------------|---------------------------------|------------|--------------------|
| Console<br>panel<br>monitor<br>display | Contents                      | Setting range (selecting item)                                                                                                    | Factory-<br>initialized<br>data | Unit       | Driving<br>ReWrite |
| i-00                                   | PLCL function usage selection | oFF (Unused)<br>on (Used)                                                                                                    | oFF                             | -          | ×                  |
| i-01                                   | PLCH function usage selection | <ul> <li>0: Unused</li> <li>1: High speed operation PLCH is ON</li> <li>2: High speed operation PLCH is ON (speed command input is high speed operation PLCH output)</li> </ul>                                                                                                    | 0                               | ×          |                    |
| i-02                                   | Droop control usage selection | oFF (Unused)<br>on (Used)                                                                                                    | oFF                             | -          | ×                  |
| i-03                                   | Droop start speed             | 0.0 to 100.0<br>* Maximum speed (A-00) is 100%                                                                                                    | 0.0                             | %          | 0                  |
| i-04                                   | Droop rate changeover speed   | 0.0 to 100.0<br>* Maximum speed (A-00) is 100%                                                                                                    | 0.0                             | %          | 0                  |
| i-05                                   | Droop rate                    | 0.0 to 50.0<br>*Speed.command.(0.Sref).is.100%.when.<br>armature.current.command.is.100%                                                                                                    | 0.0                             | %          | 0                  |
| i-06                                   | Droop start armature current  | 0.0 to 90.0  * VF66B (DC motor drive) rated current is 100%                                                                                                    | 0.0                             | %          | 0                  |
| i-07                                   | Operation mode selection      | <ol> <li>Speed control (ASR) mode</li> <li>Negative direction priority for speed control<br/>(ASR) and armature current control (ACR)</li> <li>Forward direction priority for speed control<br/>(ASR) and armature current control (ACR)</li> <li>Armature current control (ACR) mode</li> <li>Contact switch for speed control<br/>(ASR)/armature current control (ACR)</li> <li>Armature voltage control (AVR)</li> <li>Negative direction priority for armature<br/>voltage control (AVR) and armature<br/>current control (ACR)</li> <li>Forward direction priority for armature<br/>voltage control (AVR) and armature<br/>current control (ACR)</li> </ol> | 0                               | -          | ×                  |

| Console<br>panel<br>monitor<br>display | Contents                                                                  | Setting range (selecting item)                                                                                                    | Factory-<br>initialized<br>data | Unit | Driving<br>ReWrite |
|----------------------------------------|---------------------------------------------------------------------------|----------------------------------------------------------------------------------------------------|---------------------------------|------|--------------------|
| i-08                                   | Armature current command input place selection                            | <ol> <li>Analog input (1) [VFC66-Z TB1] (AIN1)</li> <li>Analog input (2) [optional board] (AIN2)</li> <li>Communication option</li> <li>Internal PLC function (high speed operation PLCH)</li> <li>Console panel [SET66-Z]</li> </ol>             | 1                               | -    | ×                  |
| i-09                                   | Analog input<br>Armature current command gain                             | 50.0 to 200.0<br>* VF66B (DC motor drive) rated current is<br>100%                                                                                                    | 150.0                           | %    | ×                  |
| i-10                                   | Speed control proportion gain (2)                                         | 1 to 100                                                                                                    | 15                              | -    | 0                  |
| i-11                                   | Speed control integral constant(2)                                        | 20 to 10000                                                                                                    | 40                              | msec | 0                  |
| i-12                                   | System inertia moment (2)                                                 | 0 to 65535                                                                                                    | 10                              | gm²  | 0                  |
| i-13                                   | JOG proportion gain selection                                             | <ol> <li>Speed control proportion gain (1) (7.ASrP)<br/>to system inertia moment (1) (9.ASrJ)</li> <li>Speed control proportion gain (2) (i-10)<br/>to system inertia moment (2) (i-12)</li> <li>[For special adjustment]<sup>*1</sup></li> </ol> | 0                               | -    | 0                  |
| i-14                                   | ASR cancellation usage selection                                          | oFF (Unused)<br>on (Used)                                                                                                    | on                              | -    | 0                  |
| i-15                                   | ASR feed-forward usage selection                                          | oFF (Unused)<br>on (Used)                                                                                                    | on                              | -    | 0                  |
| i-16                                   | Variable structure proportion gain start speed                            | 0.01 to 100.00                                                                                                    | 5.00                            | %    | 0                  |
| i-17                                   | Variable structure proportion gain minimum gain percentage                | 0 to 500                                                                                                    | 100                             | %    | 0                  |
| i-18                                   | [No function]                                                             | -                                                                                                    | -                               | -    | -                  |
| i-19                                   | Machanical loss compensation usage selection                              | oFF (Unused)<br>on (Used)                                                                                                    | oFF                             | -    | ×                  |
| i-20                                   | Machanical loss offset amount                                             | 0 to 100                                                                                                    | 0                               | %    | 0                  |
| i-21                                   | Gradient of mechanical loss                                               | 0 to 100                                                                                                    | 0                               | %    | 0                  |
| i-22<br>to i-32                        | [For special adjustment] <sup>*1</sup>                                    | -                                                                                                    | -                               | -    | -                  |
| i-33                                   | Armature voltage command<br>(for armature voltage control)                | - Rated motor armature voltage (A-03) to Rated motor armature voltage (A-03)                                                                                                    | 0                               | V    | 0                  |
| i-34                                   | Forward JOG armature voltage<br>command<br>(for armature voltage control) | 0 to 300                                                                                                    | 10                              | V    | 0                  |
| i-35                                   | Reverse JOG armature voltage<br>command<br>(for armature voltage control) | -300 to 0                                                                                                    | -10                             | V    | 0                  |
| i-36                                   | Armature current command (for current control)                            | Twice the VF66B (DC motor drive) rated<br>current<br>to twice the VF66B (DC motor drive) rated<br>current <u>VF66B (DC motor drive) rated current is</u><br>100%                                                                                  | 0                               | %    | 0                  |
| i-37                                   | Armature current command<br>acceleration time<br>(for current control)    | 0.0 to 60.0                                                                                                    | 15.0                            | sec  | 0                  |
| i-38                                   | [For special adjustment]*1                                                | -                                                                                                    | -                               | -    | -                  |

\*1: Provided for special adjustment. Usually do not set this item.\*2: Provided for special adjustment. Do not change the parameter data from default setting (leave it as factory default).

| 6.11. Area J (Communication Setting Area) |
|-------------------------------------------|
|-------------------------------------------|

|                                        |                                                                 | Symbols of Driving Re                                                                                                    | Write O: ReWrite is p                                                                                                    | ossible, ×: Re                  | eWrite is r | not possible       |
|----------------------------------------|-----------------------------------------------------------------|----------------------------------------------------------------------------------------------------|----------------------------------------------------------------------------------------------------|---------------------------------|-------------|--------------------|
| Console<br>panel<br>monitor<br>display | Contents                                                        | Setting range (s                                                                                                    | electing item)                                                                                                    | Factory-<br>initialized<br>data | Unit        | Driving<br>ReWrite |
| J-00                                   | Digital communication option selection                          | 0:OFF<br>1: OPCN66-Z<br>2: [For special adjustmer<br>3: [For special adjustmer<br>4: [For special adjustmer<br>5: IO66-Z<br>6: [For special adjustmer<br>7: CC66-Z                                                                                                    | nt] <sup>*2</sup><br>nt] <sup>*2</sup><br>nt] <sup>*2</sup>                                                                      | 0                               | -           | ×                  |
| J-01                                   | CC66-Z baud rate                                                | 0: 156 kbps<br>1: 625 kbps<br>2: 2.5 Mbps<br>3: 5 Mbps<br>4: 10 Mbps<br>5: 10 Mbps                                                                                                    |                                                                                                    | 4                               | -           | 0                  |
| J-02                                   | OPCN66-Z baud rate                                              | 0: 125 kbps<br>1: 250 kbps<br>2: 500 kbps<br>3: 1 Mbps<br>4: [For special adjustmet                                                                                                    | 3                                                                                                    | -                               | ×           |                    |
| J-03                                   | [For special adjustment] <sup>*1</sup>                          | -                                                                                                    | -                                                                                                    | -                               | -           |                    |
| J-04                                   | OPCN66-Z input                                                  | 3 to 19                                                                                                    |                                                                                                    | 14                              | -           | ×                  |
| J-05                                   | OPCN66-Z output                                                 | 2 to 12                                                                                                    |                                                                                                    | 6                               | -           | ×                  |
| J-06                                   | [For special adjustment]*1                                      | -                                                                                                    |                                                                                                    | -                               | -           | -                  |
| J-07                                   | OPCN66-Z transmission wait time selection                       | 125kbps         250kbps           0:         200 µs         200 µs           1:         200 µs         200 µs           2:         200 µs         200 µs           3:         200 µs         200 µs           4:         200 µs         150 µs           5:         200 µs         100 µs           6:         200 µs         100 µs | 500 kbps/1 Mbps<br>200 μs<br>200 μs<br>200 μs<br>200 μs<br>200 μs<br>150 μs<br>100 μs<br>50 μs<br>Number of<br>occupied stations | 0                               | -           | ×                  |
|                                        | CC66-Z<br>CC-Link version/number of occupied stations selection | 0: 1.1<br>1: 1.1<br>2: 1.1<br>3: 1.1<br>4: 2.0 (double)<br>5: 2.0 (4 times)<br>6: 2.0 (8 times)                                                                                                    | One<br>Two<br>Three<br>Four<br>One<br>One<br>One                                                                                 |                                 |             |                    |
| J-08                                   | [For special adjustment] <sup>*1</sup>                          | -                                                                                                    |                                                                                                    | -                               | -           | -                  |
| J-09                                   | [For special adjustment] <sup>*1</sup>                          | -                                                                                                    |                                                                                                    | -                               | -           | -                  |
| J-10                                   | [For special adjustment] <sup>*1</sup>                          | -                                                                                                    | -                                                                                                    | -                               | -           |                    |
| J-11                                   | [For special adjustment]*1                                      | -                                                                                                    |                                                                                                    | -                               | -           | -                  |
| J-12                                   | [For special adjustment] <sup>*1</sup>                          | -                                                                                                    |                                                                                                    | -                               | -           | -                  |
| J-13                                   | High speed response input selection                             | 0: Communication optior<br>1: Analog input (2) [optio                                                                                                    | n<br>nal board] (AIN2)                                                                                                    | 0                               | -           | ×                  |
| J-14                                   | Date/Time data selection from<br>communication                  | 0: Without date/time data<br>1: With date/time data                                                                                                    | 3                                                                                                    | 0                               | -           | ×                  |

| Console<br>panel<br>monitor<br>display | Contents                                                           | Setting range (selecting item)  | Factory-<br>initialized<br>data | Unit | Driving<br>ReWrite |
|----------------------------------------|--------------------------------------------------------------------|---------------------------------|---------------------------------|------|--------------------|
| J-15                                   | Number of dynamic braking (DB) optional units [VFDB2009] connected | -6 to -1 <sup>3</sup><br>0 to 6 | 0                               | -    | ×                  |

\*1: For expanded options. Usually do not set this item.

\*2: Provided for special adjustment. Usually do not set this item.

\*3: For the number of external DB (dynamic braking) units (with communication) [VFDB2009] connected (J-15), the absolute value represents the number of units connected. Setting a negative value enables VF66B (DC motor drive) to be stopped when the communication with the external DB (dynamic braking) unit is disabled or the external DB (dynamic braking) unit is in protective operation.

# 6.12. Area L (Setting Area for Analog Input and Output Gain)

|                                        |                                                             | Symbols of Driving ReWrite O: ReWrite is p | ossible, ×: Re                  | eWrite is r | not possible       |
|----------------------------------------|-------------------------------------------------------------|--------------------------------------------|---------------------------------|-------------|--------------------|
| Console<br>panel<br>monitor<br>display | Contents                                                    | Setting range (selecting item)             | Factory-<br>initialized<br>data | Unit        | Driving<br>ReWrite |
| L-00                                   | Vdc detection gain                                          | 80.0 to 120.0                              | 100.0                           | %           | ×                  |
| L-01                                   | Analog input (1) gain                                       | 50.00 to 150.00                            | Adjusted                        | %           | 0                  |
| L-02                                   | Analog input (1) offset                                     | -50.00 to 50.00                            | Adjusted                        | %           | 0                  |
| L-03                                   | Analog output (1) gain                                      | 50.0 to 150.0                              | Adjusted                        | %           | 0                  |
| L-04                                   | Analog output (1) offset                                    | -50.0 to 50.0                              | Adjusted                        | %           | 0                  |
| L-05                                   | Analog input (2) gain                                       | 50.00 to 150.00                            | 100.00                          | %           | 0                  |
| L-06                                   | Analog input (2) offset                                     | -50.00 to 50.00                            | 0.00                            | %           | 0                  |
| L-07                                   | Analog input (3) gain                                       | 50.00 to 150.00                            | 100.00                          | %           | 0                  |
| L-08                                   | Analog input (3) offset                                     | -50.00 to 50.00                            | 0.00                            | %           | 0                  |
| L-09                                   | Analog output (2) gain                                      | 50.0 to 150.0                              | 100.0                           | %           | 0                  |
| L-10                                   | Analog output (2) offset                                    | -50.0 to 50.0                              | 0.0                             | %           | 0                  |
| L-11                                   | Analog output (3) gain                                      | 50.0 to 150.0                              | 100.0                           | %           | 0                  |
| L-12                                   | Analog output (3) offset                                    | -50.0 to 50.0                              | 0.0                             | %           | 0                  |
| L-13                                   | Analog input (4) gain                                       | 50.00 to 150.00                            | 100.00                          | %           | 0                  |
| L-14                                   | Analog input (4) offset                                     | -50.00 to 50.00                            | 0.00                            | %           | 0                  |
| L-15                                   | Analog input (5) gain                                       | 50.00 to 150.00                            | 100.00                          | %           | 0                  |
| L-16                                   | Analog input (5) offset                                     | -50.00 to 50.00                            | 0.00                            | %           | 0                  |
| L-17                                   | Analog output (4) gain                                      | 50.0 to 150.0                              | 100.0                           | %           | 0                  |
| L-18                                   | Analog output (4) offset                                    | -50.0 to 50.0                              | 0.0                             | %           | 0                  |
| L-19                                   | Analog output (5) gain                                      | 50.0 to 150.0                              | 100.0                           | %           | 0                  |
| L-20                                   | Analog output (5) offset                                    | -50.0 to 50.0                              | 0.0                             | %           | 0                  |
| L-21                                   | VF66B (DC motor drive) operation mode monitor <sup>*1</sup> | SnPL (simple mode)<br>FuLL (full mode)     | SnPL                            | %           | ×                  |
| L-22                                   | Current detection gain adjustment                           | 95.0 to 105.0                              | 100.0                           | %           | ×                  |

\*1: VF66B (DC motor drive) operation mode monitor (L-21) only allows to view.

# 6.13. Area n (VF66B (DC motor drive) Model Area)

|                                        |                                                            | Symbols of Driving ReWrite O: ReWrite is p | ossible, ×: Re                  | eWrite is r | not possible       |
|----------------------------------------|------------------------------------------------------------|--------------------------------------------|---------------------------------|-------------|--------------------|
| Console<br>panel<br>monitor<br>display | Contents                                                   | Setting range (selecting item)             | Factory-<br>initialized<br>data | Unit        | Driving<br>ReWrite |
| n-00                                   | VF66B (DC motor drive) mode d: VF66B (DC motor drive) mode |                                            | d                               | -           | ×                  |
| n-01                                   | VF66B (DC motor drive) models                              | 2r222 through 9022<br>2r244 through 31544  |                                 | -           | ×                  |

Area n only allows contents of setting items to be viewed.
 Rewriting each item can be executed by initializing area S. For details of area S, refer to "6.16. Area S" in Chapter 6 and "7.16. Area S" in Chapter 7.

### 6.14. Area o (Special Adjustment Area)

|                                        |                                                                                    | Symbols of Driving ReWrite O: ReWrite is p | ossible, ×: Re                  | eWrite is r | ot possible        |
|----------------------------------------|------------------------------------------------------------------------------------|--------------------------------------------|---------------------------------|-------------|--------------------|
| Console<br>panel<br>monitor<br>display | Contents                                                                           | Setting range (selecting item)             | Factory-<br>initialized<br>data | Unit        | Driving<br>ReWrite |
| o-00                                   | Special adjusted analog output<br>address H [for special adjustment] <sup>*1</sup> | 0 to 65535                                 | -                               | -           | 0                  |
| o-01                                   | Special adjusted analog output address L [for special adjustment] <sup>*1</sup>    | 0 to 65535                                 | -                               | -           | 0                  |
| o-02                                   | Special adjusted SET66-Z output address H [for special adjustment] <sup>*1</sup>   | 0 to 65535                                 | -                               | -           | 0                  |
| o-03                                   | Special adjusted SET66-Z output address L [for special adjustment] <sup>*1</sup>   | 0 to 65535                                 | -                               | -           | 0                  |
| o-04<br>to o-53                        | [For special adjustment]*1                                                         |                                            | -                               | -           | -                  |

\*1: Area o is provided for special adjustment and special usage. It cannot be changed. In addition, it is not displayed on the console panel monitor. Do not change the parameter data from default setting (leave it as factory default). (Usually an error occurs when write is performed.)

# 6.15. Area P (Internal PLC Function Parameter)

|                                        |                    | Symbols of Driving ReWrite O: ReWrite is p                                                        | ossible, ×: Re                  | eWrite is r | not possible       |
|----------------------------------------|--------------------|---------------------------------------------------------------------------------------------------|---------------------------------|-------------|--------------------|
| Console<br>panel<br>monitor<br>display | Contents           | Setting range (selecting item)                                                                    | Factory-<br>initialized<br>data | Unit        | Driving<br>ReWrite |
| P0000<br>to PFFFF                      | P register setting | For details, refer to the PLC function<br>description in separate "VF66 series PCTool<br>Manual." | -                               | -           | -                  |

# 6.16. Area S (Setting Area for Mode Selection and Analog Input/Output Adjustment)

|                                        |                                        | Symbols of Driving ReWrite O: ReWrite is po                                                                                                    | ossible, ×: Re                  | eWrite is r | not possible       |
|----------------------------------------|----------------------------------------|----------------------------------------------------------------------------------------------------|---------------------------------|-------------|--------------------|
| Console<br>panel<br>monitor<br>display | Contents                               | Setting range (selecting item)                                                                                                    | Factory-<br>initialized<br>data | Unit        | Driving<br>ReWrite |
| S-00                                   | Special mode selection                 | <ol> <li>VF66B (DC motor drive) initialization</li> <li>[For special adjustment]*1</li> <li>Clear protections</li> <li>[For special adjustment]*1</li> <li>to 15: [No function]</li> <li>VF66B (DC motor drive) initialization [for special adjustment]*1</li> <li>Data transfer to SET66EX-Z*2</li> <li>Data copy from SET66EX-Z (without area A)*2</li> <li>Data copy from SET66EX-Z (with area A)*2</li> <li>Data comparison with SET66EX-Z*2</li> </ol> | -                               | -           | 0                  |
| S-01                                   | Cumulative_operation_timer(1)_clear    | 1: Clear the Cumulative_operation_timer(1)                                                                                                    | -                               | -           | 0                  |
| S-02                                   | Cumulative_operation_timer(2)_clear    | 1: Clear the Cumulative_operation_timer(2)                                                                                                    | -                               | -           | 0                  |
| S-03                                   | Vdc adjustment                         | Vdc value (V): Vdc detection gain adjustment                                                                                                    | -                               | -           | ×                  |
| S-04                                   | ROM rewrite switch                     | ROM rewrite is enabled by entering 1040 after power-on.                                                                                                    | -                               | -           | ×                  |
| S-05                                   | [No function]                          | -                                                                                                    | -                               | -           | -                  |
| S-06                                   | Analog input (1) adjustment            | <ol> <li>Analog input (1) offset adjustment<br/>Enter a value 1000 times the analog input<br/>(1) voltage (V):<br/>Analog input (1) gain adjustment</li> </ol>                                                                                                    | -                               | -           | ×                  |
| S-07                                   | Analog output (1) adjustment           | <ol> <li>Analog output (1) offset adjustment</li> <li>Analog output (1) gain adjustment</li> </ol>                                                                                                    | -                               | -           | ×                  |
| S-08                                   | Analog input (2) adjustment            | <ol> <li>Analog input (2) offset adjustment<br/>Enter a value 1000 times the analog input<br/>(2) voltage (V):<br/>Analog input (2) gain adjustment</li> </ol>                                                                                                    | -                               | -           | ×                  |
| S-09                                   | Analog output (2) adjustment           | <ol> <li>Analog output (2) offset adjustment</li> <li>Analog output (2) gain adjustment</li> </ol>                                                                                                    | -                               | -           | ×                  |
| S-10                                   | Analog input (3) adjustment            | <ol> <li>Analog input (3) offset adjustment<br/>Enter a value 1000 times the analog input<br/>(3) voltage (V):<br/>Analog input (3) gain adjustment</li> </ol>                                                                                                    | -                               | -           | ×                  |
| S-11                                   | Analog output (3) adjustment           | <ol> <li>Analog output (3) offset adjustment</li> <li>Analog output (3) gain adjustment</li> </ol>                                                                                                    | -                               | -           | ×                  |
| S-12                                   | Analog input (4) adjustment            | <ol> <li>Analog input (4) offset adjustment<br/>Enter a value 1000 times the analog input<br/>(4) voltage (V):<br/>Analog input (4) gain adjustment</li> </ol>                                                                                                    | -                               | -           | ×                  |
| S-13                                   | Analog output (4) adjustment           | <ol> <li>Analog output (4) offset adjustment</li> <li>Analog output (4) gain adjustment</li> </ol>                                                                                                    | -                               | -           | ×                  |
| S-14                                   | Analog input (5) adjustment            | <ol> <li>Analog input (5) offset adjustment<br/>Enter a value 1000 times the analog input<br/>(5) voltage (V):<br/>Analog input (5) gain adjustment</li> </ol>                                                                                                    | -                               | -           | ×                  |
| S-15                                   | Analog output (5) adjustment           | <ol> <li>Analog output (5) offset adjustment</li> <li>Analog output (5) gain adjustment</li> </ol>                                                                                                    | -                               | -           | ×                  |
| S-16                                   | [For special adjustment] <sup>*1</sup> |                                                                                                    | -                               | -           | 0                  |

\* For area S setting, enter 1040 first, then within 60 seconds a selection item must be entered.

\*1: Provided for special adjustment. Usually do not set this item.

\*2: SET66EX-Z is an external consoled panel which is optional.

# **Chapter 7 Descriptions of Parameters**

This chapter describes parameters of VF66B (DC motor drive). Each section of this chapter describes parameters of each area.

#### 7.1. Basic Setting Area

In the basic setting area, the common-used basic setting items to operate VF66B (DC motor drive) are shown below.

In this area, you can set operating speed and adjust normal acceleration or deceleration time from the console.

#### Settings of operation speed

| Console<br>panel<br>monitor<br>display | Contents          | Setting range (selecting item)                    | Setting resolution | Initialized<br>data | Unit  |
|----------------------------------------|-------------------|---------------------------------------------------|--------------------|---------------------|-------|
| 0.SrEF                                 | Speed command     | - maximum speed (A-00)<br>to maximum speed (A-00) | 1                  | 0                   | r/min |
| 1.FJoG                                 | Forward JOG speed | Minimum speed (A-01) to 300                       | 1                  | 24                  | r/min |
| 2.rJoG                                 | Reverse JOG speed | -300 to -minimum speed (A-01)                     | 1                  | -24                 | r/min |

#### Speed command (0.SrEF):

Set this parameter when the operation speed is set using the console panel. This parameter is enabled when the console panel is selected for the command input when coupled (b-09) and the interlock is selected for the speed/armature voltage command input selection (b-10), and when the console panel is selected as the speed commanding place in the speed/armature voltage command input selection (b-10). Refer to "6.4. Area b" in Chapter 6 and "7.4. Area b" in Chapter 7.

#### Forward/Reverse JOG speed (1.FJoG/2.rJoG): Set the forward or reverse jog speed.

#### Settings of acceleration/deceleration time

| Console<br>panel<br>monitor<br>display | Contents              | Setting range (selecting item) | Setting resolution | Initialized<br>data | Unit |
|----------------------------------------|-----------------------|--------------------------------|--------------------|---------------------|------|
| 3.Acc1                                 | Acceleration time (1) | 0.0 to 3600.0                  | 0.1                | 30.0                | sec  |
| 4.dEc1                                 | Deceleration time (1) | 0.0 to 3600.0                  | 0.1                | 30.0                | sec  |
| 5.Acc2                                 | Acceleration time (2) | 0.0 to 3600.0                  | 0.1                | 0.3                 | sec  |
| 6.dEc2                                 | Deceleration time (2) | 0.0 to 3600.0                  | 0.1                | 0.3                 | sec  |

#### Acceleration time (1) (3.Acc1) to deceleration time (2) (6.dEc2):

Set the acceleration time from 0 to the Maximum speed  $\langle A-00 \rangle$  and the deceleration time from the Maximum speed  $\langle A-00 \rangle$  to 0. VF66B (DC motor drive) has four types of acceleration/deceleration time, and you can switch to one of them using the acceleration/deceleration time selection (d-00) and JOG acceleration/deceleration time selection (d-01). (At the initial settings, acceleration/deceleration times (1) (3.Acc1 and 4.dEc1) are for the normal operation and acceleration/deceleration times (2) (5.Acc2 and 6.dEc2) are for the JOG operation. For more information about acceleration/deceleration time settings, refer to "6.5. Area d" in Chapter 6 and "7.5. Area d" in Chapter 7 together with this section.)

Settings of speed control gain

| Console<br>panel<br>monitor<br>display | Contents                                 | Setting range (selecting item) | Setting resolution | Initialized<br>data | Unit            |
|----------------------------------------|------------------------------------------|--------------------------------|--------------------|---------------------|-----------------|
| 7.ASrP                                 | Speed control proportion gain (1)        | 1 to 50                        | 1                  | 15                  | -               |
| 8.ASri                                 | Speed control integral time constant (1) | 2 to 10000                     | 1                  | 40                  | msec            |
| 9.ASrJ                                 | System inertia moment (1)                | 0 to 65535                     | 1                  | 10                  | gm <sup>2</sup> |

In the VF66B (DC motor drive), you can control speed with the MFC control which combines the feed forward with the cancellation using the disturbance torque observer.

#### Speed control proportion gain(1) (7.ASrP)

Set the speed control proportion gain.

Speed control integral time constant(1)

<u>(8.ASri)</u>

Set the speed control integral gain equivalent with a filter time constant.

System inertia moment(1) (9.ASrJ)

Set the inertia moment used for speed control cancellation and feed forward in gm<sup>2</sup>. Typically, input 20 to 100% of a value where inertia moment of the motor itself is added to a

load inertia moment value converted to the motor shaft.

In case of the gear rattle caused by large gear backlash or the belt vibration connected motor and load, take the following measures:

Set a smaller value.

• Change the settings of the ASR cancelation usage selection (i-14) and the ASR feed-forward usage selection (i-15). Not use the cancellation and feed forward.

\* For information on settings of the ASR cancellation usage selection (i-14) and ASR feed-forward usage selection (i-15), refer to "6.10. Area i" in Chapter 6 and "7.10. Area i" in Chapter 7.

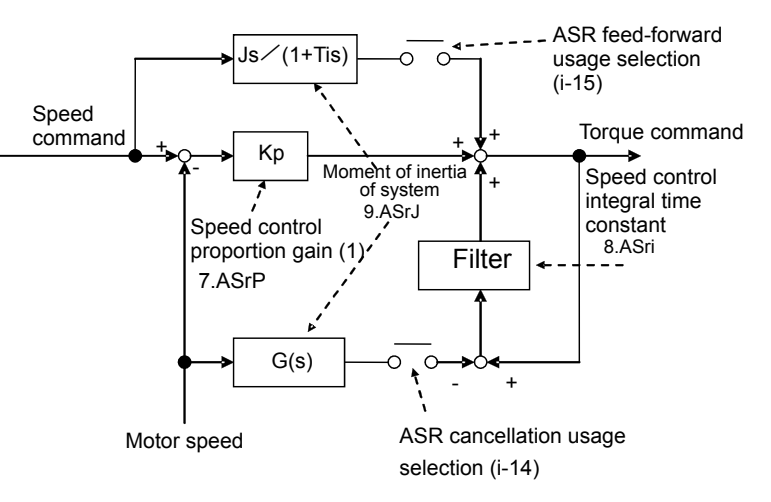

Speed control block

# 7.2. <u>Area A (Maximum Speed, Rated Motor, Parameters Setting Area)</u>

In the area A, set the motor parameters required for control by VF66B (DC motor drive). Before operating VF66B (DC motor drive), be sure to set each parameter for your motor and system.

Settings of maximum/minimum speeds of motor

| Console<br>panel<br>monitor<br>display | Contents      | Setting range (selecting item) | Setting resolution | Initialized<br>data | Unit  |
|----------------------------------------|---------------|--------------------------------|--------------------|---------------------|-------|
| A-00                                   | Maximum speed | 300 to 30000                   | 1                  | 1800                | r/min |
| A-01                                   | Minimum speed | 0 to maximum speed (A-00)      | 1                  | 0                   | r/min |

#### Maximum speed (A-00):

Set the maximum speed (absolute value) at which the motor operates. VF66B (DC motor drive) controls speed, considering this value as 100 % (standard).

When using the speed less than or equal to the rated motor speed, set a value of the rated motor speed.

#### Minimum speed (A-01):

Set the minimum speed (absolute value) at which the motor operates. For speed control, even when you input a speed command below this speed as an absolute value, it will be limited to this setting value.

(However, When the motor operates in the current control mode with the Operation\_mode\_selection (i-07), the setting of (A-01) is not available.)

Settings of nameplate values of motor

| Console<br>panel<br>monitor<br>display | Contents                     | Setting range (selecting item)                            | Setting resolution                                          | Initialized<br>data                               | Unit  |
|----------------------------------------|------------------------------|-----------------------------------------------------------|-------------------------------------------------------------|---------------------------------------------------|-------|
| A-02                                   | Rated motor capacity         | Depends on the model <sup>*1</sup>                        | Varies with<br>the model of<br>VF66B<br>(DC motor<br>drive) | VF66B<br>(DC motor<br>drive)<br>rated<br>capacity | kW    |
| A 02                                   |                              | (200 V class) 70 to 230                                   | 1                                                           | 220                                               | V     |
| A-03                                   | Raled motor annature voltage | (400V class) 140 to 460                                   | 1                                                           | 440                                               | v     |
| A-04                                   | Rated motor armature current | 20 to 150% of the rated current of VF66B (DC motor drive) | Varies with<br>the model of<br>VF66B<br>(DC motor<br>drive) | VF66B<br>(DC motor<br>drive)<br>Rated<br>current  | A     |
| A-05                                   | Rated motor speed            | 20 to 100% of the maximum speed (A-00)                    | 1                                                           | 1150                                              | r/min |
| A-06                                   | [No function] <sup>*2</sup>  | -                                                         | -                                                           | -                                                 | -     |
| A-07                                   | Rated motor field current    | 0.0 to 30.0                                               | 0.1                                                         | 0.0                                               | А     |

\*1: For minimum values of the setting range of the rated motor capacity (A-02), refer to the following table.

\*2: There is no function to be set.

| VF66B<br>(DC motor drive)<br>model | Minimum value of setting range of A-02 | VF66B<br>(DC motor drive)<br>model | Minimum value of setting range of A-02 |
|------------------------------------|----------------------------------------|------------------------------------|----------------------------------------|
| 2R222                              | 0.75                                   | 2R244                              | 0.75                                   |
| 3R722                              | 1.10                                   | 3R744                              | 1.10                                   |
| 5R522                              | 1.50                                   | 5R544                              | 1.50                                   |
| 7R522                              | 2.20                                   | 7R544                              | 2.20                                   |
| 1122                               | 3.70                                   | 1144                               | 3.70                                   |
| 1522                               | 5.50                                   | 1544                               | 5.50                                   |
| 2222                               | 7.50                                   | 2244                               | 7.50                                   |
| 3022                               | 11.00                                  | 3044                               | 11.00                                  |
| 3722                               | 15.00                                  | 3744                               | 15.00                                  |
| 4522                               | 22.0                                   | 4544                               | 22.0                                   |
| 5522                               | 30.0                                   | 5544                               | 30.0                                   |
| 7522                               | 37.0                                   | 7544                               | 37.0                                   |
| 9022                               | 45.0                                   | 11044                              | 45.0                                   |
| 15022                              | 55.0                                   | 16044                              | 55.0                                   |
| 18022                              | 75.0                                   | 20044                              | 75.0                                   |
|                                    |                                        | 25044                              | 110.0                                  |
|                                    |                                        | 31544                              | 160.0                                  |
|                                    |                                        | 40044                              | 200.0                                  |
|                                    |                                        | 50044                              | 250.0                                  |
|                                    |                                        | 60044                              | 315.0                                  |
|                                    |                                        | 75044                              | 400.0                                  |
|                                    |                                        | 100044                             | 500.0                                  |

Table: Minimum values of setting range of A-02

Rated motor capacity (A-02) to rated motor field current (A-07):

In each parameter from the rated motor capacity (A-02) to rated motor field current (A-07), set each rating shown on the nameplate or data sheet of the motor. Be sure to set them because they are used during an operation. Set values shown on the motor's nameplate as shown in the figure or motor's data sheet.

When the motor has two ratings for the rated voltage and rated current, set values whichever are larger within the speed range to be used to the rated motor armature voltage (A-03) and rated motor armature current (A-04), respectively.

When you use the motor to the extent of the constant output (power constant) area, set the base speed to the rated speed (A-05).

Set the values shown on the nameplate of the motor to be used.

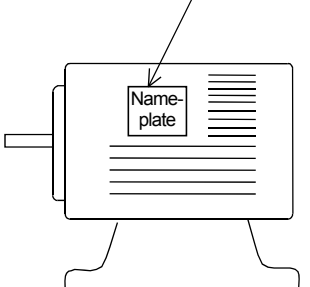

Motor's nameplate

| Setting | of | number | of | PG-pulse |
|---------|----|--------|----|----------|
|---------|----|--------|----|----------|

| Console<br>panel<br>monitor<br>display | Contents           | Setting range (selecting item) | Setting resolution | Initialized<br>data | Unit |
|----------------------------------------|--------------------|--------------------------------|--------------------|---------------------|------|
| A-08                                   | Number of PG-pulse | 60 to 32767                    | 1                  | 600                 | P/R  |

#### <u>Number of PG-pulse (A-08):</u> In this parameter, set the pulse count of PG installed to the motor.

#### Setting of PWM carrier frequency

| Console<br>panel<br>monitor<br>display | Contents              | Setting range (selecting item) | Setting resolution | Initialized<br>data | Unit |
|----------------------------------------|-----------------------|--------------------------------|--------------------|---------------------|------|
| A-09                                   | PWM carrier frequency | 2.0                            | 0.1                | 2.0                 | kHz  |

#### PWM carrier frequency (A-09):

This indicates the modulating carrier frequency of VF66B (DC motor drive) voltage output PWM. Use 2.0 kHz for VF66B (DC motor drive).

|  | Motor-mount | encoder | input | method | selection |
|--|-------------|---------|-------|--------|-----------|
|--|-------------|---------|-------|--------|-----------|

| Console<br>panel<br>monitor<br>display | Contents     | Setting range (selecting item)                                                                                                    | Setting resolution | Initialized<br>data | Unit |
|----------------------------------------|--------------|----------------------------------------------------------------------------------------------------|--------------------|---------------------|------|
| A-10                                   | PG selection | <ol> <li>AB phase input</li> <li>Tachogenerator input (analog input(1))<br/>[VFC66-Z TB1](AIN1)</li> <li>Tachogenerator input (analog input(2))<br/>[Optional board] (AIN2)</li> <li>Tachogenerator input (analog input(3))<br/>[Optional board] (AIN3)</li> </ol> | -                  | 1                   | -    |

#### PG selection (A-10):

This parameter is set to AB phase input (A-10 = 1) at initial setting. Change the setting in accordance with PG mounted on the motor. Incidentally, when using a tachogenerator, set the rated speed of tachogenerator (A-20) and voltage input to VF66B (DC motor drive) upon rated speed of tachogenerator (A-21).

| Console<br>panel<br>monitor<br>display | Contents                               | Setting range (selecting item) | Setting resolution | Initialize<br>d data | Unit |
|----------------------------------------|----------------------------------------|--------------------------------|--------------------|----------------------|------|
| A-13 to<br>A-14                        | [For special adjustment] <sup>*1</sup> | -                              | -                  | -                    | -    |

\*1: This item is for special adjustment. Leave the parameter data at the factory-initialized data.

Dead time compensation of IGBT chip in VF66B (DC motor drive)

| Console<br>panel<br>monitor<br>display | Contents                                    | Setting range (selecting item) | Setting resolution | Initialized<br>data                                                   | Unit |
|----------------------------------------|---------------------------------------------|--------------------------------|--------------------|-----------------------------------------------------------------------|------|
| A-11                                   | Dead time compensation<br>(P Positive side) | 0.00 to 9.99                   | 0.01               | Varies                                                                | µsec |
| A-12                                   | Dead time compensation<br>(P Negative side) | 0.00 to 9.99                   | 0.01               | with the<br>model of<br>VF66B<br>(DC<br>motor<br>drive) <sup>*1</sup> | µsec |
| A-15                                   | Dead time compensation<br>(N Positive side) | 0.00 to 9.99                   | 0.01               |                                                                       | µsec |
| A-16                                   | Dead time compensation<br>(N Negative side) | 0.00 to 9.99                   | 0.01               |                                                                       | µsec |

\*1: For information on initialized data of parameters from the dead time compensation (P Positive side) (A-11) to dead time compensation (N Negative side) (A-16), refer to the following table.

| VF66B<br>(DC motor drive)<br>model | Initialized data of<br>parameters from<br>A-11 to 16 | VF66B<br>(DC motor drive)<br>model | Initialized data of<br>parameters from<br>A-11 to 16 |
|------------------------------------|------------------------------------------------------|------------------------------------|------------------------------------------------------|
| 2R222                              | 4.00                                                 | 2R244                              | 4.00                                                 |
| 3R722                              | 4.00                                                 | 3R744                              | 4.00                                                 |
| 5R522                              | 4.00                                                 | 5R544                              | 4.00                                                 |
| 7R522                              | 4.00                                                 | 7R544                              | 4.00                                                 |
| 1122                               | 2.80                                                 | 1144                               | 2.80                                                 |
| 1522                               | 2.80                                                 | 1544                               | 2.80                                                 |
| 2222                               | 2.80                                                 | 2244                               | 2.80                                                 |
| 3022                               | 2.80                                                 | 3044                               | 2.80                                                 |
| 3722                               | 2.80                                                 | 3744                               | 2.80                                                 |
| 4522                               | 2.80                                                 | 4544                               | 2.80                                                 |
| 5522                               | 2.80                                                 | 5544                               | 2.80                                                 |
| 7522                               | 2.80                                                 | 7544                               | 2.80                                                 |
| 9022                               | 2.80                                                 | 11044                              | 2.80                                                 |
| 15022                              | 2.80                                                 | 16044                              | 2.80                                                 |
| 18022                              | 2.80                                                 | 20044                              | 2.80                                                 |
|                                    |                                                      | 25044                              | 2.80                                                 |
|                                    |                                                      | 31544                              | 2.80                                                 |
|                                    |                                                      | 40044                              | 2.80                                                 |
|                                    |                                                      | 50044                              | 2.80                                                 |
|                                    |                                                      | 60044                              | 2.80                                                 |
|                                    |                                                      | 75044                              | 2.80                                                 |
|                                    |                                                      | 100044                             | 2.80                                                 |

Table: Initialized data of parameters from A-11 to 16

<u>Dead time compensation (P Positive side) (A-11) to dead time compensation (N Negative side) (A-16):</u> In parameters from the dead time compensation (P Positive side) (A-11) to dead time compensation (N Negative side) (A-16), set dead time compensation of IGBT chips of phases in VF66B (DC motor drive) to calculate output voltages to be used for control calculations accurately.

#### Motor electric constants

| Console<br>panel<br>monitor<br>display | Contents                    | Setting range (selecting item)                                                     | Setting resolution | Initialized<br>data                                                      | Unit |
|----------------------------------------|-----------------------------|------------------------------------------------------------------------------------|--------------------|--------------------------------------------------------------------------|------|
| A-17                                   | Motor armature resistance   | (The setting range and resolution vary with the model of VF66B (DC motor drive)*1) | -                  | Varies with<br>the model of<br>VF66B<br>(DC motor<br>drive) <sup>2</sup> | mΩ   |
| A-18                                   | [No function] <sup>*3</sup> | -                                                                                  | -                  | -                                                                        | -    |
| A-19                                   | Motor armature inductance   | (The setting range and resolution vary with the model of VF66B (DC motor drive)*1) | -                  | Varies with<br>the model of<br>VF66B<br>(DC motor<br>drive) <sup>2</sup> | mH   |

\*1: For information on setting range of the motor armature resistance (A-17) and motor armature inductance (A-19), refer to the following table.

\*2: Initialized data of the motor armature resistance (A-17) and motor armature inductance (A-19) vary with the model of VF66B (DC motor drive).

\*3: There is no function to be set.

| Table: Setting range of A-17 and A-1 | 9 |
|--------------------------------------|---|
|--------------------------------------|---|

| Model of VF66B<br>(DC motor drive) | A-17<br>Setting range<br>[mΩ] | A-19<br>Setting range<br>[mH] | Model of VF66B<br>(DC motor drive) | A-17<br>Setting range<br>[mΩ] | A-19<br>Setting range<br>[mH] |
|------------------------------------|-------------------------------|-------------------------------|------------------------------------|-------------------------------|-------------------------------|
| 2R222                              | 1 to 65535                    | 0.1 to 3276.7                 | 2R244                              |                               |                               |
| 3R722                              |                               |                               | 3R744                              | 1 to 65535                    |                               |
| 5R522                              | 0.1 to 6553.5                 |                               | 5R544                              |                               | 0.1 to 3276.7                 |
| 7R522                              |                               |                               | 7R544                              |                               |                               |
| 1122                               |                               | 0.01 to 327.67                | 1144                               |                               |                               |
| 1522                               |                               |                               | 1544                               |                               |                               |
| 2222                               |                               |                               | 2244                               | 0.1 to 6553.5                 |                               |
| 3022                               |                               |                               | 3044                               |                               | 0.01 to 327.67                |
| 3722                               | 0.01 to 655.35                | 0.001 to 32.767               | 3744                               |                               |                               |
| 4522                               |                               |                               | 4544                               |                               |                               |
| 5522                               |                               |                               | 5544                               | 0.01 to 655.35                |                               |
| 7522                               |                               |                               | 7544                               |                               |                               |
| 9022                               |                               |                               | 11044                              |                               |                               |
| 15022                              |                               |                               | 16044                              |                               |                               |
| 18022                              | 0.001 to 65.535               |                               | 20044                              |                               |                               |
|                                    | 1                             |                               | 25044                              |                               |                               |
|                                    |                               |                               | 31544                              |                               |                               |
|                                    |                               |                               | 40044                              |                               | 0.001 to 32.767               |
|                                    |                               |                               | 50044                              |                               |                               |
|                                    |                               |                               | 60044                              | 0.001 to 65.535               |                               |
|                                    |                               |                               | 75044                              | 1                             |                               |
|                                    |                               |                               | 100044                             |                               |                               |

| Model of VF66B<br>(DC motor drive) | A-17<br>initialized data<br>[mΩ] | A-19<br>initialized data<br>[mH] | Model of VF66B<br>(DC motor drive) | A-17<br>initialized data<br>[mΩ] | A-19<br>initialized data<br>[mH] |
|------------------------------------|----------------------------------|----------------------------------|------------------------------------|----------------------------------|----------------------------------|
| 2R222                              | 2790                             | 60.0                             | 2R244                              | 10712                            | 59.8                             |
| 3R722                              | 941.0                            | 18.00                            | 3R744                              | 5666                             | 37.4                             |
| 5R522                              | 608.0                            | 12.00                            | 5R544                              | 3486                             | 35.3                             |
| 7R522                              | 377.0                            | 6.20                             | 7R544                              | 1800.0                           | 33.2                             |
| 1122                               | 387.0                            | 6.20                             | 1144                               | 1250.0                           | 22.80                            |
| 1522                               | 357.0                            | 6.20                             | 1544                               | 821.0                            | 5.31                             |
| 2222                               | 257.00                           | 1.99                             | 2244                               | 805.0                            | 5.31                             |
| 3022                               | 162.00                           | 1.700                            | 3044                               | 557.0                            | 4.70                             |
| 3722                               | 123.00                           | 1.670                            | 3744                               | 432.0                            | 4.20                             |
| 4522                               | 73.90                            | 1.000                            | 4544                               | 230.00                           | 3.50                             |
| 5522                               | 73.70                            | 1.000                            | 5544                               | 223.00                           | 3.50                             |
| 7522                               | 47.00                            | 0.680                            | 7544                               | 179.00                           | 2.89                             |
| 9022                               | 28.90                            | 0.500                            | 11044                              | 105.00                           | 1.870                            |
| 15022                              | 12.000                           | 0.120                            | 16044                              | 65.70                            | 1.370                            |
| 18022                              | 10.000                           | 0.100                            | 20044                              | 34.90                            | 0.987                            |
|                                    |                                  |                                  | 25044                              | 34.40                            | 0.987                            |
|                                    |                                  |                                  | 31544                              | 21.20                            | 0.470                            |
|                                    |                                  |                                  | 40044                              | 16.800                           | 0.751                            |
|                                    |                                  |                                  | 50044                              | 12.400                           | 0.602                            |
|                                    |                                  |                                  | 60044                              | 11.120                           | 0.382                            |
|                                    |                                  |                                  | 75044                              | 8.460                            | 0.312                            |
|                                    |                                  |                                  | 100044                             | 5.947                            | 0.241                            |

Table: Initialized data of A-17 and A-19

Motor armature resistance (A-17):

In the motor armature resistance (A-17), set (motor armature resistance) + (wiring resistance between VF66B (DC motor drive) and motor).

Motor armature inductance (A-19):

In the motor armature inductance (A-19), set the inductance.

Tachogenerator settings

| Console<br>panel<br>monitor<br>display | Contents                                                                         | Setting range (selecting item) | Setting<br>resolution | Initialized<br>data | Unit  |
|----------------------------------------|----------------------------------------------------------------------------------|--------------------------------|-----------------------|---------------------|-------|
| A-20                                   | Rated speed of tachogenerator                                                    | 100 to 5000                    | 1                     | 2000                | r/min |
| A-21                                   | Voltage input to VF66B (DC motor<br>drive) upon rated speed of<br>tachogenerator | 0.00 to 10.00                  | 0.01                  | 5.00                | V     |

Rated speed of tachogenerator (A-20):

When the PG selection is tachogenerator (A-10 = 2 to 4), set the rated speed of the tachogenerator.

#### Voltage input to VF66B (DC motor drive) upon rated speed of tachogenerator (A-21):

In this parameter, set the voltage the tachogenerator outputs when rotating at the rated speed of the tachogenerator.

#### Field current monitor settings

| Console<br>panel<br>monitor<br>display | Contents                                                            | Setting range (selecting item)                                                                                                    | Setting resolution | Initialized<br>data | Unit |
|----------------------------------------|---------------------------------------------------------------------|----------------------------------------------------------------------------------------------------|--------------------|---------------------|------|
| A-22                                   | Field current monitoring input location selection                   | <ul> <li>0: No input</li> <li>1: Analog input (1)<br/>[VFC66-Z TB1](AIN1)</li> <li>2: Analog input (2)<br/>[Optional board] (AIN2)</li> <li>3: Analog input (3)<br/>[Optional board] (AIN3)</li> </ul> | -                  | 0                   | -    |
| A-23                                   | Voltage input to VF66B (DC motor<br>drive) upon rated field current | 0.1 to 10.0                                                                                                    | 0.1                | 4.0                 | V    |

#### Field current monitoring input location selection (A-22):

The field current output by the field amplifier is input to VF66B (DC motor drive) using DCCT, allowing to display the magnitude of the field current on the monitor of the console panel. In this parameter, set the location of VF66B (DC motor drive) to input the voltage that is output by DCCT to carry out the process described above.

#### Voltage input to VF66B (DC motor drive) upon rated field current (A-23):

In this parameter, set the voltage (voltage to be input to VF66B (DC motor drive)) output by DCCT when the field amplifier is outputting the rated field current.

| Console<br>panel<br>monitor<br>display | Contents                    | Setting range (selecting item) | Setting resolution | Initialized<br>data | Unit |
|----------------------------------------|-----------------------------|--------------------------------|--------------------|---------------------|------|
| A-24 to<br>A-27                        | [No function] <sup>*1</sup> | -                              | -                  | -                   | -    |

\*1: There is no function to be set.

# 7.3. Area b (Operation Sequence Setting Area)

#### Parameter data write protection setting

| Console<br>panel<br>monitor<br>display | Contents                        | Setting range (selecting item)                     | Setting resolution | Initialized<br>data | Unit |
|----------------------------------------|---------------------------------|----------------------------------------------------|--------------------|---------------------|------|
| b-00                                   | Setting data rewrite protection | oFF (None)<br>on (Setting data rewrite protection) | -                  | oFF                 | -    |

Setting data rewrite protection (b-00):

When (b-00) is set to "ON," you cannot change data from the console or in other ways. When you want to change the setting value of the parameter, select this as "OFF."

\*When you try to rewrite data with (b-00) set to "ON,"  $\mathcal{BBBB}$  appears in the seven-segment display on the console.

#### Selection of stop mode

| Console<br>panel<br>monitor<br>display | Contents                    | Setting range (selecting item)       | Setting resolution | Initialized<br>data | Unit  |
|----------------------------------------|-----------------------------|--------------------------------------|--------------------|---------------------|-------|
| b-01                                   | Stop mode selection         | 0: Free stop<br>1: Deceleration stop | -                  | 1                   | -     |
| b-02                                   | Stop speed                  | 0 to 300                             | 1                  | 30                  | r/min |
| b-03                                   | [No function] <sup>*1</sup> | -                                    | -                  | -                   | -     |
| b-04                                   | [No function] <sup>*1</sup> | -                                    | -                  | -                   | -     |
| b-05                                   | JOG stop mode selection     | 0: Free stop<br>1: Deceleration stop | -                  | 0                   | -     |
| b-06                                   | JOG stop speed              | 0 to 300                             | 1                  | 30                  | r/min |

\*1: There is no function to be set.

Stop mode selection (b-01), JOG stop mode selection (b-05):

In the Stop mode selection (b-01) and the JOG stop mode selection (b-05), select a behavior when turning off an operation or jog command. When the Operation mode selection (i-07) is not "0" (speed control mode), free stop always occurs regardless of the settings of (b-01) and (b-05).

Stop speed (b-02), JOG stop speed (b-06):

In the stop speed (b-02) and JOG stop speed (b-06), set speeds for stopping an operation or JOG operation.

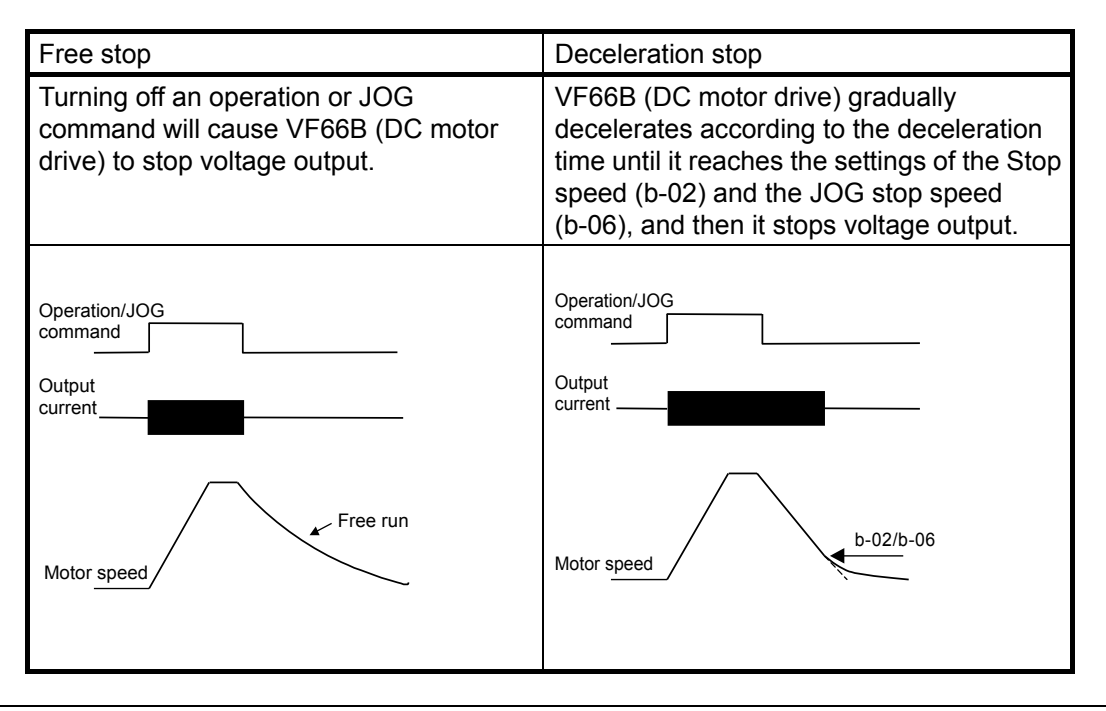

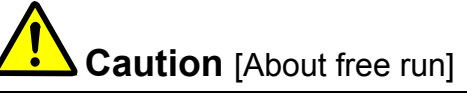

Note that a DC motor generates a voltage proportional to the speed even in a free run state due to the field current. When you want to shut down the output voltage immediately after turning off the operation in a case where the power constant area is used, insert an output MC (electromagnetic contactor) between the motor and VF66B (DC motor drive) and operate this MC through the 52MA relay of VF66B (DC motor drive).

Instantaneous power interruption restart behavior setting

| Console<br>panel<br>monitor<br>display | Contents                                 | Setting range (selecting item)    | Setting resolution | Initialized<br>data | Unit |
|----------------------------------------|------------------------------------------|-----------------------------------|--------------------|---------------------|------|
| b-07                                   | Instantaneous power interruption restart | oFF (Not restart)<br>on (Restart) | -                  | oFF                 | -    |

#### Instantaneous power interruption restart (b-07):

Instantaneous power interruption means that direct current voltage becomes the specified value or less and then returns to the specified value or more without control power failure. Select whether or not restarting VF66B (DC motor drive) after restoring power when instantaneous power interruption occurs and the operation is temporarily stopped.

- oFF: VF66B (DC motor drive) does not restart even after the power is restored. (It remains to be stopped.) To restart it, you need to turn off the operation or JOG command and turn it on.
- on: VF66B (DC motor drive) automatically restarts after the power is restored. However, when it operates from the contact signal or the digital communication option command, the operation command to the inverter should be kept "ON." (After the inverter stops, when you cannot restart it with the operation command kept "ON," the startup stall protection (
  - Warning [About instantaneous power interruption restart]
  - When the instantaneous power interruption restart (b-07) is set to on, the motor automatically restarts after detecting instantaneous power interruption and restoring power. Therefore, do not come close to the motor while instantaneous power interruption is being detected.
     Otherwise, you may be injured.

Reverse rotation prohibition mode setting

| Console<br>panel<br>monitor<br>display | Contents                                                    | Setting range (selecting item)                                                                                                    | Setting resolution | Initialized<br>data | Unit |
|----------------------------------------|-------------------------------------------------------------|----------------------------------------------------------------------------------------------------|--------------------|---------------------|------|
| b-08                                   | Reverse rotation/reverse voltage prohibition mode selection | <ol> <li>Normal</li> <li>Prohibit operation in the direction opposite<br/>to command</li> <li>Prohibit opposite direction</li> </ol> | -                  | 0                   | -    |

Reverse rotation/reverse voltage prohibition mode selection (b-08):

This parameter prohibits reverse rotation/reverse voltage operation.

• Normal (b-08 = 0):

This is a normal operation. There is no limit on both the forward and reverse operations.

#### • Prohibit operation in the direction opposite to command (b-08 = 1):

This setting prohibits an operation in the direction opposite to the operation command at the time of start of VF66B (DC motor drive). (Once started, an operation in the direction opposite to the operation command at the time of start is prohibited until VF66B (DC motor drive) is stopped. After starting, even if you change the forward rotation/positive voltage operation command to the reverse rotation/reverse voltage operation command or vice versa, the prohibited direction is not changed unless VF66B (DC motor drive) is stopped.

|                                                          | Speed/voltage command<br>is increased           | Speed/voltage command is decreased |
|----------------------------------------------------------|-------------------------------------------------|------------------------------------|
| Started with forward rotation/positive voltage operation | Operates in forward rotation/positive voltage   | Limits to +minimum speed/0 voltage |
| Started with reverse rotation/reverse voltage operation  | Operates in reverse<br>rotation/reverse voltage | Limits to -minimum speed/0 voltage |

#### Prohibit opposite direction (b-08 = 2)

Regardless of the direction of the operation command, this setting prohibits operation in the direction of reverse rotation/reverse voltage of the motor (forward rotation/positive voltage is the direction of the clockwise rotation when viewing from the commutator). A speed/voltage command in the direction of reverse rotation/reverse voltage is limited to +minimum speed/0 voltage.

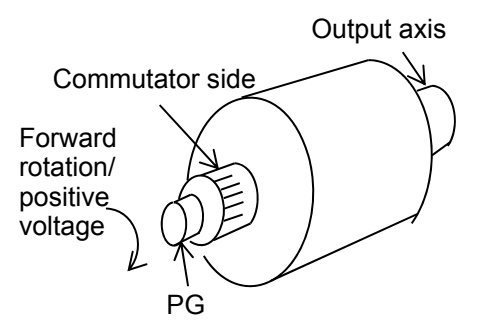

Speed/voltage, operation, JOG command input selection

| Console<br>panel<br>monitor<br>display | Contents                                       | Setting range (selecting item)                                                                        |                                                                                                    | Setting resolution | Initialized<br>data | Unit |
|----------------------------------------|------------------------------------------------|----------------------------------------------------------------------------------------------------|----------------------------------------------------------------------------------------------------|--------------------|---------------------|------|
| b-09                                   | Command input when coupled                     | 0: Termin<br>1: Consol<br>2: Comm                                                                     | al block<br>le panel [SET66-Z]<br>unication option                                                                                                    | -                  | 1                   | -    |
| b-10                                   | Speed/armature voltage command input selection | 0: Interloc<br>1: Analog<br>2: Consol<br>3: Comm<br>4: Analog<br>5: [Expan<br>6: Analog<br>7: Interna | ck<br>g input (1) [VFC66-Z TB1] (AIN1)<br>le panel [SET66-Z]<br>unication option<br>g input (2) [optional board] (AIN2)<br>nded options]*1<br>g input (3) [optional board] (AIN3)<br>al PLC function | -                  | 0                   | -    |
| b-11                                   | Operation command input selection              | 0: Interloo<br>1: Termin<br>2: Consol<br>3: Comm                                                      | ck<br>lal block [VFC66-Z TB1] (ST-F)<br>le panel [SET66-Z]<br>unication option                                                                                                    | -                  | 0                   | -    |
| b-12                                   | JOG command input selection                    | 0: Interloc<br>1: Termin<br>[VFC66<br>[Option<br>2: Consol<br>3: Comm                                 | ck<br>ial block<br>6-Z TB1] (MI1 to MI5)<br>nal board] (MI6 to MI17)<br>le panel [SET66-Z]<br>unication option                                                                                       | -                  | 0                   | -    |

\*1: This item is for expanded options. Normally, do not set this item.

#### Command input when coupled (b-09) to JOG command input selection (b-12):

In these parameters, select commanding places for speed/voltage, operation, and JOG. You can also set these commanding places at once by the setting of the command input when coupled (b-09). The following table shows the commanding place for each command in accordance with the combination of settings from the command input when coupled (b-09) to JOG command input selection (b-12).

|                                                                       |                                                              | command input when coupled (b-09)                                                                                                |                                                                                                    |                                                                                                    |  |  |
|-----------------------------------------------------------------------|--------------------------------------------------------------|----------------------------------------------------------------------------------------------------|----------------------------------------------------------------------------------------------------|----------------------------------------------------------------------------------------------------|--|--|
|                                                                       |                                                              | 0: Terminal block                                                                                                    | 1: Console panel                                                                                                    | 2: Communication option                                                                                                    |  |  |
|                                                                       | 0: Interlock                                                 | Analog input (1)<br>[VFC66-Z TB1](AIN1) <sup>*1</sup>                                                                            | Console panel<br>Speed command (0.SrEF)<br>Voltage command (i-33)                                                                | Communication option<br>Speed command through<br>each communication<br>Voltage command<br>through each<br>communication          |  |  |
|                                                                       | 1: Analog input (1)<br>[VFC66-Z TB1] (AIN1) <sup>*1</sup>    | Analog input (1)<br>[VFC66-Z TB1](AIN1) <sup>*1</sup>                                                                            | Analog input (1)<br>[VFC66-Z TB1](AIN1)*1                                                                                        | Analog input (1)<br>[VFC66-Z TB1](AIN1) <sup>*1</sup>                                                                            |  |  |
| Speed/armat<br>ure voltage<br>command<br>input<br>selection<br>(b-10) | 2: Console panel<br>[SET66-Z]                                | Console panel<br>Speed command (0.SrEF)<br>Armature voltage command<br>(i-33)                                                    | Console panel<br>Speed command (0.SrEF)<br>Armature voltage<br>command (i-33)                                                    | Console panel<br>Speed command<br>(0.SrEF)<br>Armature voltage<br>command (i-33)                                                 |  |  |
|                                                                       | 3: Communication option                                      | Communication option<br>Speed command through<br>each communication<br>Armature voltage command<br>through each<br>communication | Communication option<br>Speed command through<br>each communication<br>Armature voltage<br>command through each<br>communication | Communication option<br>Speed command through<br>each communication<br>Armature voltage<br>command through each<br>communication |  |  |
|                                                                       | 4: Analog input (2)<br>[Optional board] (AIN2) <sup>*2</sup> | Analog input (2)<br>[Optional board] (AIN2) <sup>*2</sup>                                                                        | Analog input (2)<br>[Optional board] (AIN2) <sup>*2</sup>                                                                        | Analog input (2)<br>[Optional board] (AIN2) <sup>⁺2</sup>                                                                        |  |  |

|                                                |                                                                                                    | command input when coupled (b-09)                                                                                |                                                                                                    |                                                                                                    |  |  |
|------------------------------------------------|----------------------------------------------------------------------------------------------------|----------------------------------------------------------------------------------------------------|----------------------------------------------------------------------------------------------------|----------------------------------------------------------------------------------------------------|--|--|
|                                                |                                                                                                    | 0: Terminal block                                                                                                | 1: Console panel                                                                                                 | 2: Communication option                                                                                          |  |  |
|                                                | 0: Interlock                                                                                                    | Terminal block<br>[VFC66-Z TB1](ST-F)                                                                            | Console panel<br>[START] and [FOR/REV]<br>keys                                                                   | Communication option<br>Operation command<br>through each<br>communication                                       |  |  |
| Operation command                              | 1: Terminal block<br>[VFC66-Z TB1](ST-F)                                                                            | Terminal block<br>[VFC66-Z TB1](ST-F)                                                                            | Terminal block<br>[VFC66-Z TB1](ST-F)                                                                            | Terminal block<br>[VFC66-Z TB1](ST-F)                                                                            |  |  |
| input<br>selection<br>(b-11)                   | 2: Console panel<br>[SET66-Z]                                                                                       | Console panel<br>[START] and [FOR/REV]<br>keys                                                                   | Console panel<br>[START] and [FOR/REV]<br>keys                                                                   | Console panel<br>[START] and [FOR/REV]<br>keys                                                                   |  |  |
|                                                | 3: Communication option                                                                                             | Communication option<br>Operation command through<br>each communication                                          | Communication option<br>Operation command<br>through each<br>communication                                       | Communication option<br>Operation command<br>through each<br>communication                                       |  |  |
|                                                | 0: Interlock                                                                                                    | Terminal block<br>[VFC66-Z TB1] (MI1 to<br>MI5) <sup>*3</sup><br>[Optional board] (MI6 to<br>MI17) <sup>*3</sup> | Console panel<br>[JOG/→] and [FOR/REV]<br>keys                                                                   | Communication option<br>JOG command through<br>each communication                                                |  |  |
| JOG<br>command<br>input<br>selection<br>(b-12) | 1: Terminal block<br>[VFC66-Z TB1]<br>(MI1 to MI5) <sup>*3</sup><br>[Optional board]<br>(MI6 to MI17) <sup>*3</sup> | Terminal block<br>[VFC66-Z TB1] (MI1 to<br>MI5) <sup>*3</sup><br>[Optional board] (MI6 to<br>MI17) <sup>*3</sup> | Terminal block<br>[VFC66-Z TB1] (MI1 to<br>MI5) <sup>*3</sup><br>[Optional board] (MI6 to<br>MI17) <sup>*3</sup> | Terminal block<br>[VFC66-Z TB1] (MI1 to<br>MI5) <sup>*3</sup><br>[Optional board] (MI6 to<br>MI17) <sup>*3</sup> |  |  |
|                                                | 2: Console panel<br>[SET66-Z]                                                                                       | Console panel<br>[JOG/→] and [FOR/REV]<br>keys                                                                   | Console panel $[JOG/\rightarrow]$ and $[FOR/REV]$ keys                                                           | Console panel<br>[JOG/→] and [FOR/REV]<br>keys                                                                   |  |  |
|                                                | 3: Communication option                                                                                             | Communication option<br>JOG command through<br>each communication                                                | Communication option<br>JOG command through<br>each communication                                                | Communication option<br>JOG command through<br>each communication                                                |  |  |

\*1: When the speed/armature voltage command input selection (b-10) is set to analog input (1), you can make a changeover in the input characteristics from "0 to ±10 V voltage input" to "0 to +10 V voltage input" or vice versa using the Analog input (1) characteristics selection (b-17) parameter. ("0 to +10 V voltage input" is selected as the initial setting.)

\*2: When the speed/armature voltage command input selection (b-10) is set to analog input (2), you can make a changeover in the input characteristics from "0 to ±10 V voltage input" to "0 to +10 V voltage input" or vice versa using the Analog input (2) characteristics selection (G-03) parameter. ("0 to +10 V voltage input" is selected as the initial setting.)

\*3: The multifunction input terminal function needs to be set to JOG command [forward rotation] or [reverse rotation]. For information on the multifunction input function, refer to "6.4. Area c" in Chapter 6 and "7.4. Area c" in Chapter 7.

# Warning [Using control input terminal [VFC66-Z TB1] (ST-F)]

 When you turn on the power or perform protection reset with signals input in the control input terminal [VFC66-Z TB1] (ST-F), the motor suddenly restarts. After checking that no signal is input in the control input terminal [VFC66-Z TB1] (ST-F), turn on the power or perform protection reset. Otherwise, you may be injured.

#### Settings of current limiter

| Console<br>panel<br>monitor<br>display | Contents                                    | Setting range (selecting item)                                              | Setting resolution | Initialized<br>data | Unit |
|----------------------------------------|---------------------------------------------|-----------------------------------------------------------------------------|--------------------|---------------------|------|
| b-13                                   | Forward powering armature current limit     | 0 to value that depends on rated motor<br>armature current <a-04>*1</a-04>  | 1                  | 150                 | %    |
| b-14                                   | Forward regenerative armature current limit | -value that depends on rated motor armature<br>current <a-04>*1 to 0</a-04> | 1                  | -150                | %    |
| b-15                                   | Reverse powering armature current limit     | -value that depends on rated motor armature<br>current <a-04>*1 to 0</a-04> | 1                  | -150                | %    |
| b-16                                   | Reverse regenerative armature current limit | 0 to value that depends on rated motor<br>armature current <a-04>*1</a-04>  | 1                  | 150                 | %    |

\*1: The maximum (minimum) value of the armature current limit varies with the model of VF66B (DC motor drive)

#### For models less than 7522, 7544

The value is calculated by 200 x (rated current of VF66B (DC motor drive)/rated motor armature current (A-04). If the calculated value exceeds 200%, the maximum (minimum) value is 200%.

· For models greater than or equal to 7522, 7544

The value is calculated by 150 x (rated current of VF66B (DC motor drive)/rated motor armature current (A-04). If the calculated value exceeds 200%, the maximum (minimum) value is 200%.

<u>Forward powering armature current limit (b-13) to reverse regenerative armature current limit (b-16):</u> In these parameters, set armature current limits of power running and regeneration for each of forward rotation and reverse rotation. When an armature current command exceeds any of these values, it is limited to these setting values. Incidentally, the rated current of VF66B (DC motor drive) is 100%.

Analog speed/voltage command characteristics settings (analog input (1) [VFC66-Z TB1] (AIN1))

| Console<br>panel<br>monitor<br>display | Contents                                      | Setting range (selecting item)                                                                                   | Setting resolution | Initialized<br>data | Unit |
|----------------------------------------|-----------------------------------------------|----------------------------------------------------------------------------------------------------|--------------------|---------------------|------|
| b-17                                   | Analog input (1) characteristics selection    | 0: 0 to ±10 V (bipolarity)<br>1: 0 to 10 V (unipolarity)<br>2: 4 to 20 mA                                        | -                  | 1                   | -    |
| b-18                                   | Analog input (1) speed/voltage upper<br>limit | Absolute value of analog input (1)<br>speed/voltage lower limit (b-19)<br>to 100.0                               | 0.1                | 100.0               | %    |
| b-19                                   | Analog input (1) speed/voltage lower<br>limit | -analog input (1) speed/voltage upper limit<br>(b-18)<br>to analog input (1) speed/voltage upper limit<br>(b-18) | 0.1                | 0.0                 | %    |

Analog input (1) characteristics selection (b-17):

In this parameter, select the type of input characteristics of analog input (1) of [VFC66-Z TB1] (AIN1).

<u>Analog input (1) speed/voltage upper limit (b-18), analog input (1) speed/voltage lower limit (b-19):</u> Settings for the analog input (1) speed/voltage upper limit (b-18) and analog input (1) speed/voltage lower limit (b-19) vary depending on the operation mode selection (i-07).

• When the operation mode selection is speed control mode (i-07 = 0) Set the ratio to the maximum speed (A-00).

• When the operation mode selection is armature voltage control mode (i-07 = 5) Set the ratio to the forward direction output maximum voltage (E-11) or reverse direction output maximum voltage (E-12) whichever its absolute value is larger. For information on settings of speed/voltage commanding place selection, refer to the sections of the command input when coupled (b-09) and speed/armature voltage command input selection (b-10).

#### $\cdot$ When the speed/armature voltage command input selection is set to analog input (1) (b-10 = 1)

This section describes speed/voltage commanding characteristics when the speed/armature voltage command input selection (b-10) is set to analog input (1).

#### 1. When the analog input (1) characteristics selection is 0 to ±10 V input (b-17 = 0)

When the analog input (1) characteristics selection is 0 to  $\pm 10$  V input (b-17 = 0), you can perform the reverse rotation/negative voltage output by giving a negative commanding voltage. (Incidentally, when operating with a reverse rotation operation command, a positive voltage performs the reverse rotation/negative voltage output and a negative voltage performs the forward rotation/positive voltage output.) When +10 V is input, the characteristics are the setting of the analog input (1) speed/voltage upper limit (b-18). When -10 V is input, the characteristics are the additive inverse of the setting of the analog input (1) speed/voltage upper limit (b-18). However, the negative value is limited to the setting of the analog input (1) speed/voltage lower limit (b-19). (Because of this, to use the lowest negative value, you need to set -100% to the analog input (1) speed/voltage lower limit (b-19).)

Incidentally, when the operation mode selection is speed control mode (i-07 = 0) and the minimum speed (A-01) is not 0, the value is limited so that its absolute value is not below this speed. In such a case, the characteristics around 0 V become hysteresis characteristics as shown in Figure 1-2. (Upon start, the minimum speed is of the forward rotation when started with the Forward operation and of the reverse rotation when started with the reverse rotation.)

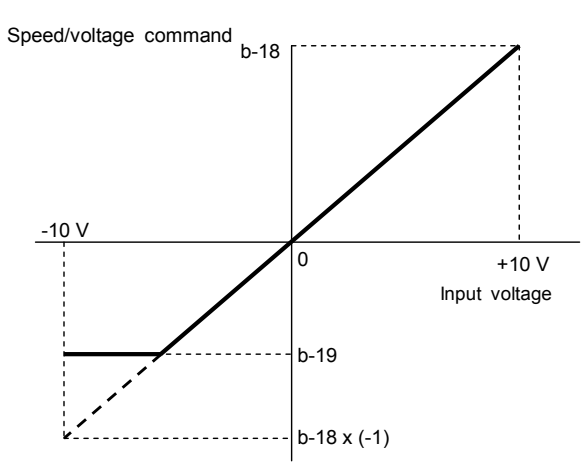

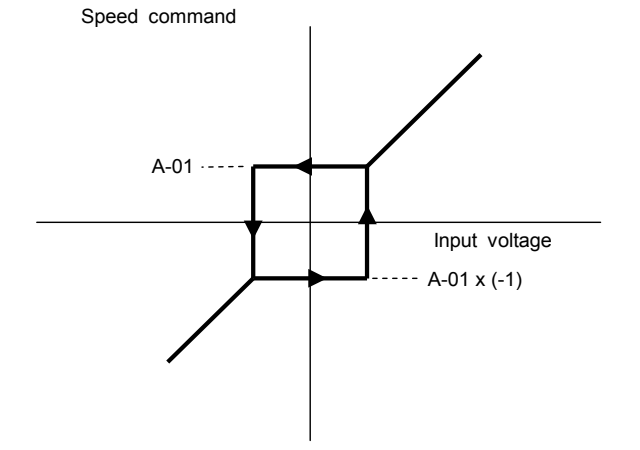

Figure 1-1 When 0 to  $\pm 10$  V is selected

Figure 1-2 Hysteresis characteristics of minimum speed (A-01) around 0 V

#### 2. When the analog input (1) characteristics selection is 0 to +10V input (b-17 = 1)

When 0V is input, the characteristics are the setting of the analog input (1) speed/voltage lower limit (b-19). When +10V is input, the characteristics are the setting of the analog input (1) speed/voltage upper limit (b-18) (Figure 2-1). However, those are effective for positive voltages only. Negative voltages are limited to the analog input (1) speed/voltage lower limit (b-19) (or 0 when a negative value is set to the analog input (1) speed/voltage lower limit (b-19)) (Figure 2-2).

Incidentally, when the operation mode selection is speed control mode (i-07 = 0) and the minimum speed (A-01) is not 0, the value is limited so that its absolute value is not below this speed. Since the speed command is for the forward rotation only, use the reverse rotation operation command to perform the reverse rotation.

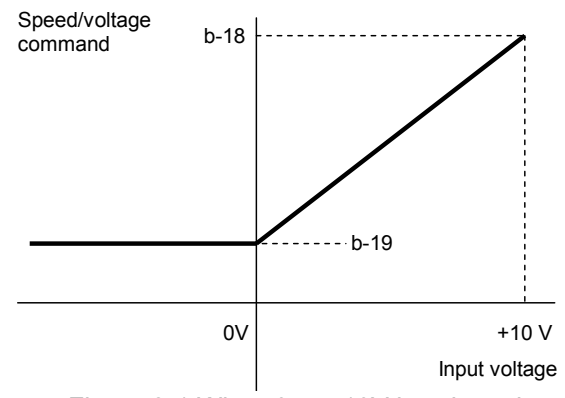

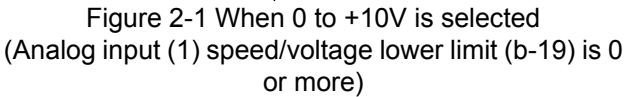

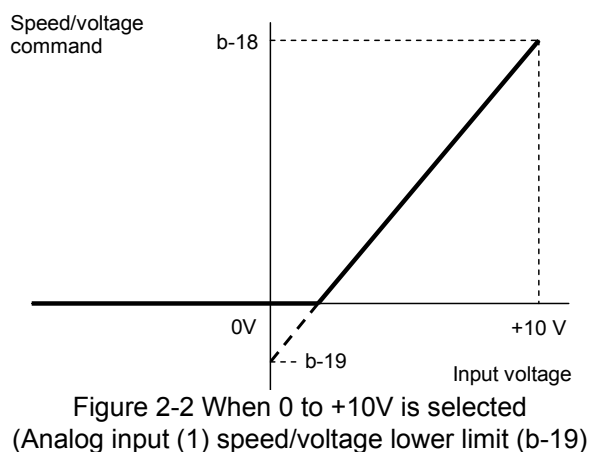

is less than 0)

3. When the analog input (1) characteristics selection is 4 to 20 mA input (b-17 = 2)

When 4 mA is input, the characteristics are the setting of the analog input (1) speed/voltage lower limit (b-19). When 20 mA is input, the characteristics are the setting of the analog input (1) speed/voltage upper limit (b-18) (Figure 3-1). However, those are effective for positive currents only. When a negative current is input, it is limited to the analog input (1) speed/voltage lower limit (b-19) (or 0 when a negative value is set to the analog input (1) speed/voltage lower limit (b-19)) (Figure 3-2).

Incidentally, when the operation mode selection is speed control mode (i-07 = 0) and the minimum speed (A-01) is not 0, the value is limited so that its absolute value is not below this speed. Since the speed command is for the forward rotation only, use the reverse rotation operation command to perform the reverse rotation.

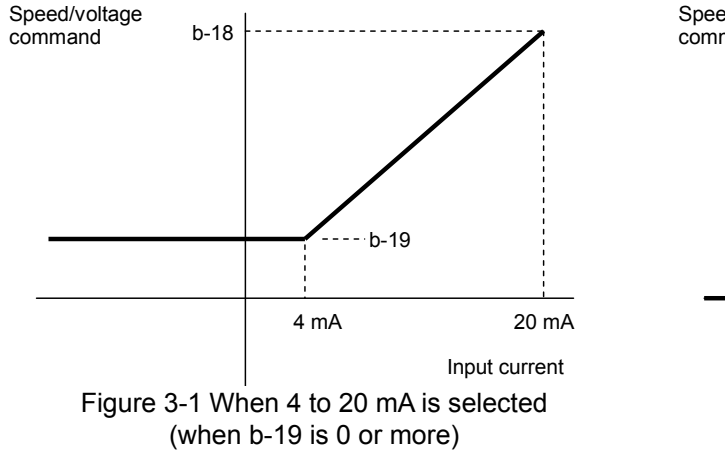

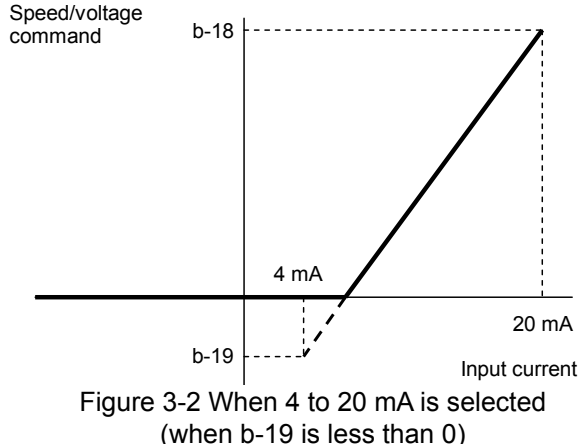

#### Analog input zero limit function setting

| Console<br>panel<br>monitor<br>display | Contents                       | Setting range (selecting item) | Setting resolution | Initialized<br>data | Unit |
|----------------------------------------|--------------------------------|--------------------------------|--------------------|---------------------|------|
| b-20                                   | Analog input zerolimit voltage | 0.000 to 1.000                 | 0.001              | 0.000               | V    |

#### Analog input zerolimit voltage (b-20):

The command is forcibly set to "0" when the absolute value of the command input voltage into the analog input(1) terminal (AIN1) on the control board [VFC66-Z TB1] is less than or equal to this setting value. Use it when a value does not become completely zero even if you set 0 V with analog circuit drift. (It is enabled for both speed/voltage command and an armature current command.)

#### Analog output (1) characteristics selection ([VFC66-Z TB1] (AOT1))

| Console<br>panel<br>monitor<br>display | Contents                                    | Setting range (selecting item)                                                                                                    | Setting resolution | Initialized<br>data | Unit |
|----------------------------------------|---------------------------------------------|----------------------------------------------------------------------------------------------------|--------------------|---------------------|------|
| b-21                                   | Analog output (1) characteristics selection | 0: Output voltage<br>1: Output current<br>2: Armature current command<br>3: Speed<br>4: Speed command<br>5: Internal PLC function output<br>6: Calibration<br>7: Internal monitor<br>8: [For special adjustment]<br>-1: [No function] <sup>*1</sup><br>-2: 6F speed<br>-3: 6F calibration | -                  | 8                   | -    |

#### Analog output (1) characteristics selection (b-21):

In this parameter, select analog output data to output to analog output (1) of [VFC66-Z TB1] (AOT1).

#### Analog output selectable in analog output (1) characteristics selection (b-21)

| No. | Selection item                                             | Output voltage/6F output                                                                              |
|-----|------------------------------------------------------------|----------------------------------------------------------------------------------------------------|
| 0   | Output voltage                                             | 7.5 V/200 V (200 V class)<br>7.5 V/400 V (400 V class)                                                |
| 1   | Output current                                             | 5 V/rated current of VF66B (DC motor drive)                                                           |
| 2   | Armature current command                                   | 5 V/100% armature current command                                                                     |
| 3   | Speed                                                      | 10 V/maximum speed (A-00)                                                                             |
| 4   | Speed command<br>(after acceleration/deceleration control) | 10 V/maximum speed (A-00)                                                                             |
| 5   | Internal PLC function output                               | 5V/20000(100%) <sup>*1</sup>                                                                          |
| 6   | Calibration                                                | Output 5 V                                                                                            |
| 7   | Internal monitor                                           | -                                                                                                    |
| 8   | [For special adjustment]                                   | 10V/rated motor armature voltage (A-03)                                                               |
| -1  | [No function]                                              | -                                                                                                    |
| -2  | 6F speed                                                   | Signal with a frequency that is six times of the<br>frequency converted from the speed                |
| -3  | 6F calibration                                             | Outputs a signal with a frequency that is six times of a value equivalent to the maximum speed (A-00) |

\*1 For more information about the internal PLC function output, refer to "Control Block Editor Function Manual."

• When the analog output (1) characteristics selection is 6F speed (b-21 = -2) or 6F calibration (b-21 = -3)

In addition to the parameter change, you need to change the setting of the switch (SW2) on VFC66-Z. Set the switch (SW2) to 1 (toward the console panel) using a tip of tweezers or a jig with a very thin tip (about 0.8 mm).

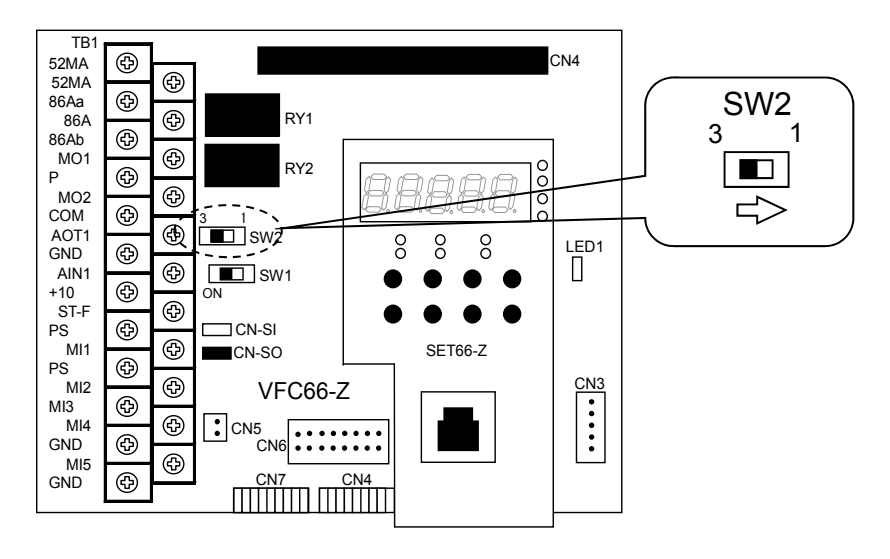

#### 1. When the analog output (1) characteristics selection is 6F speed (b-21 = -2)

The [VFC66-Z TB1] (AOT1) - (GND) terminal outputs a signal with a frequency of six times of the value converted into frequency F (6F signal).

The value converted into frequency F is calculated by the following expression:

F = Motor speed / 60 (Hz)

#### 2. When the analog output (1) characteristics selection is 6F calibration (b-21 = -3)

Outputs a signal with a frequency that is six times of a value equivalent to the maximum speed (A-00). When using a digital counter type frequency/revolution-counter, divide the frequency of the pulse count by six. When using a DC voltmeter, the characteristics are similar to ones shown in "Frequency - voltage characteristics" in the right part of the following figure as an average of the 6F signal output. Therefore, adjust in accordance with these characteristics.

Note that when the maximum speed (A-00) converted into frequency F exceeds 120 Hz, apply the half of these characteristics, and when it exceeds 240 Hz, apply the quarter of these characteristics.

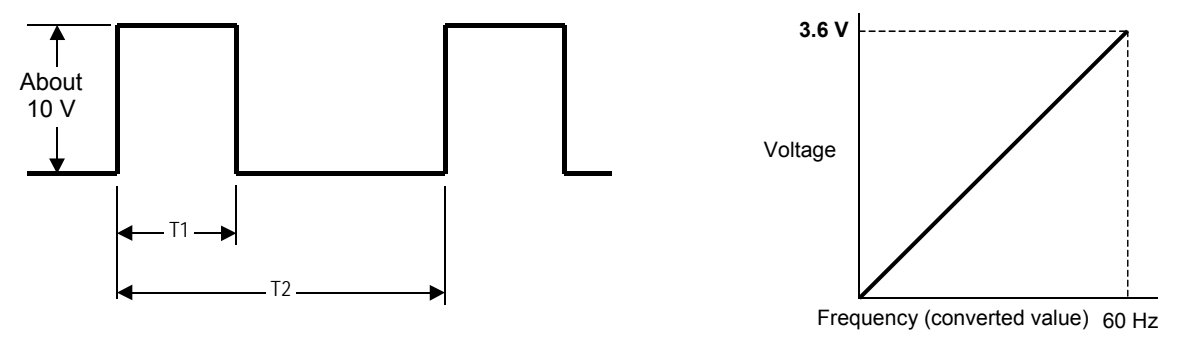

6F signal output waveform (The output current is 5 mA at most)

Frequency - voltage characteristics (When the maximum speed converted into frequency F is 120 Hz or less)

T1 and T2 in the figure are

- T1 = 1 msec (When the maximum speed converted into frequency F is 120 Hz or less)
  - = 0.5 msec (When the maximum speed converted into frequency F is 240 Hz or less)
  - = 0.25 msec (When the maximum speed converted into frequency F exceeds 240 Hz)

T2 = 1 / (6 x Fout)

Where Fout is the speed converted into frequency.

| Console<br>panel<br>monitor<br>display | Contents                 | Setting range (selecting item) | Setting resolution | Initialized<br>data | Unit |
|----------------------------------------|--------------------------|--------------------------------|--------------------|---------------------|------|
| b-22                                   | [For special adjustment] | 0 to 1000                      | 1                  | 0                   | %    |

# 7.4. Area c (Multifunction Input Related Setting Area)

#### Settings of input signals to multifunction input

| Console<br>panel<br>monitor<br>display | Contents                                                          | Setting range (selecting item)                                                                                                    | Setting<br>resolution | Initialized<br>data | Unit |
|----------------------------------------|-------------------------------------------------------------------|----------------------------------------------------------------------------------------------------|-----------------------|---------------------|------|
| c-00                                   | Multifunction input place selection                               | <ul><li>0: Terminal block</li><li>1: Communication option</li></ul>                                                                                                    | -                     | 0                   | -    |
| c-01                                   | Multifunction input terminal (1) function selection               | 0: Preset speed selection 1<br>1: Preset speed selection 2                                                                                                    | -                     | 13                  | -    |
| c-02                                   | Multifunction input terminal (2) function selection               | <ol> <li>Preset speed selection 3</li> <li>Acceleration/deceleration selection 1</li> <li>Acceleration/deceleration selection 2</li> </ol>                                                                                                    | -                     | 14                  | -    |
| c-03                                   | Multifunction input terminal (3) function selection               | <ul><li>5: Speed up command (MRH mode)</li><li>6: Speed down command (MRH mode)</li></ul>                                                                                                    | -                     | 31                  | -    |
| c-04                                   | Multifunction input terminal (4) function selection <sup>*3</sup> | 7: Speed/voltage hold<br>8: Prohibition of s-pattern                                                                                                    | -                     | 32                  | -    |
| c-05                                   | Multifunction input terminal (5) function selection               | 9: Maximum speed/voltage reduction<br>10: Drooping control inactive                                                                                                    | -                     | 33                  | -    |
| c-06                                   | Multifunction input terminal (6)<br>function selection            | <ol> <li>Speed/current control selection</li> <li>Forward rotation (positive voltage)/reverse</li> </ol>                                                                                                    | -                     | 0                   | -    |
| c-07                                   | Multifunction input terminal (7)<br>function selection            | rotation (reverse voltage) operation<br>command selection<br>13: Field loss signal                                                                                                    | -                     | 1                   | -    |
| c-08                                   | Multifunction input terminal (8)<br>function selection            | 14: Field overcurrent signal<br>15: External failure signal 1 (Protection relay                                                                                                    | -                     | 2                   | -    |
| c-09                                   | Multifunction input terminal (9)<br>function selection            | 86A active)<br>16: External failure signal 2 (Protection relay                                                                                                    | -                     | 3                   | -    |
| c-10                                   | Multifunction input terminal (10)<br>function selection           | 17: External failure signal 3 (Protection relay<br>86A active)                                                                                                    | -                     | 4                   | -    |
| c-11                                   | Multifunction input terminal (11)<br>function selection           | <ol> <li>External failure signal 4 (Protection relay<br/>86A active)</li> </ol>                                                                                                    | -                     | 5                   | -    |
| c-12                                   | Multifunction input terminal (12)<br>function selection           | 19: External failure signal 1 (Protection relay<br>86A inactive)                                                                                                    | -                     | 6                   | -    |
| c-13                                   | Multifunction input terminal (13)<br>function selection           | 86A inactive)<br>21: External failure signal 3 (Protection relay                                                                                                    | -                     | 7                   | -    |
| c-14                                   | Multifunction input terminal (14) function selection              | 86A inactive)<br>22: External failure signal 4 (Protection relay                                                                                                    | -                     | 8                   | -    |
| c-15                                   | Multifunction input terminal (15)<br>function selection           | 86A inactive)<br>23: Traceback external trigger<br>24: Second setting block selection                                                                                                    | -                     | 9                   | -    |
| c-16                                   | Multifunction input terminal (16) function selection              | 25: Emergency stop (Normally close)<br>26: [For special adjustment]*1                                                                                                    | -                     | 10                  | -    |
| c-17                                   | Multifunction input terminal (17) function selection              | 27: Speed/voltage commanding terminal block selection                                                                                                    | -                     | 11                  | -    |
|                                        |                                                                   | <ul> <li>28: Operation command [rorward rotation]<br/>(STARTF)*2</li> <li>29: Operation command [reverse rotation]<br/>(STARTR)</li> <li>30: JOG command [forward rotation] (JOGF)</li> <li>31: JOG command [reverse rotation] (JOGR)</li> <li>32: Emergency stop (Normally open)</li> <li>33: Protection reset (RESET)</li> <li>34: External signal input 1</li> <li>35: External signal input 2</li> <li>36: External signal input 3</li> <li>37: External signal input 4</li> </ul> |                       |                     |      |

\* The multifunction input terminals (1) to (5) are the terminal blocks [MI1] to [MI5] of VFC66-Z TB1.

The multifunction input terminals (6) to (17) are functions of an optional board.

\*1: This item is for special adjustment. Normally, do not set this item.

- \*2: Do not set the operation command [forward rotation] (STARTF) because this function is usually assigned to the control input terminal block [VFC66-Z TB1] (ST-F).
- \*3: Even when the multifunction input terminal (4) function selection is set to 24 (Second setting block selection), the function is disabled.

#### Multifunction input place selection (c-00):

When the multifunction input place selection is set to communication option (c-00 = 1) and the setting values of the multifunction input terminal function selection (c-01) to (c-17) is set to [11: Speed/current control selection] to [25: Emergency stop (Normally close)], these functions are controlled by signals from the communication option. Therefore, note that the functions through the terminal block is disabled for [11: Speed/current control selection] to [25: Emergency stop (Normally close)].

# Multifunction input terminal (1) function selection (c-01) to multifunction input terminal (17) function selection (c-17):

The following figures show typical connection methods of the multifunction input terminals (1) to (5) of [VFC66-Z TB1] (MI1 to MI5). The multifunction input terminals (1) to (5) of [VFC66-Z TB1] (MI1 to MI5) are set as the input terminal blocks of functions of multifunction inputs that are set by the multifunction input terminal (1) function selection (c-01) to multifunction input terminal (5) function selection (c-05), respectively. **The maximum allowable voltage and the maximum allowable current per terminal of a multifunction input terminal are 24 V and 3 mA, respectively.** You can select source mode or sync mode for a multifunction input terminal and can select the internal power source of VF66B (DC motor drive) or an external power source to use. In the initial state, source mode is selected. You can change mode to source mode or sync mode by changing jumper settings of VFC66-Z.

For more information about the multifunction input function, refer to "Detailed list of multifunction input terminal functions" which will be shown later.

#### Connections of multifunction input terminals (1) to (5)

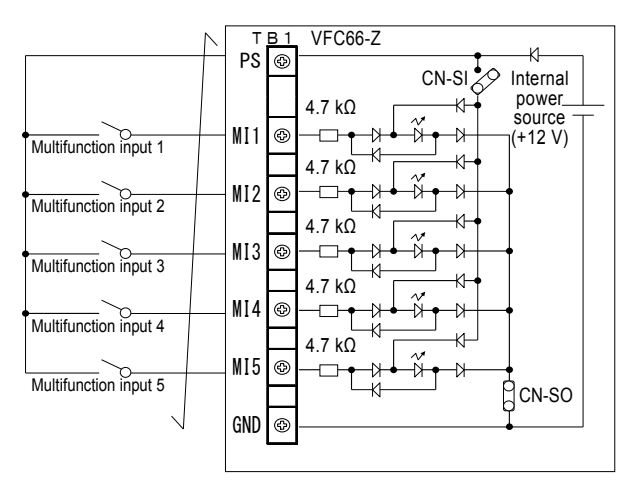

1. Source mode (using the internal power source)

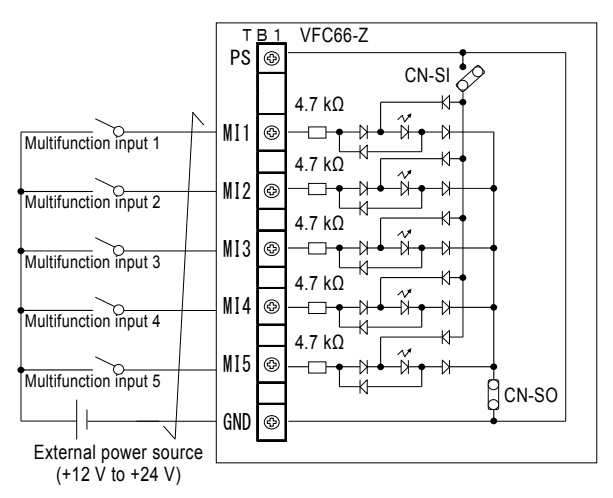

2. Source mode (using an external power source)

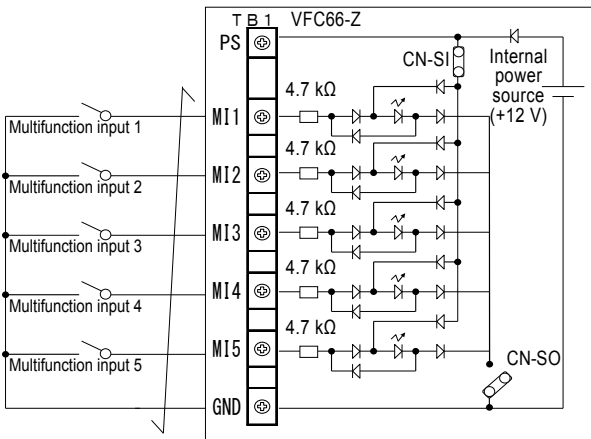

Multifunction input 2 Ł₽ 4 7 kO MI3 Ð Multifunction input 3 4.7 kΩ MI4 œ Multifunction input 4 4.7 kΩ MI5 CN-SO Ð Multifunction input 5 GND Ð

т<u>в1</u> PS 🚱

MI1 Ð

MI2

Ð

External power

source (+12 V to +24

Multifunction input 1

VFC66-Z

4.7 kΩ

4.7 kΩ

-

CN-SI

Кŀ

-Dł

- 3. Sync mode (using the internal power source)
- 4. Sync mode (using an external power source)

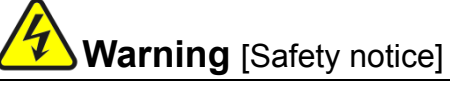

- Be sure to turn off VF66B (DC motor drive) before connecting terminals. • It may result in a risk of electric shock.
- Close the front cover before turning on the power. It may result in a risk of electric shock.
- Be sure to turn off VF66B (DC motor drive) before handling the jumper. . It mayw result in a risk of electric shock, injury, failure, or malfunction.

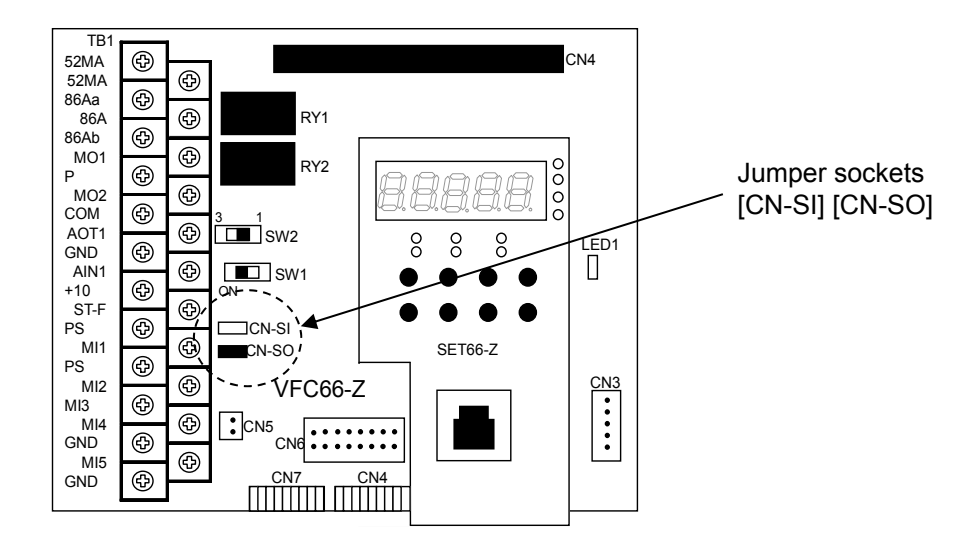

When the jumper socket is [VFC66-Z CN-SI] and the internal power source is used

Install switches, etc., between the multifunction input terminals (1) to (5) ([VFC66-Z TB1] (MI1) to (MI5) terminals) and the GND terminal ([VFC66-Z TB1] (GND) terminal) using a screwdriver  $\oplus$  M3 to turn them on/off.

 When the jumper socket is [VFC66-Z CN-SO] and the internal power source is used Install switches, etc., between the multifunction input terminals (1) to (5) ([VFC66-Z TB1] (MI1) to (MI5) terminals) and the PS terminal ([VFC66-Z TB1] (PS) terminal) using a screwdriver ⊕ M3 to turn them on/off.

| Detailed | list of | multifunction | input | terminal | functions |
|----------|---------|---------------|-------|----------|-----------|
| Detalleu | list Of | mununction    | mput  | terminar | lunctions |

| No.    | Item                   | Description of function               |                                             |                                      |                                               |  |
|--------|------------------------|---------------------------------------|---------------------------------------------|--------------------------------------|-----------------------------------------------|--|
|        |                        | By using three input speed commands 1 | ts of the preset spe<br>to 7 (d-15 to d-21) | ed selection 1 to 3 to 9 to operate. | 8, you can select settings of the preset      |  |
|        | Preset speed<br>1 to 3 | Preset<br>speed 3                     | Preset<br>speed 2                           | Preset<br>speed 1                    | Speed command                                 |  |
|        |                        | OFF                                   | OFF                                         | OFF                                  | As standard selection<br>(Preset is not used) |  |
|        |                        | OFF                                   | OFF                                         | ON                                   | Preset speed 1 (d-15)                         |  |
| 0 to 2 |                        | OFF                                   | ON                                          | OFF                                  | Preset speed 2 (d-16)                         |  |
|        |                        | OFF                                   | ON                                          | ON                                   | Preset speed 3 (d-17)                         |  |
|        |                        | ON                                    | OFF                                         | OFF                                  | Preset speed 4 (d-18)                         |  |
|        |                        | ON                                    | OFF                                         | ON                                   | Preset speed 5 (d-19)                         |  |
|        |                        | ON                                    | ON                                          | OFF                                  | Preset speed 6 (d-20)                         |  |
|        |                        | ON                                    | ON                                          | ON                                   | Preset speed 7 (d-21)                         |  |
|        |                        |                                       |                                             |                                      |                                               |  |

| No.    | Item                                               | Description of function                                                                                                    |  |  |  |  |
|--------|----------------------------------------------------|----------------------------------------------------------------------------------------------------|--|--|--|--|
|        |                                                    | By using the inputs of the acceleration/deceleration time selection 1 to 2, you can change the acceleration/deceleration time during operation. (To use the s-pattern acceleration/ deceleration, you need to set the s-pattern acceleration/deceleration usage selection to ON (d-06 = on).)                                                                                                    |  |  |  |  |
|        |                                                    | Acceleration/de         Acceleration/de         Acceleration/deceleration time to be selected           celeration         celeration         (including s-pattern acceleration/deceleration)           time selection 2         time selection 1                                                                                                    |  |  |  |  |
|        | Acceleration/deceleration                          | OFF OFF Standard (The acceleration/deceleration time selected in the acceleration/deceleration time selection (d-00))                                                                                                    |  |  |  |  |
| 3 to 4 | time selection 1 to 2                              | OFF ON Acceleration/deceleration time selection (2)<br>(Acceleration time (2) (5.Acc2), deceleration time (2) (6.dEc2),<br>s-pattern rise time (2) (d-11) to s-pattern deceleration reach<br>time (2) (d-14))                                                                                                    |  |  |  |  |
|        |                                                    | ON OFF Acceleration/deceleration time selection (3)<br>(Acceleration time (3) (d-02), deceleration time (3) (d-03))                                                                                                    |  |  |  |  |
|        |                                                    | ON ON Acceleration/deceleration time selection (4)<br>(Acceleration time (4) (d-04), deceleration time (4) (d-05))                                                                                                    |  |  |  |  |
|        |                                                    |                                                                                                    |  |  |  |  |
| 5 to 6 | Speed UP/DOWN<br>command<br>(MRH mode)             | When the MRRH_Idition_usage_selection (d-27) is set to ON and T (remininal block) is<br>selected to the Speed_command_input_selection (b-10), acceleration or deceleration can be<br>controlled through an UP or DOWN command.<br>When frequency/speed exceeds its upper or lower limit, the inverter automatically accelerates<br>or decelerates until it reaches the upper or lower limit without an UP or DOWN command.<br>Specifying a negative value to the lower limit speed enables the inverter to operate in the<br>opposite direction.<br>Operation command<br>UP command<br>MRH upper limit<br>MRH lower limit<br>Motor speed |  |  |  |  |
| 7      | Speed/voltage<br>hold                              | When this signal is set to "ON" while VF66B (DC motor drive) is accelerating or decelerating, it temporarily stops acceleration or deceleration and holds the speed at that time. When it is changed to "OFF," VF66B (DC motor drive) will accelerate or decelerate again. (However, this hold function is not available while VF66B (DC motor drive) is decelerating to stop with a stop command.)                                                                                                    |  |  |  |  |
| 8      | Prohibition of s-pattern acceleration/deceleration | acceleration/deceleration usage selection set to "ON," setting this signal to "ON" will forcibly prohibit the S-pattern acceleration/deceleration/deceleration/deceleration and return VF66B (DC motor drive) to normal acceleration or deceleration.                                                                                                    |  |  |  |  |

| No.      | Item                                                                                                    | Description of function                                                                                                    |
|----------|----------------------------------------------------------------------------------------------------|----------------------------------------------------------------------------------------------------|
| 9        | Reduction of maximum speed/voltage                                                                              | When the terminal block is selected for the speed commanding place (b-10 = 1), if this signal is turned on, the speed/voltage command is reduced on the basis of the setting of the maximum speed/voltage reduction rate (H-12) as shown in the figure. Turn on or off this signal while the operation is stopped. Even if you change this signal during an operation, it is not changed until the operation is stopped. (This function is effective for the analog input from the terminal block only)                                                                                                    |
| 10       | Drooping control inactive                                                                                       | Even when the Droop control usage selection (i-02) is set to "ON," setting this signal to "ON" will cause the droop function not to be operated. (For information on the drooping control, refer to "6.10. Area i" in Chapter 6 and "7.10. Area i" in Chapter 7.)                                                                                                    |
| 11       | Speed/current control selection                                                                                 | When the operation mode selection is set to contact change of speed/current control (i-07 = 4), you can change control to speed control or current control using this signal. Turn off this signal to use speed control and turn it on to use current control. (Refer to "6.10. Area i" in Chapter 6 and "7.10. Area i" in Chapter 7.)                                                                                                    |
| 12       | Forward rotation (positive<br>voltage)/ reverse rotation<br>(reverse voltage)<br>operation command<br>selection | When the operation command input selection is set to terminal block (b-11 = 1) or JOG command input selection is set to terminal block (b-12 = 1), if this signal is turned on, the direction of the operation/JOG command is changed from forward to reverse or vice versa. (Forward rotation (positive voltage) operation -> reverse rotation (reverse voltage) operation, reverse rotation (reverse voltage) operation -> forward rotation (positive voltage) operation) * Since the operation command input selection is set to terminal block (b-11 = 1), use the                                                           |
| 13       | Field loss signal                                                                                               | [VFC66-Z TB1] (ST-F) terminal to turn on/off the operation signal.<br>By inputting a field loss signal of the field amplifier during the operation of VF66B (DC motor<br>drive), you can stop the operation for protection. When the field loss signal is turned on, VF66B<br>(DC motor drive) cuts off the output and turns on the protection relay (86A). However, while the<br>operation of VF66B (DC motor drive) is stopped, the protection relay (86A) is not turned on,<br>and the display is cleared automatically after the field loss signal of the operation field amplifier<br>is turned off.                        |
|          |                                                                                                    | At the same time, the protection display a backward of the console panel.<br>This signal also triggers the traceback. To cancel the protection operation, perform the<br>protection operation reset. To perform the protection reset, set either of the [STOP/RESET]<br>key or the multifunction input terminal as the protection reset, and then turn it on.                                                                                                    |
| 14       | Field overcurrent signal                                                                                        | By inputting a field overcurrent signal of the field amplifier, you can stop VF66B (DC motor drive) for protection. When the field overcurrent signal is turned on, VF66B (DC motor drive) cuts off the output and turns on the protection relay (86A).<br>At the same time, the protection display <b>EBER</b> is displayed on the console panel.<br>This signal also triggers the traceback. To cancel the protection operation, perform the protection operation reset. To perform the protection reset, set either of the [STOP/RESET] key or the multifunction input terminal as the protection reset, and then turn it on. |
| 15 to 18 | External failure signal<br>1 to 4<br>(protection relay (86A)<br>active)                                         | Use failure signals from peripherals as an input of this signal to protect and stop VF66B (DC motor drive). When External failure signals 1 through 4 are set to "ON," VF66B (DC motor drive) blocks output to turn on the protection relay (86A). At the same time, and through through are displayed on the console, and traceback is also triggered. To release the protection operation, reset it. To reset the protection operation, use the [STOP/RESET] key or set one of multifunction input terminals to protection reset and then turn it on.                                                                          |
| 19 to 22 | External failure signal<br>1 to 4<br>(protection relay (86A)<br>inactive)                                       | These are similar to the setting items 15 through 18 except that the protection relay (86A) does not operate. Also, traceback is not triggered for these signals. Setting each command of operation/JOG/DC brake of VF66B (DC motor drive) to "OFF" will automatically release the protection operation.                                                                                                    |
| 23       | Traceback external trigger                                                                                      | Typically, traceback is triggered when a failure or protection operation occurs. Input of this signal can forcibly trigger it. (For information on traceback, refer to "6.7. Area F" in Chapter 6 and "7.7. Area F" in Chapter 7.)                                                                                                    |
| 24       | Second setting block selection                                                                                  | When this signal is turned on, parameters that are set in the second setting block are used.<br>When this signal is turned off, parameters that are set in the first setting block are used.                                                                                                    |
| 25       | Emergency stop<br>(Normally close)                                                                              | This is an emergency stop signal through Normally closed contact input. When the contact is opened, VF66B (DC motor drive) urgently stops.<br>When the contact is opened, $\blacksquare \blacksquare \blacksquare \blacksquare \blacksquare \blacksquare \blacksquare$ is displayed on the console panel.<br>(Note that the emergency stop is activated disabling the operation unless the contact is closed when this function is set to any of the terminal blocks.)                                                                                                    |
| 26       | [For special adjustment]                                                                                        | This item is for special adjustment. Normally, do not set this item.                                                                                                    |

| No.      | Item                                                              | Description of function                                                                                                    |
|----------|-------------------------------------------------------------------|----------------------------------------------------------------------------------------------------|
| 27       | Speed/voltage command terminal block selection                    | <ul> <li>When this signal is turned on, the terminal block ([VFC66-Z TB1] (AIN1)) is selected as the speed commanding place forcibly regardless of the setting of the speed command input (b-10). Even when the preset speed selection is input concurrently, this signal takes priority.</li> <li>* When an optional board is installed, the place is changed from the [VFC66-Z TB1] (AIN1) terminal to the terminal block of the optional board ([optional board] (AIN2) terminal) forcibly regardless of the setting of the digital communication option selection (J-00). Note that the protection function of the communication option is not activated when the digital communication option selection (J-00) is set to 0 (OFF).</li> </ul> |
| 28       | Operation command<br>[forward rotation] <sup>*1</sup><br>(STARTF) | When "1" (Terminal block) is set to the Operation command input selection (b-11) and this signal is set to "ON," the motor starts running.                                                                                                    |
| 29       | Operation command<br>[reverse rotation]<br>(STARTR)               | When "1" (Terminal block) is set to the Operation command input selection (b-11) and this signal is set to "ON," the motor starts running in reverse.                                                                                                    |
| 30       | JOG command [forward<br>rotation]<br>(JOGF)                       | When "1" (Terminal block) is set to the JOG command input selection (b-12) and this signal is set to "ON," the motor jogs forward.                                                                                                    |
| 31       | JOG command [reverse<br>rotation]<br>(JOGR)                       | When "1" (Terminal block) is set to the JOG command input selection (b-12) and this signal is set to "ON," the motor jogs in reverse.                                                                                                    |
| 32       | Emergency stop<br>(Normally open)                                 | This is an emergency stop signal through Normally open contact input. When the contact is short circuited, VF66B (DC motor drive) urgently stops. When the contact is closed, <b>EEB</b> is displayed on the console panel.                                                                                                    |
| 33       | Protection reset<br>(RESET)                                       | Setting this signal to "ON" during the protection operation will release the protection operation.                                                                                                    |
| 34 to 37 | External signal input                                             | When an external signal is input, the fact that a signal is input from external is sent to the master via an optional board (communication).                                                                                                    |

\*1: Do not set the operation command [forward rotation] (STARTF) because this function is usually assigned to the control input terminal block [VFC66-Z TB1] (ST-F).

# 7.5. Area d (Acceleration/Deceleration Time Setting, Speed Jump Function, MRH Function Setting Area)

| Console<br>panel<br>monitor<br>display | Contents                                            | Setting range (selecting item)                                                                                                    | Setting resolution | Initialized<br>data | Unit |
|----------------------------------------|-----------------------------------------------------|----------------------------------------------------------------------------------------------------|--------------------|---------------------|------|
| d-00                                   | Acceleration/deceleration time selection            | 0: Acceleration/deceleration time (1)<br>1: Acceleration/deceleration time (2)<br>2: Acceleration/deceleration time (3)<br>3: Acceleration/deceleration time (4) | -                  | 0                   | -    |
| d-01                                   | JOG acceleration/deceleration time selection        | 0: Acceleration/deceleration time (1)<br>1: Acceleration/deceleration time (2)<br>2: Acceleration/deceleration time (3)<br>3: Acceleration/deceleration time (4) | -                  | 1                   | -    |
| d-02                                   | Acceleration time (3)                               | 0.0 to 3600.0                                                                                                    | 0.1                | 30.0                | sec  |
| d-03                                   | Deceleration time (3)                               | 0.0 to 3600.0                                                                                                    | 0.1                | 30.0                | sec  |
| d-04                                   | Acceleration time (4)                               | 0.0 to 3600.0                                                                                                    | 0.1                | 30.0                | sec  |
| d-05                                   | Deceleration time (4)                               | 0.0 to 3600.0                                                                                                    | 0.1                | 30.0                | sec  |
| d-06                                   | S-pattern acceleration/deceleration usage selection | oFF (Unused)<br>on (Used)                                                                                                    | -                  | oFF                 | -    |
| d-07                                   | S-pattern rise time (1)                             | 0.0 to 60.0                                                                                                    | 0.1                | 0.1                 | sec  |
| d-08                                   | S-pattern acceleration reach time (1)               | 0.0 to 60.0                                                                                                    | 0.1                | 0.1                 | sec  |
| d-09                                   | S-pattern fall time (1)                             | 0.0 to 60.0                                                                                                    | 0.1                | 0.1                 | sec  |
| d-10                                   | S-pattern deceleration reach time (1)               | 0.0 to 60.0                                                                                                    | 0.1                | 0.1                 | sec  |

Selections and settings of acceleration/deceleration time
| Console<br>panel<br>monitor<br>display | Contents                              | Setting range (selecting item) | Setting resolution | Initialized<br>data | Unit |
|----------------------------------------|---------------------------------------|--------------------------------|--------------------|---------------------|------|
| d-11                                   | S-pattern rise time (2)               | 0.0 to 60.0                    | 0.1                | 0.1                 | sec  |
| d-12                                   | S-pattern acceleration reach time (2) | 0.0 to 60.0                    | 0.1                | 0.1                 | sec  |
| d-13                                   | S-pattern fall time (2)               | 0.0 to 60.0                    | 0.1                | 0.1                 | sec  |
| d-14                                   | S-pattern deceleration reach time (2) | 0.0 to 60.0                    | 0.1                | 0.1                 | sec  |

<u>Acceleration/deceleration time selection (d-00) to JOG acceleration/deceleration time selection (d-01):</u> In acceleration/deceleration time selection (d-00) and JOG acceleration/deceleration time selection (d-01), select acceleration/deceleration time settings to be used for the normal operation and JOG operation, respectively. Incidentally, you can change the acceleration/deceleration time setting for the normal operation using the multifunction input.

| Acceleration/deceleration time<br>selection (d-00)<br>JOG acceleration/deceleration time<br>selection (d-01)<br>Selection with the multifunction<br>input terminal | Acceleration time                            | Deceleration time                            |
|----------------------------------------------------------------------------------------------------|----------------------------------------------|----------------------------------------------|
| 0: Acceleration/deceleration time (1)                                                                                                    | Acceleration time (1) (3.Acc1) <sup>*1</sup> | Deceleration time (1) (4.dEc1) <sup>*1</sup> |
| 1: Acceleration/deceleration time (2)                                                                                                    | Acceleration time (2) (5.Acc2)*1             | Deceleration time (2) (6.dEc2) <sup>*1</sup> |
| 2: Acceleration/deceleration time (3)                                                                                                    | Acceleration time (3) (d-02)                 | Deceleration time (3) (d-03)                 |
| 3: Acceleration/deceleration time (4)                                                                                                    | Acceleration time (4) (d-04)                 | Deceleration time (4) (d-05)                 |

\*1 The acceleration time (1) (3.Acc1), deceleration time (1) (4.dEc1), acceleration time (2) (5.Acc2), and deceleration time (2) (6.dEc2) are items of the basic setting area.

#### Acceleration time (3) (d-02) to deceleration time (4) (d-05):

Set each acceleration/deceleration time for the acceleration time (3) (d-02), deceleration time (3) (d-03), acceleration time (4) (d-04), and deceleration time (4) (d-05).

#### S-pattern acceleration/deceleration usage selection (d-06):

To use the s-pattern acceleration/deceleration, set the s-pattern acceleration/deceleration usage selection to use (d-06 = on).

#### S-pattern rise time (1) (d-07) to s-pattern deceleration reach time (2) (d-14):

The following table shows the relationship between the acceleration/deceleration time selection (d-00) and each setting of s-pattern acceleration/deceleration.

| Acceleration/deceleration time<br>selection (d-00)<br>JOG acceleration/deceleration time<br>selection (d-01)<br>Selection with the multifunction<br>input terminal | S-pattern rise time                  | S-pattern<br>acceleration reach<br>time               | S-pattern fall time                  | S-pattern<br>deceleration<br>reach time               |
|----------------------------------------------------------------------------------------------------|--------------------------------------|-------------------------------------------------------|--------------------------------------|-------------------------------------------------------|
| 0: Acceleration/deceleration time (1)                                                                                                    | S-pattern rise time<br>(1)<br>(d-07) | S-pattern<br>acceleration reach<br>time (1)<br>(d-08) | S-pattern fall time<br>(1)<br>(d-09) | S-pattern<br>deceleration<br>reach time (1)<br>(d-10) |
| 1: Acceleration/deceleration time (2)                                                                                                    | S-pattern rise time<br>(2)<br>(d-11) | S-pattern<br>acceleration reach<br>time (2)<br>(d-12) | S-pattern fall time<br>(2)<br>(d-13) | S-pattern<br>deceleration<br>reach time (2)<br>(d-14) |
| 2: Acceleration/deceleration time (3)                                                                                                    | [No function]                        | [No function]                                         | [No function]                        | [No function]                                         |
| 3: Acceleration/deceleration time (4)                                                                                                    | [No function]                        | [No function]                                         | [No function]                        | [No function]                                         |

When the acceleration/deceleration time (3) and (4) are selected, all the times of s-pattern acceleration/deceleration are 0.0.

Each acceleration/deceleration time setting is the time of acceleration/deceleration between 0 and the maximum speed setting and the time during the s-pattern curve. In addition, to use the s-pattern acceleration/deceleration function, you need to set the s-pattern acceleration/deceleration usage selection to use (d-06 = on). Note that the s-pattern acceleration/deceleration is not performed even when time settings of s-pattern acceleration/deceleration usage selection is set to unused (d-06 = oFF).

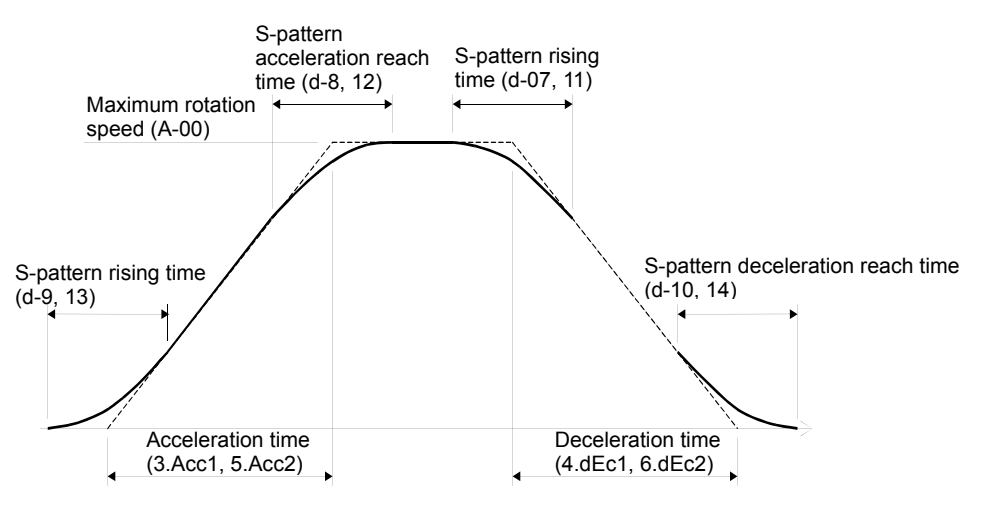

Time chart of acceleration/deceleration (s-pattern acceleration/deceleration)

| Settings of preset operation speed command |
|--------------------------------------------|
|--------------------------------------------|

| Console<br>panel<br>monitor<br>display | Contents         | Setting range (selecting item)                    | Setting resolution | Initialized<br>data | Unit  |
|----------------------------------------|------------------|---------------------------------------------------|--------------------|---------------------|-------|
| d-15                                   | Preset speed (1) | - maximum speed (A-00)<br>to maximum speed (A-00) | 1                  | 0                   | r/min |
| d-16                                   | Preset speed (2) | - maximum speed (A-00)<br>to maximum speed (A-00) | 1                  | 0                   | r/min |
| d-17                                   | Preset speed (3) | - maximum speed (A-00)<br>to maximum speed (A-00) | 1                  | 0                   | r/min |
| d-18                                   | Preset speed (4) | - maximum speed (A-00)<br>to maximum speed (A-00) | 1                  | 0                   | r/min |
| d-19                                   | Preset speed (5) | - maximum speed (A-00)<br>to maximum speed (A-00) | 1                  | 0                   | r/min |

| Console<br>panel<br>monitor<br>display | Contents         | Setting range (selecting item)                    | Setting resolution | Initialized<br>data | Unit  |
|----------------------------------------|------------------|---------------------------------------------------|--------------------|---------------------|-------|
| d-20                                   | Preset speed (6) | - maximum speed (A-00)<br>to maximum speed (A-00) | 1                  | 0                   | r/min |
| d-21                                   | Preset speed (7) | - maximum speed (A-00)<br>to maximum speed (A-00) | 1                  | 0                   | r/min |

Preset speed (1) (d-15) to preset speed (7) (d-21):

These are speed command settings of preset operation functions selected by multifunction input signals. For information on selection of the preset operation through the multifunction input function, refer to "6.4. Area c (Multifunction Input Related Setting Area) in Chapter 6" and "7.4. Area c (Multifunction Input Related Setting Area)" in Chapter 7.

Speed command jump function settings

| Console<br>panel<br>monitor<br>display | Contents         | Setting range (selecting item) | Setting resolution | Initialized<br>data | Unit  |
|----------------------------------------|------------------|--------------------------------|--------------------|---------------------|-------|
| d-22                                   | Jump speed (1)   | 0 to maximum speed (A-00)      | 1                  | 0                   | r/min |
| d-23                                   | Jump speed (2)   | 0 to maximum speed (A-00)      | 1                  | 0                   | r/min |
| d-24                                   | Jump speed (3)   | 0 to maximum speed (A-00)      | 1                  | 0                   | r/min |
| d-25                                   | Jump speed (4)   | 0 to maximum speed (A-00)      | 1                  | 0                   | r/min |
| d-26                                   | Jump speed width | 0 to 300                       | 1                  | 0                   | r/min |

#### Jump speed (1) (d-22) to Jump speed width (d-26):

To avoid resonance point speed caused by load machines, use these functions to jump speed commands. As shown in the figure below, they are jumped at each point with hysteresis characteristics. Speed commands, which are input to the acceleration/deceleration control, will be jumped. Therefore, while the inverter is accelerating or decelerating, they pass within the jump width at a slope depending on acceleration or deceleration time settings.

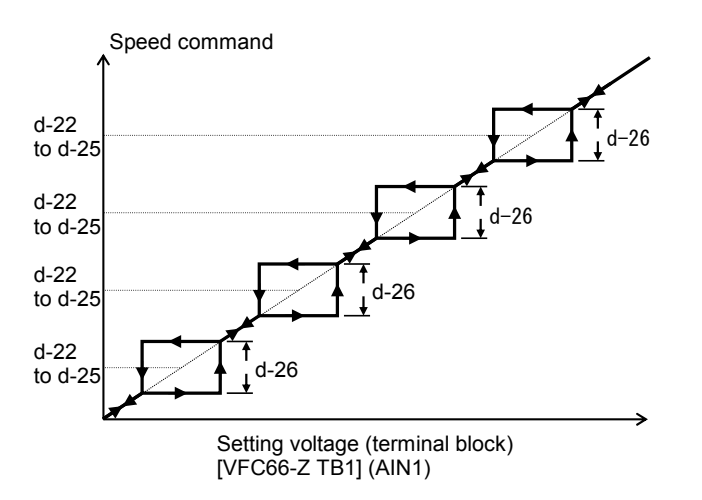

Speed command jump function

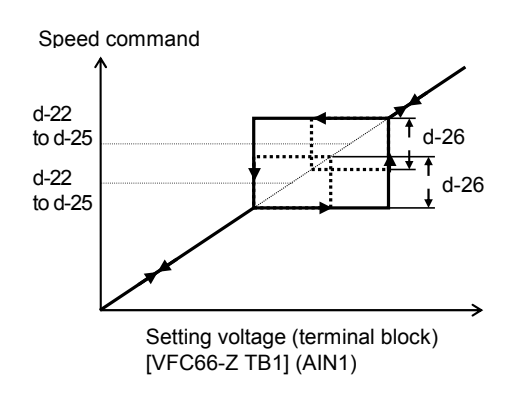

When areas to be jumped overlap one another

MRH (acceleration/deceleration by contact) mode settings

| Console<br>panel<br>monitor<br>display | Contents                     | Setting range (selecting item)                            | Setting resolution | Initialized<br>data | Unit  |
|----------------------------------------|------------------------------|-----------------------------------------------------------|--------------------|---------------------|-------|
| d-27                                   | MRH function usage selection | oFF (Unused)<br>on (Used)                                 | -                  | OFF                 | -     |
| d-28                                   | MRH upper limit speed        | MRH lower limit speed (d-29)<br>to maximum speed (A-00)   | 1                  | 300                 | r/min |
| d-29                                   | MRH lower limit speed        | - maximum speed (A-00)<br>to MRH upper limit speed (d-28) | 1                  | 0                   | r/min |

MRH function usage selection (d-27) to MRH lower limit speed (d-29):

By using the MRH function usage selection (d-27 = on), you can control acceleration/deceleration through contacts (MRH mode). At this time, by setting the operation commanding place selection to terminal block through the settings of the command input when coupled (b-09) and speed command input (b-10), you can speed up/down through the multifunction input contact. For information on the multifunction input function, refer to "6.4. Area c (Multifunction Input Related Setting Area)" in Chapter 6 and "7.4. Area c (Multifunction Input Related Setting Area)" in Chapter 7.

When an UP command is input, the speed is accelerated toward the MRH upper limit speed (d-28). When a DOWN command is input, the speed is decelerated toward the MRH lower limit speed (d-29). When both of UP and DOWN commands are not input or are input, the speed at that time is kept. However, if the speed is beyond the MRH upper limit speed (d-28) or below the MRH lower limit speed (d-29), it is decelerated/accelerated to the MRH upper limit speed (d-28) or MRH lower limit speed (d-29) automatically. By setting a negative value to the MRH lower limit speed (d-29), you can operate in the forward and reverse rotation through contacts.

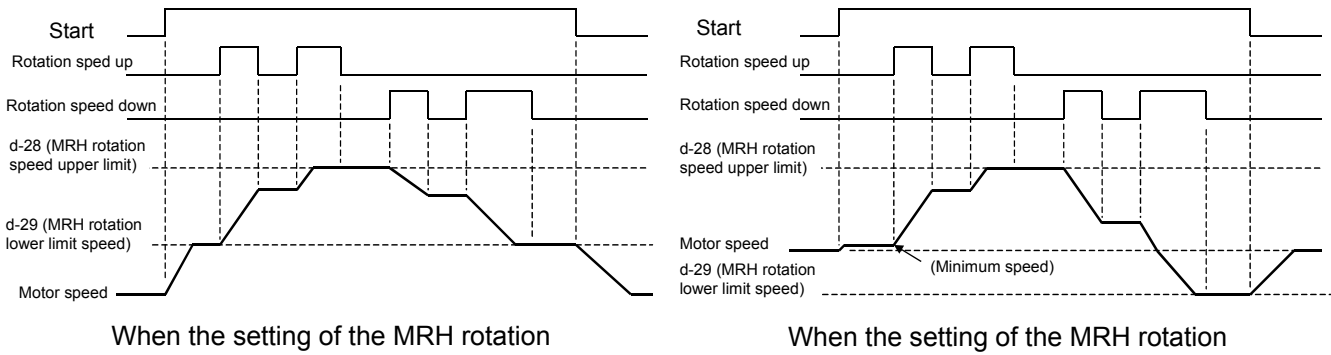

lower limit speed is positive

Vhen the setting of the MRH rotation lower limit speed is negative

\* When a signal of the multifunction input preset speed selection or the speed commanding terminal block selection is input during MRH mode selection, the speed command of the multifunction input preset speed or the speed commanding terminal block takes priority, respectively.

For information on selection of MRH mode through the multifunction input function, refer to "6.4. Area c (Multifunction Input Related Setting Area)" in Chapter 6 and "7.4. Area c (Multifunction Input Related Setting Area)" in Chapter 7.

#### Settings of speed deviation limit function upon acceleration/deceleration

| Console<br>panel<br>monitor<br>display | Contents                                   | Setting range (selecting item)                               | Setting resolution | Initialized<br>data | Unit |
|----------------------------------------|--------------------------------------------|--------------------------------------------------------------|--------------------|---------------------|------|
| d-30                                   | Speed deviation limiting command selection | oFF (Without limiting command)<br>on (With limiting command) | -                  | OFF                 | -    |
| d-31                                   | Maximum deviation (positive)               | 0.0 to 100.0                                                 | 0.1                | 5.0                 | %    |
| d-32                                   | Maximum deviation (negative)               | -100.0 to 0.0                                                | 0.1                | -5.0                | %    |

#### Speed deviation limiting command selection (d-30) to maximum deviation (negative) (d-32):

When the speed deviation limiting command selection is set to use (d-30 = on), the outputs of the speed and the acceleration/deceleration control are limited to the deviations of the maximum deviation (positive) (d-31) and maximum deviation (negative) (d-32). This function prevents an abrupt acceleration due to a sudden change in the load or power source voltage when the load is lightened suddenly or a similar situation arises in a state where the speed is reduced due to the torque limit during a speed control operation, allowing to restore the speed with the slope that is set with the acceleration/deceleration time. (Note that the acceleration/deceleration are restricted if you set a too small deviation.)

Incidentally, the settings of the maximum deviation (positive) (d-31) and maximum deviation (negative) (d-32) become the maximum speed (A-00) when they are set to 100%.

# 7.6. Area E (Current Control Gain, Output Voltage Limit Related Setting Area)

| Console<br>panel<br>monitor<br>display | Contents                                               | Setting range (selecting item) | Setting resolution | Initialized<br>data | Unit |
|----------------------------------------|--------------------------------------------------------|--------------------------------|--------------------|---------------------|------|
| E-00                                   | Regeneration stall prevention function usage selection | oFF (Unused)<br>on (Used)      | -                  | oFF                 | -    |
| E-01                                   | Regeneration stall prevention voltage                  | (200 V class) 320 to 360       | 1                  | 340                 | v    |
|                                        |                                                        | (400V class) 640 to 720        | 1                  | 680                 |      |

Regeneration stall prevention function settings

Regeneration stall prevention function usage selection (E-00), regeneration stall prevention voltage (E-01): When the DC voltage rises beyond the regeneration stall prevention voltage, this function limits the torque command toward regeneration (in the negative direction for forward rotation, and in the forward direction for reverse rotation) to zero and stops deceleration when decelerating to prevent the protective detection by the VF66B (DC motor drive) input overvoltage protection (oV\_i) action.

During deceleration, these functions can temporarily stop the deceleration to prevent the inverter from tripping due to an overvoltage (oV) protection operation.

| Console<br>panel<br>monitor<br>display | Contents                    | Setting range (selecting item) | Setting resolution | Initialized<br>data | Unit |
|----------------------------------------|-----------------------------|--------------------------------|--------------------|---------------------|------|
| E-02                                   | [No function] <sup>*1</sup> | -                              | -                  | -                   | -    |

\*1: There is no function to be set.

#### Motor rotation direction changeover setting

| Console<br>panel<br>monitor<br>display | Contents                 | Setting range (selecting item)                  | Setting resolution | Initialized<br>data | Unit |
|----------------------------------------|--------------------------|-------------------------------------------------|--------------------|---------------------|------|
| E-03                                   | Forward direction change | oFF (Forward rotation)<br>on (Reverse rotation) | -                  | oFF                 | -    |

#### Forward direction change (E-03):

By setting the forward direction change to reverse rotation (E-03 = on), you can reverse the direction of the rotation of the motor without changing the input wiring. When the reverse rotation prohibition mode setting is set to prohibit opposite direction (b-08 = 2) while the forward direction change is reverse rotation (E-03 = on), the forward rotation is prohibited.

Simulation mode setting

| Console<br>panel<br>monitor<br>display | Contents        | Setting range (selecting item)                                       | Setting resolution | Initialized<br>data | Unit |
|----------------------------------------|-----------------|----------------------------------------------------------------------|--------------------|---------------------|------|
| E-04                                   | Simulation mode | oFF (Without simulation operation)<br>on (With simulation operation) | -                  | oFF                 | -    |

#### Simulation mode (E-04):

By setting the simulation mode to simulation operation (E-04 = on), you can put VF66B (DC motor drive) to simulation mode. In simulation mode, VF66B (DC motor drive) simulates operation mode without outputting voltages. Since VF66B (DC motor drive) does not output anything during operation in simulation mode, you can check the sequence connected to VF66B (DC motor drive) without operating the motor connected to VF66B (DC motor drive).

| Console<br>panel<br>monitor<br>display | Contents                    | Setting range (selecting item) | Setting resolution | Initialized<br>data | Unit |
|----------------------------------------|-----------------------------|--------------------------------|--------------------|---------------------|------|
| E-05                                   | [No function] <sup>*1</sup> | -                              | -                  | -                   | -    |

\*1: There is no function to be set.

#### Restart prohibition time

| Console<br>panel<br>monitor<br>display | Contents                 | Setting range (selecting item) | Setting resolution | Initialized<br>data | Unit |
|----------------------------------------|--------------------------|--------------------------------|--------------------|---------------------|------|
| E-06                                   | Restart prohibition time | 100 to 999                     | 1                  | 100                 | msec |

#### Restart prohibition time (E-06):

Select the amount of time VF66B (DC motor drive) is prohibited from restarting. Normally, do not change its Initialized data.

#### Current control gain adjustments

| Console<br>panel<br>monitor<br>display | Contents                        | Setting range (selecting item) | Setting resolution | Initialized<br>data | Unit |
|----------------------------------------|---------------------------------|--------------------------------|--------------------|---------------------|------|
| E-07                                   | Current control proportion gain | 10.0 to 200.0                  | 0.1                | 100.0               | %    |
| E-08                                   | Current control integral gain   | 10.0 to 500.0                  | 0.1                | 100.0               | %    |

Current control proportion gain (E-07), current control integral gain (E-08):

These functions adjust current control gain. Normally, do not change its Initialized data.

| Console<br>panel<br>monitor<br>display | Contents                    | Setting range (selecting item) | Setting<br>resolution | Initialized<br>data | Unit |
|----------------------------------------|-----------------------------|--------------------------------|-----------------------|---------------------|------|
| E-09                                   | [No function] <sup>*1</sup> | -                              | -                     | -                   | -    |

\*1: There is no function to be set.

| Console<br>panel<br>monitor<br>display | Contents                 | Setting range (selecting item)            | Setting resolution | Initialized<br>data | Unit |
|----------------------------------------|--------------------------|-------------------------------------------|--------------------|---------------------|------|
| E-10                                   | [For special adjustment] | oFF (Not compensated)<br>on (Compensated) | -                  | oFF                 | -    |

Maximum output voltage settings

| Console<br>panel<br>monitor<br>display | Contents                                 | Setting range (selecting item) | Setting resolution | Initialized<br>data | Unit |
|----------------------------------------|------------------------------------------|--------------------------------|--------------------|---------------------|------|
| E-11                                   | Forward direction output maximum voltage | 80.0 to 120.0                  | 0.1                | 105.0               | %    |
| E-12                                   | Reverse direction output maximum voltage | -120.0 to -80.0                | 0.1                | -105.0              | %    |

#### Forward direction output maximum voltage (E-11), reverse direction output maximum voltage (E-12):

In these parameters, set the maximum voltages VF66B (DC motor drive) can output. When a voltage command is larger than these setting values, the voltage command is limited to one of the setting values. When voltage commands are limited to the setting value for 500 ms continuously, protective detection is performed by VF66B (DC motor drive) output overvoltage protection (oV\_o) operation.

Incidentally, the forward direction output maximum voltage (E-11) and reverse direction output maximum voltage (E-12) become the rated motor armature voltage (A-03) when they are set to 100%.

Setting of limit width of the voltage corresponding to the speed

| Console<br>panel<br>monitor<br>display | Contents                                                 | Setting range (selecting item) | Setting<br>resolution | Initialized<br>data | Unit |
|----------------------------------------|----------------------------------------------------------|--------------------------------|-----------------------|---------------------|------|
| E-13                                   | Limit width of the voltage<br>corresponding to the speed | 5 to 120                       | 1                     | 30                  | V    |

Limit width of the voltage corresponding to the speed (E-13):

When the operation mode selection is speed control (ASR) mode, speed control (ASR) and armature current control (ACR) with priority to reverse direction, or speed control (ASR) and armature current control (ACR) with priority to forward direction (i-07 = 0 to 2), this function compares the voltage equivalent to the speed detected by PG mounted on the motor with the armature voltage command, and when the armature voltage command exceeds the value calculated by adding the voltage equivalent to the speed and the limit width of the voltage corresponding to the speed (E-13), this function limits the armature voltage command to the value calculated by adding the voltage corresponding to the speed (E-13). When armature voltage commands are limited to the value calculated by adding the voltage corresponding to the speed and the limit width of the voltage corresponding to the speed and the limit width of the voltage corresponding to the speed (E-13). When armature voltage commands are limited to the value calculated by adding the voltage contrasponding to the speed and the limit width of the voltage corresponding to the speed and the limit width of the voltage corresponding to the speed (E-13). When armature voltage commands are limited to the value calculated by adding the voltage contrasponding to the speed (E-13). When armature voltage commands are limited to the value calculated by adding the voltage contrasponding to the speed (E-13). When armature voltage commands are limited to the value calculated by adding the voltage equivalent to the speed and the limit width of the voltage corresponding to the speed (E-13) for 100 ms continuously, protective detection is performed by PG error protection (PEr) operation.

| Console<br>panel<br>monitor<br>display | Contents                 | Setting range (selecting item) | Setting resolution | Initialized<br>data | Unit |
|----------------------------------------|--------------------------|--------------------------------|--------------------|---------------------|------|
| E-14                                   | [For special adjustment] | 10.0 to 200.0                  | 0.1                | 100.0               | %    |

#### Armature current detection DCCT selection setting

| Console<br>panel<br>monitor<br>display | Contents                                  | Setting range (selecting item)              | Setting resolution | Initialized<br>data | Unit |
|----------------------------------------|-------------------------------------------|---------------------------------------------|--------------------|---------------------|------|
| E-15                                   | Armature current detection DCCT selection | 0: Auto<br>1: P-side DCCT<br>2: N-side DCCT | -                  | 0                   | -    |

#### Armature current detection DCCT selection (E-15):

In this parameter, set the DCCT to detect the armature current. When the armature current detection DCCT selection is set to auto (E-15 = 0), this function selects a DCCT among DCCTs on the P side and N side whichever its deviation from the armature current command is smaller.

#### Output voltage upon rated speed

| Console<br>panel<br>monitor<br>display | Contents                        | Setting range (selecting item) | Setting<br>resolution | Initialized<br>data | Unit |
|----------------------------------------|---------------------------------|--------------------------------|-----------------------|---------------------|------|
| E-16                                   | Output voltage upon rated speed | (200 V class) 70 to 230        | 1                     | 220                 | V    |
|                                        |                                 | (400V class) 140 to 460        | 1                     | 440                 | V    |

#### Output voltage upon rated speed (E-16):

In this parameter, set the voltage to be output upon the rated speed viewing the output voltage (Vout) on the console panel (SET66-Z). This setting is used as the reference voltage for the voltage corresponding to the speed that is used for the PG error protection (PEr) detection.

| Console<br>panel<br>monitor<br>display | Contents                    | Setting range (selecting item) | Setting<br>resolution | Initialized<br>data | Unit |
|----------------------------------------|-----------------------------|--------------------------------|-----------------------|---------------------|------|
| E-17 to 18                             | [No function] <sup>*1</sup> | -                              | -                     | -                   | -    |

\*1: There is no function to be set.

# 7.7. Area F (Built-in DB (Dynamic Braking) Operation, Protection Function, Traceback Setting Area)

#### Built-in DB (Dynamic Braking) operation level setting

| Console<br>panel<br>monitor<br>display | Contents                                         | Setting range (selecting item) | Setting resolution | Initialized<br>data | Unit |
|----------------------------------------|--------------------------------------------------|--------------------------------|--------------------|---------------------|------|
| F-00                                   | Built-in DB (Dynamic Braking)<br>operation level | (200 V class) 320.0 to 360.0   | 0.1                | 340.0               | V    |
|                                        |                                                  | (400V class) 640.0 to 720.0    | 0.1                | 680.0               | V    |

#### Built-in DB (Dynamic Braking) operation level (F-00):

A transistor for DB (Dynamic Braking) is incorporated in VF66B-2R222 to 2222 (200 V class) and VF66B-2R244 to 2244 (400 V class) allowing to perform the dynamic braking by connecting a DB (Dynamic Braking) resistor and thermal relay between main circuit terminal blocks [+2] and [B] using a screwdriver ⊕ or one of six point box-end wrenches M4 to M12. In the built-in DB (Dynamic Braking) operation level (F-00) setting, set the operation level of this built-in DB (Dynamic Braking) transistor. When the DC voltage rises beyond this setting, the built-in DB (Dynamic Braking) transistor is turned on. When the DC voltage falls below this setting, the built-in DB (Dynamic Braking) transistor is turned off. Usually, leave this setting at the initial value. When the power source voltage is high causing the built-in DB (Dynamic Braking) transistor to be turned on even in other than brake mode, set a higher value.

\* When using this function in combination with a sine wave converter (VF61R, VF64R), set this setting to 360 V (200 V class) or 720 V (400 V class).

#### Over speed protection settings

| Console<br>panel<br>monitor<br>display | Contents                             | Setting range (selecting item) | Setting resolution | Initialized<br>data | Unit |
|----------------------------------------|--------------------------------------|--------------------------------|--------------------|---------------------|------|
| F-01                                   | Forward overspeed protection setting | 0.0 to 150.0                   | 0.1                | 105.0               | %    |
| F-02                                   | Reverse overspeed protection setting | -150.0 to 0.0                  | 0.1                | -105.0              | %    |

Forward overspeed protection setting (F-01), reverse overspeed protection setting (F-02):

In these parameters, set the ratio to the maximum speed (%).

When the motor speed exceeds the forward overspeed protection setting (F-01) or reverse overspeed protection setting (F-02), the overspeed protection function (oS) activates to perform protective detection. Set for forward and reverse individually. (When you change the maximum speed (A-00), also change these settings.) Incidentally, these settings become the maximum speed (A-00) when set to 100%.

Warning [Overspeed protection setting]

In the forward overspeed protection setting (F-01) and reverse overspeed protection setting (F-02), do not set a value significantly exceeding the rated motor speed.
 It may result in a risk of serious accidents.

#### Overload protection setting

| Console<br>panel<br>monitor<br>display | Contents                    | Setting range (selecting item) | Setting resolution | Initialized<br>data | Unit |
|----------------------------------------|-----------------------------|--------------------------------|--------------------|---------------------|------|
| F-03                                   | Overload protection setting | 20 to 110                      | 1                  | 100                 | %    |

#### Overload protection setting (F-03):

In this parameter, set a reference current value for the overload protection assuming that the rated motor armature current (A-04) or VF66B (DC motor drive) output allowable current whichever is smaller is 100%. When an rms of VF66B (DC motor drive) output current exceeds 105% of this reference current, this is considered as an overload situation, and the overload protection counter starts. As shown in the figure, an overload protection (oL) will be activated according to the 150% - 60 sec characteristic curve.

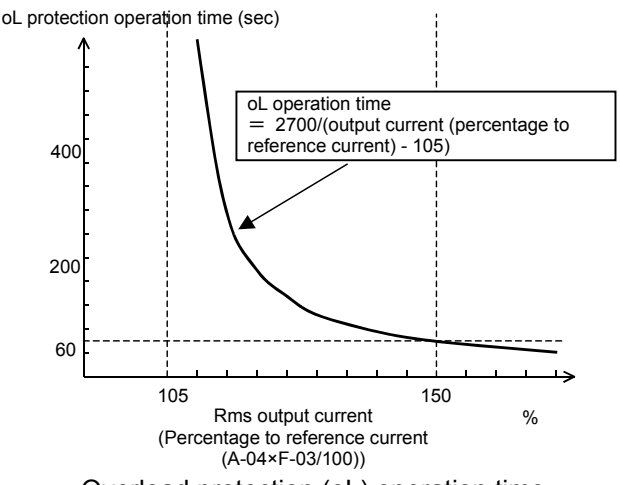

Overload protection (oL) operation time

Cumulative operation timer setting

\* The overload protection counter can be monitored via the console panel (SET66-Z).

The overload counter performs counting over time in the overload situation. When it reaches 100%, the overload protection is activated to perform protective detection.

You can also use an overload pre-alarm function to output signals when the overload counter exceeds a desired point. (Refer to "6.9. Area H" in Chapter 6 and "7.9. Area H" in Chapter 7.)

| Console<br>panel<br>monitor<br>display | Contents                                                        | Setting range (selecting item) | Setting resolution | Initialized<br>data | Unit |
|----------------------------------------|-----------------------------------------------------------------|--------------------------------|--------------------|---------------------|------|
| F-04                                   | Cumulative operation timer (1)<br>(Main circuit capacitor life) | 0 to 65535                     | 1                  | 43800               | Hr   |
| F-05                                   | Cumulative operation timer (2)<br>(Cooling fan life)            | 0 to 65535                     | 1                  | 21900               | Hr   |

Cumulative operation time is cumulative operation timer (1) (F-04), cumulative operation timer (2) (F-05):

VF66B (DC motor drive) counts cumulative operation time in hour. When the cumulative operation time exceeds one of the setting values of the cumulative operation timer (1) (F-04) and cooling operation timer (2) (F-05), the "ALM" LED on the console panel (SET66-Z) turns on. Use this as a guideline for maintenance and inspection of VF66B (DC motor drive).

When the cumulative operation timers are not changed from the initialized data, the cumulative operation timer (1) (F-04) and cumulative operation timer (2) (F-05) represent the approximate lives of the capacitor and the cooling fan, respectively.

When the value of the timer remaining time 1 of the monitor display item becomes 0 or less, this indicates that it is time to replace the capacitor and that replacement of the capacitor is recommended.

When the value of the timer remaining time 2 becomes 0 or less, this indicates that it is time to replace the cooling fan and that replacement of the cooling fan is recommended.

Motor overheating protection setting

| Console<br>panel<br>monitor<br>display | Contents                                      | Setting range (selecting item)                                       | Setting resolution | Initialized<br>data | Unit |
|----------------------------------------|-----------------------------------------------|----------------------------------------------------------------------|--------------------|---------------------|------|
| F-06                                   | Motor overheat protection operation selection | oFF (Without protection operation)<br>on (With protection operation) | -                  | oFF                 | -    |

Motor overheat protection operation selection (F-06):

Select whether motor overheat protection is enabled or not.

Using this function requires <TVPT66-Z> or <TVTH66-Z> and the motor temperature sensor.

When <F-06> is set to "ON," the inverter trips in the following conditions:

• Motor temperature exceeds a setting of the Motor\_protect\_temperature <G-17>.

#### Setting of protection relay (86A) operation upon power failure

| Console<br>panel<br>monitor<br>display | Contents                                                         | Setting range (selecting item)                                       | Setting resolution | Initialized<br>data | Unit |
|----------------------------------------|------------------------------------------------------------------|----------------------------------------------------------------------|--------------------|---------------------|------|
| F-07                                   | Protection_relay(86A)_operation_selec<br>tion_upon_power_failure | oFF (Without protection operation)<br>on (With protection operation) | -                  | oFF                 | -    |

Protection relay (86A) operation selection upon power failure (F-07):

Select a protection relay (86A) operation when VF66B (DC motor drive) detects power failure.

 When the protection relay (86A) operation selection upon power failure is set to protection relay inactive (F-07 = oFF)

Even if VF66B (DC motor drive) detects power failure, a protection relay (86A) will not be activated. An operation command (or JOG command, DC brake command) is only set to "OFF" after the power is restored, and power failure is reset. When the Instantaneous power interruption restart (b-07) is set to "ON," after the power is restored, power failure is automatically reset to restart VF66B (DC motor drive).

When the protection relay (86A) operation selection upon power failure is set to protection relay active
 (F-07 = on)

When VF66B (DC motor drive) detects power failure, the protection relay (86A) will be activated and VF66B (DC motor drive) will trip. In this case, like other protection operations, you should perform protection reset using reset terminals or the [STOP/RESET] key. Even when the Instantaneous power interruption restart (b-07) is set to "ON," VF66B (DC motor drive) does not automatically restart.

- Warning [About instantaneous power interruption restart]
- If the Instantaneous power interruption restart (b-07) is set to "ON," the motor automatically restarts when the
  power is restored after instantaneous power interruption is detected. Therefore, do not come close to the motor
  while instantaneous power interruption is being detected.
  Otherwise, you may be injured.

#### Protection retry function setting

| Console<br>panel<br>monitor<br>display | Contents                       | Setting range (selecting item) | Setting resolution | Initialized<br>data | Unit  |
|----------------------------------------|--------------------------------|--------------------------------|--------------------|---------------------|-------|
| F-08                                   | Protection retry count setting | 0 to 5                         | 1                  | 0                   | times |

#### Protection retry count setting (F-08):

When a protection operation occurs, this function executes "auto protection reset" and "auto restart" the number of times which is specified in the Protection retry count setting (F-08). It executes auto reset in one second after the protection operation occurs, and then it executes auto restart.

When another protection operation occurs within ten seconds after restart, the inverter increases a value of the retry counter by one. When the value is below a setting value of the Protection retry count setting (F-08), VF66B (DC motor drive) resets the protection operation again to restart. When a protection operation does not occur in ten seconds after auto restart, VF66B (DC motor drive) considers it as a successful retry and clears the retry counter.

\* The protection retry is available for protection operations of overvoltage, overspeed, power failure (when 86A is turned on), external failure (protection relay 86A activated), and option error only. The retry against other protections is prohibited for safety reasons.

#### External failure detection delay time setting

| Console<br>panel<br>monitor<br>display | Contents                                 | Setting range (selecting item) | Setting resolution | Initialized<br>data | Unit |
|----------------------------------------|------------------------------------------|--------------------------------|--------------------|---------------------|------|
| F-09                                   | External failure(1) detection delay time | 0.0 to 30.0                    | 0.1                | 0.0                 | sec  |
| F-10                                   | External failure(2) detection delay time | 0.0 to 30.0                    | 0.1                | 0.0                 | sec  |
| F-11                                   | External failure(3) detection delay time | 0.0 to 30.0                    | 0.1                | 0.0                 | sec  |
| F-12                                   | External failure(4) detection delay time | 0.0 to 30.0                    | 0.1                | 0.0                 | sec  |

External failure 1 detection delay time (F-09) to external failure 4 detection delay time (F-12):

Time required to detect external failure signals can be delayed during the amount of time specified in the External failure(1) through (4) detection delay time ((F-09) through (F-12)).

These are used to adjust detection sensitivity of external failure signals.

#### Traceback function settings

| Console<br>panel<br>monitor<br>display | Contents                 | Setting range (selecting item) | Setting resolution | Initialized<br>data | Unit |
|----------------------------------------|--------------------------|--------------------------------|--------------------|---------------------|------|
| F-13                                   | Traceback pitch          | 0 to 100                       | 1                  | 1                   | msec |
| F-14                                   | Traceback trigger point  | 1 to 99                        | 1                  | 80                  | -    |
| F-15                                   | Traceback CH1 selection  | 0 to 12                        | 1                  | 0                   | -    |
| F-16                                   | Traceback CH2 selection  | 0 to 12                        | 1                  | 0                   | -    |
| F-17                                   | Traceback CH3 selection  | 0 to 12                        | 1                  | 0                   | -    |
| F-18                                   | Traceback CH4 selection  | 0 to 12                        | 1                  | 0                   | -    |
| F-19                                   | Traceback CH5 selection  | 0 to 12                        | 1                  | 0                   | -    |
| F-20                                   | Traceback CH6 selection  | 0 to 12                        | 1                  | 0                   | -    |
| F-21                                   | Traceback CH7 selection  | 0 to 12                        | 1                  | 0                   | -    |
| F-22                                   | Traceback CH8 selection  | 0 to 12                        | 1                  | 0                   | -    |
| F-23                                   | Traceback CH9 selection  | 0 to 12                        | 1                  | 0                   | -    |
| F-24                                   | Traceback CH10 selection | 0 to 12                        | 1                  | 0                   | -    |
| F-25                                   | Traceback CH11 selection | 0 to 12                        | 1                  | 0                   | -    |
| F-26                                   | Traceback CH12 selection | 0 to 12                        | 1                  | 0                   | -    |

#### Traceback pitch (F-13) to Traceback CH12 selection (F-26):

VF66B (DC motor drive) is equipped with an internal traceback function which can store, read out, and analyze control data such as current and voltage during protection operations to rapidly restore it.

- Traceback pitch (F-13) Set an interval of traceback.
- Traceback trigger point (F-14) Set a traceback trigger point.
- Traceback CH1 to CH12 selection (F-15 to F-26)
   Select whether the each channel of traceback is used as VF66B (DC motor drive) internal data or a variable of the internal PLC function.
- \* The traceback pitch and traceback point should be set before traceback data of protection operations and others is captured.

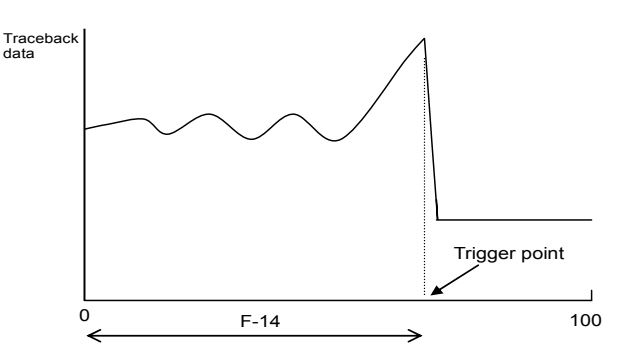

Traceback trigger point setting

| Settings of<br>F-15 to F-26 | 0                                                       | 1 to 12                                          |                                                                                                    |                                                            |  |
|-----------------------------|---------------------------------------------------------|--------------------------------------------------|----------------------------------------------------------------------------------------------------|------------------------------------------------------------|--|
|                             | Recorded data                                           | Dimension                                        | Recorded<br>data                                                                                    | Dimension                                                  |  |
| ch1                         | [For special adjustment]                                | -                                                | PLC output                                                                                          | 20000/100%                                                 |  |
| ch2                         | Armature current (positive side DCCT detection)         | 2357/rated current of VF66B<br>(DC motor drive)  | RAM<br>(1 through 12)<br>(Settings of<br>F-15 to F-26<br>become the<br>selection of<br>output RAM.) |                                                            |  |
| ch3                         | Armature current (negative side DCCT detection)         |                                                  |                                                                                                    | (Settings of<br>F-15 to F-26<br>become the<br>selection of |  |
| ch4                         | Direct-current voltage                                  | 10/1 V (200 V class)                             |                                                                                                    |                                                            |  |
|                             |                                                         | 5/1 V (400 V class)                              |                                                                                                    |                                                            |  |
| ch5                         | Output voltage                                          | 20/1 V (200 V class)                             |                                                                                                    |                                                            |  |
|                             |                                                         | 10/1 V (400 V class)                             |                                                                                                    |                                                            |  |
| ch6                         | Speed                                                   | 20000/maximum speed                              |                                                                                                    |                                                            |  |
| ch7                         | Speed command (after acceleration/deceleration control) |                                                  |                                                                                                    |                                                            |  |
| ch8                         | Armature current command                                | 5000/rated current of VF66B<br>(DC motor drive)  |                                                                                                    |                                                            |  |
| ch9                         | [For special adjustment]                                | -                                                |                                                                                                    |                                                            |  |
| ch10                        | Armature current                                        | 10000/rated current of VF66B<br>(DC motor drive) |                                                                                                    |                                                            |  |
| ch11                        | [No function]                                           | -                                                |                                                                                                    |                                                            |  |
| ch12                        | Motor temperature                                       | 10/1 °C                                          |                                                                                                    |                                                            |  |

| Console<br>panel<br>monitor<br>display | Contents                    | Setting range (selecting item) | Setting resolution | Initialized<br>data | Unit |
|----------------------------------------|-----------------------------|--------------------------------|--------------------|---------------------|------|
| F-27 to 29                             | [No function] <sup>*1</sup> | -                              | -                  | -                   | -    |

\*1: There is no function to be set.

#### Speed control error protection settings

| Console<br>panel<br>monitor<br>display | Contents                                             | Setting range (selecting item)                                       | Setting resolution | Initialized<br>data | Unit |
|----------------------------------------|------------------------------------------------------|----------------------------------------------------------------------|--------------------|---------------------|------|
| F-30                                   | Speed control error function usage selection         | oFF (Without protection operation)<br>on (With protection operation) | -                  | oFF                 | -    |
| F-31                                   | Speed control error detection speed width (positive) | 2.0 to 30.0                                                          | 0.1                | 5.0                 | %    |
| F-32                                   | Speed control error detection speed width (negative) | -30.0 to -2.0                                                        | 0.1                | -5.0                | %    |

Speed control error function usage selection (F-30):

In the Speed control error function usage selection (F-30), you can select whether speed control error protection is enabled or not.

Speed control error detection speed width (positive) (F-31), speed control error detection speed width (negative) (F-32):

The speed control error detection speed width (positive) (F-31) and speed control error detection speed width (negative) (F-32) become the maximum speed (A-00) when set to 100%.

• When the speed control error function usage selection is set to function active (F-30 = on)

The speed deviation is acquired with the following expression:

Speed deviation = speed command - speed

When the speed deviation > (maximum speed (A-00) x speed control error detection speed width (positive) (F-31) (%))

or

the speed deviation < (maximum speed (A-00) x speed control error detection speed width (negative) (F-32) (%)),

a speed control error (SPdE) occurs and protection detection is performed.

This is activated when the speed controller or PG is abnormal or the speed is reduced due to the load current exceeding the current limit.

When the operation mode selection is speed control (i-07 = 1), the speed command is a speed command selected in the speed command input (b-10). Otherwise, the speed command is the input from analog input (1) [VFC66-Z TB1] (AIN1) (0 to  $\pm 10$  V voltage input, 0 to  $\pm 10$  V voltage input).

 When the speed control error function usage selection is set to function inactive (F-30 = oFF) A speed control error does not occur.

# 7.8. Area G (Analog Input/Output Setting Area)

Temperature detection selection

| Console<br>panel<br>monitor<br>display | Contents                        | Setting range (selecting item)                                                          | Setting resolution | Initialized<br>data | Unit |
|----------------------------------------|---------------------------------|-----------------------------------------------------------------------------------------|--------------------|---------------------|------|
| G-00                                   | Temperature detection selection | 0: None<br>1: Thermistor (TVTH66-Z option)<br>2: pt100 [thermocouple] (TVPT66-Z option) | -                  | 0                   | -    |

Temperature detection selection (G-00):

Select a motor temperature detector installed on the motor.

No temperature detection selection (G-00 = 0)

Temperature is not detected.

• Thermistor (G-00 = 1)

TVTH66-Z is used. • pt100 [thermocouple] (G-00 = 2)

TVPT66-Z is used.

\* For more information about motor temperature detection options TVTH66-Z and TVPT66-Z, refer to their manuals.

#### Motor temperature detection adjustments(when using TVTH66-Z or TVPT66-Z option)

| Console<br>panel<br>monitor<br>display | Contents                                   | Setting range (selecting item) | Setting resolution | Initialized<br>data | Unit |
|----------------------------------------|--------------------------------------------|--------------------------------|--------------------|---------------------|------|
| G-01                                   | Temperature detection offset<br>adjustment | -20.0 to 20.0                  | 0.1                | 0.0                 | %    |
| G-02                                   | Temperature detection gain adjustment      | 50.0 to 150.0                  | 0.1                | 100.0               | %    |

# <u>Temperature detection offset adjustment (G-01), temperature detection gain adjustment (G-02):</u> Adjust offset and gain of temperature detected by the motor temperature compensation optional board (TVTH66-Z) or (TVPT66-Z). \*For details, refer to the "Instruction Manual" of each option.

#### Analog input (2) characteristics selection ([optional board] (AIN2))

| Console<br>panel<br>monitor<br>display | Contents                                   | Setting range (selecting item)                                            | Setting resolution | Initialized<br>data | Unit |
|----------------------------------------|--------------------------------------------|---------------------------------------------------------------------------|--------------------|---------------------|------|
| G-03                                   | Analog input (2) characteristics selection | 0: 0 to ±10 V (bipolarity)<br>1: 0 to 10 V (unipolarity)<br>2: 4 to 20 mA | -                  | 1                   | -    |

#### Analog input (2) characteristics selection (G-03):

In this parameter, select the type of input characteristics of [option] (AIN2). \* For more information, refer to the Optional Instruction Manual.

#### Analog input (2) limit settings ([optional board] (AIN2))

| Console<br>panel<br>monitor<br>display | Contents                           | Setting range (selecting item)                                                                   | Setting<br>resolutio<br>n | Initialized<br>data | Unit |
|----------------------------------------|------------------------------------|--------------------------------------------------------------------------------------------------|---------------------------|---------------------|------|
| G-04                                   | Analog input (2) upper limit speed | Absolute value of analog input (2) lower<br>limit speed (G-05)<br>to 100.0                       | 0.1                       | 100.0               | %    |
| G-05                                   | Analog input (2) lower limit speed | -analog input (2) upper limit speed<br>(G-04)<br>to analog input (2) upper limit speed<br>(G-04) | 0.1                       | 0.0                 | %    |

Analog input (2) upper limit speed (G-04), analog input (2) lower limit speed (G-05):

In these parameters, set the upper and lower limits of the speed as a percentage to the maximum speed (A-00) for when inputting the analog input that is set to the analog input (2) characteristics selection (G-03) to analog input (2) of [optional board] (AIN2) as a speed command.

- For forward rotation, the speed of the motor is limited to the speed that is set to the analog input (2) upper limit speed (G-04) even when a speed command beyond it is input to analog input (2) of [optional board] (AIN2).
- For reverse rotation, the speed of the motor is limited to the analog input (2) lower limit speed (G-05).

\* For more information, refer to the Optional Instruction Manual.

#### Analog input (3) characteristics selection ([optional board] (AIN3))

| Console<br>panel<br>monitor<br>display | Contents                                   | Setting range (selecting item)                                                                                | Setting resolution | Initialized<br>data | Unit |
|----------------------------------------|--------------------------------------------|----------------------------------------------------------------------------------------------------|--------------------|---------------------|------|
| G-06                                   | Analog input (3) characteristics selection | 0: 0 to ±10 V (bipolarity)<br>1: 0 to 10 V (unipolarity)<br>2: [No function]<br>3: Pulse train (0 to 150 kHz) | -                  | 1                   | -    |

#### Analog input (3) characteristics selection (G-06):

In this parameter, select the type of input characteristics of [option board] (AIN3). \* For more information, refer to the Optional Instruction Manual.

| Analog | innut | (3) | limit | settings | (Intional  | hoard] | $(\Delta IN3)$ | ١ |
|--------|-------|-----|-------|----------|------------|--------|----------------|---|
| Analog | πpuι  | ເວງ | mmu   | seunys   | (lobiionai | Duaruj | (AIINJ)        | ) |

| Console<br>panel<br>monitor<br>display | Contents                           | Setting range (selecting item)                                                             | Setting resolution | Initialized<br>data | Unit |
|----------------------------------------|------------------------------------|--------------------------------------------------------------------------------------------|--------------------|---------------------|------|
| G-07                                   | Analog input (3) upper limit speed | Absolute value of analog input (3) lower limit<br>speed (G-08)<br>to 100.0                 | 0.1                | 100.0               | %    |
| G-08                                   | Analog input (3) lower limit speed | -analog input (3) upper limit speed (G-07)<br>to analog input (3) upper limit speed (G-07) | 0.1                | 0.0                 | %    |

#### Analog input (3) upper limit speed (G-07), analog input (3) lower limit speed (G-08):

In these parameters, set the upper and lower limits of the speed of the motor as a percentage to the maximum speed (A-00) for when inputting the analog input that is set to the analog input (3) characteristics selection (G-06) to [optional board] (AIN3) as a motor speed command. \* For more information, refer to the Optional Instruction Manual.

Analog output (2) characteristics selection ([optional board] (AOT2))

| Console<br>panel<br>monitor<br>display | Contents                                    | Setting range (selecting item)                                                                                                    | Setting resolution | Initialized<br>data | Unit |
|----------------------------------------|---------------------------------------------|----------------------------------------------------------------------------------------------------|--------------------|---------------------|------|
| G-09                                   | Analog output (2) characteristics selection | 0: Output voltage<br>1: Output current<br>2: Armature current command<br>3: Speed<br>4: Speed command<br>5: Internal PLC function<br>6: Calibration<br>7: Internal monitor<br>8: [For special adjustment] | -                  | 1                   | -    |

#### Analog output (2) characteristics selection (G-09):

In this parameter, select the type of output characteristics of [option board] (AOT2). \* For more information, refer to the Optional Instruction Manual.

| Analog output (3) cha | aracteristics selection | ([optional boa | rd] (AOT3)) |
|-----------------------|-------------------------|----------------|-------------|
|-----------------------|-------------------------|----------------|-------------|

| Console<br>panel<br>monitor<br>display | Contents                                       | Setting range (selecting item)                                                                                                    | Setting<br>resolution | Initialized<br>data | Unit |
|----------------------------------------|------------------------------------------------|----------------------------------------------------------------------------------------------------|-----------------------|---------------------|------|
| G-10                                   | Analog output (3) characteristics<br>selection | <ul> <li>Output voltage</li> <li>Output current</li> <li>Armature current command</li> <li>Speed</li> <li>Speed command</li> <li>Internal PLC function</li> <li>Calibration</li> <li>Internal monitor</li> <li>[For special adjustment]</li> <li>Output voltage (4 to 20 mA)</li> <li>Output current (4 to 20 mA)</li> <li>Speed (4 to 20 mA)</li> <li>Speed (4 to 20 mA)</li> <li>Speed command (4 to 20 mA)</li> <li>Speed command (4 to 20 mA)</li> <li>Speed command (4 to 20 mA)</li> <li>Speed command (4 to 20 mA)</li> <li>Speed command (4 to 20 mA)</li> <li>Speed command (4 to 20 mA)</li> <li>Speed command (4 to 20 mA)</li> <li>Speed command (4 to 20 mA)</li> <li>Speed command (4 to 20 mA)</li> <li>Speed command (4 to 20 mA)</li> <li>Calibration (4 to 20 mA)</li> </ul> | -                     | 1                   | -    |

Analog output (3) characteristics selection (G-10):

In this parameter, select the type of output characteristics of [option board] (AOT3). \* For more information, refer to the Optional Instruction Manual.

#### Analog input (4) characteristics selection ([optional board] (AIN4))

| Console<br>panel<br>monitor<br>display | Contents                                   | Setting range (selecting item)                                            | Setting resolution | Initialized<br>data | Unit |
|----------------------------------------|--------------------------------------------|---------------------------------------------------------------------------|--------------------|---------------------|------|
| G-11                                   | Analog input (4) characteristics selection | 0: 0 to ±10 V (bipolarity)<br>1: 0 to 10 V (unipolarity)<br>2: 4 to 20 mA | -                  | 1                   | -    |

#### Analog input (4) characteristics selection (G-11):

In this parameter, select the type of input characteristics of [option] (AIN4). \* For more information, refer to the Optional Instruction Manual.

#### Analog input (5) characteristics selection ([optional board] (AIN5))

| Console<br>panel<br>monitor<br>display | Contents                                   | Setting range (selecting item)                                                                                | Setting resolution | Initialized<br>data | Unit |
|----------------------------------------|--------------------------------------------|----------------------------------------------------------------------------------------------------|--------------------|---------------------|------|
| G-12                                   | Analog input (5) characteristics selection | 0: 0 to ±10 V (bipolarity)<br>1: 0 to 10 V (unipolarity)<br>2: [No function]<br>3: Pulse train (0 to 150 kHz) | -                  | 1                   | -    |

#### Analog input (5) characteristics selection (G-12):

In this parameter, select the type of input characteristics of [option board] (AIN5). \* For more information, refer to the Optional Instruction Manual.

| Console<br>panel<br>monitor<br>display | Contents                                    | Setting range (selecting item)                                                                                                    | Setting resolution | Initialized<br>data | Unit |
|----------------------------------------|---------------------------------------------|----------------------------------------------------------------------------------------------------|--------------------|---------------------|------|
| G-13                                   | Analog output (4) characteristics selection | 0: Output voltage<br>1: Output current<br>2: Armature current command<br>3: Speed<br>4: Speed command<br>5: Internal PLC function<br>6: Calibration<br>7: Internal monitor<br>8: [For special adjustment] | -                  | 1                   | -    |

Analog output (4) characteristics selection ([optional board] (AOT4))

Analog output (4) characteristics selection (G-13):

In this parameter, select the type of output characteristics of [option board] (AOT4). \* For more information, refer to the Optional Instruction Manual.

#### Analog output (5) characteristics selection ([optional board] (AOT5))

| Console<br>panel<br>monitor<br>display | Contents                                       | Setting range (selecting item)                                                                                                    | Setting resolution | Initialized<br>data | Unit |
|----------------------------------------|------------------------------------------------|----------------------------------------------------------------------------------------------------|--------------------|---------------------|------|
| G-14                                   | Analog output (5) characteristics<br>selection | <ul> <li>Output voltage</li> <li>Output current</li> <li>Armature current command</li> <li>Speed</li> <li>Speed command</li> <li>Internal PLC function</li> <li>Calibration</li> <li>Internal monitor</li> <li>[For special adjustment]</li> <li>Output voltage (4 to 20 mA)</li> <li>Output current (4 to 20 mA)</li> <li>Speed (4 to 20 mA)</li> <li>Speed (4 to 20 mA)</li> <li>Speed command (4 to 20 mA)</li> <li>Speed command (4 to 20 mA)</li> <li>Internal PLC function (4 to 20 mA)</li> <li>Calibration (4 to 20 mA)</li> </ul> | -                  | 1                   | -    |

Analog output (5) characteristics selection (G-14):

In this parameter, select the type of output characteristics of [option board] (AOT5). \* For more information, refer to the Optional Instruction Manual.

Line speed setting

| Console<br>panel<br>monitor<br>display | Contents                      | Setting range (selecting item) | Setting resolution | Initialized<br>data | Unit |
|----------------------------------------|-------------------------------|--------------------------------|--------------------|---------------------|------|
| G-15                                   | Line speed monitor adjustment | 0.0 to 2000.0                  | 0.1                | 0.0                 | -    |

Line speed monitor adjustment (G-15):

Adjust the amount of gain of the monitor item (Line speed  $\mathbb{ABE}$ ) displayed on the console (SET66-Z). Set the line speed at the time when a value of the Maximum speed (A-00) is reached.

A value displayed in the line speed monitor is calculated in the following formula:

Monitor speed x Line speed monitor adjustment (G-15)/Maximum speed (A-00)

Analog input monitor display selection

| Console<br>panel<br>monitor<br>display | Contents                               | Setting range (selecting item)                                                                                                    | Setting resolution | Initialized<br>data | Unit |
|----------------------------------------|----------------------------------------|----------------------------------------------------------------------------------------------------|--------------------|---------------------|------|
| G-16                                   | Analog input monitor display selection | 1: Analog input (1) [VFC66-Z TB1] (AIN1)<br>2: Analog input (2) [optional board] (AIN2)<br>3: Analog input (3) [optional board] (AIN3)<br>4: Analog input (4) [optional board] (AIN4)<br>5: Analog input (5) [optional board] (AIN5) | -                  | 1                   | -    |

Analog input monitor display selection (G-16):

In this parameter, set the channel of the analog input to be displayed in "Analog input voltage B = B = B = B = B" in the monitor item of the console panel (SET66-Z).

• Analog input (1) [AIN1] (G-16 = 1):

In "Vin," displays the voltage value that is input to analog input (1) of [VFC66-Z TB1] (AIN1).

• Analog input (2) [AIN2] (G-16 = 2):

In "Vin," displays the voltage value that is input to analog input (2) of [option board] (AIN2).

• Analog input (3) [AIN3] (G-16 = 3):

In "Vin," displays the voltage value that is input to analog input (3) of [option board] (AIN3).

- Analog input (4) [AIN4] (G-16 = 4): In "Vin," displays the voltage value that is input to analog input (4) of [option board] (AIN4).
- Analog input (5) [AIN5] (G-16 = 5):

In "Vin," displays the voltage value that is input to analog input (5) of [option board] (AIN5).

Motor protection temperature

| Console<br>panel<br>monitor<br>display | Contents                     | Setting range (selecting item) | Setting resolution | Initialized<br>data | Unit |
|----------------------------------------|------------------------------|--------------------------------|--------------------|---------------------|------|
| G-17                                   | Motor protection temperature | 150 to 180                     | 1                  | 150                 | °C   |

Motor temperature protection (G-17):

This setting is enabled when the temperature detection option  $\langle TVPT66-Z \rangle$  or  $\langle TVTH66-Z \rangle$  is installed. When the motor overheat protection operation selection  $\langle F-06 \rangle$  is set to "ON", set a temperature for activating the motor overheat protection.

Normally, do not change its Initialized data of 150 °C.

#### Multifunction output setting item

| Console<br>panel<br>monitor<br>display | Contents                                                 | Setting range (selecting item)                                                                                                    | Setting resolution | Initialized<br>data | Unit  |
|----------------------------------------|----------------------------------------------------------|----------------------------------------------------------------------------------------------------|--------------------|---------------------|-------|
| H-00                                   | Multifunction output terminal (1) function selection     | 0: [No function]<br>1: Speed detection (1)                                                                                                    | -                  | 7                   | -     |
| H-01                                   | Multifunction output terminal (2) function selection     | <ul><li>(speed is equal to the detection setting)</li><li>2: Speed detection (1)</li><li>(speed is more than or equal to the</li></ul>                                                                                                    | -                  | 1                   | -     |
| H-02                                   | Multifunction output terminal (3) function selection     | detection setting)<br>3: Speed detection (1)                                                                                                    | -                  | 0                   | -     |
| H-03                                   | Multifunction output terminal (4) function selection     | (speed is less than or equal to the detection setting)                                                                                                    | -                  | 8                   | -     |
| H-04                                   | Multifunction output terminal (5) function selection     | <ul> <li>4: Speed detection (2)<br/>(speed is equal to the detection setting)</li> <li>5: Speed detection (2)</li> </ul>                                                                                                    | -                  | 2                   | -     |
| H-05                                   | Multifunction output terminal (6) function selection     | <ol> <li>Speed detection (2)</li> <li>(speed is more than or equal to the detection setting)</li> </ol>                                                                                                    | -                  | 3                   | -     |
|                                        |                                                          | <ul> <li>(speed is less than or equal to the detection setting)</li> <li>7: Specified value reached</li> <li>8: Armature current detection (polarized)</li> <li>9: Armature current detection (absolute value)</li> <li>10: During power failure</li> <li>11: Overload pre-alarm</li> <li>12: During retrying</li> <li>13: During reversing</li> <li>14: Protection code</li> <li>15: [No function]</li> <li>16: In operation</li> <li>17: [No function]</li> <li>18: Timer 1 elapsed</li> <li>19: Timer 2 elapsed</li> <li>20: Second setting block selected</li> <li>21: Cooling fan failure</li> <li>22: External DB (dynamic braking) unit failure</li> </ul> |                    |                     |       |
| H-06                                   | Speed detection (1)                                      | - Maximum speed (A-00) to maximum speed (A-00)                                                                                                    | 1                  | 0                   | r/min |
| H-07                                   | Speed detection (2)                                      | - Maximum speed (A-00) to maximum speed (A-00)                                                                                                    | 1                  | 0                   | r/min |
| H-08                                   | Speed detection width                                    | 0 to 600                                                                                                    | 1                  | 0                   | r/min |
| H-09                                   | Armature current detection (with polarity)               | -205 to 205                                                                                                    | 1                  | 0                   | %     |
| H-10                                   | Armature current detection (absolute value)              | 0 to 205                                                                                                    | 1                  | 0                   | %     |
| H-11                                   | Overload protection pre-alarm<br>operation level setting | 0 to 100                                                                                                    | 1                  | 50                  | %     |
| H-12                                   | Maximum speed/voltage reduction rate                     | 50.0 to 100.0                                                                                                    | 0.1                | 90.0                | %     |

Multifunction output terminal (1) function selection (H-01) to multifunction output terminal (5) (H-05):

Figure below shows typical connection methods for multifunction output terminals (1) to (2) of [VFC66-Z TB1] (MO1, MO2). Multifunction output terminals (1) to (2) of [VFC66-Z TB1] (MO1, MO2) are set as an output terminal block for functions of multifunction output configured at multifunction output terminal (1) function selection to multifunction output terminal (2) function selection (H-01 to H-02). The multifunction output terminal is transistor open collector output and requires an external direct current power source when used. In addition, **the maximum allowable voltage is 24 V, maximum allowable current per terminal is 20 mA**. Note that multifunction output terminals (3) to (6) ([optional board] (MO3 to 6)) are optional. For details, refer to the Optional Instruction Manual. For details of multifunction output function, refer to "Multifunction output terminal function description list" described later.

\* Note that if the internal PLC (low speed operation PLCL) function usage selection is "on (use, i-00=on)", [VFC66-Z] (MO1, MO2) and [optional board] (MO3 to MO6) become output terminals from the internal PLC (low speed operation PLCL) function. Also, output for each function of the multifunction output function below can be used as input to the internal PLC (low speed operation PLCL) function.

#### Speed detection (1) (H-06) to maximum speed/voltage reducing rate (H-12):

Items related to the multifunction output terminal. For details, refer to "Multifunction output terminal function description list" described later.

#### **Multifunction Output Terminal (1) Connection**

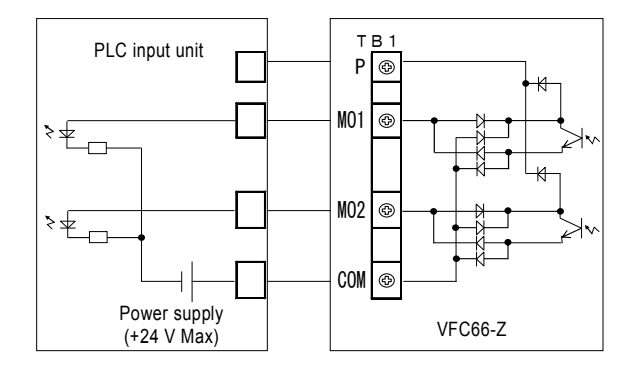

#### 1. Connection with PLC (source mode)

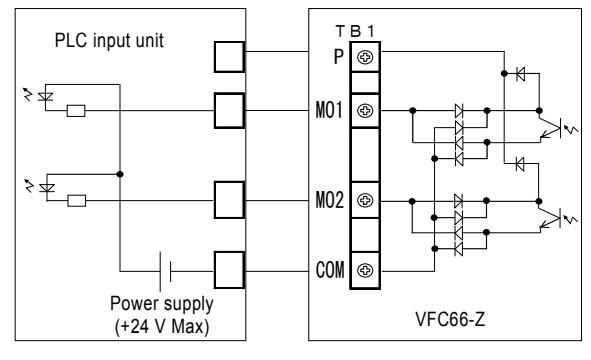

2. Connection with PLC (sync mode)

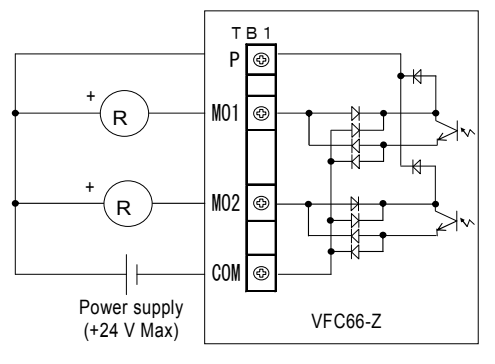

3. Connection with relay

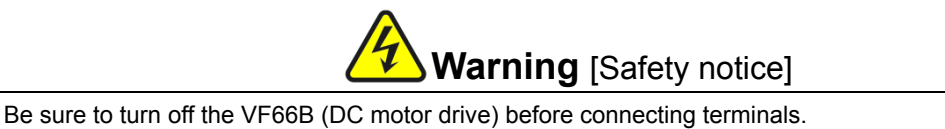

- Be sure to turn off the VF66B (DC motor drive) before connecting terminals Otherwise, it can result in a risk of electric shock.
- Close the front cover before turning on the power. Otherwise, it can result in a risk of electric shock.

## Multifunction Output Terminal Function Description List

| No.  | Item                                                                                    | Function description                                                                                                    |
|------|-----------------------------------------------------------------------------------------|----------------------------------------------------------------------------------------------------|
| 1, 4 | Speed detection (1) (2)<br>(speed is equal to the<br>detection setting)                 | When the speed corresponds to the speed detection (1) (2) (H-06, H-07) setting within the ± speed detection width (H-08), the output is turned on.<br>The hysteresis width of 0.2% of the maximum speed (A-00) is provided for the output.<br>* "Top" in the figure indicates the maximum speed (A-00).<br>Speed detection (1) output<br>Speed detection (2) output<br>Hysteresis width 0.2%/Top<br>Speed detection (2)(H-07)<br>Speed detection (2)(H-07)<br>Speed detection (2)(H-07)<br>Speed detection (2)(H-07)<br>Speed detection (2)(H-07) |
| 2, 5 | Speed detection (1) (2)<br>(speed is more than or<br>equal to the detection<br>setting) | When the speed exceeds the speed detection (1) (2) (H-06, H-07), the output is turned on.<br>(The speed is detected using a signed value instead of an absolute value.)<br>Speed detection (1) output<br>Speed detection (2) output<br>Hysteresis width 0.1%/Top<br>Speed detection (2) (H-07)                                                                                                    |
| 3, 6 | Speed detection (1) (2)<br>(speed is less than or<br>equal to the detection<br>setting) | When the speed is less than the speed detection (1) (2) (H-06, H-07), the output is turned on.<br>(The speed is detected using a signed value instead of an absolute value.)<br>Speed detection (1) output<br>Speed detection (2) output<br>Hysteresis width 0.1%/Top<br>Speed detection (2)(H-07)<br>Speed detection (2)(H-07)<br>Speed                                                                                                    |
| 7    | Specified value reached                                                                 | When the speed reaches ±0.1% of the speed command value, the output is turned on.  Operation command Output when specified value reached  Speed command 0.1%/Top Revolving speed setting Speed                                                                                                    |

| No. | Item                                              | Function description                                                                                                    |
|-----|---------------------------------------------------|----------------------------------------------------------------------------------------------------|
|     |                                                   | When the armature current command exceeds the armature current detection (with polarity) (H-09) setting, the output is turned on.                                                                                                    |
| 8   | Armature current<br>detection (polarized)         | Armature current detection<br>Armature current detection<br>(with polarity)(H-09)<br>Output armature current                                                                                                    |
| 9   | Armature current<br>detection (absolute<br>value) | When the absolute value of armature current command exceeds the armature current detection (absolute value) (H-10) setting, the output is turned on.                                                                                                    |
| 10  | During power failure                              | When the input direct-current voltage becomes lower than the rated motor armature voltage (A-03), the output is turned on. The output is turned off if rated motor armature voltage (A-03) + 10 V or more is achieved for 200 V class, or rated motor armature voltage (A-03) + 20 V or more is achieved for 400 V class.<br>Note that the output is turned off if the VFC66-Z power source is removed.                                                                                                    |
| 11  | Overload pre-alarm                                | When an overload condition described in the section of the Overload protection setting (F-03) occurs and a value of the overload counter exceeds a level specified in the Overload protection pre-alarm operation level setting (H-11), output is enabled. A count value for activating overload protection (overtorque protection) shall be 100 %. (Suppose that the overload protection is set to be activated in a condition where 150 % of current is output for 60 seconds and that 50 % is set to the Overload protection pre-alarm operation level setting (H-11). In this case, when 150 % of current is output for 30 seconds (i.e., 50 % of 60 seconds of the overload protection activation time), output is enabled.) |

| No. | Item                                                                                                    |                                                                                                    |                                                                                                    |                       | Fur                 | nction d              | escription                         |              |         |                                   |                              |
|-----|----------------------------------------------------------------------------------------------------|----------------------------------------------------------------------------------------------------|----------------------------------------------------------------------------------------------------|-----------------------|---------------------|-----------------------|------------------------------------|--------------|---------|-----------------------------------|------------------------------|
| 12  | During retrying                                                                                                    | For ten secon<br>protection ope<br>Chapter 7.                                                                                                    | or ten seconds after the protection retry operation, output is enabled. For details of rotection operation retry, refer to "6.7. Area F" in Chapter 6 and "7.7. Area F" in hapter 7. |                       |                     |                       |                                    |              |         |                                   |                              |
| 13  | During reversing                                                                                                    | When the mot is provided in                                                                                                    | or is ru<br>the vici                                                                                                    | nning ii<br>nity of ( | n rever:<br>) speed | se, outp<br>I to prev | out is enabled.<br>vent chattering | (The h<br>.) | ysteres | sis of 12                         | 2 r/min                      |
|     |                                                                                                    | When a failure occurs or a protection operation is activated, this function u multifunction output terminals to output a code corresponding to the a protection. (Unlike other functions, this function requires four multifunction terminals and you should set "Protection operation code" to all of them.)<br>The list below shows output codes. |                                                                                                    |                       |                     |                       |                                    |              |         | ion use<br>the act<br>nction<br>) | es four<br>tivated<br>output |
|     |                                                                                                    | Overcurrent<br>protection                                                                                                    | ON                                                                                                    | OFF                   | OFF                 | OFF                   | Speed<br>control error             | ON           | ON      | ON                                | OFF                          |
|     |                                                                                                    | IGBT<br>protection<br>operation                                                                                                    | OFF                                                                                                    | ON                    | OFF                 | OFF                   | PG error                           | ON           | ON      | ON                                | OFF                          |
|     |                                                                                                    | GAC<br>abnormality                                                                                                    | OFF                                                                                                    | ON                    | OFF                 | OFF                   | Memory<br>abnormality              | OFF          | OFF     | OFF                               | ON                           |
|     | Protection operation<br>code VF66B (<br>motor du<br>input dir<br>current<br>overvolt<br>VF66B (<br>motor du<br>input dir<br>current<br>overvolt<br>vF66B (<br>motor du<br>output du<br>current<br>overvolt | Inverter<br>overheat<br>protection                                                                                                    | OFF                                                                                                    | ON                    | OFF                 | OFF                   | Optional<br>error                  | OFF          | OFF     | OFF                               | ON                           |
|     |                                                                                                    | Charging<br>resistance<br>overheat<br>protection                                                                                                    | OFF                                                                                                    | ON                    | OFF                 | OFF                   | CPU<br>abnormality<br>handling     | OFF          | OFF     | OFF                               | ON                           |
| 14  |                                                                                                    | VF66B (DC<br>motor drive)<br>input direct<br>current<br>overvoltage                                                                                                    | ON                                                                                                    | ON                    | OFF                 | OFF                   | Communicat<br>ion timeout<br>error | ON           | OFF     | OFF                               | ON                           |
|     |                                                                                                    | VF66B (DC<br>motor drive)<br>output direct<br>current<br>overvoltage                                                                                                    | ON                                                                                                    | ON                    | OFF                 | OFF                   | Insufficient<br>voltage            | OFF          | ON      | OFF                               | ON                           |
|     |                                                                                                    | Overload protection                                                                                                    | OFF                                                                                                    | OFF                   | ON                  | OFF                   | Setting error                      | ON           | ON      | OFF                               | ON                           |
|     |                                                                                                    | Loss of field<br>system                                                                                                    | ON                                                                                                    | OFF                   | ON                  | OFF                   | External<br>failure 1              | OFF          | OFF     | ON                                | ON                           |
|     |                                                                                                    | Field system<br>overcurrent                                                                                                    | ON                                                                                                    | OFF                   | ON                  | OFF                   | External failure 2                 | ON           | OFF     | ON                                | ON                           |
|     | ۱<br>د                                                                                                    | Motor<br>overheat<br>protection                                                                                                    | OFF                                                                                                    | OFF                   | ON                  | OFF                   | External<br>failure 3              | OFF          | ON      | ON                                | ON                           |
|     |                                                                                                    | Start traffic                                                                                                    | OFF                                                                                                    | ON                    | ON                  | OFF                   | External<br>failure 4              | ON           | ON      | ON                                | ON                           |
|     |                                                                                                    | Overspeed protection                                                                                                    | ON                                                                                                    | ON                    | ON                  | OFF                   |                                    |              |         |                                   |                              |

| No. | Item                                             | Function description                                                                                                    |
|-----|--------------------------------------------------|----------------------------------------------------------------------------------------------------|
| 15  | [No function]                                    | -                                                                                                    |
| 16  | In operation                                     | The output is turned on while VF66B (DC motor drive) is operating.                                                       |
| 17  | [No function]                                    | _                                                                                                    |
| 18  | Timer 1 elapsed                                  | When cumulative operation time exceeds a value specified in the Cumulative operation timer(1) (F-04), output is enabled. |
| 19  | Timer 2 elapsed                                  | When cumulative operation time exceeds a value specified in the Cumulative operation timer(2) (F-05), output is enabled. |
| 20  | Second setting block selected                    | When the second setting block is selected as the active setting block, output is enabled.                                |
| 21  | Cooling Fan failure                              | When the cooling fan failed, output is enabled.                                                                          |
| 22  | External DB (dynamic<br>braking) unit<br>failure | When the dynamic brake (DB) optional unit <vfdb2009> has an abnormality, output is enabled.</vfdb2009>                   |

# 7.10. Area i (Speed Control/Amature Current Control/Amature Voltage Control Switch Setting Area)

#### Internal PLC Function Selection

| Console<br>panel<br>monitor<br>display | Contents                      | Setting range (selecting item)                                                                                                    | Setting resolution | Initialized<br>data | Unit |
|----------------------------------------|-------------------------------|----------------------------------------------------------------------------------------------------|--------------------|---------------------|------|
| i-00                                   | PLCL function usage selection | oFF (Unused)<br>on (Used)                                                                                                    | -                  | oFF                 | -    |
| i-01                                   | PLCH function usage selection | <ol> <li>Unused</li> <li>High speed operation PLCH is ON</li> <li>High speed operation PLCH is ON (speed command input is high speed operation PLCH output)</li> </ol> | -                  | 0                   | -    |

PLCL function usage selection (i-00):

If the internal PLC (low speed operation PLCL) function is used, set the internal PLC (low speed operation PLCL) function selection to "on (use, i-00=on)."

PLCH function usage selection (i-01):

If the internal PLC (high speed operation PLCH) function is used, set the internal PLC (high speed operation PLCH) function selection to "on (use, i-00=1, 2)."

The table below shows the comparison between two setting values for the internal PLC (high speed operation PLCH) function usage selection (i-01).

| i-01 | Function description                                                                                                    |
|------|----------------------------------------------------------------------------------------------------|
| 1    | Output o00001 of the internal PLC function becomes a speed command value for the speed control via the internal change rate limit (basic setting area acceleration time (1) (3.Acc1), deceleration time (1) (4.dEc1), etc.). This value should be specified if the function is used with basic setting items. |
| 2    | Output o00001 of the internal PLC function becomes a speed command value for the speed control without any modification. This value should be specified if the speed command produced in the internal PLC function should not be influenced with the change rate limit.                                       |

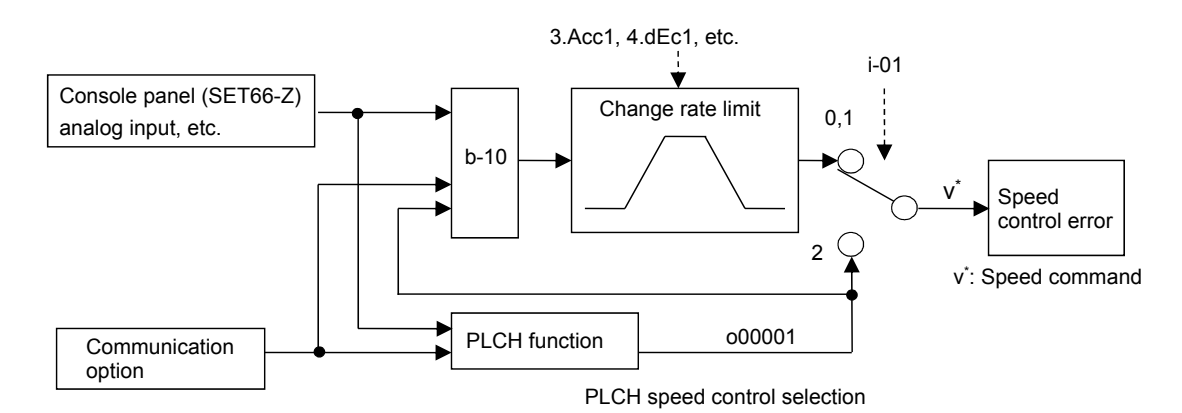

For details of this function, refer to the separate manual "Control Block Editor Function Manual."

#### Droop Control Setting

| Console<br>panel<br>monitor<br>display | Contents                      | Setting range (selecting item) | Setting resolution | Initialized<br>data | Unit |
|----------------------------------------|-------------------------------|--------------------------------|--------------------|---------------------|------|
| i-02                                   | Droop control usage selection | oFF (Unused)<br>on (Used)      | -                  | oFF                 | -    |
| i-03                                   | Droop start speed             | 0.0 to 100.0                   | 0.1                | 0.0                 | %    |
| i-04                                   | Droop rate changeover speed   | 0.0 to 100.0                   | 0.1                | 0.0                 | %    |
| i-05                                   | Droop rate                    | 0.0 to 50.0                    | 0.1                | 0.0                 | %    |
| i-06                                   | Droop start armature current  | 0.0 to 90.0                    | 0.1                | 0.0                 | %    |

\* Droop rate changeover speed (i-04) is set as the ratio (%) to the maximum speed (A-00).

Executes various the droop control settings used to, for instance, balance the torque of two motors. If the machanical loss compensation usage selection is "use (i-19=on)," the torque command used for the droop control is the one used for the machanical loss compensation.

#### Droop control usage selection (i-02):

Select whether droop control is enabled or not.

#### Droop start speed (i-03):

When speed becomes more than or equal to a value of the Droop start speed (i-03), droop control starts. (When it becomes below a value specified in (i-03) as a result of the droop control, it is limited to the value.) Note that the droop start speed (i-03) becomes the maximum speed (A-00) at 100%.

#### Droop rate changeover speed (i-04):

When a speed command becomes more than or equal to a setting of the Droop rate changeover speed (i-04), a setting of the Speed\_command (0.SrEF) becomes a standard amount of droop. When it is lower than or equal to a setting of the Droop rate changeover speed (i-04), a value specified in (i-04) becomes a standard. (When all areas are to be drooped at a rate to the Speed\_command (0.SrEF), "0.0" should be set to the Droop rate changeover speed (i-04). Conversely, when they are to be drooped at a rate of the Maximum speed (A-00), "100.0" should be set to the Droop rate changeover speed (i-04).)

Note that the droop rate changeover speed (i-04) becomes the maximum speed (A-00) at 100%.

#### Droop rate (i-05):

Sets the amount of droop when the armature current command becomes 100%, at the ratio (%) of the amount of droop against the reference revolving speed (against the speed command [or setting of the droop rate changeover speed (i-04)] if the revolving speed is more than or equal to [or is less than or equal to] the droop rate changeover speed (i-04)).

#### <u>Droop start armature current (i-06):</u> Droop does not occur if the droop start armature current (i-06) is not met.

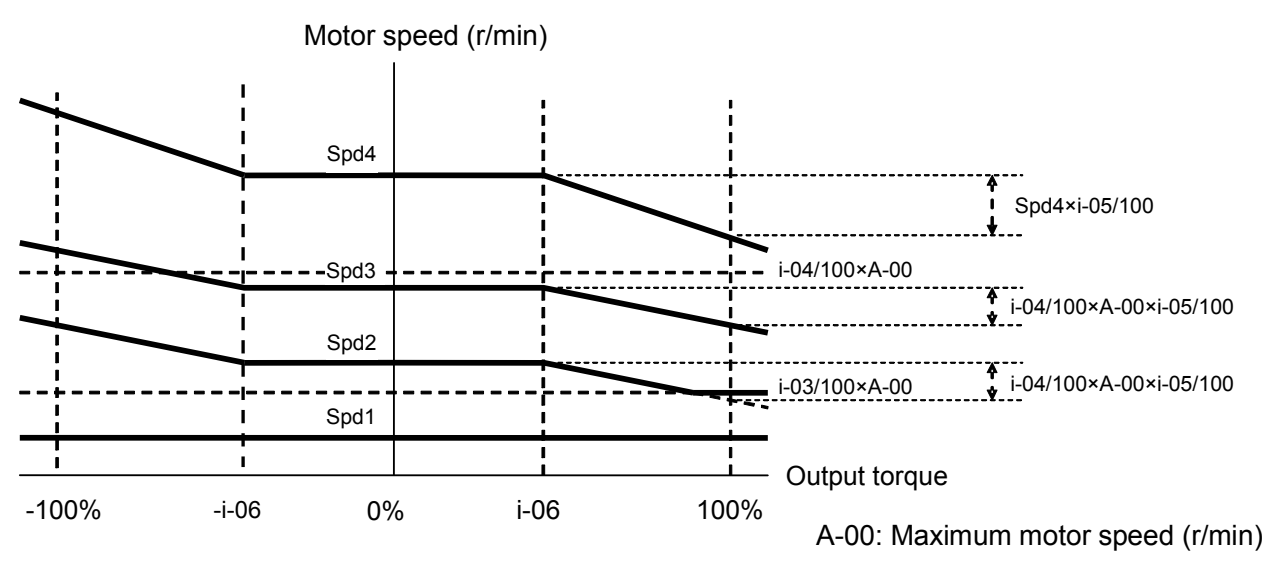

Droop control characteristics

| Operation Mode | (Speed | Control/Torque  | Control) | Selection  |
|----------------|--------|-----------------|----------|------------|
| oporation mode | (Opoou | oona oli torquo | 0011001) | 0010001011 |

| Console<br>panel<br>monitor<br>display | Contents                 | Setting range (selecting item)                                                                                                    | Setting resolution | Initialized<br>data | Unit |
|----------------------------------------|--------------------------|----------------------------------------------------------------------------------------------------|--------------------|---------------------|------|
| i-07                                   | Operation mode selection | <ol> <li>Speed control (ASR) mode</li> <li>Reverse direction priority for speed control<br/>(ASR) and armature current control (ACR)</li> <li>Forward direction priority for speed control<br/>(ASR) and armature current control (ACR)</li> <li>Armature current control (ACR) mode</li> <li>Contact switch for speed control<br/>(ASR)/armature current control (ACR)</li> <li>Armature voltage control (ACR) mode</li> <li>Reverse direction priority for armature<br/>voltage control (AVR) and armature<br/>current control (ACR)</li> <li>Forward direction priority for armature<br/>voltage control (AVR) and armature<br/>current control (AVR) and armature<br/>voltage control (AVR) and armature<br/>current control (ACR)</li> </ol> | -                  | 0                   | -    |

#### Operation mode selection (i-07):

Selects operation modes (speed control (ASR)/armature current control (ACR)/armature voltage control (AVR)/priority). It is also possible to switch via an external contact in combination with multifunction input.

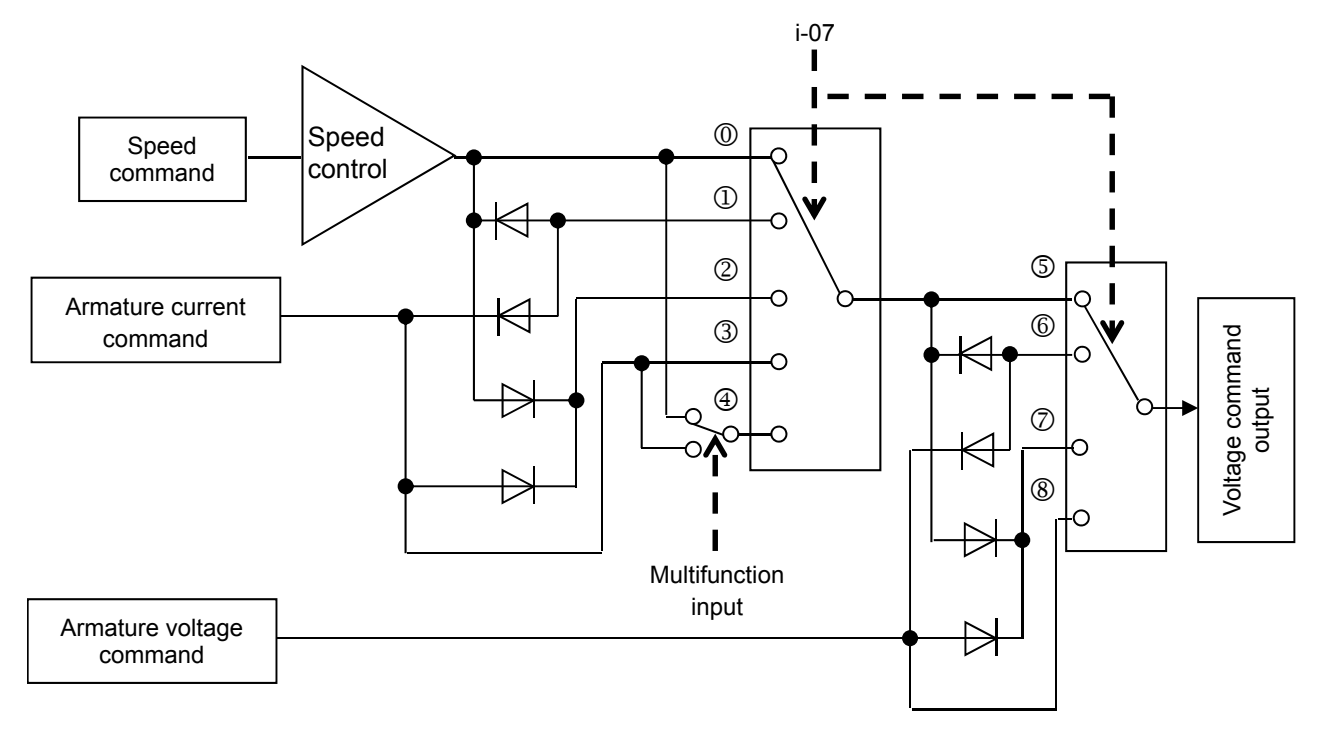

Operation mode selection

- \* : Speed control (ASR) mode
  - (1): Reverse direction priority for speed control (ASR) and armature current control (ACR)
  - 2: Forward direction priority for speed control (ASR) and armature current control (ACR)
  - ③: Armature current control (ACR) mode
  - ④: Contact switch for speed control (ASR)/armature current control (ACR)
  - ⑤: Armature voltage control (AVR)
  - 6: Reverse direction priority for armature voltage control (AVR) and armature current control (ACR)
  - ⑦: Forward direction priority for armature voltage control (AVR) and armature current control (ACR)

Armature Current Commanding Place Selection

| Console<br>panel<br>monitor<br>display | Contents                                       | Setting range (selecting item)                                                                                                    | Setting resolution | Initialized<br>data | Unit |
|----------------------------------------|------------------------------------------------|----------------------------------------------------------------------------------------------------|--------------------|---------------------|------|
| i-08                                   | Armature current command input place selection | <ol> <li>Analog input (1) [VFC66-Z TB1] (AIN1)</li> <li>Analog input (2) [optional board] (AIN2)</li> <li>Communication option</li> <li>Internal PLC function (high speed operation PLCH)</li> <li>Console panel [SET66-Z]</li> </ol> | -                  | 1                   | -    |

Armature current command input place selection (i-08):

Selects the armature current command input place in armature current control mode.

- For analog input (1) [VFC66-Z TB1] (AIN1) (i-08=0): Armature current command serves as the input for [VFC66-Z TB1] (AIN1) analog input (1)<sup>\*1</sup>.
- For analog input (2) [optional board] (AIN2) (i-08=1):

Armature current command serves as the input for [optional board] (AIN2) analog input (2)<sup>\*1</sup>.

 For communication option (i-08=2): Armature current command serves as the input for communication option.

- For internal PLC function (high speed operation PLCH) (i-08=3): Armature current command serves as the input for internal PLC function (high speed operation PLCH).
- For console panel (i-08=4):

Armature current command serves as the input for the console panel [SET66-Z].

\*1: Set analog input (1) characteristics selection or analog input (2) characteristics selection to 0 through ±10 V (b2-17=0, G-03=0) if selecting analog input (1) (i-08=0) or analog input (2) (i-08=1) in the armature current commanding place selection. For the armature current command characteristics when selecting analog input (1) (i-08=0) or analog (2) (i-08=1), refer to figure shown in the description of the analog input armature current command gain (i-09).

Analog Input Armature Current Command Gain

| Console<br>panel<br>monitor<br>display | Contents                                   | Setting range (selecting item) | Setting resolution | Initialized<br>data | Unit |
|----------------------------------------|--------------------------------------------|--------------------------------|--------------------|---------------------|------|
| i-09                                   | Analog input armature current command gain | 50.0 to 200.0                  | 0.1                | 150.0               | %    |

Analog input armature current command gain (i-09):

This is the armature current command gain setting against the analog input. The right figure shows the characteristics. When inputting the armature current command through the analog voltage, the torque exists in the positive side with the negative voltage.

 \* Set analog input (1) characteristics selection or analog input (2) characteristics selection to 0 through ±10 V (b2-17=0, G-03=0) if selecting analog input (1) (i-08=0) or analog input (2) (i-08=1) in the armature current commanding place selection.

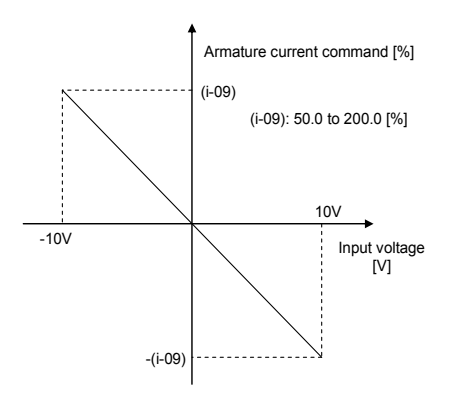

Note that if the analog input armature current command gain is set to 100.0% (i-09=100.0), the torque command becomes -100.0% at input voltage of 10 V.

Analog input armature current command gain

#### Changing Speed Control Gain When JOG

| Console<br>panel<br>monitor<br>display | Contents                           | Setting range (selecting item) | Setting resolution | Initialized<br>data | Unit |
|----------------------------------------|------------------------------------|--------------------------------|--------------------|---------------------|------|
| i-10                                   | Speed control proportion gain (2)  | 1 to 100                       | 1                  | 15                  | -    |
| i-11                                   | Speed control integral constant(2) | 20 to 10000                    | 1                  | 40                  | msec |
| i-12                                   | System inertia moment (2)          | 0 to 65535                     | 1                  | 10                  | gm²  |

Speed control proportion gain (2) (i-10) to system inertia moment (2) (i-12):

If setting the JOG proportion gain selection to "speed control proportion gain (2) (i-10) to system inertia moment (2) (i-12)" (i-13=1), it is speed control proportion gain used in JOG. For the speed control proportion gain, refer to the speed control proportion gain setting in "6.1. Basic Setting Area" in Chapter 6 and "7.1. Basic Setting Area" in Chapter 7.

#### JOG Proportion Gain Selection

| Console<br>panel<br>monitor<br>display | Contents                      | Setting range (selecting item)                                                                                                    | Setting resolution | Initialized<br>data | Unit |
|----------------------------------------|-------------------------------|----------------------------------------------------------------------------------------------------|--------------------|---------------------|------|
| i-13                                   | JOG proportion gain selection | <ul> <li>0: Speed control proportion gain (1) (7.ASrP)<br/>to system inertia moment (1) (9.ASrJ)</li> <li>1: Speed control proportion gain (2) (i-10)<br/>to system inertia moment (2) (i-12)</li> <li>2: [For special adjustment]<sup>*1</sup></li> </ul> | 1                  | 15                  | -    |

\*1: Provided for special adjustment. Usually do not set this item.

JOG proportion gain selection (i-13):

Set proportion gain, time constant, and inertia moment used for JOG operation.

- For speed control proportion gain (1) (7.ASrP) to system inertia moment (1) (i-13=0) Setting values of the Speed control proportion gain(1) (7.ASrP), Speed control integral time constant(1) (8.ASrI), and System inertia moment(1) (9.ASrJ) are used.
- For speed control proportion gain (2) (i-10) to system inertia moment (2) (i-12) (i-13=1) Setting values of speed control proportion gain (2) (i-10), speed control integral constant (2) (i-11), and system inertia moment (i-12) are used in JOG.

Speed Control (ASR) Selection

| Console<br>panel<br>monitor<br>display | Contents                         | Setting range (selecting item) | Setting resolution | Initialized<br>data | Unit |
|----------------------------------------|----------------------------------|--------------------------------|--------------------|---------------------|------|
| i-14                                   | ASR cancellation usage selection | oFF (Unused)<br>on (Used)      | -                  | on                  | -    |
| i-15                                   | ASR feed-forward usage selection | oFF (Unused)<br>on (Used)      | -                  | on                  | -    |

ASR cancellation usage selection (i-14), ASR feed-forward usage selection (i-15):

For VF66B (DC motor drive), the robust speed control (MFC control) is configured in combination with cancellation and feed-forward using the disturbance observer.

These cancellation and feed-forward can be switched between used/unused through ASR cancellation usage selection and ASR feed-forward usage selection (i-14=on/oFF, i-15=on/oFF).

If both ASR cancellation usage selection and ASR feed-forward usage selection are set to unused (i-14=oFF and i-15=oFF), the function is equivalent to conventional PI control. For details, refer to "6.1. Basic Setting Area" in Chapter 6 and "7.1. Basic Setting Area" in Chapter 7.

Variable Structure Proportion Gain Adjustment

| Console<br>panel<br>monitor<br>display | Contents                                                   | Setting range (selecting item) | Setting<br>resolution | Initialized<br>data | Unit |
|----------------------------------------|------------------------------------------------------------|--------------------------------|-----------------------|---------------------|------|
| i-16                                   | Variable structure proportion gain start speed             | 0.01 to 100.00                 | 0.01                  | 5.00                | %    |
| i-17                                   | Variable structure proportion gain minimum gain percentage | 0 to 500                       | 1                     | 100                 | %    |

Variable structure proportion gain start speed (i-16), Variable structure proportion gain minimum gain percentage (i-17):

Adjust variable structure proportion gain which changes proportion gain depending on the difference between speed command and motor speed.

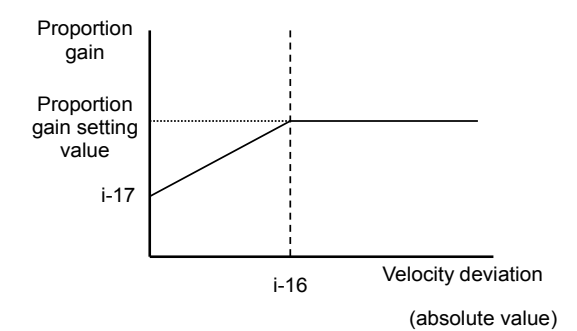

Variable structure proportion gain

| Console<br>panel<br>monitor<br>display | Contents                    | Setting range (selecting item) | Setting resolution | Initialized<br>data | Unit |
|----------------------------------------|-----------------------------|--------------------------------|--------------------|---------------------|------|
| i-18                                   | [No function] <sup>*1</sup> | -                              | -                  | -                   | -    |

\*1: No function to be set.

#### Machanical loss Compensation Setting

| Console<br>panel<br>monitor<br>display | Contents                                     | Setting range (selecting item) | Setting resolution | Initialized<br>data | Unit |
|----------------------------------------|----------------------------------------------|--------------------------------|--------------------|---------------------|------|
| i-19                                   | Machanical loss compensation usage selection | OFF (Unused)<br>ON (Used)      | -                  | OFF                 | -    |
| i-20                                   | Machanical loss offset amount                | 0 to 100                       | 1                  | 0                   | %    |
| i-21                                   | Gradient of mechanical loss                  | 0 to 100                       | 1                  | 0                   | %    |

Torque command with machanical loss portion deducted can be used to perform over torque protection and droop control.

\* Compensation is not executed for torque commanding in torque control. In addition, compensation is not executed for torque command monitor display.

#### Machanical loss compensation usage selection (i-19):

Selects active/inactive for machanical loss compensation. (If active is selected, over torque and droop control is performed with a value not executing machanical loss compensation.)

#### Machanical loss offset amount (i-20):

Assuming the rated torque is 100%, sets the amount of machanical loss portion offset when zero speed.

#### Gradient of mechanical loss (i-21):

Out of machanical loss portion, sets motor speed proportion portion with a torque at the time of maximum revolving speed.

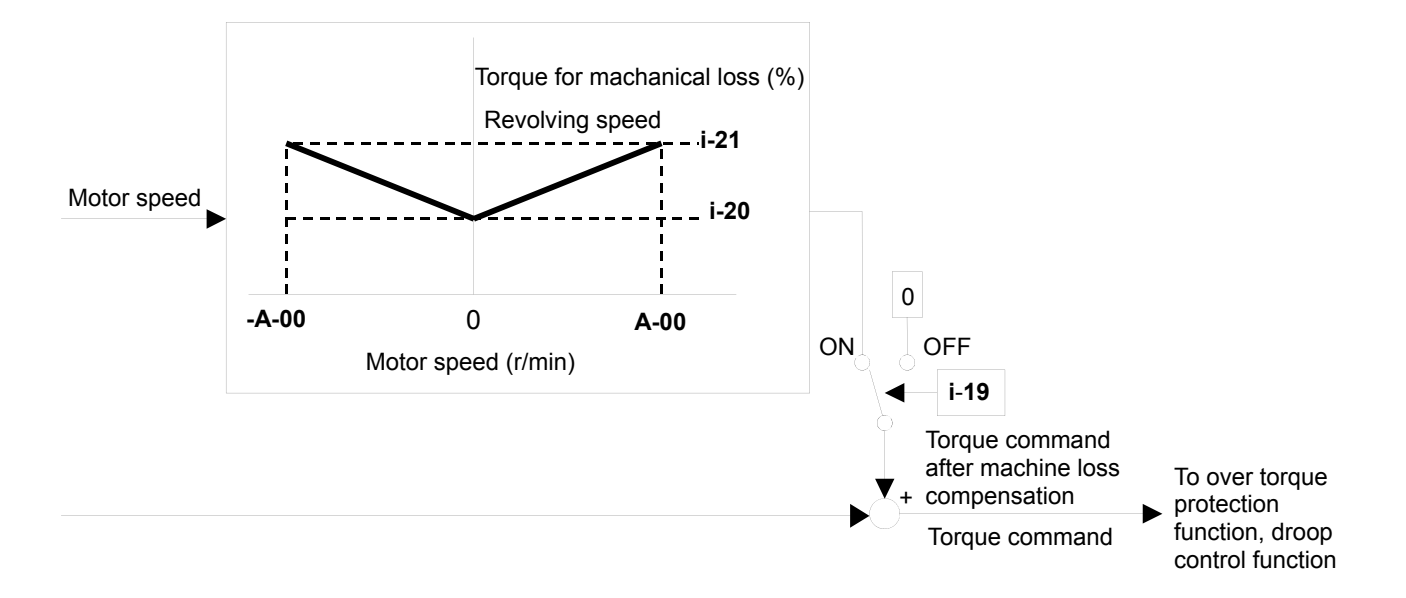

#### Machanical loss compensation

| Console<br>panel<br>monitor<br>display | Contents                   | Setting range (selecting item) | Setting resolution | Initialized<br>data | Unit |
|----------------------------------------|----------------------------|--------------------------------|--------------------|---------------------|------|
| i-22 to<br>i-32                        | [For special adjustment]*1 | -                              | -                  | -                   | -    |

\*1: Provided for special adjustment. Do not change the parameter data from default setting (leave it as factory initialized data).

#### Armature Voltage Command Setting

| Console<br>panel<br>monitor<br>display | Contents                                                                  | Setting range (selecting item)                                                                     | Setting resolution | Initialized<br>data | Unit |
|----------------------------------------|---------------------------------------------------------------------------|----------------------------------------------------------------------------------------------------|--------------------|---------------------|------|
| i-33                                   | Armature voltage command value (for armature voltage control)             | <ul> <li>Rated motor armature voltage (A-03)<br/>to Rated motor armature voltage (A-03)</li> </ul> | 1                  | 0                   | V    |
| i-34                                   | Forward JOG armature voltage<br>command<br>(for armature voltage control) | 0 to 100                                                                                           | 1                  | 0                   | %    |
| i-35                                   | Reverse JOG armature voltage<br>command<br>(for armature voltage control) | 0 to 100                                                                                           | 1                  | 0                   | %    |

#### Armature voltage command value (for armature voltage control) (i-33):

Setting used to specify an armature voltage command value on the console panel for armature voltage control. It is enabled when selecting the console panel as a command input when coupled (b-09) and specifying interlock for speed/armature voltage command input selection (b-10), and when selecting the console panel as a speed commanding place in speed/armature voltage command input selection (b-10). Refer to "6.3. Area b" in Chapter 6 and "7.3. Area b" in Chapter 7.

Positive JOG armature voltage command value (for armature voltage control) (i-34)/Negative JOG armature voltage command value (for armature voltage control) (i-35)

Sets positive JOG armature voltage command and negative JOG armature voltage command values for armature voltage control.

#### Armature Current Command Setting

| Console<br>panel<br>monitor<br>display | Contents                                                         | Setting range (selecting item)                                                                                                   | Setting<br>resolution | Initialized<br>data | Unit |
|----------------------------------------|------------------------------------------------------------------|----------------------------------------------------------------------------------------------------|-----------------------|---------------------|------|
| i-36                                   | Armature current command value<br>(for armature current control) | <ul> <li>Twice the VF66B (DC motor drive) rated<br/>current<br/>to twice the VF66B (DC motor drive) rated<br/>current</li> </ul> | 1                     | 0                   | %    |

Armature current command value (for armature current control) (i-36):

Setting used to specify an armature current command value on the console panel for armature current control. It is enabled when selecting the console panel for the armature current command input place selection (i-08). Refer to "6.10. Area i" in Chapter 6 and "7.10. Area i" in Chapter 7. Note that VF66B (DC motor drive) rated current is assumed to be 100%.

#### Armature Current Command Setting

| Console<br>panel<br>monitor<br>display | Contents                                                 | Setting range (selecting item) | Setting<br>resolution | Initialized<br>data | Unit |
|----------------------------------------|----------------------------------------------------------|--------------------------------|-----------------------|---------------------|------|
| i-37                                   | Armature current acceleration time (for current control) | 0.0 to 60.0                    | 0.1                   | 15.0                | sec  |

#### Armature current acceleration time (for armature current control) (i-37):

Set the time required for acceleration from 0 to VF66B (DC motor drive) rated current.

| Console<br>panel<br>monitor<br>display | Contents                    | Setting range (selecting item) | Setting resolution | Initialized<br>data | Unit |
|----------------------------------------|-----------------------------|--------------------------------|--------------------|---------------------|------|
| i-38                                   | [No function] <sup>*1</sup> | -                              | -                  | -                   | -    |

\*1: No function to be set.

# 7.11. Area J (Communication Setting Area)

#### Various Communication Settings

| Console<br>panel<br>monitor<br>display | Contents                               | Setting range (selecting item)                                                                                                    | Setting resolution | Initialized<br>data | Unit |
|----------------------------------------|----------------------------------------|----------------------------------------------------------------------------------------------------|--------------------|---------------------|------|
| J-00                                   | Digital communication option selection | 0:OFF<br>1: OPCN66-Z<br>2: [For special adjustment] <sup>*2</sup><br>3: [For special adjustment] <sup>*2</sup><br>4: [For special adjustment] <sup>*2</sup><br>5: IO66-Z<br>6: [For special adjustment] <sup>*2</sup><br>7: CC66-Z | -                  | 0                   | -    |
| J-01                                   | CC66-Z baud rate                       | 0: 156 kbps<br>1: 625 kbps<br>2: 2.5 Mbps<br>3: 5 Mbps<br>4: 10 Mbps<br>5: 10 Mbps                                                                                                    | -                  | 4                   | -    |

| Console<br>panel<br>monitor<br>display | Contents                                                           |                                                                                                    | Setting ra                                                                         | nge (se                                       | electing                                                   | item)                                                             | Setting<br>resolution | Initialized<br>data | Unit |
|----------------------------------------|--------------------------------------------------------------------|----------------------------------------------------------------------------------------------------|------------------------------------------------------------------------------------|-----------------------------------------------|------------------------------------------------------------|-------------------------------------------------------------------|-----------------------|---------------------|------|
| J-02                                   | OPCN66-Z baud rate                                                 | 0: 125 kbps<br>1: 250 kbps<br>2: 500 kbps<br>3: 1 Mbps<br>4: [For special adjustment] <sup>+2</sup> |                                                                                    |                                               | -                                                          | 3                                                                 | -                     |                     |      |
| J-03                                   | [For special adjustment]*1                                         |                                                                                                    |                                                                                    | -                                             |                                                            |                                                                   | -                     | -                   | -    |
| J-04                                   | OPCN66-Z input                                                     | 3 to 1                                                                                              | 19                                                                                 |                                               |                                                            |                                                                   | -                     | 14                  | -    |
| J-05                                   | OPCN66-Z output                                                    | 2 to 1                                                                                              | 2                                                                                  |                                               |                                                            |                                                                   | -                     | 6                   | -    |
| J-06                                   | [For special adjustment]*1                                         |                                                                                                    | -                                                                                  |                                               |                                                            |                                                                   | -                     | -                   | -    |
|                                        | OPCN66-Z transmission wait time selection                          |                                                                                                    | 125kbps                                                                            | 250                                           | bps                                                        | 500kbps<br>1Mbps                                                  |                       | 0                   | -    |
| 107                                    |                                                                    | 0:<br>1:<br>2:<br>3:<br>4:<br>5:<br>6:                                                              | 200 µs<br>200 µs<br>200 µs<br>200 µs<br>200 µs<br>200 µs<br>200 µs                 | 200<br>200<br>200<br>200<br>150<br>100<br>100 | μs<br>μs<br>μs<br>μs<br>μs<br>μs                           | 200 µs<br>200 µs<br>200 µs<br>200 µs<br>150 µs<br>100 µs<br>50 µs | -                     |                     |      |
| J-07                                   | CC66-Z<br>CC-Link version/number of occupied<br>stations selection | 0:<br>1:<br>2:<br>3:<br>4:<br>5:<br>6:                                                              | Version<br>1.1<br>1.1<br>1.1<br>1.1<br>2.0 (double<br>2.0 (4 times<br>2.0 (8 times | )<br>5)<br>5)                                 | Numb<br>occup<br>Two<br>Three<br>Four<br>One<br>One<br>One | er of<br>ied stations                                             |                       |                     |      |
| J-08<br>to J-12                        | [For special adjustment]*1                                         |                                                                                                    |                                                                                    | -                                             |                                                            |                                                                   | -                     | -                   | -    |

\*1: Provided for special adjustment. Do not change the parameter data from default setting (leave it as factory initialized data).

\*2: Provided for special adjustment. Usually do not set this item.

#### Digital communication option selection (J-00):

With the optional board connected, even if the digital communication option selection is set to OFF (J-00=0), the communication option can be selected for a speed command and the operation commanding place. Multifunction input and other functions are also operational. However, because an option error (oPEr) will not be checked, a value according to the option connected should be set. Note that if the digital communication option selection is set to enable (J-00=1 to 7) with no optional board connected, an option error (oPEr) occurs and the protection is detected.

<u>CC66-Z baud rate (J-01) to OPCN66-Z transmission wait time selection/CC66-Z CC-Link version/number of occupied stations selection (J-07)</u>

Settings related to the communication option. For details, refer to the Optional Instruction Manual.

High Speed Response Input Setting

| Console<br>panel<br>monitor<br>display | Contents                            | Setting range (selecting item)                                         | Setting resolution | Initialized<br>data | Unit |
|----------------------------------------|-------------------------------------|------------------------------------------------------------------------|--------------------|---------------------|------|
| J-13                                   | High speed response input selection | 0: Communication option<br>1: Analog input (2) [optional board] (AIN2) | -                  | 0                   | -    |

#### High speed response input selection (J-13):

It is recommended to set the high speed response input selection to analog input (2) [optional board] (AIN2) (J-13=1) when analog input (2) [optional board] (AIN2) is selected for the armature current command input place selection (i-08=1), and to set the high speed response input selection to communication option (J-13=0) when the communication option is selected for the armature current command input place selection (i-08=0). Setting as described above allows the armature current command to be rapidly incorporated.

Date/Time Data Selection from Communication

| Console<br>panel<br>monitor<br>display | Contents                                       | Setting range (selecting item)                      | Setting resolution | Initialized<br>data | Unit |
|----------------------------------------|------------------------------------------------|-----------------------------------------------------|--------------------|---------------------|------|
| J-14                                   | Date/Time data selection from<br>communication | 0: Without date/time data<br>1: With date/time data | -                  | 0                   | -    |

Date/Time data selection from communication (J-14):

Selects the availability of date/time data from the communication option.

#### Setting for Number of Dynamic Braking (DB) Optional Units [VFDB2009] Connected

| Console<br>panel<br>monitor<br>display | Contents                                                              | Setting range (selecting item) | Setting resolution | Initialized<br>data | Unit |
|----------------------------------------|-----------------------------------------------------------------------|--------------------------------|--------------------|---------------------|------|
| J-15                                   | Number of Dynamic Braking (DB)<br>Optional Units [VFDB2009] Connected | -6 to 6                        | -                  | 0                   | -    |

## Number of dynamic braking (DB) optional units [VFDB2009] connected (J-15):

Select the dynamic braking (DB) optional unit [VFDB2009] for an absolute value.

Setting a negative value enables VF66B (DC motor drive) to be stopped, the protection relay to be activated, and protection to be detected when the communication with the external DB (dynamic braking) optional unit [VFDB2009] is disabled or the external DB (dynamic braking) optional unit [VFDB2009] is in protection operation.

For details, refer to the Optional Instruction Manual.

# 7.12. Area L (Setting Area for Analog Input and Output Gain)

#### Vdc Detection Gain Setting

| Console<br>panel<br>monitor<br>display | Contents           | Setting range (selecting item) | Setting resolution | Initialized<br>data | Unit |
|----------------------------------------|--------------------|--------------------------------|--------------------|---------------------|------|
| L-00                                   | Vdc detection gain | 80.0 to 120.0                  | 0.1                | 100.0               | %    |

#### Vdc detection gain (L-00):

This parameter indicates detection adjustment gain of direct-current voltage detected by VF66B (DC motor drive).

\* By inputting the voltage between ⊕2 and ⊖ during memory initialization, this Vdc detection gain is back calculated and the resulted value is set to this parameter. Normally, use it without changing the initialized value.

When the main circuit print board (GAC66-Z or MAC66-Z, etc.) is replaced, an error may occur between "Vdc" display on the console and the actual voltage  $\oplus 2$  through  $\ominus$ . If the Vdc detection gain should be adjusted without memory initialization, do so following the Vdc detection gain automatic adjustment described in "6.16. Area S" in Chapter 6 and "7.16. Area S" in Chapter 7.

#### Analog Input/Output Gain and Offset Adjustment

| Console<br>panel<br>monitor<br>display | Contents                 | Setting range (selecting item) | Setting resolution | Initialized<br>data | Unit |
|----------------------------------------|--------------------------|--------------------------------|--------------------|---------------------|------|
| L-01                                   | Analog input (1) gain    | 50.00 to 150.00                | 0.01               | Adjusted            | %    |
| L-02                                   | Analog input (1) offset  | -50.00 to 50.00                | 0.01               | Adjusted            | %    |
| L-03                                   | Analog output (1) gain   | 50.0 to 150.0                  | 0.1                | Adjusted            | %    |
| L-04                                   | Analog output (1) offset | -50.0 to 50.0                  | 0.1                | Adjusted            | %    |
| L-05                                   | Analog input (2) gain    | 50.00 to 150.00                | 0.01               | 100.00              | %    |
| L-06                                   | Analog input (2) offset  | -50.00 to 50.00                | 0.01               | 0.00                | %    |
| L-07                                   | Analog input (3) gain    | 50.00 to 150.00                | 0.01               | 100.00              | %    |
| L-08                                   | Analog input (3) offset  | -50.00 to 50.00                | 0.01               | 0.00                | %    |
| L-09                                   | Analog output (2) gain   | 50.0 to 150.0                  | 0.1                | 100.0               | %    |
| L-10                                   | Analog output (2) offset | -50.0 to 50.0                  | 0.1                | 0.0                 | %    |
| L-11                                   | Analog output (3) gain   | 50.0 to 150.0                  | 0.1                | 100.0               | %    |
| L-12                                   | Analog output (3) offset | -50.0 to 50.0                  | 0.1                | 0.0                 | %    |
| L-13                                   | Analog input (4) gain    | 50.00 to 150.00                | 0.01               | 100.00              | %    |
| L-14                                   | Analog input (4) offset  | -50.00 to 50.00                | 0.01               | 0.00                | %    |
| L-15                                   | Analog input (5) gain    | 50.00 to 150.00                | 0.01               | 100.00              | %    |
| L-16                                   | Analog input (5) offset  | -50.00 to 50.00                | 0.01               | 0.00                | %    |
| L-17                                   | Analog output (4) gain   | 50.0 to 150.0                  | 0.1                | 100.0               | %    |
| L-18                                   | Analog output (4) offset | -50.0 to 50.0                  | 0.1                | 0.0                 | %    |
| L-19                                   | Analog output (5) gain   | 50.0 to 150.0                  | 0.1                | 100.0               | %    |
| L-20                                   | Analog output (5) offset | -50.0 to 50.0                  | 0.1                | 0.0                 | %    |

## Analog input (1) gain (L-01) to analog output (2) offset (L-17):

Setting areas for adjusting analog input/output gain and offset.

These are automatically set through analog output/input adjustment for Area S.

\* For details of area S, refer to "6.16. Area S" in Chapter 6 and "7.16. Area S" in Chapter 7.

#### VF66B (DC Motor Drive) Operation Mode Monitor

| Console<br>panel<br>monitor<br>display | Contents                                      | Setting range (selecting item)         | Setting<br>resolution | Initialized<br>data | Unit |
|----------------------------------------|-----------------------------------------------|----------------------------------------|-----------------------|---------------------|------|
| L-21                                   | VF66B (DC motor drive) operation mode monitor | SnPL (simple mode)<br>FuLL (full mode) | -                     | SnPL                | -    |

VF66B (DC motor drive) operation mode monitor (L-21):

VF66B (DC motor drive) operation mode monitor (L-21) only allows to view.
Area n only allows contents of setting items to be viewed.

Rewriting each item can be executed by initializing area S. For details of area S, refer to "6.16. Area S" in Chapter 6 and "7.16. Area S" in Chapter 7.

#### Verification of VF66B (DC Motor Drive) Mode

| Console<br>panel<br>monitor<br>display | Contents                    | Setting range (selecting item) | Setting resolution | Initialized<br>data | Unit |
|----------------------------------------|-----------------------------|--------------------------------|--------------------|---------------------|------|
| n-00                                   | VF66B (DC motor drive) mode | d: VF66B (DC motor drive) mode | -                  | d                   | -    |

#### VF66B (DC motor drive) mode (n-00):

The mode preset for VF66B (DC motor drive) can be verified reading out the VF66B (DC motor drive) mode (n-00). VF66B (DC motor drive) mode (n-00) only allows to view. Modification is not allowed.

#### VF66B (DC Motor Drive) Models

| Console<br>panel<br>monitor<br>display | Contents                                     | Setting range (selecting item)            | Setting resolution | Initialized<br>data                                  | Unit |
|----------------------------------------|----------------------------------------------|-------------------------------------------|--------------------|------------------------------------------------------|------|
| n-01                                   | VF66B (DC motor drive) models<br>(read-only) | 2r222 through 9022<br>2r244 through 31544 | -                  | Equivalent<br>to VF66B<br>(DC motor<br>drive) rating | -    |

#### VF66B (DC motor drive) models (n-01):

The VF66B (DC motor drive) model configured can be verified reading out the VF66B (DC motor drive) model (n-01). The VF66B (DC motor drive) model (n-01) only allows to view. Modification is not allowed.

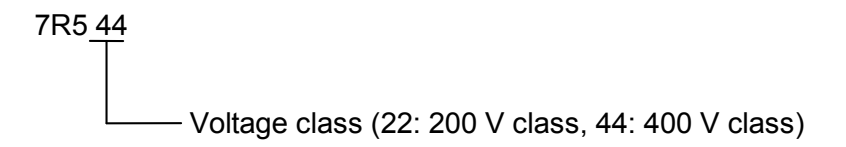

\* When changing the VF66B (DC motor drive) model specified for VFC66-Z due to replacement of spare parts, etc., you should first initialize memory. For how to initialize memory, refer to "Replace the Printed Control Board [VFC66-Z]" in Chapter 9.

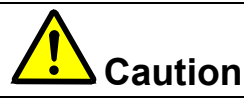

If the VF66B (DC motor drive) model configured on the control print board [VFC66-Z] does not match the VF66B (DC motor drive) model connected with the control print board [VFC66-Z], normal control may fail and a risk of an accident may arise. Keep this in mind.

## 7.14. Area o (Special Adjustment Area)

| Console<br>panel<br>monitor<br>display | Contents                                     | Setting range (selecting item)                                                        | Setting<br>resolution | Initialized<br>data | Unit |
|----------------------------------------|----------------------------------------------|---------------------------------------------------------------------------------------|-----------------------|---------------------|------|
| o-00                                   | Special adjusted analog output<br>address H  | 0 to 65535                                                                            | -                     | -                   | -    |
| o-01                                   | Special adjusted analog output<br>address L  | 0 to 65535                                                                            | -                     | -                   | -    |
| o-02                                   | Special adjusted SET66-Z output<br>address H | 0 to 65535                                                                            | -                     | -                   | -    |
| o-03                                   | Special adjusted SET66-Z output<br>address L | 0 to 65535                                                                            | -                     | -                   | -    |
| o-04 to<br>o-53                        | -                                            | Normally, do not change the initial value as this is provided for special adjustment. | -                     | -                   | -    |

#### Special Adjusted Analog Output Address, Internally Adjusted SET66-Z Output Address Setting

\* Area o is provided for special adjustment and special usage. It cannot be changed. In addition, it is not displayed on the console panel monitor. Do not change the parameter data from default setting (leave it as factory default). (Usually an error occurs when write is performed.)

# 7.15. Area P (Internal PLC Function Parameter)

#### Internal PLC Function P Register Setting Area

| Console<br>panel<br>monitor<br>display | Contents           | Setting range (selecting item)                                                                    | Setting resolution | Initialized<br>data | Unit |
|----------------------------------------|--------------------|---------------------------------------------------------------------------------------------------|--------------------|---------------------|------|
| P0000<br>to FFFF                       | P register setting | For details, refer to the PLC function<br>description in separate "VF66 series PCTool<br>Manual." | -                  | -                   | -    |

\* Area P is for setting constants of the internal PLC function.

For details of the internal PLC function, refer to "VF66 series PCTool Manual." This setting is not required if the internal PLC function is not used. In addition, a value below "-20000" cannot be entered in console panel [SET66-Z]. When entering a value below "-20000" for internal PLC, use <VF66 series PCTool>. For details, refer to "VF66 series PCTool Manual."

# 7.16. Area S (Setting Area for Mode Selection and Analog Input/Output Adjustment)

#### Special Mode Selection

| Console<br>panel<br>monitor<br>display | Contents               | Setting range (selecting item)                                                                                                    | Setting resolution | Initialized<br>data | Unit |
|----------------------------------------|------------------------|----------------------------------------------------------------------------------------------------|--------------------|---------------------|------|
| S-00                                   | Special mode selection | <ol> <li>VF66B (DC motor drive) initialization</li> <li>[For special adjustment]<sup>*1</sup></li> <li>Clear protections</li> <li>[For special adjustment]<sup>*1</sup></li> <li>to 15: [No function]</li> <li>VF66B (DC motor drive) initialization [for special adjustment]<sup>*1</sup></li> <li>Data transfer to SET66EX-Z<sup>*2</sup></li> <li>Data copy from SET66EX-Z (without area A)<sup>*2</sup></li> <li>Data comparison with SET66EX-Z<sup>*2</sup></li> </ol> | -                  | -                   | -    |

\*1: Provided for special adjustment. Usually do not set this item.

\*2: SET66EX-Z is an external consoled panel which is optional.

#### Setting Items of Special Mode Selection (S-00)

| Selection<br>items of<br>S-00 | Description                                                                                                    |
|-------------------------------|----------------------------------------------------------------------------------------------------|
| 1                             | For details of initialization, refer to "9.3. How to Initialize VF66B (DC Motor Drive)" in Chapter 9.                                                                                                    |
| 2                             | [For special adjustment] Provided for special adjustment. Usually do not set this item.                                                                                                    |
| 3                             | For details of clearing protections, refer to "How to Clear Protections" described later.                                                                                                    |
| 4                             | [For special adjustment] Provided for special adjustment. Usually do not set this item.                                                                                                    |
| 10 to 15                      | [No function]                                                                                                    |
| 99                            | [For special adjustment] Provided for special adjustment. Usually do not set this item.                                                                                                    |
| 101                           | For instructions on how to transfer data to SET66EX-Z, refer to "Transferring parameter data to external console panel [SET66EX-Z]" described later.<br>*SET66EX-Z is an external consoled panel which is optional.                                                                             |
| 102                           | For instructions on how to copy data from SET66EX-Z (area A unavailable), refer to "Copying parameter data from external console panel [SET66EX-Z] to VF66B (DC motor drive) unit (not copying data in area A)" described later.<br>*SET66EX-Z is an external consoled panel which is optional. |
| 103                           | For instructions on how to copy data from SET66EX-Z (area A available), refer to "Copying parameter data from external console panel [SET66EX-Z] to VF66B (DC motor drive) unit (also copying data in area A)" described later.<br>*SET66EX-Z is an external consoled panel which is optional.  |
| 104                           | For instructions on how to compare data with SET66EX-Z, refer to "Data comparison function between VF66B (DC motor drive) unit and external console panel (SET66EX-Z)" described later.<br>*SET66EX-Z is an external consoled panel which is optional.                                          |

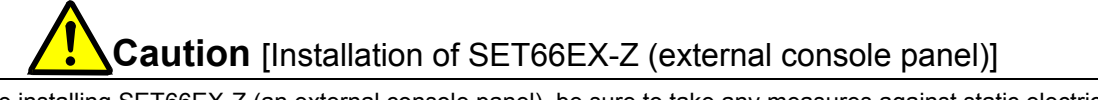

Before installing SET66EX-Z (an external console panel), be sure to take any measures against static electricity. Otherwise, circuits within VF66B (DC motor drive) may be damaged.

- How to Clear Protections (S-00=3):

The following steps show how to clear protections.

\* Steps for clearing protections can be performed even in operation.

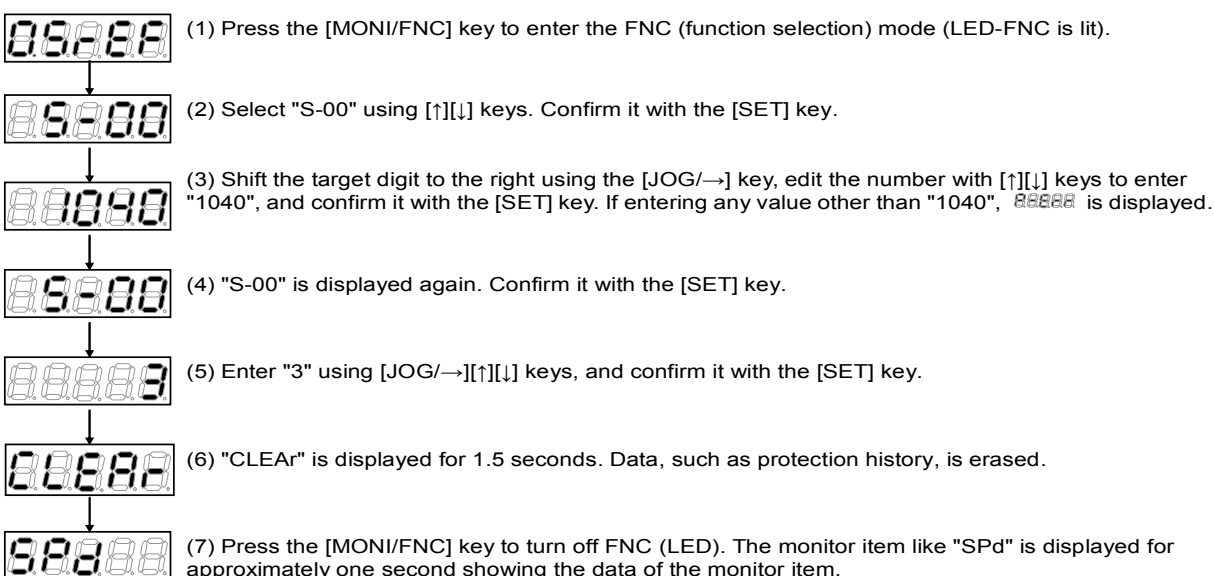

(7) Press the [MONI/FNC] key to turn off FNC (LED). The monitor item like "SPd" is displayed for approximately one second showing the data of the monitor item.

 <u>Transferring parameter data to external console panel [SET66EX-Z] (S-00=101)</u>: The following steps show how to transfer parameter data to the VF66B (DC motor drive) unit and the external console panel [SET66EX-Z].

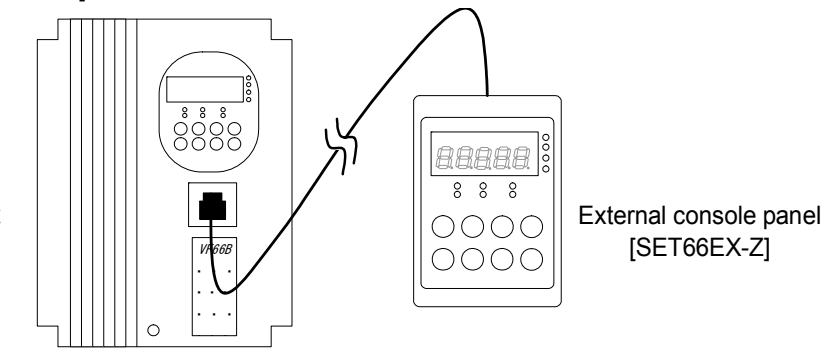

VF66B (DC motor drive) unit

Connect the VF66B (DC motor drive) unit to the optional external console panel [SET66EX-Z].

\* When connecting the external console panel [SET66EX-Z] to the VF66B (DC motor drive) unit, the console panel [SET66-Z] located on the VF66B (DC motor drive) unit becomes unavailable.

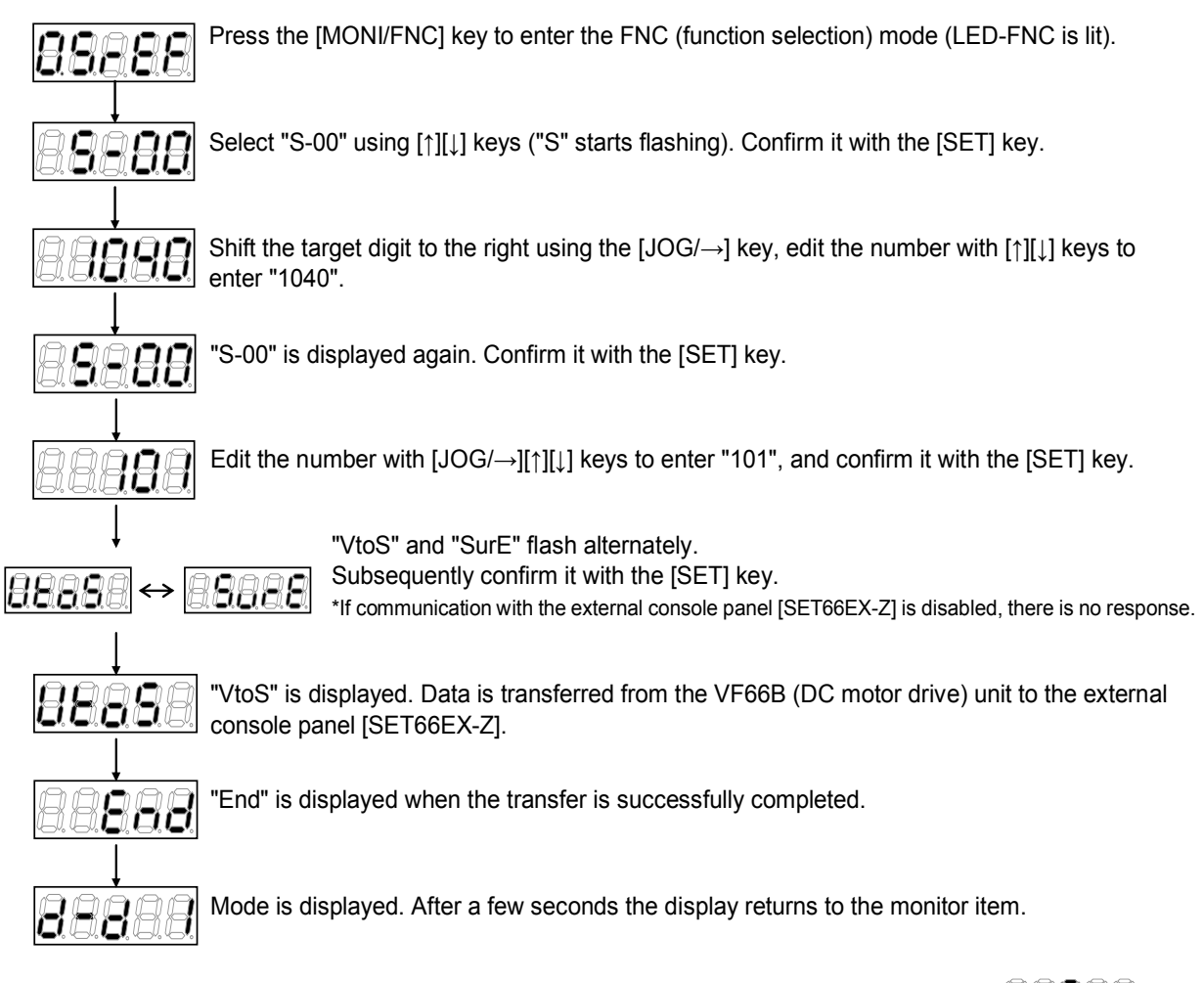

\* If normal communication fails during the data transfer, it is aborted with mode displayed, or  $\square \square \square \square \square$  flashes for 10 seconds and then the transfer is aborted.

To resume the transfer, wait until mode is displayed after interruption and the display returns to the monitor item. Follow the same procedure from the beginning.

 Copying parameter data from external console panel [SET66EX-Z] to VF66B (DC motor drive) unit (not copying data in area A)(S-00=102):

The following steps show how to transfer parameter data to the VF66B (DC motor drive) unit and the external console panel [SET66EX-Z]. However, parameter data in area A is not copied.

 $^{\ast}$  When changing unit models or motor models, apply the steps described below.

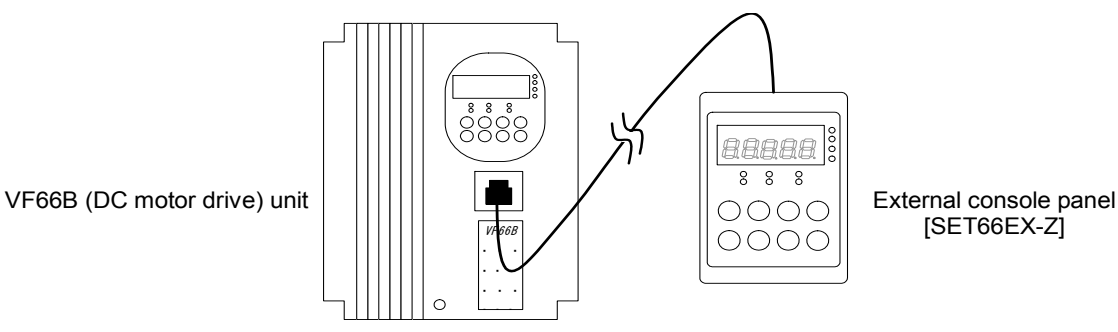

Connect the VF66B (DC motor drive) unit to the optional external console panel [SET66EX-Z]. \* When connecting the external console panel [SET66EX-Z] to the VF66B (DC motor drive) unit, the console panel [SET66-Z] located on the VF66B (DC motor drive) unit becomes unavailable.

| 88888                     | Press the [MONI/FNC] key to enter the FNC (function selection) mode (LED-FNC is lit).                                                                                                    |
|---------------------------|----------------------------------------------------------------------------------------------------|
| 88888                     | Select "S-00" using $[\uparrow][\downarrow]$ keys ("S" starts flashing). Confirm it with the [SET] key.                                                                                                    |
| <u>88888</u>              | Shift the target digit to the right using the $[JOG/\rightarrow]$ key, edit the number with $[\uparrow][\downarrow]$ keys to enter "1040".<br>Subsequently confirm it with the [SET] key. If entering any value other than "1040", BEBBE is displayed. |
| 88888                     | "S-00" is displayed again. Confirm it with the [SET] key.                                                                                                    |
| 8.8. <b>9.8</b> .8        | Edit the number with $[JOG/\rightarrow][\uparrow][\downarrow]$ keys to enter "102", and confirm it with the [SET] key.                                                                                                    |
| ↓<br><u>88888</u> ↔ [<br> | Subsequently confirm it with the [SET] key.<br>* If communication with the external console panel [SET66EX-Z] is disabled, there is no response.                                                                                                    |
| <u>88888</u>              | "StoV1" is displayed. Data is transferred from the external console panel [SET66EX-Z] to the VF66B (DC motor drive) unit.                                                                                                    |
| 88 <b>8</b> 88            | "End" is displayed when the transfer is successfully completed.                                                                                                    |

Power-on operation automatically starts after five seconds.

- \* If normal communication fails during the data transfer, it is aborted with mode displayed, or flashes for 10 seconds and then the transfer is aborted.⇒ To resume the transfer, follow the same procedure from the beginning again after mode is displayed.

 Copying parameter data from external console panel [SET66EX-Z] to VF66B (DC motor drive) unit (also copying data in area A) (S-00=103):

The following steps show how to transfer parameter data to the VF66B (DC motor drive) unit and the external console panel [SET66EX-Z]. Parameter data in area A is also copied.

\* If both the unit model and motor model are identical, apply the steps described below.

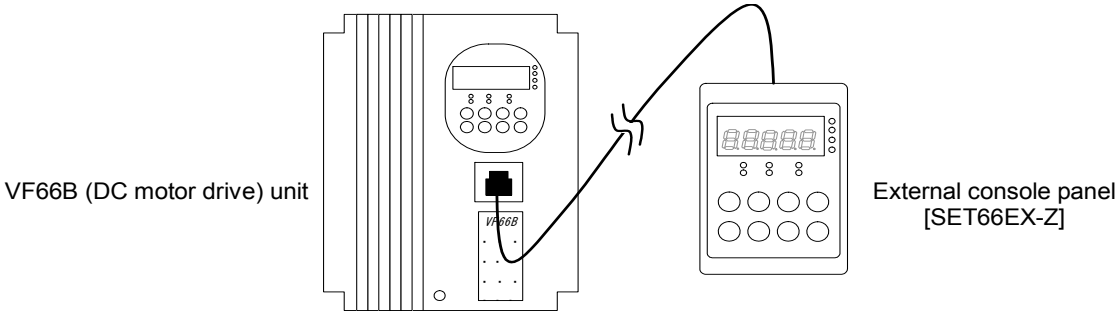

Connect the VF66B (DC motor drive) unit to the optional external console panel [SET66EX-Z]. \* When connecting the external console panel [SET66EX-Z] to the VF66B (DC motor drive) unit, the console panel

[SET66-Z] located on the VF66B (DC motor drive) unit becomes unavailable.

| 88888                    | Press the [MONI/FNC] key to enter the FNC (function selection) mode (LED-FNC is lit).                                                                                                    |
|--------------------------|----------------------------------------------------------------------------------------------------|
| 88888                    | Select "S-00" using $[\uparrow][\downarrow]$ keys ("S" starts flashing). Confirm it with the [SET] key.                                                                                                    |
| <br>                     | Shift the target digit to the right using the $[JOG/\rightarrow]$ key, edit the number with $[\uparrow][\downarrow]$ keys to enter "1040".<br>Subsequently confirm it with the [SET] key. If entering any value other than "1040", BEBRE is displayed. |
| 88888<br>↓               | "S-00" is displayed again. Confirm it with the [SET] key.                                                                                                    |
| 88888                    | Edit the number with $[JOG/\rightarrow][\uparrow][\downarrow]$ keys to enter "102", and confirm it with the [SET] key.                                                                                                    |
| ↓<br><u>88888</u> ↔<br>I | "StoV1" and "SurE" flash alternately.<br>Subsequently confirm it with the [SET] key.<br>* If communication with the external console panel [SET66EX-Z] is disabled, there is no<br>response.                                                           |
| 88888                    | "StoV1" is displayed. Data is transferred from the external console panel [SET66EX-Z] to the VF66B (DC motor drive) unit.                                                                                                    |
|                          | "End" is displayed when the transfer is successfully completed.                                                                                                    |
| ↓<br>Power-on operatio   | n automatically starts after five seconds.                                                                                                    |

- \* If normal communication fails during the data transfer, it is aborted with mode displayed, or flashes for 10 seconds and then the transfer is aborted.⇒ To resume the transfer, follow the same procedure from the beginning again after mode is displayed.
- \* If software version numbers stored in the VF66B (DC motor drive) unit and the external console panel [SET66EX-Z] are different when confirming with the [SET] key after "StoV1" and "SurE" flashing alternately, BBBBB starts flashing. If selecting the [STOP/RESET] key with BBBBB displayed, copy is interrupted. If selecting the [SET] key, copy is continued.

 Data comparison function between VF66B (DC motor drive) unit and external console panel [SET66EX-Z] (S-00=104):

The following steps show how to compare parameter data between the VF66B (DC motor drive) unit and the external console panel [SET66EX-Z].

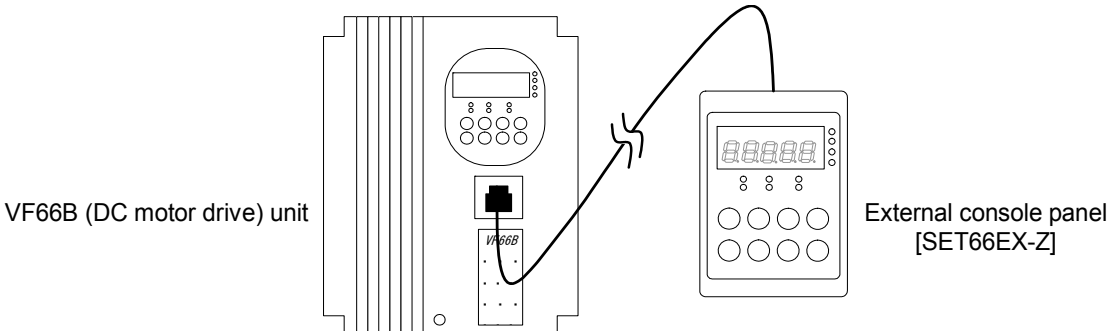

Connect the VF66B (DC motor drive) unit to the optional external console panel [SET66EX-Z].

\* When connecting the external console panel [SET66EX-Z] to the VF66B (DC motor drive) unit, the console panel [SET66-Z] located on the VF66B (DC motor drive) unit becomes unavailable.

| 8888                     | Press the [MONI/FNC] key to enter the FNC (function selection) mode (LED-FNC is lit).                                                                                                    |
|--------------------------|----------------------------------------------------------------------------------------------------|
| 88888                    | Select "S-00" using $[\uparrow][\downarrow]$ keys ("S" starts flashing). Confirm it with the [SET] key.                                                                                                    |
|                          | Shift the target digit to the right using the $[JOG/\rightarrow]$ key, edit the number with $[\uparrow][\downarrow]$ keys, and enter "1040."<br>Subsequently confirm it with the [SET] key. If entering any value other than "1040", BEBER is displayed. |
| 88888                    | "S-00" is displayed again. Confirm it with the [SET] key.                                                                                                    |
| 88888                    | Edit the number with $[JOG/\rightarrow][\uparrow][\downarrow]$ keys to enter "104", and confirm it with the [SET] key.                                                                                                    |
| ↓<br><u>8888</u> ↔ [<br> | "ConP" and "SurE" flash alternately.<br>Subsequently confirm it with the [SET] key.<br>* If communication with the external console panel [SET66EX-Z] is disabled, there is no<br>response.                                                              |
| <b>8888</b> 8            | "ConP" is displayed. Data is compared between VF66B (DC motor drive) unit and the external console panel [SET66EX-Z].                                                                                                    |
|                          | "End" is displayed when the data matches on both sides.                                                                                                    |
| 88888                    | After a few seconds, mode is displayed and the monitor item returns on the display.                                                                                                    |
| * If the setting da      | ata does not match, 🖾 🖾 🖾 🖾 flashes.                                                                                                    |
| * If normal comm         | nunication fails during the data transfer, it is aborted with mode displayed, or $\mathbb{BBB}$                                                                                                    |

flashes for 10 seconds and then the transfer is aborted.⇒To resume the transfer, follow the same procedure from the beginning again after mode is displayed.

Cumulative Timer Clear Setting

| Console<br>panel<br>monitor<br>display | Contents                            | Setting range (selecting item)             | Setting resolution | Initialized<br>data | Unit |
|----------------------------------------|-------------------------------------|--------------------------------------------|--------------------|---------------------|------|
| S-01                                   | Cumulative_operation_timer(1)_clear | 1: Clear the Cumulative_operation_timer(1) | -                  | -                   | -    |
| S-02                                   | Cumulative_operation_timer(2)_clear | 1: Clear the Cumulative_operation_timer(2) | -                  | -                   | -    |

Before clearing the cumulative\_operation\_timer(1)<S-01> or (2)<S-02>, enter the password "1040" into <S-01> or <S-02> respectively.

Otherwise, "P-Err" (password error) is displayed.

Cumulative operation timer (1) clear (S-01):

When setting cumulative operation timer (1) clear to 1 (S-01=1), the cumulative operation timer (1) count value can be cleared.

#### Cumulative operation timer (1) clear (S-02):

When setting cumulative operation timer (2) clear to 1 (S-02=1), the cumulative operation timer (2) count value can be cleared.

Vdc Adjustment and Analog Gain/Offset Automatic Adjustment

| Console<br>panel<br>monitor<br>display | Contents       | Setting range (selecting item)               | Setting resolution | Initialized<br>data | Unit |
|----------------------------------------|----------------|----------------------------------------------|--------------------|---------------------|------|
| S-03                                   | Vdc adjustment | Vdc value (V): Vdc detection gain adjustment | -                  | -                   | -    |

#### Vdc adjustment (S-03):

Connect a direct-current voltage meter or a tester between VF66B (DC motor drive)  $\oplus 2$  and  $\ominus$  before adjusting the Vdc detection gain, then turn on the power of the VF66B (DC motor drive).

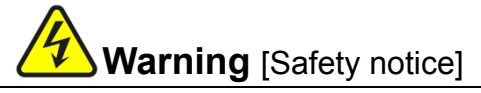

• High voltage is applied to a direct-current voltage meter or a tester. Experts should measure voltage.

• Close the front cover before turning on the power.

Otherwise, it can result in a risk of electric shock.

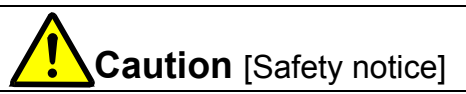

• To measure direct-current voltage, use a direct-current voltage meter or a tester which can measure 500 V or more for the 200 V class VF66B (DC motor drive) and 1000 V or more for the 400 V class.

The following steps show how to adjust the Vdc detection gain (L-00) through Vdc adjustment (S-03).

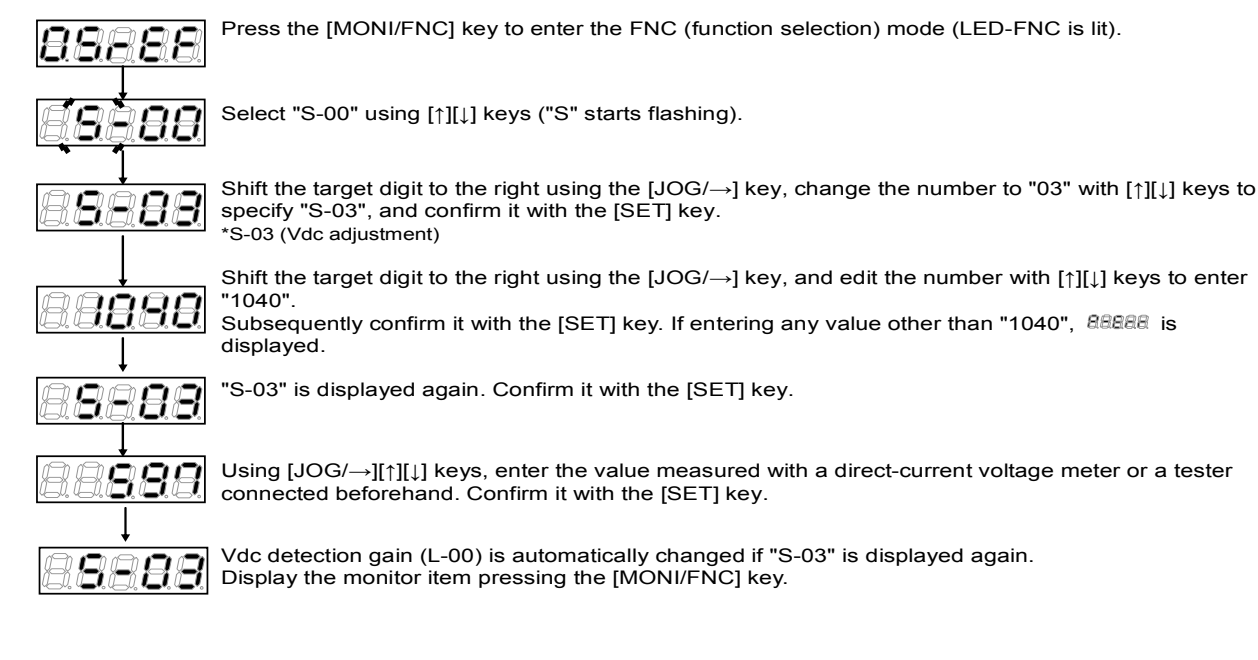

#### **ROM Rewrite Enabling Switch**

| Console<br>panel<br>monitor<br>display | Contents           | Setting range (selecting item)                          | Setting resolution | Initialized<br>data | Unit |
|----------------------------------------|--------------------|---------------------------------------------------------|--------------------|---------------------|------|
| S-04                                   | ROM rewrite switch | ROM rewrite is enabled by entering 1040 after power-on. | -                  | -                   | -    |

| Console<br>panel<br>monitor<br>display | Contents                    | Setting range (selecting item) | Setting resolution | Initialized<br>data | Unit |
|----------------------------------------|-----------------------------|--------------------------------|--------------------|---------------------|------|
| S-05                                   | [No function] <sup>*1</sup> | -                              | -                  | -                   | -    |

#### Analog Gain/Offset Automatic Adjustment

| Console<br>panel<br>monitor<br>display | Contents                     | Setting range (selecting item)                                                                                                    | Setting resolution | Initialized<br>data | Unit |
|----------------------------------------|------------------------------|----------------------------------------------------------------------------------------------------|--------------------|---------------------|------|
| S-06                                   | Analog input (1) adjustment  | input (1) adjustment<br>input (1) adjustment<br>input (1) adjustment<br>Enter a value 1000 times the analog input (1)<br>voltage (V):<br>Analog input (1) gain adjustment |                    | -                   | -    |
| S-07                                   | Analog output (1) adjustment | 1: Analog output (1) offset adjustment<br>2: Analog output (1) gain adjustment                                                                                            | -                  | -                   | -    |
| S-08                                   | Analog input (2) adjustment  | 1: Analog input (2) offset adjustment<br>Enter a value 1000 times the analog input (2)<br>voltage (V):<br>Analog input (2) gain adjustment                                | -                  | -                   | -    |
| S-09                                   | Analog output (2) adjustment | 1: Analog output (2) offset adjustment<br>2: Analog output (2) gain adjustment                                                                                            | -                  | -                   | -    |
| S-10                                   | Analog input (3) adjustment  | 1: Analog input (3) offset adjustment<br>Enter a value 1000 times the analog input (3)<br>voltage (V):<br>Analog input (3) gain adjustment                                | -                  | -                   | -    |

| Console<br>panel<br>monitor<br>display | Contents                     | Setting range (selecting item)                                                                                                    | Setting<br>resolution | Initialized<br>data | Unit |
|----------------------------------------|------------------------------|----------------------------------------------------------------------------------------------------|-----------------------|---------------------|------|
| S-11                                   | Analog output (3) adjustment | 1: Analog output (3) offset adjustment<br>2: Analog output (3) gain adjustment                                                             | -                     |                     | -    |
| S-12                                   | Analog input (4) adjustment  | 1: Analog input (4) offset adjustment<br>Enter a value 1000 times the analog input (4)<br>voltage (V):<br>Analog input (4) gain adjustment | -                     | -                   | -    |
| S-13                                   | Analog output (4) adjustment | 1: Analog output (4) offset adjustment<br>2: Analog output (4) gain adjustment                                                             | -                     | -                   | -    |
| S-14                                   | Analog input (5) adjustment  | 1: Analog input (5) offset adjustment<br>Enter a value 1000 times the analog input (5)<br>voltage (V):<br>Analog input (5) gain adjustment | -                     | -                   | -    |
| S-15                                   | Analog output (5) adjustment | 1: Analog output (5) offset adjustment<br>2: Analog output (5) gain adjustment                                                             | -                     | _                   | -    |

For instructions on analog input (1) adjustment (S-06) to analog input (2) adjustment (S-09), refer to the following pages.

#### Analog input (1) adjustment (S-06):

The following steps show how to adjust analog input (1) gain (L-01) and analog input (1) offset (L-02) through analog input (1) adjustment (S-06).

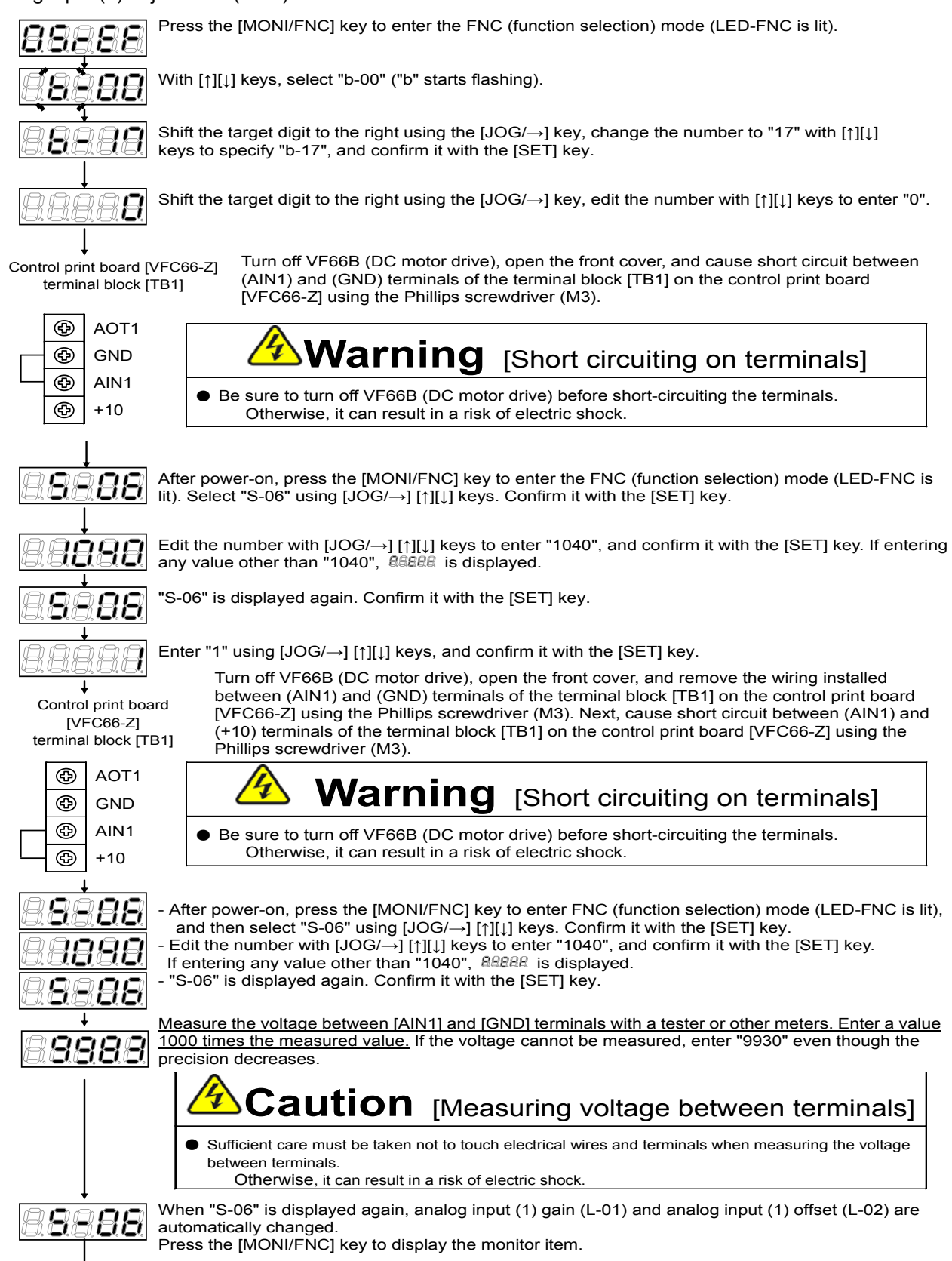

After adjustment, turn off VF66B (DC motor drive), open the front cover, and remove the wiring installed between (AIN1) and (+10) terminals of the terminal block [TB1] on the control print board [VFC66-Z] using the Phillips screwdriver (M3).

- How to adjust analog input (1) gain (L-01) (for 4 to 20 mA input characteristics)

\* Follow the procedure after performing analog input (1) gain (L-01) and analog input (1) offset (L-02) 0 to 10 V adjustment.

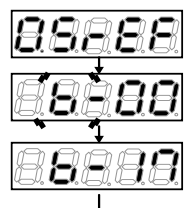

Press the [MONI/FNC] key to enter the FNC (function selection) mode (LED-FNC is lit).

With  $[\uparrow][\downarrow]$  keys, select "b-00" ("b" starts flashing).

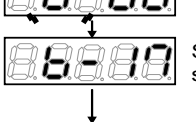

99

B

Shift the target digit to the right using the  $[JOG/\rightarrow]$  key, change the number to "17" with  $[\uparrow][\downarrow]$  keys to specify "b-17", and confirm it with the [SET] key.

Shift the target digit to the right using the  $[JOG/\rightarrow]$  key, edit the number with  $[\uparrow][\downarrow]$  keys to enter "2".

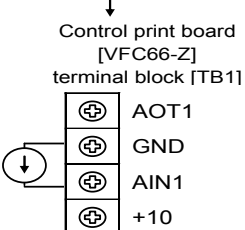

Turn off VF66B (DC motor drive), open the front cover, and connect the current power supply between (AIN1) and (GND) terminals of the terminal block [TB1] on the control print board [VFC66-Z] using the Phillips screwdriver (M3).

With VF66B (DC motor drive) turned off, set the SW1 switch to ON (terminal block side) using the tips of tweezers or a jig with the very narrow tip (approximately 0.8 mm).

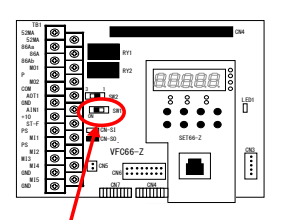

Warning [Installing current power supply]

- Be sure to turn off VF66B (DC motor drive) before installing the current power supply. Otherwise, it can result in a risk of electric shock.
  - sure to turn off VF66B (DC motor drive) before switching. Be
- Otherwise, it can result in a risk of electric shock.

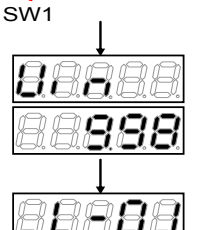

Adjust the value of "L-01" to set the value of monitor item "Vin" to "10.00". The display of monitor item "Vin" can be changed to other items through changing the analog input monitor display selection (G-16). For details, refer to "4.8. Area G in Chapter 4."

- Turn on the current power supply to cause 20mA of current to be input to the [AIN1] terminal.

After adjustment, remove the current power supply installed using the Phillips screwdriver (M3).

- After power-on, select "Vin" using [1][] keys.

- A number is displayed.

#### Analog output (1) adjustment (S-07):

The following steps show how to adjust analog output (1) gain (L-03) and analog output (1) offset (L-04) through analog output (1) adjustment (S-07).

\* Be sure to follow the procedure after analog input (1) gain (L-01) and analog input (1) offset (L-02) adjustment.

#### - How to adjust analog output (1) offset (L-06)

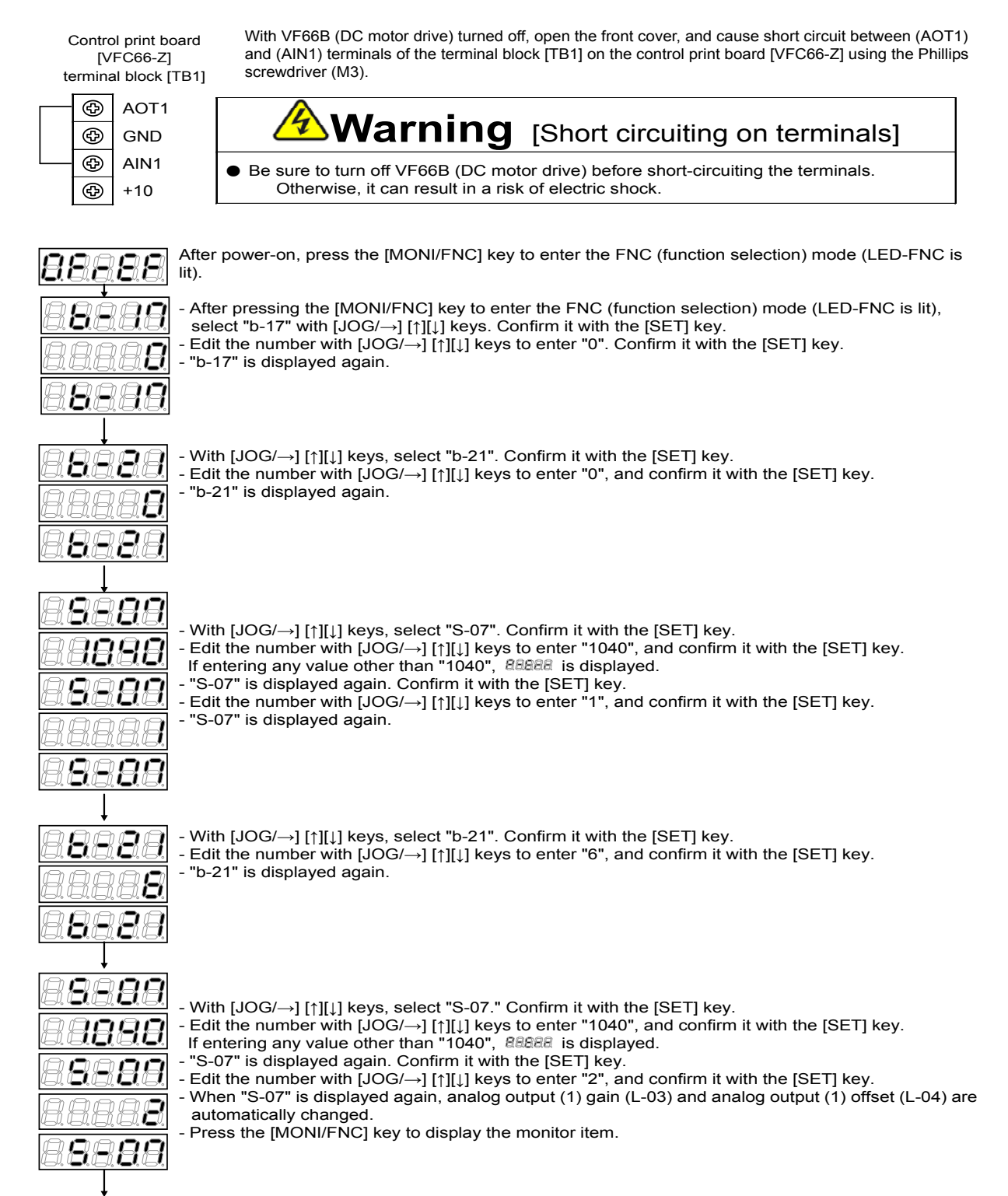

After adjustment, turn off VF66B (DC motor drive), open the front cover, and remove the wiring installed between (AOT1) and (AIN1) terminals of the terminal block [TB1] on the control print board [VFC66-Z] using the Phillips screwdriver (M3).

#### - How to adjust analog input (2) to (5) gain and offset

The following steps show how to change analog input (2) to (5) gain and analog input (2) to (5) offset. The procedure for changing is described only for analog input (2) gain (L-05) and analog input (2) offset (L-06). For analog input (3) to (5) gain and analog input (3) to (5) offset, configure setting items in "6.8. Area G" in Chapter 6 and "7.8. Area G" in Chapter 7 and "6.16. Area S" in Chapter 6 and "7.16. Area S" in Chapter 7 to match analog input (3) to (5) gain and analog input (3) to (5) offset, then follow the same procedure.

For analog input (2) to (5), an optional board is required. This setting is not required if the optional board is not used. Be sure to do this after analog input (1) offset and gain adjustment.

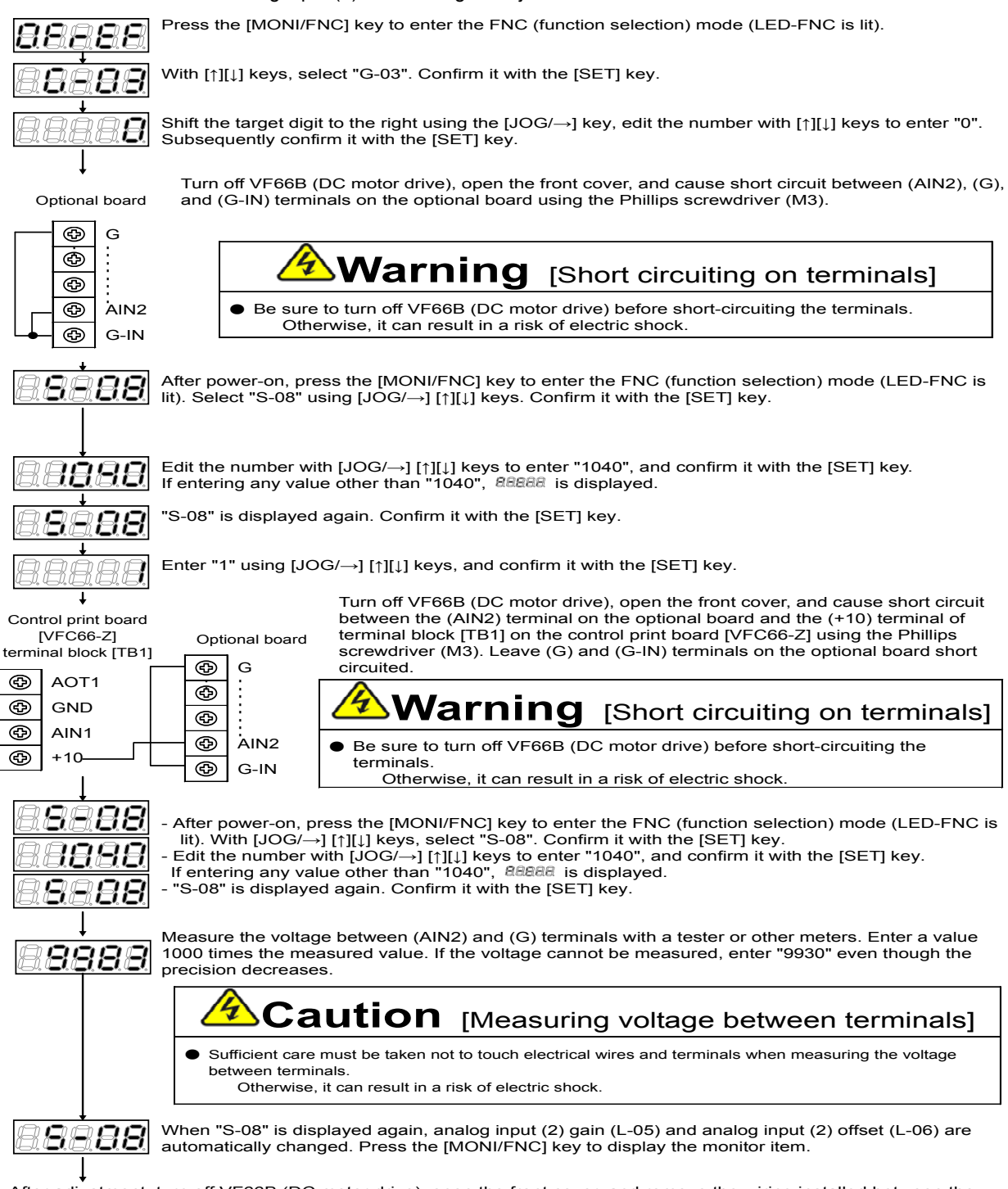

After adjustment, turn off VF66B (DC motor drive), open the front cover, and remove the wiring installed between the (AIN2) terminal of the optional board and the (+10) terminal of the terminal block [TB1] on the control print board [VFC66-Z], and between (G) and (G-IN) on the optional board using the Phillips screwdriver (M3).

#### - How to adjust analog output (1) gain (negative side) (L-05)

The following steps show how to change analog output (2) to (5) gain and analog output (2) to (5) offset. The procedure for changing is described only for analog output (2) gain (L-09) and analog output (2) offset (L-10). For analog output (3) to (5) gain and analog output (3) to (5) offset, configure setting items in "6.8. Area G" in Chapter 6 and "7.8. Area G" in Chapter 7 and "6.16. Area S" in Chapter 6 and "7.16. Area S" in Chapter 7 to match analog output (3) to (5) gain and analog output (3) to (5) offset, then follow the same procedure.

For analog output (2) to (5), an optional board is required. This setting is not required if the optional board is not used. Be sure to do this after analog input (1) offset and gain adjustment.

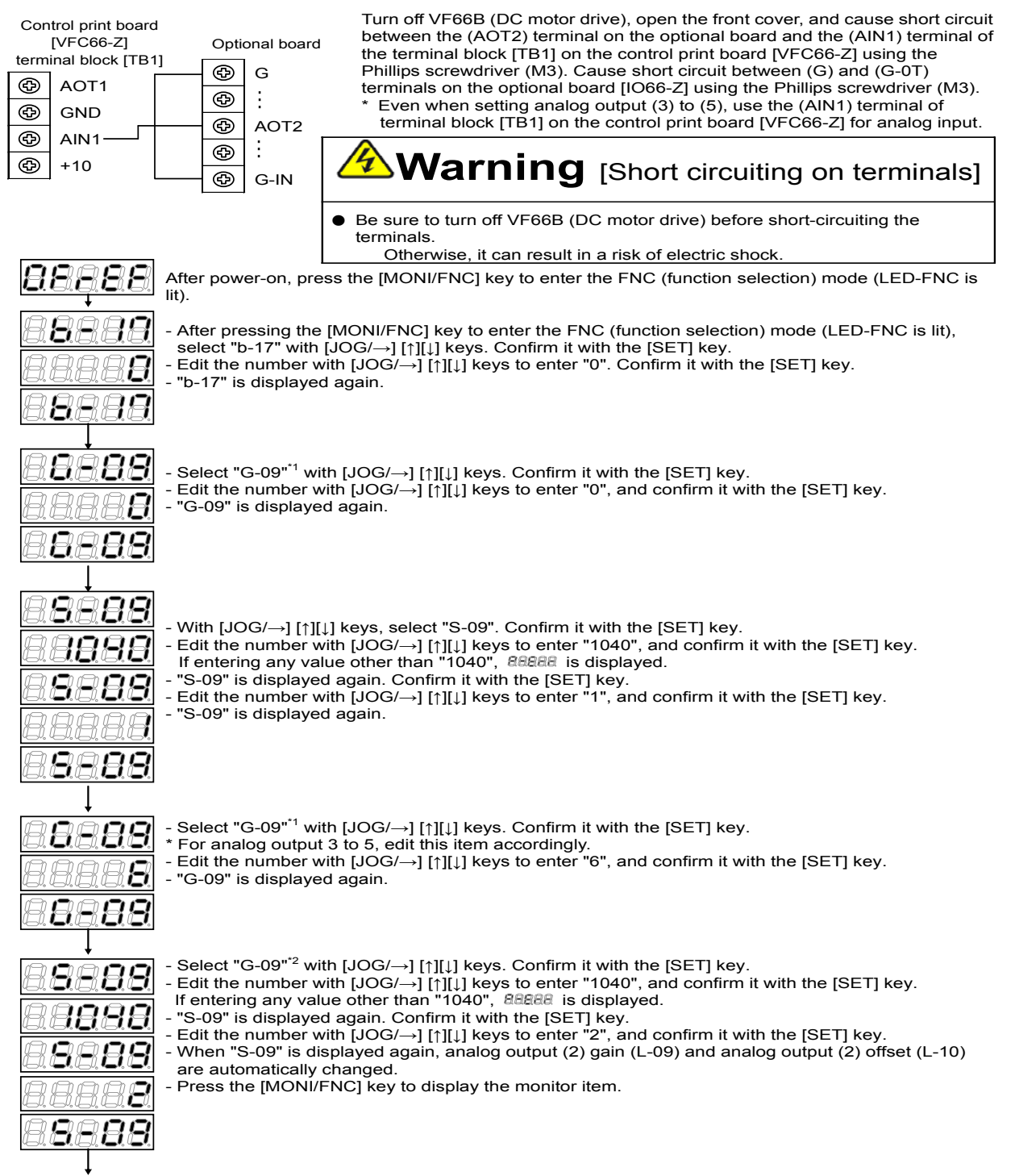

After adjustment, turn off VF66B (DC motor drive), open the front cover, and remove the wiring installed between the (AOT2) terminal of the optional board and the (AIN1) terminal of the terminal block [TB1] on the control print board [VFC66-Z], and between (G) and (G-OT) on the optional board using the Phillips screwdriver (M3).

# **Chapter 8 Troubleshooting**

# 8.1. Protection Messages and Actions

## 8.1.1. List of Protection Messages

The following table indicates the list of protection operations.

<Common to all models>

| No | Protection message | What are protected                         | Description of protection operation                                                                                                    |
|----|--------------------|--------------------------------------------|----------------------------------------------------------------------------------------------------|
| 1  | 88888              | Communication time error                   | It starts when the communication time error occurs between the printed control board [VFC66-Z] and the console panel [SET66-Z].                                                                  |
| 2  | 88888              | Memory<br>abnormality                      | It starts when the setting data stored in the built-in memory could not be obtained correctly.                                                                                                   |
| 3  | 88888              | External failure 1                         | It starts when the multifunction input external failure 1 has been input.                                                                                                    |
| 4  | 88888              | External failure 2                         | It starts when the multifunction input external failure 2 has been input.                                                                                                    |
| 5  | 8888               | External failure 3                         | It starts when the multifunction input external failure 3 has been input.                                                                                                    |
| 6  | 88888              | External failure 4                         | It starts when the multifunction input external failure 4 has been input.                                                                                                    |
| 7  | 88888              | Emergency stop A input contact "ON"        | It starts when the multifunction input specified for the emergency stop A has been enabled.                                                                                                    |
| 8  | 88888              | Emergency stop B<br>input contact<br>"OFF" | It starts when the multifunction input specified for the emergency stop B has been disabled                                                                                                    |
| 9  | 88888              | Failed fan                                 | It starts when the cooling fan of VF66B (DC motor drive) failed. (The operation is not stopped for protection.)                                                                                  |
| 10 | 88888              | Field loss                                 | It starts when the field loss signal was input.                                                                                                    |
| 11 | 88888              | Field overcurrent                          | It starts when the field overcurrent signal was input.                                                                                                    |
| 12 | 88888              | IGBT protection operation                  | It starts when IGBT has overcurrent or gate power supply has decreased.                                                                                                    |
| 13 | 8.888              | Motor overheat protection                  | It starts when the Motor_overheat_protection_operation_selection is set to "ON" and motor temperature is over Motor_protect_temperature < G-17 > while the temperature detection option is used. |
| 14 | 88888              | Overcurrent protection                     | It starts when an instantaneous value of output current becomes more than or equal to a value of 3.58 times of the rated current of VF66B (DC motor drive).                                      |
| 15 | 88888              | Inverter overheat protection               | It starts when the temperature of IGBT becomes more than or equal to a specified value.                                                                                                    |
| 16 | 88888              | Overload protection                        | It starts when an effective value of output current exceeds 150% of the rated motor armature current value for over 60 seconds.                                                                  |
| 17 | 88888              | Option error                               | It starts when the connected optional board had a malfunction while the use of optional board is enabled.                                                                                        |

| No | Protection message | What are protected                                                | Description of protection operation                                                                                                    |
|----|--------------------|-------------------------------------------------------------------|----------------------------------------------------------------------------------------------------|
| 18 | 88888              | Overspeed protection                                              | It starts when the motor speed exceeds the forward overspeed protection setting (F-01) or the reverse overspeed protection setting (F-02).                                                                                                    |
| 19 | 88888              | VF66B (DC motor<br>drive) input<br>direct-current<br>overvoltage  | (200 V class) It starts when the input direct-current voltage exceeds 400 V. (400 V class) It starts when the input direct-current voltage exceeds 800 V.                                                                                                    |
| 20 | 88888              | VF66B (DC motor<br>drive) output<br>direct-current<br>overvoltage | It starts when the armature voltage command of VF66B (DC motor drive) exceeds the forward direction output maximum voltage (E-11) or the reverse direction output maximum voltage (E-12) for the duration of 500 ms continuously.                                                                                                    |
| 21 | 88888              | PG error                                                          | It starts when the armature voltage command exceeds the sum of the voltage corresponding to the speed detected from PG which is attached to the motor and the limit width of the voltage corresponding to the speed (E-13) for the duration of 100 ms continuously.                                                                   |
| 22 | 88888              | CPU abnormality handling                                          | It starts when the CPU performs an abnormal operation due to instantaneous reduction of control power supply 5 V or other reasons. $\square$ in the last digit shows a number to distinguish errors.                                                                                                    |
| 23 | 88888              | Charging<br>resistance<br>overheat<br>protection                  | It starts when the charging resistance overheats with a model 7r522, 7r544, or lower.                                                                                                    |
| 24 | 88888              | Setting error                                                     | It starts when the operation started in a state where the setting of motor's ratings<br>or motor's constant had some abnormality. Rein the last two digits show a<br>number to distinguish the setting abnormality factors.<br>*For more details, refer to "8.1.3 What Are Displayed in Case of Setting Error<br>(RER)" in Chapter 8. |
| 25 | 88888              | Speed control<br>error                                            | It starts when the deviation of motor speed and the command value (speed control input) exceeds the set value (console setting) while the speed control error detection is enabled.                                                                                                    |
| 26 | 88888              | Startup stall                                                     | It starts when the unit cannot operate in ten seconds after an operation command or JOG command is input.                                                                                                    |
| 27 | 88888              | Communication timeout error                                       | It starts when a communication error (timeout) occurs between the option and the master while the network communication option is used.                                                                                                    |
| 28 | 88888              | Insufficient<br>voltage (power<br>failure)                        | It starts when the input direct-current voltage become less than or equal to the rated motor armature voltage (A-03) during operation.                                                                                                    |

For models 3022, 3044 and higher, and the unit parallel models 15022, 18022, 40044 through 100044, the protection displays listed below are also available in addition to the list above.

For models 3022 through 9022 and 3044 through 31544 consisting of a single unit, the displays are the same as the master unit, which are indicated on the following list.

<Models 3022, 3044 and higher only>

| No | Protection message | What are protected                                           | Description of protection operation                                                                                                    |
|----|--------------------|--------------------------------------------------------------|----------------------------------------------------------------------------------------------------|
| 29 | 88888              | Gate board<br>abnormality                                    | It starts when the protection indicated in No.30 or later is activated and the protection operation relay is activated.<br>*However, in case of BBBB (Failed fan (master unit)), BBBB (Failed fan (slave unit 1)), BBBB (Failed fan (slave unit 2)), BBBB (Failed fan (slave unit 3)), the protection operation does not start. |
| 30 | 88888              | Gate board<br>communication<br>abnormality<br>(master unit)  | It starts when an abnormality occurs in a communication with the gate board in the master unit.                                                                                                    |
| 31 | 88888              | Gate power<br>supply<br>abnormality<br>(master unit)         | It starts when the power supply of the gate in the master unit has an abnormality.                                                                                                    |
| 32 | 88888              | IGBT (P side)<br>protection<br>operation<br>(master unit)    | It starts when overcurrent is applied to the P side IGBT in the master unit.                                                                                                    |
| 33 | 88888              | IGBT (N side)<br>protection<br>operation<br>(master unit)    | It starts when overcurrent is applied to the N side IGBT in the master unit.                                                                                                    |
| 34 | 88888              | Unit overheat<br>(P side)<br>(master unit)                   | It starts when the temperature of cooling heat sink of the P side IGBT in the master unit becomes more than or equal to a specified value.                                                                                                    |
| 35 | 88888              | Unit overheat<br>(N side)<br>(master unit)                   | It starts when the temperature of cooling heat sink of the N side IGBT in the master unit becomes more than or equal to a specified value.                                                                                                    |
| 36 | 88888              | Blown fuse<br>(master unit)                                  | (This function is applied to models 7522, 7544 and higher, and the unit parallel models)<br>It starts when the fuse of the main circuit direct-current part in the master unit is blown.                                                                                                    |
| 37 | 88888              | FCL operation                                                | It starts when current over 290 % of the rated current of VF66B (DC motor drive) is applied for two or more seconds in all units.                                                                                                    |
| 38 | 88888              | Power supply abnormality                                     | With parallel models, it starts when the power supply of the parallel control board has an abnormality.                                                                                                    |
| 39 | 88888              | Failed fan<br>(master unit)                                  | (This function is applied to models 7522, 7544 and higher, and the unit parallel models)<br>It starts when the cooling fan in the master unit has an abnormality. (The operation is not stopped for protection.)                                                                                                    |
| 40 | 88888              | MC response<br>abnormality<br>(master unit)                  | (This function is applied to models 7522, 7544 and higher, and the unit parallel models)<br>It starts when the MC in the master unit does not turn on.                                                                                                    |
| 41 | 88888              | Converter<br>overheat<br>(master unit)                       | It starts when cooling heat sink temperature of the converter in the master unit becomes more than or equal to a specified value.                                                                                                    |
| 42 | 88888              | Gate board<br>communication<br>abnormality<br>(slave unit 1) | It starts when an abnormality occurs in a communication with the gate printed board in the slave unit 1.                                                                                                    |

| No | Protection message | What are protected                                                                 | Description of protection operation                                                                                                    |
|----|--------------------|------------------------------------------------------------------------------------|----------------------------------------------------------------------------------------------------|
| 43 | 88888              | Gate power<br>supply<br>abnormality<br>(slave unit 1)                              | It starts when the gate power supply in the slave unit 1 has an abnormality.                                                                                                    |
| 44 | 88888              | IGBT (P side)<br>protection<br>operation<br>(slave unit 1)                         | It starts when overcurrent is applied to the P side IGBT in the slave unit 1.                                                                                                    |
| 45 | 88888              | IGBT (N side)<br>protection<br>operation<br>(slave unit 1)                         | It starts when overcurrent is applied to the N side IGBT in the slave unit 1.                                                                                                    |
| 46 | 88888              | VF66B (DC motor<br>drive) input<br>direct-current<br>overvoltage<br>(slave unit 1) | It starts when a direct-current part overvoltage occurs in the slave unit 1.<br>(200 V class) It starts when the input direct-current voltage exceeds 400 V.<br>(400 V class) It starts when the input direct-current voltage exceeds 800 V. |
| 47 | 88888              | Unit overheat<br>(P side)<br>(slave unit 1)                                        | It starts when the cooling heat sink temperature of the P side IGBT in the slave unit 1 becomes more than or equal to a specified value.                                                                                                    |
| 48 | 88888              | Unit overheat<br>(N side)<br>(slave unit 1)                                        | It starts when the cooling heat sink temperature of the N side IGBT in the slave unit 1 becomes more than or equal to a specified value.                                                                                                    |
| 49 | 88888              | Blown fuse<br>(slave unit 1)                                                       | It starts when the fuse of the main circuit direct-current part in the slave unit 1 is blown.                                                                                                    |
| 50 | 88888              | Failed fan<br>(slave unit 1)                                                       | It starts when the main cooling fan in the slave unit 1 has an abnormality. (The operation is not stopped for protection.)                                                                                                    |
| 51 | 88888              | Control power<br>supply<br>abnormality<br>(slave unit 1)                           | It starts when voltage of the control power supply in the slave unit 1 has an abnormality.                                                                                                    |
| 52 | 88888              | MC response<br>abnormality<br>(slave unit 1)                                       | It starts when the MC in the slave unit 1 does not turn on.                                                                                                    |
| 53 | 88888              | Converter<br>overheat<br>(slave unit 1)                                            | It starts when the cooling heat sink temperature of the converter in the slave unit 1 becomes more than or equal to a specified value.                                                                                                    |
| 54 | 88888              | Gate board<br>communication<br>abnormality<br>(slave unit 2)                       | It starts when an abnormality occurs in a communication with the gate board in the slave unit 2.                                                                                                    |
| 55 | 88888              | Gate power<br>supply<br>abnormality<br>(slave unit 2)                              | It starts when the power supply of the gate in the slave unit 2 has an abnormality.                                                                                                    |
| 56 | 88888              | IGBT (P side)<br>protection<br>operation<br>(slave unit 2)                         | It starts when overcurrent is applied to the P side IGBT in the slave unit 2.                                                                                                    |
| 57 | 8888               | IGBT (N side)<br>protection<br>operation<br>(slave unit 2)                         | It starts when overcurrent is applied to the N side IGBT in the slave unit 2.                                                                                                    |

| No | Protection message | What are protected                                                                 | Description of protection operation                                                                                                    |
|----|--------------------|------------------------------------------------------------------------------------|----------------------------------------------------------------------------------------------------|
| 58 | 88888              | VF66B (DC motor<br>drive) input<br>direct-current<br>overvoltage<br>(slave unit 2) | It starts when a direct-current part overvoltage occurs in the slave unit 2.<br>(200 V class) It starts when the input direct-current voltage exceeds 400 V.<br>(400 V class) It starts when the input direct-current voltage exceeds 800 V. |
| 59 | 88888              | Unit overheat<br>(P side)<br>(slave unit 2)                                        | It starts when the cooling heat sink temperature of the P side IGBT in the slave unit 2 becomes more than or equal to a specified value.                                                                                                    |
| 60 | 88888              | Unit overheat<br>(N side)<br>(slave unit 2)                                        | It starts when the cooling heat sink temperature of the N side IGBT in the slave unit 2 becomes more than or equal to a specified value.                                                                                                    |
| 61 | 88888              | Blown fuse<br>(slave unit 2)                                                       | It starts when the fuse of the main circuit direct-current part in the slave unit 2 is blown.                                                                                                    |
| 62 | 88888              | Failed fan<br>(slave unit 2)                                                       | It starts when the main cooling fan in the slave unit 2 has an abnormality. (The operation is not stopped for protection.)                                                                                                    |
| 63 | 88888              | Control power<br>supply<br>abnormality<br>(slave unit 2)                           | It starts when voltage of the control power supply in the slave unit 2 drops.                                                                                                    |
| 64 | 88888              | MC response<br>abnormality<br>(slave unit 2)                                       | It starts when the MC in the slave unit 2 does not turn on.                                                                                                    |
| 65 | 88888              | Converter<br>overheat<br>(slave unit 2)                                            | It starts when the cooling heat sink temperature of the converter in the slave unit 2 becomes more than or equal to a specified value.                                                                                                    |
| 66 | 88888              | Gate board<br>communication<br>abnormality<br>(slave unit 3)                       | It starts when an abnormality occurs in a communication with the gate board in the slave unit 3.                                                                                                    |
| 67 | 88888              | Gate power<br>supply<br>abnormality<br>(slave unit 3)                              | It starts when the power supply of the gate in the slave unit 3 has an abnormality.                                                                                                    |
| 68 | 88888              | IGBT (P side)<br>protection<br>operation<br>(slave unit 3)                         | It starts when overcurrent is applied to the P side IGBT in the slave unit 3.                                                                                                    |
| 69 | 88888              | IGBT (N side)<br>protection<br>operation<br>(slave unit 3)                         | It starts when overcurrent is applied to the N side IGBT in the slave unit 3.                                                                                                    |
| 70 | 88888              | VF66B (DC motor<br>drive) input<br>direct-current<br>overvoltage<br>(slave unit 3) | It starts when a direct-current part overvoltage occurs in the slave unit 3. (200 V class) It starts when the input direct-current voltage exceeds 400 V. (400 V class) It starts when the input direct-current voltage exceeds 800 V.       |
| 71 | 88888              | Unit overheat<br>(P side)<br>(slave unit 3)                                        | It starts when the cooling heat sink temperature of the P side IGBT in the slave unit 3 becomes more than or equal to a specified value.                                                                                                    |
| 72 | 88888              | Unit overheat<br>(N side)<br>(slave unit 3)                                        | It starts when the cooling heat sink temperature of the N side IGBT in the slave unit 3 becomes more than or equal to a specified value.                                                                                                    |
| 73 | 88888              | Blown fuse<br>(slave unit 3)                                                       | It starts when the fuse of the main circuit direct-current part in the slave unit 3 is blown.                                                                                                    |

| No | Protection message | What are protected                                       | Description of protection operation                                                                                                    |
|----|--------------------|----------------------------------------------------------|----------------------------------------------------------------------------------------------------|
| 74 | 88888              | Failed fan<br>(slave unit 3)                             | It starts when the main cooling fan in the slave unit 3 has an abnormality. (The operation is not stopped for protection.)                                                    |
| 75 | 88888              | Control power<br>supply<br>abnormality<br>(slave unit 3) | It starts when voltage of the control power supply in the slave unit 3 drops.                                                                                                 |
| 76 | 88888              | MC response<br>abnormality<br>(slave unit 3)             | It starts when the MC in the slave unit 3 does not turn on.                                                                                                    |
| 77 | 88888              | Converter<br>overheat<br>(slave unit 3)                  | It starts when the cooling heat sink temperature of the converter in the slave unit 3 becomes more than or equal to a specified value.                                        |
| 78 | 88888              | VFDB1<br>(dynamic braking<br>unit 1)<br>abnormality      | It starts when the VFDB1 (dynamic braking unit 1) is in the protection state or has a communication abnormality. <sup>*1</sup> (The operation is not stopped for protection.) |
| 79 | 88888              | VFDB2<br>(dynamic braking<br>unit 2)<br>abnormality      | It starts when the VFDB2 (dynamic braking unit 2) is in the protection state or has a communication abnormality. <sup>*1</sup> (The operation is not stopped for protection.) |
| 80 | 88888              | VFDB3<br>(dynamic braking<br>unit 3)<br>abnormality      | It starts when the VFDB3 (dynamic braking unit 3) is in the protection state or has a communication abnormality. *1<br>(The operation is not stopped for protection.)         |
| 81 | 88888              | VFDB4<br>(dynamic braking<br>unit 4)<br>abnormality      | It starts when the VFDB4 (dynamic braking unit 4) is in the protection state or has a communication abnormality. <sup>*1</sup> (The operation is not stopped for protection.) |
| 82 | 88888              | VFDB5<br>(dynamic braking<br>unit 5)<br>abnormality      | It starts when the VFDB5 (dynamic braking unit 5) is in the protection state or has a communication abnormality. <sup>*1</sup> (The operation is not stopped for protection.) |
| 83 | 88888              | VFDB6<br>(dynamic braking<br>unit 6)<br>abnormality      | It starts when the VFDB6 (dynamic braking unit 6) is in the protection state or has a communication abnormality. <sup>*1</sup> (The operation is not stopped for protection.) |

\*1: You can set whether the operation should be stopped for protection or not. For the details, refer to "6.11 Area J" in Chapter 6 and "7.11 Area J" in Chapter 7.

# 8.1.2. Protection Messages and Actions

When VF66B (DC motor drive) starts a protection operation due to an abnormality during operation, you should check the LED display on the console panel [SET66-Z] and take appropriate actions.

<Common to all models>

|            | Console LED display                                                                                                    | Cause                                                                            | Where to check and how to take actions                                                                | Reference                                                   |
|------------|----------------------------------------------------------------------------------------------------|----------------------------------------------------------------------------------|----------------------------------------------------------------------------------------------------|-------------------------------------------------------------|
|            |                                                                                                    | 1. The connectors of the console<br>panel [SET66-Z] are not inserted<br>properly | <ul> <li>Check the connector insertion<br/>status</li> </ul>                                          |                                                             |
|            |                                                                                                    | 2. The printed control board<br>[VFC66-Z] is in the program<br>rewrite mode.     | <ul> <li>After rewriting of the program<br/>is complete, it is automatically<br/>restored.</li> </ul> |                                                             |
| [Contents] | It starts when the<br>communication time error<br>occurs between the<br>printed control board<br>[VFC66-Z] and the console<br>panel [SET66-Z]. | 3. The printed control board<br>[VFC66-Z] malfunctions                           | Peplace the printed control<br>board [VFC66-Z].                                                       | Chapter 9 Replace the<br>Printed Control Board<br>[VFC66-Z] |

|        | Console LED display                                    | Cause                                                                                                    | Where to check and how to take actions                                                                             | Reference                                                   |
|--------|--------------------------------------------------------|----------------------------------------------------------------------------------------------------|----------------------------------------------------------------------------------------------------|-------------------------------------------------------------|
| RRPRR  |                                                        | <ol> <li>Data was written incorrectly to<br/>the EEPROM (built-in<br/>memory) due to too much<br/>noise.</li> </ol> | <ul> <li>Take measures against<br/>noise for a wiring from the<br/>printed control board<br/>[VFC66-Z].</li> </ul> |                                                             |
|        | ~~~ <b>~</b> . <b>~</b> . ~. ~.                        | <ol> <li>An uninitialized printed control<br/>board [VFC66-Z] was<br/>implemented.</li> </ol>                       | → Initialize the printed control<br>board [VFC66-Z].                                                               | Chapter 9 Replace<br>the Printed Control<br>Board [VFC66-Z] |
| [Cont  | It starts when the setting data stored in the built-in | 3. Faulty EEPROM (built-in<br>memory) parts                                                                         | Replace the printed control<br>board [VFC66-Z].                                                                    | Chapter 9 Replace<br>the Printed Control<br>Board [VFC66-Z] |
| tents] | memory could not be obtained correctly.                | *Once                                                                                                    | not be restored unless the print                                                                                   | ed control board                                            |

|            | Console LED display                                                                                 | Cause                                                                 | Where to check and how to take actions                                                   | Reference                                            |
|------------|----------------------------------------------------------------------------------------------------|-----------------------------------------------------------------------|------------------------------------------------------------------------------------------|------------------------------------------------------|
|            | 88888 <sub>to</sub>                                                                                 | 1. The external failure signal was<br>input.                          | <ul> <li>&gt; Check the input condition of<br/>the external failure signal.</li> </ul>   |                                                      |
| [Contents] | It starts when the<br>multifunction input<br>external failure 1 to<br>failure 4 have been<br>input. | <ol> <li>Multifunction input settings are<br/>not correct.</li> </ol> | <ul> <li>&gt; Check multifunction input<br/>settings (c-00 through<br/>c-17).</li> </ul> | Chapter 6, 6.4<br>Area c<br>Chapter 7, 7.4<br>Area c |

|            | Console LED display                                                         | Cause                                   | Where to check and how to take actions | Reference |
|------------|-----------------------------------------------------------------------------|-----------------------------------------|----------------------------------------|-----------|
|            | 88888                                                                       | (This is not a display for protection.) |                                        |           |
| [Contents] | This is displayed only<br>when the emergency stop<br>A input contact is ON. |                                         |                                        |           |

|            | Console LED display                                                         | Cause                                   | Where to check and how to take actions | Reference |
|------------|-----------------------------------------------------------------------------|-----------------------------------------|----------------------------------------|-----------|
|            | 8888                                                                        | (This is not a display for protection.) |                                        |           |
| [Contents] | This is displayed only<br>when the emergency stop<br>B input contact is ON. |                                         |                                        |           |

|            | Console LED display                                                                                                    | Cause                                                                  | Where to check and how to take actions                  | Reference |
|------------|----------------------------------------------------------------------------------------------------|------------------------------------------------------------------------|---------------------------------------------------------|-----------|
|            | 88888                                                                                                    | 1. It starts when the cooling fan of<br>VF66B (DC motor drive) failed. | - > Check the cooling fan of<br>VF66B (DC motor drive). |           |
| [Contents] | It starts when the cooling<br>fan of VF66B (DC motor<br>drive) failed.<br>(The operation is not<br>stopped for protection.) |                                                                        |                                                         |           |

|           | Console LED display                                                                                      | Cause                                                                     | Where to check and how to take actions                                   | Reference                                      |
|-----------|----------------------------------------------------------------------------------------------------|---------------------------------------------------------------------------|--------------------------------------------------------------------------|------------------------------------------------|
|           | 88888<br>88888                                                                                           | <ol> <li>The external failure signal was -<br/>input.</li> </ol>          | → Check the input condition of<br>the external failure signal.           |                                                |
| [Contents | It starts when the field<br>loss signal or field<br>overcurrent signal of the<br>multifunction input was | <ol> <li>Multifunction input settings are -<br/>not correct.</li> </ol>   | -> Check multifunction input<br>settings (c-00 through c-17).            | Chapter 6, 6.4 Area c<br>Chapter 7, 7.4 Area c |
| <u> </u>  | input.                                                                                                   | 3. Field amplifier has detected the -<br>field loss or field overcurrent. | <ul> <li>&gt; Check the operation of the<br/>field amplifier.</li> </ul> |                                                |

|          | Console LED display                                                                                                    | Cause                                                                     | Where to check and how to take actions                                                                                                    | Reference                                                  |
|----------|----------------------------------------------------------------------------------------------------|---------------------------------------------------------------------------|----------------------------------------------------------------------------------------------------|------------------------------------------------------------|
|          |                                                                                                    | 1. Ambient temperature becomes<br>high.                                   | <ul> <li>-&gt; Check the installation<br/>environment.</li> <li>Check whether<br/>temperature inside the<br/>control panel rises or not.</li> </ul> |                                                            |
|          |                                                                                                    | 2. The cooling space of the unit is not enough.                           | - - $>$ Keep enough cooling space.                                                                                                    |                                                            |
|          | 88888                                                                                                    | 3. The installation direction of the unit is not correct.                 | > Install the unit in the correct direction.                                                                                                    |                                                            |
|          |                                                                                                    | 4. The output electrical wire was grounded or short circuited.            | - -> Check the output wiring.                                                                                                    | Chapter 2, 2.1 How to<br>Connect VF66B<br>(DC motor drive) |
|          |                                                                                                    | 5. DCL is not connected.                                                  | > Connect DCL.                                                                                                    | Chapter 2, 2.1 How to<br>Connect VF66B<br>(DC motor drive) |
|          | The protection operation of the IPM module in the unit occurs.                                                                                                    | 6. IGBT (IPM) is damaged.                                                 | <ul> <li>- &gt; Check whether IGBT (IPM)<br/>works properly or not<br/>(continuity check).</li> </ul>                                               |                                                            |
| [0]      | Overcurrent was     applied to the IGBT     element                                                                                                    | 7. The cooling fan fails.                                                 | - $>$ Replace the cooling fan.                                                                                                    |                                                            |
| ontents] | <ul> <li>element.</li> <li>The gate power<br/>supply voltage of<br/>IGBT has dropped.</li> <li>Fins for IPM module<br/>and the input<br/>rectification diode<br/>module overheat.</li> </ul> | 8. The wind of the cooling fan blows in the reverse direction.            | s> Install the cooling fan so that<br>the wind blows in the correct<br>direction.                                                                   |                                                            |
|          |                                                                                                    | 9. The main circuit printed board<br>[GAC66-Z or MAC66-Z]<br>malfunctions | <ul> <li>- &gt; Replace the main circuit<br/>printed board [GAC66-Z or<br/>MAC66-Z].</li> </ul>                                                     |                                                            |

|            | Console LED display                                                                                                    | Cause                                                                                                    | Where to check and how to take actions                                                                                       | Reference |
|------------|----------------------------------------------------------------------------------------------------|----------------------------------------------------------------------------------------------------|----------------------------------------------------------------------------------------------------|-----------|
|            | (A) (A) (A) (A)                                                                                                    | 1. The cooling fan of the motor fails.                                                                                                    | > Replace the cooling fan of<br>the motor.                                                                                   |           |
|            |                                                                                                    | <ol> <li>Ambient temperature of the motor is high.</li> </ol>                                                                                             | > Check the installation<br>environment of the motor.                                                                        |           |
| [Contents] | It starts when the<br>Motor_overheat_protecti<br>on_operation_selection<br>is set to "ON" and motor                                                                | <ol> <li>The motor temperature<br/>detection wiring is<br/>disconnected, or noise is<br/>penetrating.</li> </ol>                                          | <ul> <li>&gt; • Check the motor<br/>temperature detection<br/>wiring.</li> <li>• Take measures against<br/>noise.</li> </ul> |           |
|            | Instat_protocton_operation_selectionis set to "ON" and motortemperature is overMotor_protect_temperatureure < G-17 > while thetemperature detectionoption is used. | <ul> <li>- ⇒ Readjust the temperature<br/>detection offset<br/>adjustment (G-01) and the<br/>temperature detection<br/>gain adjustment (G-02).</li> </ul> | Chapter 6, 6.8<br>Area G<br>Chapter 7, 7.8<br>Area G                                                                         |           |

|                 | Console LED display                                                                                                    | Cause                                                                                                    | Where to check and how to take actions                                                                                                    | Reference                                                                   |
|-----------------|----------------------------------------------------------------------------------------------------|----------------------------------------------------------------------------------------------------|----------------------------------------------------------------------------------------------------|-----------------------------------------------------------------------------|
| 8.8 <b></b> .8. |                                                                                                    | <ol> <li>The output electrical wire was -<br/>grounded or short circuited.</li> </ol>                                                           | - > Check the output wiring.                                                                                                    | Chapter 2, 2.1 How<br>to Connect VF66B<br>(DC motor drive)                  |
|                 |                                                                                                    | <ol> <li>The acceleration/deceleration -<br/>time is too short.</li> </ol>                                                                      | <ul> <li>→ Make the<br/>acceleration/deceleratio<br/>n time longer.</li> </ul>                                                                           | Chapter 3, 3.3.2 How<br>to Change the<br>Acceleration/Deceler<br>ation Time |
|                 |                                                                                                    | <ol> <li>Load capacity is abnormally -<br/>large.</li> </ol>                                                                                    | <ul> <li>Pr-&gt; • Reduce load.</li> <li>• Check and review the capacity of VF66B (DC motor drive) and the motor.</li> </ul>                             |                                                                             |
|                 | It starts immediately<br>when the output current<br>of VF66B (DC motor<br>drive) exceeds<br>approximately 3.58<br>times of the rated current<br>of VF66B (DC motor<br>drive). | <ol> <li>The combination of VF66B (DC-<br/>motor drive) and the motor is<br/>incorrect.</li> </ol>                                              | <ul> <li>→ Use a correct combination<br/>of VF66B (DC motor<br/>drive) and the motor.</li> </ul>                                                         |                                                                             |
| [Contents]      |                                                                                                    | 5. The setting of the current - control gain is not correct.                                                                                    | → Adjust the current control<br>proportion gain (E-07) and<br>the current control integral<br>gain (E-08).                                               | Chapter 6, 6.6<br>Area E<br>Chapter 7, 7.6<br>Area E                        |
|                 |                                                                                                    | 6. The unit could not be -<br>accelerated when the motor<br>was started by applying the<br>rated voltage directly (direct<br>connect starting). | <ul> <li>→ Stop applying the rated<br/>voltage to the motor<br/>directly (direct connect<br/>starting) and change to<br/>the normal starting.</li> </ul> |                                                                             |

|        | Console LED display                                    | Cause                                                                                                | Where to check and how to take actions                                                                          | Reference |
|--------|--------------------------------------------------------|----------------------------------------------------------------------------------------------------|----------------------------------------------------------------------------------------------------|-----------|
|        |                                                        | <ol> <li>The cooling fan of VF66B (DC<br/>motor drive) failed or had a<br/>malfunction.</li> </ol>   | <ul> <li>Replace the cooling fan of<br/>VF66B (DC motor drive).</li> </ul>                                      |           |
|        | 88888                                                  | <ol> <li>Ambient temperature is high<br/>The cooling space of the unit is<br/>not enough.</li> </ol> | <ul> <li>Check the installation<br/>environment, and check<br/>that the cooling space is<br/>enough.</li> </ul> |           |
| [Cont  | It starts when the temperature of IGBT                 | <ol> <li>The installation direction of the<br/>unit is not correct.</li> </ol>                       | <ul> <li>&gt; Install the unit in the<br/>correct direction.</li> </ul>                                         |           |
| tents] | becomes more than or<br>equal to a specified<br>value. |                                                                                                    |                                                                                                    |           |

|            | Console LED display                                                         | Cause                                                                                                    | Where to check and how to take actions                                                                                       | Reference                                            |
|------------|-----------------------------------------------------------------------------|----------------------------------------------------------------------------------------------------|----------------------------------------------------------------------------------------------------|------------------------------------------------------|
|            | 88888                                                                       | <ol> <li>Capacity of VF66B (DC motor<br/>drive) and the motor is too<br/>small.</li> </ol>                | <ul> <li>Reduce load.</li> <li>Check and review the<br/>capacity of VF66B (DC<br/>motor drive) and the<br/>motor.</li> </ul> |                                                      |
| [Contents] | It starts when current<br>equivalent to 150% of<br>the rated motor armature | 2. A value of the overload<br>protection setting (F-03) for<br>the overload protection is not<br>correct. | -> Check and review the<br>setting value of the<br>overload protection<br>setting (F-03).                                    | Chapter 6, 6.7<br>Area F<br>Chapter 7, 7.7<br>Area F |
|            | VF66B (CD motor drive)<br>output for a minute.                              | <ol> <li>Load capacity is abnormally<br/>large.</li> </ol>                                                | -> Use the overload<br>protection pre-alarm<br>operation level setting<br>(H-11).                                            | Chapter 6, 6.9<br>Area H<br>Chapter 7, 7.9<br>Area H |

|            | Console LED display                                                                                         | Cause                                                                                                    | Where to check and how to take actions                                                                             | Reference                                              |
|------------|----------------------------------------------------------------------------------------------------|----------------------------------------------------------------------------------------------------|----------------------------------------------------------------------------------------------------|--------------------------------------------------------|
|            |                                                                                                    | 1. The digital communication<br>option selection (J-00) is set to<br>"ON" without the<br>communication optional<br>printed board connected. | <ul> <li>Set the digital<br/>communication option<br/>usage selection (J-00) to<br/>"OFF."</li> </ul>              | Chapter 6, 6.11<br>Area J<br>Chapter 7, 7.11<br>Area J |
|            |                                                                                                    | 2. Communication optional<br>printed board malfunctions> Replace the<br>communication optional<br>printed board.                            | <ul> <li>Replace the<br/>communication optional<br/>printed board.</li> </ul>                                      | Optional Instruction<br>Manual                         |
| [Contents] | It starts when the<br>communicationoptional<br>printed board has a<br>malfunction or a loose<br>connection. | <ol> <li>Communication optional</li> <li>printed board is not<br/>connected properly.</li> </ol>                                            | Check the connection with<br>the communication<br>optional printed board and<br>the connector insertion<br>status. | Optional Instruction<br>Manual                         |

|            | Console LED display                                                                              | Cause                                                                                                    | Where to check and how to take actions                                                                                                    | Reference                                                                    |
|------------|--------------------------------------------------------------------------------------------------|----------------------------------------------------------------------------------------------------|----------------------------------------------------------------------------------------------------|------------------------------------------------------------------------------|
|            |                                                                                                  | <ol> <li>External speed setting device<br/>malfunctions.</li> </ol>                                                                                                    | <ul> <li>Check the operation of the<br/>external speed setting<br/>device.</li> </ul>                                                                                                    |                                                                              |
|            | 88 <b>8</b> 8                                                                                    | <ol> <li>The settings from the speed<br/>control proportion gain         <ul> <li>(1)(7.ASrP) to the system<br/>inertia moment (1)(9.ASrJ) are<br/>not correct and therefore<br/>overshoot occurs.</li> </ul> </li> </ol> | <ul> <li>Readjust the setting from<br/>the speed control<br/>proportion gain<br/>(1)(7.ASrP) to the system<br/>inertia moment<br/>(1)(9.ASrJ).</li> </ul>                                                                            | Chapter 6, 6.1<br>Basic Setting Area<br>Chapter 7, 7.1<br>Basic Setting Area |
| [Contents] | It starts when the speed<br>exceeds the forward<br>overspeed protection<br>setting (F-01) or the | 3. The load is smaller than the armature current command value while the armature current control mode is selected.                                                                                                    | <ul> <li>Review the armature<br/>current command value.</li> <li>*The setting method of<br/>armature current<br/>command value is<br/>different depending on<br/>the armature current<br/>command input place<br/>(i-08).</li> </ul> | Chapter 6, 6.10<br>Area i<br>Chapter 7, 7.10<br>Area i                       |
|            | protection setting (F-02).                                                                       | 4. The setting values of the forward overspeed protection setting (F-01) and the reverse overspeed protection setting (F-02) are not correct.                                                                             | → Review the setting values<br>of the forward overspeed<br>protection setting (F-01)<br>and the reverse<br>overspeed protection<br>setting (F-02).                                                                                   | Chapter 6, 6.7 Area<br>F<br>Chapter 7, 7.7 Area F                            |

|           | Console LED display                                                                                              | Cause                                                                                                    | Where to check and how to take actions                                                                     | Reference                                                                   |
|-----------|----------------------------------------------------------------------------------------------------|----------------------------------------------------------------------------------------------------|----------------------------------------------------------------------------------------------------|-----------------------------------------------------------------------------|
|           |                                                                                                    | <ol> <li>The output electrical wire was<br/>grounded or short circuited.</li> </ol>                                 | $\rightarrow$ Check the output wiring.                                                                     | Chapter 2, 2.1 How<br>to Connect VF66B<br>(DC motor drive)                  |
|           |                                                                                                    | 2. The deceleration time is too                                                                                     | -> Make the deceleration><br>time longer.                                                                  | Chapter 3, 3.3.2<br>How to Change the<br>Acceleration/Deceler<br>ation Time |
|           | 88888                                                                                                    |                                                                                                    | <ul> <li>Use the regeneration&gt;<br/>stall prevention<br/>function usage<br/>selection (E-00).</li> </ul> | Chapter 6, 6.6<br>Area E<br>Chapter 7, 7.6<br>Area E                        |
|           |                                                                                                    |                                                                                                    | - > Connect the dynamic><br>braking (DB) optional<br>unit [VFDB2009].                                      | Optional Instruction<br>Manual                                              |
|           |                                                                                                    | <ol> <li>The setting of the built-in DB<br/>(dynamic braking) operation<br/>level (F-00) is not correct.</li> </ol> | → Adjust the setting of the<br>built-in DB (dynamic<br>braking) operation level<br>(F-00).                 | Chapter 6, 6.7<br>Area F<br>Chapter 7, 7.7<br>Area F                        |
| [C        | It starts when the<br>overvoltage of the input<br>direct-current voltage of<br>the unit is protected.            | <ol> <li>The dynamic braking (DB)<br/>optional unit [VFDB2009] is<br/>not operating.</li> </ol>                     | <ul> <li>Replace the dynamic<br/>braking (DB) optional unit<br/>[VFDB2009].</li> </ul>                     | Optional Instruction<br>Manual                                              |
| Contents] | <ul> <li>Protection starts when<br/>the direct-current<br/>voltage is (200 V<br/>class) approximately</li> </ul> | 5. The inertia of the load is large                                                                                 | → Use the sine wave<br>converter or the dynamic<br>braking (DB) optional unit<br>[VFDB2009].               | Optional Instruction<br>Manual                                              |
|           | 400 V (400 V class)<br>approximately 800 V                                                                       | <ol> <li>Input power supply voltage<br/>abnormally rises.</li> </ol>                                                | <ul> <li>&gt; Check input power<br/>supply voltage.</li> </ul>                                             |                                                                             |

| c                                    | Console LED display                                                                                                    | Cause                                                                                                    | Where to check and how to take actions                                                                                                    | Reference                                            |
|--------------------------------------|----------------------------------------------------------------------------------------------------|----------------------------------------------------------------------------------------------------|----------------------------------------------------------------------------------------------------|------------------------------------------------------|
|                                      |                                                                                                    | 1. The setting values of the<br>forward direction maximum<br>voltage (E-11) and the reverse<br>direction maximum voltage<br>(E-12) are not correct. | <ul> <li>Review the setting values<br/>of the forward direction<br/>maximum voltage (E-11)<br/>and the reverse direction<br/>maximum voltage (E-12).</li> </ul> | Chapter 6, 6.6<br>Area E<br>Chapter 7, 7.6<br>Area E |
| It a c n fc n o n fc n<br>[Contents] | t starts when the<br>armature voltage<br>command of VF66B (DC<br>notor drive) exceeds the<br>orward direction<br>naximum voltage (E-11)<br>or the reverse direction<br>naximum voltage (E-12)<br>or the duration of 500<br>ns continuously. |                                                                                                    |                                                                                                    |                                                      |

|            | Console LED display                                                                                   | Cause                                                                                                  | Where to check and how to take actions                                         | Reference                                            |
|------------|----------------------------------------------------------------------------------------------------|----------------------------------------------------------------------------------------------------|--------------------------------------------------------------------------------|------------------------------------------------------|
|            | 88888                                                                                                 | <ol> <li>Wiring between PG and VF66<del>B</del> -<br/>(DC motor drive) is not<br/>provided.</li> </ol> | > Check the wiring.                                                            |                                                      |
|            | It starts when the<br>armature voltage<br>command exceeds the                                         | 2. The setting of the number of<br>PG-pulse (A-08) is incorrect.                                       | <ul> <li>→ Check the number of<br/>PG-pulse.</li> </ul>                        | Chapter 6, 6.2<br>Area A<br>Chapter 7, 7.2<br>Area A |
| [Contents] | sum of the voltage<br>corresponding to the<br>speed detected from PG<br>which is attached to the      | <ol> <li>The polarity of the field current<br/>is incorrect.</li> </ol>                                | Check the polarity of the field current.                                       |                                                      |
|            | of the voltage<br>corresponding to the<br>speed (E-13) for the<br>duration of 100 ms<br>continuously. | <ol> <li>The phase order of PG is incorrect.</li> </ol>                                                | Check the polarity of the<br>field current.<br>Check the phase order of<br>PG. |                                                      |

|        | Console LED display                                                                 | Cause                                                                                                    | Where to check and how to take actions                                                                                                    | Reference                                                   |
|--------|-------------------------------------------------------------------------------------|----------------------------------------------------------------------------------------------------|----------------------------------------------------------------------------------------------------|-------------------------------------------------------------|
|        | 88888                                                                               | <ol> <li>It starts due to instantaneous<br/>reduction of the control power<br/>supply 5 V, etc.</li> </ol>           | <ul> <li>&gt; Check the connection of<br/>[CN1] of the printed<br/>control board [VFC66-Z].</li> <li>&gt; When the optional board<br/>is connected, check the<br/>connection of [CN4] and<br/>[CN7] of the printed<br/>control board [VFC66-Z].</li> </ul> | [CN1]                                                       |
| [Cont  | It starts when the CPU performs an abnormal operation.                              | 2. The printed control board<br>[VFC66-Z] and the main circuit<br>printed board [GAC66-Z or<br>MAC66-Z] malfunction. | → Replace the printed<br>boards.                                                                                                    | Chapter 9 Replace<br>the Printed Control<br>Board [VFC66-Z] |
| tents] | <ul> <li>in the last digit<br/>shows a number to<br/>distinguish errors.</li> </ul> | * When this problem is not solved after both actions are taken, and the contact us.                                  |                                                                                                    | BBBB you should                                             |

|            | Console LED display                                                                            | Cause                                                                                                    | Where to check and how to take actions                                                    | Reference |
|------------|------------------------------------------------------------------------------------------------|----------------------------------------------------------------------------------------------------|-------------------------------------------------------------------------------------------|-----------|
|            | 88838                                                                                          | <ol> <li>You have operated the unit for<br/>0.5 second or longer while the<br/>temperature of charging<br/>resistance was high.</li> </ol> | Turn off the power of<br>VF66B (DC motor drive)<br>and turn it on again after a<br>while. |           |
| [Contents] | It starts when the<br>charging resistance<br>overheats with a model<br>7r522, 7r544, or lower. | <ol> <li>Ambient temperature is high<br/>The cooling space of the unit is<br/>not enough.</li> </ol>                                       | Check the installation<br>environment, and check<br>that the cooling space is<br>enough.  |           |

|         | Console LED display                                                                              | Cause                                                                                                    | Where to check and how to take actions                                                                                                    | Reference                                                                                                    |
|---------|--------------------------------------------------------------------------------------------------|----------------------------------------------------------------------------------------------------|----------------------------------------------------------------------------------------------------|----------------------------------------------------------------------------------------------------|
| 88888   |                                                                                                  | 1. The setting values of the<br>speed control error detection<br>speed width (positive) (F-31)<br>and the speed control error<br>detection speed width<br>(negative) (F-32) are not<br>correct. | → Adjust the setting values<br>of the speed control error<br>detection speed width<br>(positive) (F-31) and the<br>speed control error<br>detection speed width<br>(negative) (F-32). | Chapter 6, 6.7<br>Area F<br>Chapter 7, 7.7<br>Area F                                                                                         |
|         |                                                                                                  | <ol> <li>The armature current limit was<br/>activated because the load<br/>was large.</li> </ol>                                                                                                | · > Reduce the load.                                                                                                    |                                                                                                    |
|         |                                                                                                  | <ol> <li>The armature current limit was<br/>activated because the<br/>acceleration and deceleration<br/>time was too short.</li> </ol>                                                          | Make the acceleration and<br>deceleration time<br>longer.                                                                                                    | Chapter 3, 3.3.2<br>How to Change the<br>Acceleration/Deceler<br>ation Time                                                                  |
| [Co     | It starts when the deviation of the speed                                                        | <ol> <li>External speed setting device<br/>malfunctions.</li> </ol>                                                                                                    | Check the operation of the<br>external speed setting<br>device.                                                                                                    | Chapter 3, 3.3.2<br>How to Change the<br>Acceleration/Deceler<br>ation Time<br>Chapter 2, 2.1<br>How to Connect<br>VF66B (DC motor<br>drive) |
| ntents] | command value and the<br>speed falls out of the<br>speed control error<br>detection speed width. | <ol> <li>The connection between the<br/>output terminal of VF66B (DC<br/>motor drive) and the motor is<br/>incorrect.</li> </ol>                                                                | Scheck the hard wiring<br>between VF66B (DC<br>motor drive) and the<br>motor.                                                                                                    | Chapter 2, 2.1<br>How to Connect<br>VF66B (DC motor<br>drive)                                                                                |
|         |                                                                                                  | <ol> <li>The polarity of the field current<br/>is incorrect.</li> </ol>                                                                                                    | Check the polarity of the field current.                                                                                                    |                                                                                                    |
|         |                                                                                                  | 7. The phase order of PG is<br>incorrect.                                                                                                    | <ul> <li>Check the phase order of<br/>PG.</li> </ul>                                                                                                    |                                                                                                    |

|            | Console LED display                                                                                                   | Cause                                                                                                    | Where to check and how to take actions                                                    | Reference                                            |
|------------|----------------------------------------------------------------------------------------------------|----------------------------------------------------------------------------------------------------|-------------------------------------------------------------------------------------------|------------------------------------------------------|
|            | 88888                                                                                                    | 1. The operation or JOG<br>command was input for ten<br>seconds or longer after the<br>insufficient voltage (power<br>failure) was detected. | > Turn on the instantaneous<br>power interruption restart<br>selection (b-07).            | Chapter 6, 6.3<br>Area b<br>Chapter 7, 7.3<br>Area b |
| [Contents] | It starts when the<br>operation is not possible<br>in ten seconds after the<br>operation or JOG<br>command was input. | 2. The operation or JOG<br>command was input for ten<br>seconds or longer while the<br>emergency stop signal was<br>input.                   | > Turn off the operation or<br>JOG signals when the<br>emergency stop signal is<br>input. |                                                      |

|            | Console LED display                                                                                                    | Cause                                                                                                    | Where to check and how to take actions                                         | Reference                      |
|------------|----------------------------------------------------------------------------------------------------|----------------------------------------------------------------------------------------------------|--------------------------------------------------------------------------------|--------------------------------|
|            | 88888                                                                                                    | 1. The communication master                                                                                                    | ->Check the operation of the communication master.                             |                                |
| [Contents] | It starts when the<br>communication time out<br>error occurs between the<br>communication optional<br>printed board and the<br>communication master. | 2. The cable between the<br>communication optional<br>printed board and the<br>communication master is<br>disconnected, or the connector<br>is not inserted properly. | -> Check the connector<br>insertion status or replace<br>the connection cable. | Optional Instruction<br>Manual |

|            | Console LED display                                                                                                    | Cause                                                                        | Where to check and how to take actions                                          | Reference                                            |
|------------|----------------------------------------------------------------------------------------------------|------------------------------------------------------------------------------|---------------------------------------------------------------------------------|------------------------------------------------------|
|            | 88 <b>8</b> 8                                                                                                    | 1. Input power fails -<br>(instantaneous power failure)<br>during operation. | -> Turn on the instantaneous<br>power interruption restart<br>selection (b-07). | Chapter 6, 6.3<br>Area b<br>Chapter 7, 7.3<br>Area b |
| [Contents] | It starts when the input<br>direct-current voltage of<br>the unit drops to the<br>rated motor armature<br>voltage (A-03) or lower<br>during operation. | <ol> <li>Open phase occurred in the -<br/>input power supply.</li> </ol>     | ->Check the input power supply.                                                 |                                                      |

<Models 3022, 3044 and higher, and the unit parallel models>

For models 3022 through 9022 and 3044 through 31544 consisting of a single unit, the displays are the same as the master unit, which is indicated in the following list. Parallel models are 15022, 18022, and 40044 through 100044.

|            | Console LED display                                                                                                    | Cause                                                                            | Where to check and how to take actions                                                    | Reference                                          |
|------------|----------------------------------------------------------------------------------------------------|----------------------------------------------------------------------------------|-------------------------------------------------------------------------------------------|----------------------------------------------------|
|            | <i>88<b>88</b></i>                                                                                                    | <ol> <li>The protection indicated in<br/>No.30 or later is activated.</li> </ol> | <ul> <li>→ Clear the protection<br/>operation indicated in<br/>No.30 or later.</li> </ul> | Chapter 8, 8.1.1<br>List of Protection<br>Messages |
| [Contents] | It starts when the<br>protection indicated in<br>No.30 or later is activated<br>and the protection<br>operation relay is<br>activated.<br>*However,<br>BBBB in case of<br>(Failed fan (master unit)),<br>BBBB (Failed fan<br>(slave unit 1)),<br>BBBB and (Failed fan<br>(slave unit 2)),<br>BBBB and (Failed fan<br>(slave unit 3)),<br>it does not start. |                                                                                  |                                                                                           |                                                    |

|            | Console LED display                                                                                                    | Cause                                                                                                    | Where to check and how to take actions                                                 | Reference |
|------------|----------------------------------------------------------------------------------------------------|----------------------------------------------------------------------------------------------------|----------------------------------------------------------------------------------------|-----------|
|            |                                                                                                    | 1. The gate printed board<br>[GAC66-Z] malfunctions.                                                                                                    | <ul> <li>Replace the gate printed<br/>board [GAC66-Z].</li> </ul>                      |           |
|            | <br>88888<br>88888<br>88888                                                                                                    | <ol> <li>The cable between the master<br/>unit gate printed board<br/>[GAC66-Z] and slave unit gate<br/>printed board [GAC66-Z], or<br/>the cable between slave unit<br/>gate printed boards [GAC66-Z]<br/>are disconnected, or the<br/>connector is not inserted<br/>properly.</li> </ol> | Check that the connector is<br>inserted correctly.<br>Replace the connection<br>cable. |           |
| [Contents] | It starts when an<br>abnormality occurs in a<br>communication between<br>the printed control board<br>[VFC66-Z] and the master<br>unit, and the slave unit<br>gate printed board<br>[GAC66-Z].<br>* A character in the<br>second digit from the<br>right distinguishes a<br>master unit (n) from<br>slave units (1, 2, and 3). |                                                                                                    |                                                                                        |           |
|            |                                                                                                    |                                                                                                    |                                                                                        |           |
|            | Console LED display                                                                                                    | Cause                                                                                                    | Where to check and how to take actions                                                 | Reference |
|            |                                                                                                    | 1. The gets never supply of the                                                                                                    | > Poplage the gate printed                                                             |           |

|            |                                                                                                    | Cause                                                                                                | take actions                                                          | Reference |
|------------|----------------------------------------------------------------------------------------------------|----------------------------------------------------------------------------------------------------|-----------------------------------------------------------------------|-----------|
|            | 8888<br>88888<br>88888<br>88888                                                                                                    | <ol> <li>The gate power supply of the<br/>gate printed board [GAC66-Z]<br/>was decreased.</li> </ol> | Replace the gate printed<br>board [GAC66-Z] of the<br>displayed unit. |           |
| [Contents] | <this applied<br="" function="" is="">to models 7522, 7544 and<br/>higher, and the unit<br/>parallel models&gt;<br/>It starts when the gate<br/>power supply has an<br/>abnormality.<br/>* A character in the<br/>second digit from the<br/>right distinguishes a<br/>master unit (n) from<br/>slave units (1, 2, and 3).</this> |                                                                                                    |                                                                       |           |

|                      | Console LED display                                                                                                    | Cause                                                                                            | Where to check and how to take actions                                                                              | Reference                                                  |
|----------------------|----------------------------------------------------------------------------------------------------|--------------------------------------------------------------------------------------------------|----------------------------------------------------------------------------------------------------|------------------------------------------------------------|
| CR sides CN sides    |                                                                                                    | <ol> <li>The output electrical wire was -<br/>short circuited or grounded.</li> </ol>            | - > Check the output wiring.                                                                                        | Chapter 2, 2.1 How<br>to Connect VF66B<br>(DC motor drive) |
|                      |                                                                                                    | 2. IGBT (IPM) may be damaged                                                                     | <ul> <li>&gt; Check whether IGBT<br/>(IPM) of the unit works<br/>properly or not (continuity<br/>check).</li> </ul> |                                                            |
|                      | 88888 88888                                                                                                    | <ol> <li>The acceleration and<br/>deceleration time is too short.</li> </ol>                     | <ul> <li>Make the acceleration and<br/>deceleration time longer.</li> </ul>                                         |                                                            |
| 88888. 88888.        |                                                                                                    | <ol> <li>Load capacity is abnormally<br/>large. Motor was direct<br/>connect started.</li> </ol> | <ul> <li>→ Reduce the load. Review<br/>the capacity of VF66B<br/>(DC motor drive) and the<br/>motor.</li> </ul>     |                                                            |
|                      | It starts when overcurrent is applied to P and N side                                                                                                    | 5. The gate printed board -<br>[GAC66-Z] malfunctions.                                           | → Replace the gate printed<br>board [GAC66-Z] of the<br>unit.                                                       |                                                            |
| E = * * * [Contents] | IGBT of the unit.<br>* A character in the<br>second digit from the<br>right distinguishes a<br>master unit (n) from<br>slave units (1, 2, and 3).<br>* The rightmost digit<br>indicates whether it is P<br>side (1) or N side (3). |                                                                                                  |                                                                                                    |                                                            |

|                                                          | Console LED display                                                                                                    | Cause                                                                                                    | Where to check and how to take actions                                                                                                    | Reference |
|----------------------------------------------------------|----------------------------------------------------------------------------------------------------|----------------------------------------------------------------------------------------------------|----------------------------------------------------------------------------------------------------|-----------|
|                                                          | <p side=""> <n side=""></n></p>                                                                                                    | <ol> <li>The main cooling fan of the unit-<br/>stops, or its air volume is<br/>decreased due to failure or<br/>malfunction.</li> </ol> | - > Replace the main cooling fan.                                                                                                    |           |
| 88888 88888<br>88889 88888<br>88889 88888<br>88889 88888 |                                                                                                    | <ol> <li>The wind of the main cooling<br/>fan of the unit blows in the<br/>reverse direction.</li> </ol>                               | Install the main cooling fan<br>so that the wind blows in<br>the correct direction.                                                                 |           |
|                                                          |                                                                                                    | 3. Ambient temperature is high                                                                                                    | <ul> <li>Check temperature in the<br/>installation environment<br/>(such as temperature<br/>inside the control panel)<br/>and ventilate.</li> </ul> |           |
| [Contents]                                               | <this applied<br="" function="" is="">to models 7522, 7544 and<br/>higher, and the unit<br/>parallel models&gt;<br/>It starts when the<br/>temperature of the cooling<br/>heat sink of IGBT in the<br/>unit becomes more than<br/>or equal to a specified<br/>value.<br/>* A character in the third<br/>digit from the right<br/>distinguishes a master<br/>unit (n) from slave units<br/>(1, 2, and 3).<br/>* The rightmost digit<br/>indicates whether it is P<br/>side (1) or N side (3).</this> | <ol> <li>The cooling space of the unit is-<br/>not enough.</li> </ol>                                                                  | Keep enough cooling<br>space around the unit.                                                                                                    |           |
|                                                          |                                                                                                    | <ol> <li>The installation direction of the<br/>unit is not correct.</li> </ol>                                                         | <ul> <li>Install the unit in the correct direction.</li> </ul>                                                                                      |           |
|                                                          |                                                                                                    | 6. The cooling fin temperature sensor malfunctions.                                                                                    | <ul> <li>→ Measure resistance of the<br/>cooling fin temperature<br/>sensor.</li> </ul>                                                             |           |
|                              | Console LED display                                                                                                    | Cause                                                                                             | Where to check and how to take actions                                                                                       | Reference                                                  |
|------------------------------|----------------------------------------------------------------------------------------------------|---------------------------------------------------------------------------------------------------|----------------------------------------------------------------------------------------------------|------------------------------------------------------------|
| 8888<br>8888<br>8888<br>8888 |                                                                                                    | <ol> <li>Power supply was connected -<br/>to the output of VF66B (DC<br/>motor drive).</li> </ol> | -> Check input and output<br>wires. After correcting<br>them, replace the fuse.                                              | Chapter 2, 2.1 How<br>to Connect VF66B<br>(DC motor drive) |
|                              |                                                                                                    | 2. IGBT (IPM) may be damaged                                                                      | <ul> <li>Check whether IGBT<br/>(IPM) works properly or<br/>not (continuity check) and<br/>then replace the fuse.</li> </ul> |                                                            |
|                              | <this applied<br="" function="" is="">to models 7522, 7544 and<br/>higher, and the unit<br/>parallel models&gt;</this>                                                                                                    | <ol> <li>The output electrical wire was –<br/>grounded or short circuited.</li> </ol>             | Check input and output<br>wires. After correcting<br>them, replace the<br>damaged parts and the<br>fuse.                     |                                                            |
| [Contents]                   | It starts when the fuse of<br>the main circuit<br>direct-current part in the<br>unit is blown.<br>* A character in the third<br>digit from the right<br>distinguishes a master<br>unit (n) from slave units<br>(1, 2, and 3). | <ol> <li>The dynamic braking (DB) -<br/>optional unit [VFDB2009] is<br/>damaged.</li> </ol>       | - > Replace the dynamic<br>braking (DB) optional unit<br>[VFDB2009].                                                         |                                                            |

| Console LED display |                                                                                                | Cause                                                                                                    | Where to check and how to take actions                                                                                                    | Reference                                                                   |
|---------------------|------------------------------------------------------------------------------------------------|----------------------------------------------------------------------------------------------------|----------------------------------------------------------------------------------------------------|-----------------------------------------------------------------------------|
|                     |                                                                                                | 1. The output electrical wire was grounded or short circuited.                                                                                | Check the output wiring.                                                                                                    | Chapter 2, 2.1 How<br>to Connect VF66B<br>(DC motor drive)                  |
|                     | 88888                                                                                          | 2. The acceleration and deceleration time is too short.                                                                                       | > Make the acceleration and<br>deceleration time longer.                                                                                                    | Chapter 3, 3.3.2 How<br>to Change the<br>Acceleration/Deceler<br>ation Time |
|                     |                                                                                                | 3. Load capacity is abnormally large.                                                                                                    | <ul> <li>&gt; · Reduce load.</li> <li>· Check and review the capacity of VF66B (DC motor drive) and the motor.</li> </ul>                                    |                                                                             |
| [Contents]          |                                                                                                | <ol> <li>The combination of VF66B<br/>(DC motor drive) and the<br/>motor is incorrect.</li> </ol>                                             | > Use a correct combination<br>of VF66B (DC motor drive)<br>and the motor.                                                                                   |                                                                             |
|                     | <applied parallel<br="" the="" to="">models only&gt;<br/>It starts when current over</applied> | <ol> <li>The setting of current control<br/>gain is not correct.</li> </ol>                                                                   | >Adjust the current control<br>proportion gain (E-07) and<br>the current control integral<br>gain (E-08).                                                    | Chapter 6, 6.6<br>Area E<br>Chapter 7, 7.6<br>Area E                        |
|                     | of VF66B (DC motor<br>drive) is applied for two or<br>more seconds in all units.               | 7. The unit could not be<br>accelerated when the motor<br>was started by applying the<br>rated voltage directly (direct<br>connect starting). | <ul> <li>-&gt; Stop applying the rated<br/>voltage to the motor directly<br/>(direct connect starting) and<br/>change to the normal<br/>starting.</li> </ul> |                                                                             |
|                     |                                                                                                |                                                                                                    |                                                                                                    |                                                                             |

|            | Console LED display                                                                                                    | Cause                                                                                                    | Where to check and how to take actions | Reference |
|------------|----------------------------------------------------------------------------------------------------|----------------------------------------------------------------------------------------------------|----------------------------------------|-----------|
|            | 88888                                                                                                    | 1. The power supply of the parallel printed control board (PRIM66-Z of the master unit and PRIS66-Z of a slave unit) failed.                                                                                                    | · > Replace PRIM66-Z or<br>PRIS66-Z.   |           |
| [Contents] | <applied parallel<br="" the="" to="">models only&gt;<br/>It starts when the power<br/>supply of the parallel<br/>printed control board<br/>[PRIM66-Z and<br/>PRIS66-Z] has an<br/>abnormality.</applied> | 2. The wiring between the gate<br>printed board<br>[GAC66-Z](CN-PS24V) and<br>the printed control board of the<br>master unit [PRIM66-Z](CN9)<br>and between the gate printed<br>board [GAC66-Z](CN-PS24V)<br>and the printed control board<br>of the slave unit<br>[PRIS66-Z](CN-PS) is<br>incorrect. | ·> Wire them correctly.                |           |

|                              | Console LED display                                                                                                    | Cause                                                                                                    | Where to check and how to take actions                                     | Reference |
|------------------------------|----------------------------------------------------------------------------------------------------|----------------------------------------------------------------------------------------------------|----------------------------------------------------------------------------|-----------|
| 8888<br>8888<br>8888<br>8888 |                                                                                                    | 1. The main cooling fan of VF66B<br>(DC motor drive) failed.                                                                         | Check the main cooling fan<br>of VF66B (DC motor drive)<br>and replace it. |           |
|                              |                                                                                                    | <ol> <li>The power supply for the<br/>cooling fan is decreased.</li> </ol>                                                           | Replace the power supply<br>board [PSFM66-Z].                              |           |
| [Contents]                   | <this applied<br="" function="" is="">to models 7522, 7544 and<br/>higher, and the unit<br/>parallel models&gt;<br/>It starts when the main<br/>cooling fan in the master<br/>unit and slave unit has an</this> | 3. The wire between the gate<br>printed board [GAC66-Z] and<br>the power supply board<br>[PSFM66-Z] is disconnected or<br>incorrect. | ➢ Correct it.                                                              |           |
|                              | abnormality. (The<br>operation is not stopped<br>for protection.)                                                                                                    | <ol> <li>The relay for turning on/off the<br/>cooling fan cannot be enabled.</li> </ol>                                              | ➢ Replace the power supply<br>board [PSFM66-Z].                            |           |
|                              | * A character in the third<br>digit from the right<br>distinguishes a master<br>unit (n) from slave units<br>(1, 2, and 3).                                                                                     |                                                                                                    |                                                                            |           |

|            | Console LED display                                                                                                    | Cause                                                | Where to check and how to take actions                                        | Reference |
|------------|----------------------------------------------------------------------------------------------------|------------------------------------------------------|-------------------------------------------------------------------------------|-----------|
|            | 8888<br>8888<br>8888                                                                                                    | 1. The gate printed board<br>[GAC66-Z] malfunctions. | → Replace the gate printed<br>board [GAC66-Z] of the<br>displayed slave unit. |           |
| [Contents] | <applied parallel<br="" the="" to="">models only&gt;<br/>It starts when voltage of<br/>the control power supply<br/>in the slave unit drops.<br/>*A character in the third<br/>digit from the right<br/>distinguishes the slave<br/>units (1, 2, and 3).</applied> |                                                      |                                                                               |           |

|                      | Console LED display                                                                                                    | Cause                                                                                                    | Where to check and how to take actions                                                                   | Reference                                                                   |
|----------------------|----------------------------------------------------------------------------------------------------|----------------------------------------------------------------------------------------------------|----------------------------------------------------------------------------------------------------|-----------------------------------------------------------------------------|
| 8888<br>8888<br>8888 |                                                                                                    | <ol> <li>The deceleration time is too -<br/>short.</li> </ol>                                                                        | - > Make the deceleration ><br>time longer.                                                              | Chapter 3, 3.3.2 How<br>to Change the<br>Acceleration/Deceler<br>ation Time |
|                      |                                                                                                    |                                                                                                    | <ul> <li>Use the regeneration →<br/>stall prevention<br/>function usage<br/>selection (E-00).</li> </ul> | Chapter 6, 6.6<br>Area E<br>Chapter 7, 7.6<br>Area E                        |
|                      |                                                                                                    |                                                                                                    | <ul> <li>Connect the dynamic&gt;</li> <li>⇒ braking (DB) optional<br/>unit [VFDB2009].</li> </ul>        | Optional Instruction<br>Manual                                              |
|                      |                                                                                                    | <ol> <li>The operation voltage setting -<br/>of the dynamic braking (DB)<br/>optional unit [VFDB2009] is<br/>not correct.</li> </ol> | -> Adjust the operation<br>voltage setting of the<br>dynamic braking (DB)<br>optional unit [VFDB2009].   | Optional Instruction<br>Manual                                              |
|                      | <applied parallel<br="" the="" to="">models only&gt;<br/>It starts when a<br/>direct-current part<br/>overvoltage occurs in the</applied> | 3. The dynamic braking (DB) -<br>optional unit [VFDB2009] is<br>not operating.                                                       | -> Replace the dynamic<br>braking (DB) optional unit<br>[VFDB2009].                                      | Optional Instruction<br>Manual                                              |
|                      |                                                                                                    | <ol> <li>Input power supply voltage -<br/>abnormally rises.</li> </ol>                                                               | - > Check input power supply voltage.                                                                    |                                                                             |
| [Contents]           | <ul> <li>Protection starts when<br/>the direct-current<br/>voltage is (200 V</li> </ul>                                                   | 5. The inertia of the load is large                                                                                                  | -> Use the sine wave<br>converter or the dynamic<br>braking (DB) optional unit<br>[VFDB2009].            | Optional Instruction<br>Manual                                              |
|                      | class) approximately<br>400 V (400 V class)<br>approximately 800 V                                                                        | <ol> <li>The output electrical wire was -<br/>grounded or short circuited.</li> </ol>                                                | ->Check the output wiring.                                                                               |                                                                             |
|                      | * A character in the third digit from the right distinguishes the slave units (1, 2, and 3).                                              |                                                                                                    |                                                                                                    |                                                                             |

|                              | Console LED display                                                                                                    | Cause                                                                                                    | Where to check and how to take actions        | Reference |
|------------------------------|----------------------------------------------------------------------------------------------------|----------------------------------------------------------------------------------------------------|-----------------------------------------------|-----------|
| 8888<br>8888<br>8888<br>8888 |                                                                                                    | 1. The power supply board<br>[PSFM66-Z] malfunctions.                                                                                   | Replace the power supply<br>board [PSFM66-Z]. |           |
|                              |                                                                                                    | 2. The connector between the<br>gate printed board [GAC66-Z]<br>and the power supply board<br>[PSFM66-Z] is not connected<br>correctly. | Check the connection of the connector.        |           |
| [Contents]                   | <this applied<br="" function="" is="">to models 7522, 7544 and<br/>higher, and the unit<br/>parallel models&gt;<br/>It starts when the MC in<br/>the master unit or slave<br/>unit does not turn on.<br/>* A character in the third<br/>digit from the right<br/>distinguishes a master<br/>unit (n) from slave units<br/>(1, 2, and 3).</this> | 3. MC malfunctions.                                                                                                    | -≯Replace MC.                                 |           |

|                              | Console LED display                                                                                                    | Cause                                                                                      | Where to check and how to take actions                                                                        | Reference                                                  |
|------------------------------|----------------------------------------------------------------------------------------------------|--------------------------------------------------------------------------------------------|----------------------------------------------------------------------------------------------------|------------------------------------------------------------|
| 8888<br>8888<br>8888<br>8888 |                                                                                                    | 1. The cooling fan of the<br>converter unit fails.                                         | ➢ Replace the cooling fan.                                                                                    |                                                            |
|                              |                                                                                                    | 2. The cooling space of the<br>converter unit is not enough.                               | ➢ Keep enough cooling<br>space.                                                                               |                                                            |
| [Contei                      | <this applied<br="" function="" is="">to (400 V class) models<br/>16044 and higher, and to<br/>the parallel models&gt;<br/>It starts when the cooling<br/>heat sink temperature of<br/>the converter in the<br/>master unit or slave unit</this> | <ol> <li>The installation direction of the <sup></sup><br/>unit is not correct.</li> </ol> | ➢ Install the unit correctly.                                                                                 |                                                            |
|                              |                                                                                                    | 4. DCL is not installed                                                                    | ➢ Connect DCL.                                                                                                | Chapter 2, 2.1 How<br>to Connect VF66B<br>(DC motor drive) |
| its]                         | becomes more than or<br>equal to a specified value.<br>* A character in the third<br>digit from the right<br>distinguishes a master<br>unit (n) from slave units<br>(1, 2, and 3).                                                               | <ol> <li>The cooling fin temperature –<br/>detection sensor malfunctions.</li> </ol>       | <ul> <li>Perform the continuity<br/>check of the cooling fin<br/>temperature detection<br/>sensor.</li> </ul> |                                                            |

|            | Console LED display                                                                                                    | Cause                                                                                                    | Where to check and how to take actions                                                                             | Reference |
|------------|----------------------------------------------------------------------------------------------------|----------------------------------------------------------------------------------------------------|----------------------------------------------------------------------------------------------------|-----------|
|            | 18889 88888<br>18888 88888<br>18888 88888                                                                                                    | <ol> <li>The dynamic braking (DB)<br/>optional unit [VFDB2009]<br/>malfunctions.</li> </ol>                                                                                                    | ➢ Replace the dynamic<br>braking (DB) optional unit<br>[VFDB2009].                                                 |           |
| [Contents] | It starts when the dynamic<br>braking (DB) optional unit<br>[VFDB2009] is in the<br>protection state or has a<br>communication<br>abnormality.<br>* A number in the<br>rightmost digit<br>distinguishes the<br>dynamic braking (DB)<br>optional units<br>[VFDB2009] (1 through<br>6). | <ol> <li>The connection cable between<br/>the printed board<br/>[VFDB2009-Z] on the dynamic<br/>braking (DB) optional unit<br/>[VFDB2009]and the gate<br/>printed board [GAC66-Z] of<br/>VF66B (DC motor drive) is<br/>disconnected. The connector is<br/>not inserted correctly.</li> </ol> | <ul> <li>&gt; Check that the connector is<br/>inserted correctly.<br/>Replace the connection<br/>cable.</li> </ul> |           |

### 8.1.3. What Are Displayed in Case of Setting Error (BBBB)

As to the settings of A-00 through A-07, check each rated value indicated on the name plate of the motor you use or the data sheet.

For the details of each setting item, refer to "6.2 Area A" in Chapter 6 and "7.2 Area A"in Chapter 7. For other settings, contact us.

| Console LED display | VF66B (DC motor drive) mode                                                                                                    |
|---------------------|----------------------------------------------------------------------------------------------------|
|                     | <ul> <li>Setting values of the current control proportion gain (E-07) and the rated motor<br/>armature voltage (A-03) are set too large.</li> </ul> |
|                     | <ul> <li>Setting values of the rated motor speed (A-05) are set too small.</li> </ul>                                                               |
| 8888                | Setting values of the motor armature inductance (A-19) are set too large.                                                                           |
| 8888                | Setting values of the motor armature inductance (A-19) are set too large.                                                                           |
| 8888                | Setting values of the current control proportion gain (E-07) are set too large.                                                                     |
| 8888                | Setting values of the current control integral gain (E-08) are set too large.                                                                       |
|                     | Setting values of the motor armature resistance (A-17) and motor armature inductance (A-19) are set too large.                                      |

## Chapter 9 Replace the Printed Control Board [VFC66-Z]

#### 9.1. Replacing Printed Control Board [VFC66-Z] with Spare

When replacing the printed control board VFC66-Z with a spare part, in order to adjust it to the VF66B (DC motor drive) which is currently in use, it is necessary to set the VF66B (DC motor drive) model and the motor's rating (name plate value), and to perform the gain adjustment of the analog circuit part.

#### 9.2. Replace the Printed Control Board [VFC66-Z]

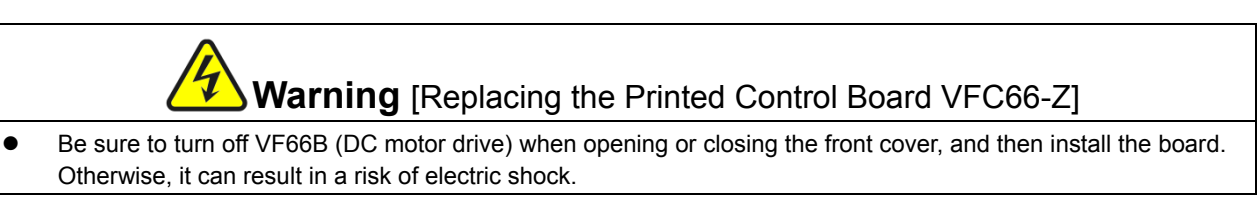

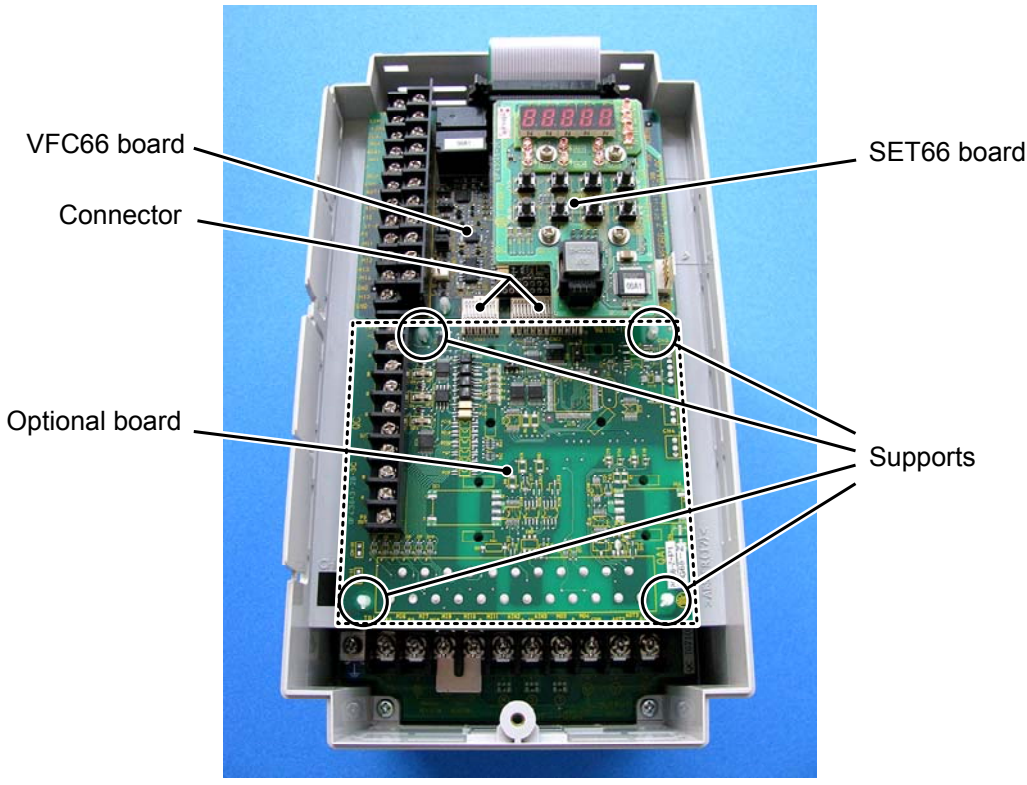

Figure 1. When the front cover is open

- 1. Open the front cover.
- Remove the console panel [SET66-Z]. Remove four screws shown by circles on the right figure by using a screwdriver ⊕M3. Remove the console panel [SET66-Z] from the printed control board [VFC66-Z] by pulling it toward you.
- 3. Remove the optional board. Remove the joint of two connectors between the printed control board [VFC66-Z] and the optional board. Figure 3(a) shows the state when the connectors are joint together. As shown in Figure 3(b), remove the joint of the connectors by pushing up the knobs.
- 4. In four locations shown by circles on Figure 1, you can find supports which fix the optional board to the housing of VF66B (DC motor drive). Remove the optional board.by pushing the pawl part shown in Figure 4 into the support.

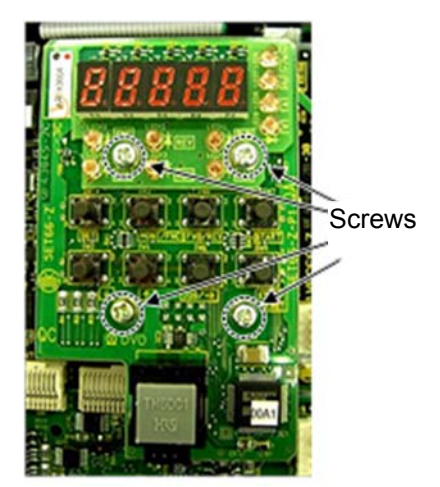

Figure 2. SET66-Z board

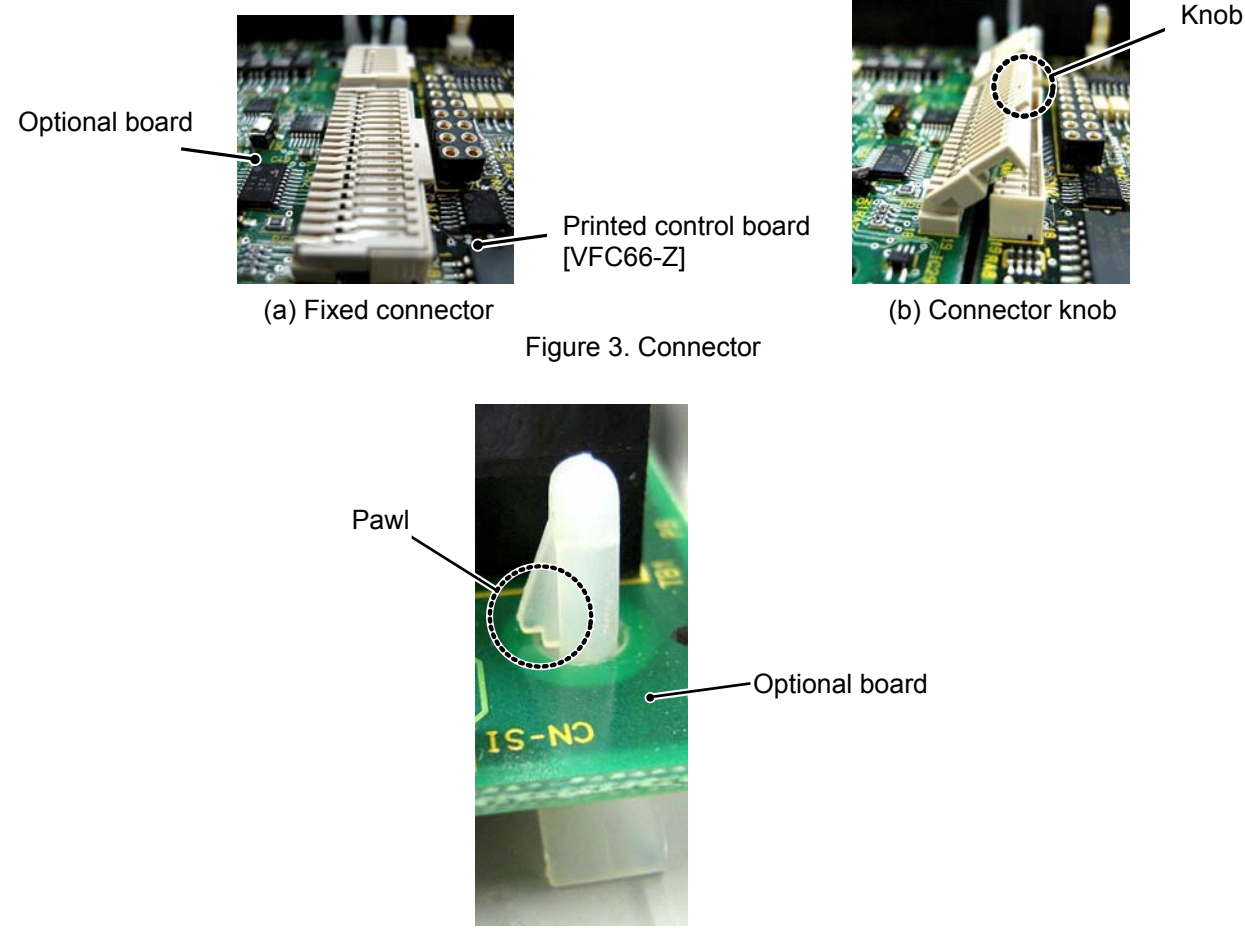

Figure 4. Pawl part of support

5. As with the optional board, the printed control board [VFC66-Z] also has supports which fix it to VF66B (DC motor drive). Remove the printed control board [VFC66-Z] by pushing the pawl part shown in Figure 4 into the support. Align four holes with the supports. Push the board until the pawl part of support gets hooked to the upper part of board as shown in Figure 4.

- 6. Align four holes of the removed optional board with the location of supports shown by circles in Figure 1. Push the board until the pawl part of support gets hooked to the upper part of the board as shown in Figure 4.
- 7. Fix connectors CN1 and CN2 of the optional board by pushing the knob down as shown in Figure 3(b) and insert into the connector CN7 and CN4 of the printed control board [VFC66-Z] respectively. When the connectors are attached, they will look as shown in Figure 3(a). The moving part of the connector is elastic. If it is not installed tightly, it may be removed. Fix it tightly.
- 8. Attach the console panel [SET66-Z] by using a screwdriver  $\oplus$ M3 as it was.
- 9. Attach the unit cover of VF66B (DC motor drive) as it was.

#### 9.3. How to Initialize VF66B (DC Motor Drive)

This section provides the operating procedures of initialization.

Before initializing VF66B (DB motor drive), install a direct-current voltage meter or a tester between ⊕2 and ⊖ of VF66B (DC motor drive), and then turn on VF66B (DC motor drive).

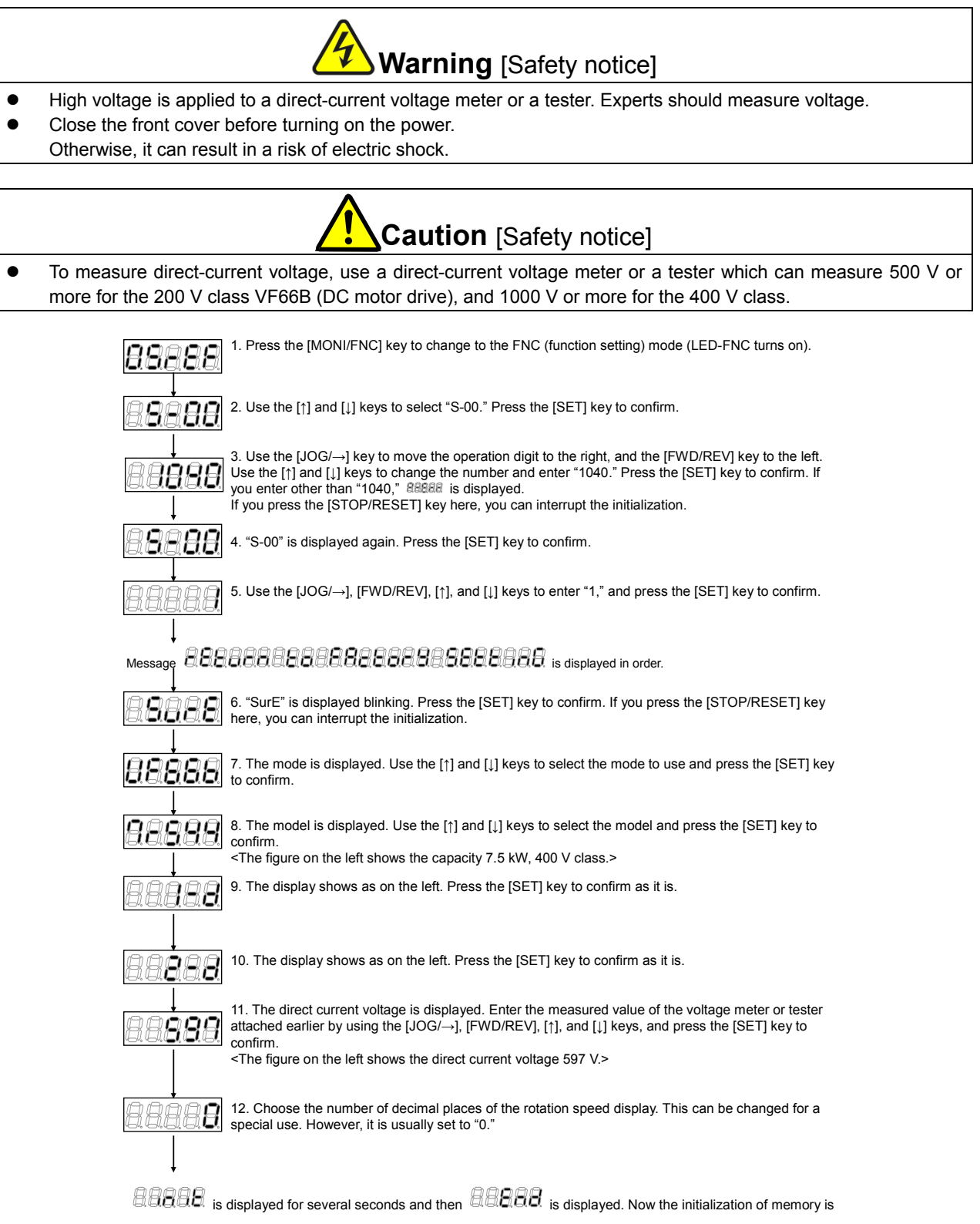

complete. After five seconds, the VF66B (DC motor drive), model/capacity/voltage are displayed.

## **Chapter 10 Attentions for Contacting Us**

If you want to order a replacement for a failed part or have a technical question, let us or your supplier know the following points:

- 1) VF66B (DC motor drive) model, input voltage (V)
- 2) Motor model, capacity (kW), rated motor speed (r/min), motor rated voltage
- 3) Serial number and software version No. (For the software version No., check the label attached to the printed control board [VFC66-Z] shown below).
- 4) Descriptions of a failure and a state when it occurs
- 5) Operating state, load state, ambient condition, date of purchase, operation condition
- 6) Distributor name and the signature of the sales department

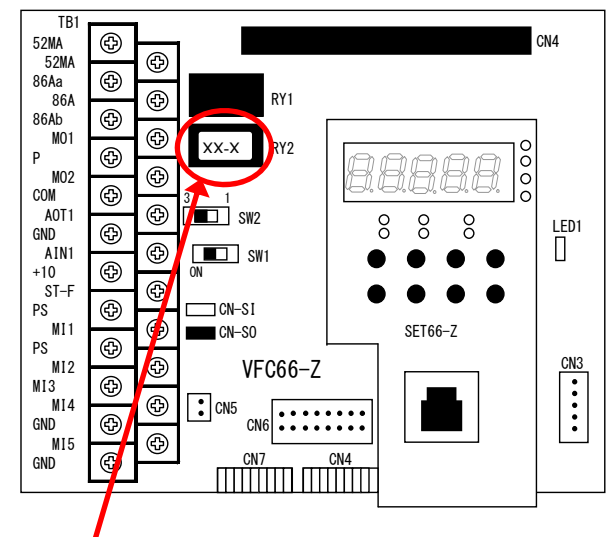

Software version No.

#### Attentions to distributors

When delivering this VF66B (DC motor drive) with your any product built in, consider that this manual can be distributed to end users. Also, when changing our factory default data for setting parameters of VF66B (DC motor drive),

make sure that end users can be informed about the changed contents.

# **Chapter 11 Industrial Product Warranty**

#### 11.1. No-charge warranty period

The free of charge warranty period shall be "less than 1 year after installation in your company or your customers" or "less than 18 months after shipment from the factory or storage warehouse," whichever comes first.

In the case of repair, overhaul or other maintenance by Toyo Denki or a company designated by Toyo Denki, the warranty period for the parts concerned shall be for one year from the date of acceptance inspection.

#### 11.2. Warranty Scope

#### 11.2.1. Problem diagnosis

As a general rule, initial diagnosis in the event of product failure should be performed by your company. However, if you request initial problem diagnosis, it can be performed on your behalf by Toyo Denki or a member of our service network.

Please note that if Toyo Denki is not responsible for the cause of the failure, a fee will be charged for the initial diagnosis.

#### 11.2.2. Repair

Repair, part replacement, and onsite repair shall be provided free of charge. However, this shall not apply in the following cases:

- 1. When the problem is a result of improper product handling, conditions, environment, usage method, etc., by you or your customer.
- 2. When the problem was caused by a system designed by you or your customer.
- 3. When the problem was caused by deficiencies in a program created by you or your customer.
- 4. When the problem originated in something other than the delivered product.
- 5. When the problem was caused by modification performed without the prior approval of Toyo Denki.
- 6. When the problem was caused by repair or modification performed by someone other than Toyo Denki or a company designated by Toyo Denki.
- 7. When the problem was caused by a force majeure such as a natural disaster, fire, or accident.
- 8. Other cases where Toyo Denki is not responsible for the cause of the problem.
- 9. The no-charge warranty period has expired.

#### 11.3. Disclaimer

Irrespective of whether the no-charge warranty period is in effect, this warranty shall not compensate you or yourcustomer for any damages that are not the responsibility of Toyo Denki, or for any lost opportunity, lost profit, secondary damages, or accident due to the failure of the Toyo Denki product concerned. Moreover, compensation shall not be provided relating to articles other than the Toyo Denki product concerned.

#### 11.4. Repair period after product discontinuation

Once the product has gone out of production, Toyo Denki will continue to provide repair service for the product for a period of seven years.

However, please note that the procurement of electronic components for the product may become difficult during that time, and repair may not be possible.

In the case of standard products ordered without test operation and adjustment, delivery shall take place upon product arrival at your company, and Toyo Denki shall not be responsible for onsite test operation and adjustments.

All Rights

The copyright of this manual belongs to Toyo Denki. Duplicating all or part of contents of this manual without obtaining permission from the right holder is prohibited under the Copyright Act. All rights of company names and product names described in this manual belong to their respective owners.

## **TOYODENKI SEIZOK.K.**

https://www.toyodenki.co.jp/en/ HEAD OFFICE: Tokyo Tatemono Yaesu Bldg, 1-4-16 Yaesu, Chuo-ku, Tokyo, Japan ZIP CODE 103-0028 TEL: +81-3-5202-8132 - 6 FAX: +81-3-5202-8150

In addition, the contents of this the "operation manual" may be changed without a preliminary announcement by specification change of a product etc. Please understand that it may differ from the contents of the "operation manual" enclosed by the model of purchase, and the contents of the "operation manual" posted on our homepage.

Please have a look from our homepage about the newest "operation manual".

Contents of this manual are subject to change without notice.